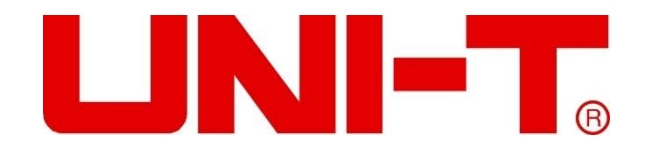

## UTG9000T Serie

## Funktion/ Arbiträrer Wellenformgenerator Benutzerhandbuch

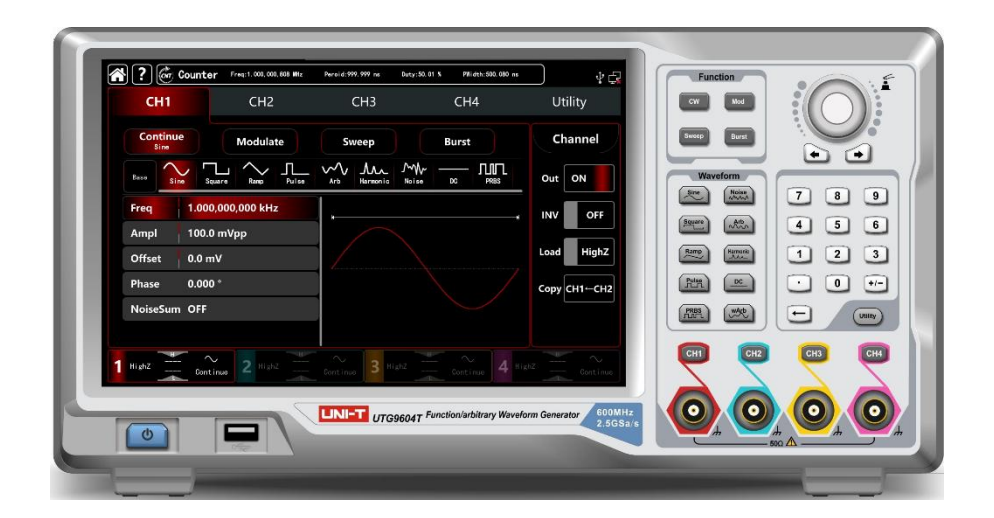

2021.09

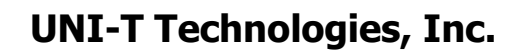

## Oberfläche

Vielen Dank, dass Sie dieses brandneue Produkt gekauft haben. Damit Sie dieses Produkt sicher und korrekt verwenden können, lesen Sie bitte diese Anleitung sorgfältig durch, insbesondere die Sicherheitshinweise.

Nachdem Sie dieses Handbuch gelesen haben, sollten Sie es an einem leicht zugänglichen Ort aufbewahren, vorzugsweise in der Nähe des Geräts, um später darin nachschlagen zu können.

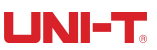

## **Copyright-Informationen**

Das Urheberrecht ist Eigentum von Uni-Trend Technology (China) Limited.

UNI-T Produkte sind durch das Patentrecht Chinas oder anderer Länder geschützt, einschließlich der Patente, die bereits erteilt wurden oder beantragt sind.

Das Unternehmen behält sich das Recht vor, Spezifikationen und Preise der Produkte zu ändern.

UNI-T behält sich alle Rechte vor. Die lizenzierten Softwareprodukte sind Eigentum von UNI-T und seinen Tochtergesellschaften oder Anbietern und durch die Bestimmungen der nationalen Urheberrechtsgesetze und internationalen Verträge geschützt. Die Informationen in diesem Papier ersetzen die Informationen in allen veröffentlichten Daten.

UNI-T ist die eingetragene Marke von Uni-Trend Technology (China) Limited.

Wenn der ursprüngliche Käufer das Produkt innerhalb von 3 Jahren nach dem Kauf an einen Dritten verkauft oder überträgt, beträgt die Garantiezeit 3 Jahre ab dem Zeitpunkt, an dem der ursprüngliche Käufer das Produkt von UNI-T oder dem autorisierten Händler erworben hat. Zubehör und Sicherungen usw. sind nicht durch diese Garantie geschützt.

Wenn sich das Produkt während der geltenden Garantiezeit als defekt erweist, kann UNI-T das defekte Produkt reparieren, ohne die Kosten für Komponenten und Arbeit in Rechnung zu stellen, oder das defekte Produkt nach eigenem Ermessen durch ein gleichwertiges Produkt ersetzen. Die von UNI-T im Rahmen der Garantie ersetzten Komponenten, Module und Produkte können fabrikneu sein oder nach der Reparatur eine Leistung aufweisen, die der von neuen Produkten entspricht. Alle ersetzten Komponenten, Module und Produkte sind Eigentum von UNI-T.

Die nachstehenden "Kunden" sind natürliche oder juristische Personen, die gemäß der Erklärung Rechte aus der Garantie haben. Um die in der Garantie versprochenen Leistungen zu erhalten, müssen die "Kunden" UNI-T während der geltenden Garantiezeit Mängel melden und angemessene Vorkehrungen für die Erbringung der Leistungen treffen. Der Kunde ist für die Verpackung der defekten Produkte verantwortlich und muss sie zu dem von UNI-T benannten Wartungszentrum transportieren, die Frachtkosten im Voraus bezahlen und eine Kopie des Kaufbelegs des ursprünglichen Käufers vorlegen. Wenn das Produkt an einen Ort in dem Land transportiert wird, in dem sich das UNI-T-Wartungszentrum befindet, muss UNI-T die Kosten für die Rücksendung des Produkts an den Kunden übernehmen. Wenn das Produkt an einen anderen Ort transportiert wird, muss der Kunde alle Frachtkosten, Zölle, Steuern und sonstigen Kosten tragen.

Die Garantie gilt nicht für Defekte, Ausfälle oder Schäden, die durch Unfälle, normale Abnutzung von Komponenten, Verwendung außerhalb des spezifizierten Bereichs oder unsachgemäße Verwendung des Produkts oder unsachgemäße oder unzureichende Wartung verursacht werden. UNI-T ist nicht verpflichtet, die unten aufgeführten Leistungen im Rahmen der Garantie zu erbringen:

a) Reparatur von Schäden, die durch die Installation, Reparatur oder Wartung durch anderes Personal als die Servicevertreter von UNI-T verursacht wurden;

b) Reparieren Sie Schäden, die durch unsachgemäßen Gebrauch oder Anschluss an inkompatible Geräte

entstanden sind;

c) Reparieren Sie alle Schäden oder Ausfälle, die durch die Verwendung einer nicht von UNI-T gelieferten Stromquelle verursacht wurden;

d) Produkte zu reparieren, die verändert oder in andere Produkte integriert wurden (wenn eine solche Veränderung oder Integration den Zeitaufwand oder die Schwierigkeit der Reparatur erhöht).

Die Garantie wird von UNI-T für dieses Produkt formuliert und ersetzt alle anderen ausdrücklichen oder stillschweigenden Garantien. UNI-T und seine Vertriebspartner lehnen jegliche stillschweigende Garantie für die Marktfähigkeit oder die Eignung für einen bestimmten Zweck ab. Bei einem Verstoß gegen die Garantie ist die Reparatur oder der Ersatz des defekten Produkts die einzige und einzige Abhilfemaßnahme, die UNI-T dem Kunden anbietet. Unabhängig davon, ob UNI-T und seine Vertriebshändler im Voraus über mögliche indirekte, besondere, gelegentliche oder unvermeidliche Schäden informiert werden, übernehmen sie keine Verantwortung für solche Schäden.

## UTG9000T Serie

## **Funktions-/Arbiträr-Wellenformgenerator**

Dieses Produkt verfügt über eine DDS-Funktion (Direct Digital Fraquency Synthesis), die ein hochpräzises, stabiles, reines und verzerrungsarmes Signal erzeugt und außerdem Wellen mit hoher Frequenz und schneller steigender und fallender Flanke liefert. Er ist ein leistungsstarker, multifunktionaler Arbitrary-Funktionsgenerator mit vier Kanälen. Der bequeme Touchscreen, der überragende technische Index und das menschliche Grafikdisplay sorgen für eine bessere Arbeitsleistung. Dieses Produkt ist ein Mehrzweckgenerator, der Ihre aktuellen und zukünftigen Testanforderungen erfüllt.

#### Eigenschaften

- ♦ Standardmäßig vier Kanäle mit separatem Ausgangskanalmodus
- Neun Trägerwellen: Sinuswelle, Rechteckwelle, Rampenwelle, Pulswelle, harmonische Welle, Rauschen, PRBS (Pseudo Random Binary Sequence), DC, Arbitrary Wave
- ♦ Die maximale Abtastrate beträgt 2,5GSa/s, die vertikale Auflösung 16bits und 14bits
- ♦ Einstellbare Rauschbandbreite
- ♦ Sinuswellen-Ausgang: 600MHz/500MHz/350MHz, Vollband: 1µHz
- Rechteckige Wellenausgabe: 200MHz/160MHz/120MHz, die minimale Flankenzeit: innerhalb von 1,5ns, einstellbares Tastverhältnis
- Pulswellenausgang: 200MHz/160MHz/120MHz, großer dynamischer Bereich, hochpräzise einstellbare steigende/fallende Flankenzeit, einstellbares Tastverhältnis
- ♦ Es kann Phase und Amplitude ausgeben, unabhängig und einstellbar 2~16 hamonische Wellen
- ♦ Der maximale Ausgangsswing: 20Vpp
- Es kann eine 8pts~64Mpts Arbiträrwelle ausgeben, bietet Punkt-für-Punkt, über 200 Sätze nicht-flüchtige digitale Arbiträrwellenspeicher
- ♦ Es kann 16GB (opional) oder 20MB beliebige Datei (.bsv oder.csv), die Gerätestatusdatei, speichern
- ♦ Es kann jede beliebige Wave-Datei (bsv oder csv) und die Instrumentendatei auf dem USB-Stick lesen.
- Vielfältige Modulationsarten: AM、FM、PM、DSB-AM、QAM、ASK、FSK、3FSK、4FSK、PSK、BPSK、QPSK、 OSK、PWM、SUM
- ♦ Linearer Sweep, logarithmischer Sweep, Listen-Frequenz-Sweep, Schrittfrequenz-Sweep
- ♦ Bietet Frequenz-Sweep und Burst-Ausgang (Impulsfolge)
- ♦ Digitaler Protokollausgang: SPI、IIC、UART

### UNI-T.

- ♦ SNR (Signal-Rausch-Verhältnis) Ein-Klick-Ausgabe
- ♦ Doppelkanal kann intern/extern modulierend, intern/extern/triggernd bzw. gleichzeitig sein
- ♦ Hardware-Frequenzzähler: 800MHz, AC/DC-Stromkopplung
- ♦ Leistungsstarke Software f
  ür den Obercomputer und beliebiger Editor
- ♦ 10.1 kapazitiver Touchscreen, 1280\*800 Auflösung
- Standardkonfigurationsschnittstelle: USB-Host, USB-Gerät, LAN, unabhängiger Eingang und Ausgang 10MHz
   Colock-Quelle
- ♦ Einfach zu bedienender Mehrzweckknopf und numerische Tastatur
- ♦ Bieten Sie die Systemverwaltungssoftware NeptuneLab an

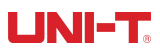

## Inhaltsverzeichnis

| Oberfläche                                             | 2  |
|--------------------------------------------------------|----|
| Copyright-Informationen                                |    |
| UTG9000T Serie Funktions-/Arbiträr-Wellenformgenerator | 5  |
| Inhaltsverzeichnis                                     | 7  |
| Kapitel 1 Sicherheitshinweise                          | 10 |
| 1.1 Begriffe und Symbole                               | 10 |
| 1.2 Überblick über die allgemeine Sicherheit           | 11 |
| Kapitel 2 Qick Guide                                   |    |
| 2.1 Allgemeine Inspektion                              | 12 |
| 2.1.1 Überprüfen Sie die Transportschäden              | 12 |
| 2.1.2 Überprüfen Sie das Zubehör                       | 12 |
| 2.1.3 Überprüfen Sie das Gerät                         | 12 |
| 2.2 Einführung von Panels und Schlüsseln               |    |
| 2.2.1 Frontplatte                                      |    |
| 2.2.2 Rückwand                                         | 14 |
| 2.2.3 Touchscreen-Display-Schnittstelle                |    |
| 2.3 Ausgabe der Carrier-Welle                          |    |
| 2.3.1 Einstellungen für den Frequenzausgang            | 18 |
| 2.3.2 Einstellungen der Ausgangsamplitude              |    |
| 2.3.3 Einstellungen der DC-Offsetspannung              | 19 |
| 2.3.4 Einstellungen für Rechteckwellen                 | 20 |
| 2.3.5 Einstellungen der Pulswelle                      |    |
| 2.3.6 Einstellungen der DC-Spannung                    | 21 |
| 2.3.7 Einstellungen der Rampenwelle                    |    |
| 2.3.8 Einstellungen für Rauschwellen                   | 22 |
| 2.3.9 Einstellungen für Hamonische Wellen              | 22 |
| 2.3.10 PRBS-Welleneinstellungen                        | 23 |
| 2.3.11 Rauschüberlagerung Einstellungen                | 24 |
| 2.4 Einstellungen der Sekundärfunktion                 | 25 |
| 2.4.1 Kanaleinstellungen                               | 25 |
| 2.4.2 Kanal-Kopplung                                   |    |
| 2.4.3 Zusammenführung von Kanälen                      | 29 |
| 2.4.4 Frequenzzähler                                   | 29 |
| 2.4.6 System                                           |    |
| Kapitel 3 Erweiterte Anwendungen                       |    |
| 3.1 Wellenform der Ausgangsmodulation                  | 34 |
| 3.1.1 AM (Amplitudenmodulation)                        | 35 |
| 3.1.2 FM (Frequenzmodulation)                          |    |
| 3.1.3 PM (Phase Modualtion)                            | 47 |
| 3.1.4 ASK (Amplitudenumtastung)                        | 53 |
| 3.1.5 FSK (Frequenzumtastung)                          | 57 |
| 3.1.6 3FSK-Modulation (Three Frequency Shift Keying)   | 62 |

| 3.1.7 4FSK-Modulation (Four Frequency Shift Keying)      |    |
|----------------------------------------------------------|----|
| 3.1.8 PSK (Phasenumtastung)                              |    |
| 3.1.9 BPSK (Doppelte Phasenumtastung)                    | 75 |
| 3.1.10 QPSK (Quad-Phasenumtastung)                       | 79 |
| 3.1.11 OSK (Oszillationstastung)                         | 84 |
| 3.1.12 SUM (Summenmodulation)                            | 89 |
| 3.1.13 DSB-AM (Doppelseitenband-Amplitudenmodulation)    |    |
| 3.1.14 QAM (Quadratur-Amplituden-Modulation)             |    |
| 3.1.15 PWM (Impulsbreitenmodulation)                     |    |
| 3.2 Ausgangsfrequenz-Sweep-Wellenform                    |    |
| 3.2.1 Frequenzdurchlauf auswählen                        |    |
| 3.2.2 Einstellungen für Start- und Stoppfrequenz         |    |
| 3.2.3 Frequenz-Sweep-Modus                               |    |
| 3.2.4 Frequenzdurchlaufzeit                              |    |
| 3.2.5 Triggerquelle auswählen                            |    |
| 3.2.6 Trigger-Ausgang                                    |    |
| 3.2.7 Triggerflanke                                      |    |
| 3.2.8 Umfassendes Beispiel                               |    |
| 3.3 Burst-Wellenform der Ausgabe                         |    |
| 3.3.1 Burst auswählen                                    |    |
| 3.3.2 Burst-Typ                                          |    |
| 3.3.3 Anfangsphase des Ausbruchs                         |    |
| 3.3.4 Burst-Zeitraum                                     |    |
| 3.3.5 Zählen von Bursts                                  |    |
| 3.3.6 Triggerquelle auswählen                            |    |
| 3.3.7 Trigger-Ausgang                                    |    |
| 3.3.8 Triggerflanke                                      |    |
| 3.3.9 Umfassendes Beispiel                               |    |
| 3.4 Beliebige Wellenform ausgeben                        |    |
| 3.4.1 Einschalten des Arbitrary Waveform Modus           |    |
| 3.4.2 Punkt-für-Punkt-Ausgabe/ DDS-Modus                 |    |
| 3.4.3 Beliebige Wellenform auswählen                     |    |
| 3.4.4 Arbiträre Wellenform erstellen und bearbeiten      |    |
| 3.5 Digitales Ausgangsprotokoll                          |    |
| 3.5.1 SPI-Protokoll                                      |    |
| 3.5.2 IIC-Protokoll                                      |    |
| 3.5.3 UART-Protokoll                                     |    |
| Kapitel 4 Fehlersuche                                    |    |
| 4.1 Keine Anzeige auf dem Bildschirm (Leerer Bildschirm) |    |
| 4.2 Keine Wellenformausgabe                              |    |
| 4.3 USB kann nicht erkannt werden                        |    |
| Kapitel 5 Service und Unterstützung                      |    |
| 5.1 Upgrade-Produktprogramm                              |    |
| 5.2 Garantie                                             |    |
|                                                          |    |

| 5.3 Ko    | ntakt US              | 145   |
|-----------|-----------------------|-------|
| Anhang A: | Fabrikeinstellungen   | . 146 |
| Anhang B: | Performance Index     | . 150 |
| Anhang C: | Zubehörliste          | 161   |
| Anhang D: | Wartung und Reinigung | . 162 |

# **Kapitel 1 Sicherheitshinweise**

### 1.1 Begriffe und Symbole

Begriffe im Handbuch

Die folgenden Begriffe können in diesem Handbuch verwendet werden WARNUNG: Warnhinweis, der Bedingungen und Verfahren kennzeichnet, die für den Benutzer gefährlich sind. ACHTUNG: Vorsichtshinweis, der auf Bedingungen und Verfahren hinweist, die zu Schäden am Produkt und anderen Eigenschaften führen können.

Bedingungen für das Produkt

Die folgenden Begriffe können auf dem Produkt verwendet werden: **GEFAHR:** Weist auf eine Verletzung oder Gefahr hin, die unmittelbar eintreten kann. **WARNUNG:** Weist auf eine Verletzung oder Gefahr hin, die möglicherweise nicht sofort eintritt.

VORSICHT: Weist darauf hin, dass das Gerät oder andere Gegenstände beschädigt werden könnten.

Symbole auf dem Produkt Die folgenden Symbole können auf dem Produkt verwendet werden

 ▲C

 ↓
 Erdungsklemme messen

 ↓
 Erdungsklemme für den Rahmen

 ●
 EIN/AUS

 ●
 Gefahr! Hochspannung

 ●
 Vorsicht, konsultieren Sie das Benutzerhandbuch

 ●
 Schutzerdungsklemme

 ●
 Entspricht den Richtlinien der Europäischen Union

 ●
 2ertifiziert von der CSA Group nach nordamerikanischen Sicherheitsstandards

 ●
 NIO149

 C - Lick ist eine eingetragene Marke der Spectrum Management Agency of Australia. Es weist auf die

 Konformität mit den Bestimmungen des australischen EMV-Rahmenwerks hin, das gemäß den Bestimmungen des

 Wireless Communication Act von 1992 formuliert wurde.

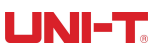

Enthält mindestens einen von sechs Schadstoffen, die den maximalen Konzentrationswert (MCV) und die umweltfreundliche Nutzungsdauer (EPUP) von 40 Jahren überschreiten.

ICES/NMB-001 Dieses Handbuch gibt an, dass das Produkt dem kanadischen Standard ICES-001 entspricht.

### 1.2 Überblick über die allgemeine Sicherheit

Dieses Gerät wurde in strikter Übereinstimmung mit den GB4793 Sicherheitsanforderungen für elektronische Messgeräte und der IEC61010-1 Sicherheitsnorm, bis zum Verschmutzungsgrad II und der Überspannungsnorm CAT II 1000V entwickelt und hergestellt.

Bitte lesen Sie die folgenden präventiven Sicherheitsmaßnahmen:

- Um einen elektrischen Schlag oder einen Brand zu vermeiden, verwenden Sie bitte ein für dieses Produkt geeignetes und in Ihrem Land zugelassenes Stromkabel und Netzteil.
- Dieses Produkt ist durch ein Schutzerdungskabel in der Stromleitung geerdet. Um einen elektrischen Schlag zu vermeiden, überprüfen Sie bitte, ob die Steckdose, an die Sie das Produkt anschließen möchten, geerdet ist.
   Vergewissern Sie sich, dass die Schutzerdungsklemme an der Stromleitung zuverlässig ist, bevor Sie andere Eingangs- und Ausgangsklemmen anschließen.
- Um Verletzungen zu vermeiden und Schäden am Produkt oder an einem mit diesem Produkt verbundenen Produkt zu verhindern. Um mögliche Gefahren zu vermeiden, darf das Produkt nur in dem angegebenen Bereich verwendet werden. Nur professionell geschultes Personal darf Wartungsarbeiten durchführen.
- Um Feuer oder einen elektrischen Schlag zu vermeiden, beachten Sie bitte alle Nennwerte und Zeichen auf dem Produkt. Bevor Sie das Gerät benutzen, lesen Sie bitte das Benutzerhandbuch, um weitere Informationen über die Nennwerte zu erhalten.
- Verwenden Sie keine Eingangsspannung über dem Nennwert des Geräts.
- Prüfen Sie vor dem Gebrauch, ob das Zubehör mechanisch beschädigt ist. Wenn ja, ersetzen Sie es bitte.
- Verwenden Sie nur das mitgelieferte Zubehör des Produkts. Verwenden Sie es nicht, wenn es beschädigt ist.
- Stecken Sie keine Metallgegenstände in die Eingangs- und Ausgangsbuchsen des Geräts.
- Wenn das Gerät einen Verdacht auf Schäden aufweist, lassen Sie es vom Wartungspersonal überprüfen.
- Bedienen Sie das Gerät nicht, wenn die Kiste geöffnet ist.
- Betreiben Sie das Gerät nicht in feuchter Umgebung.
- Betreiben Sie das Gerät nicht in entzündlicher oder explosiver Umgebung.
- Halten Sie die Oberfläche des Produkts sauber und trocken

# **Kapitel 2 Qick Guide**

### 2.1 Allgemeine Inspektion

Bitte überprüfen Sie das Gerät wie folgt.

### 2.1.1 Überprüfen Sie die Schäden am Transport

Wenn die Verpackungskartons oder die Schaumstoffunterlage stark beschädigt sind, wenden Sie sich bitte an den Händler oder die örtliche Niederlassung.

Bei Transportschäden bewahren Sie bitte die Verpackung auf und benachrichtigen Sie die zuständige Transportabteilung und den Händler, die das Produkt ersetzen oder warten werden.

### 2.1.2 Überprüfen Sie das Zubehör

UTG9000T-Zubehör: Stromanschluss (gilt für das jeweilige Land/die jeweilige Region), ein USB, vier BNC-Kabel (1 Meter) Sollte das Zubehör verloren gehen oder beschädigt werden, wenden Sie sich bitte an den Händler oder die örtliche Niederlassung.

### 2.1.3 Überprüfen Sie das Instrument

Wenn das Aussehen des Geräts beschädigt ist, kann es nicht richtig funktionieren oder die Leistungstests sind fehlerhaft. Wenden Sie sich bitte an den Händler oder das örtliche Büro.

### 2.2 Einführung von Panels und Schlüsseln

### 2.2.1 Frontblende

Die Frontplatte des Funktions-/Arbiträrgenerators der UTG9000T-Serie ist beispielhaft, visuell und einfach zu bedienen. Siehe Abbildung 2-1

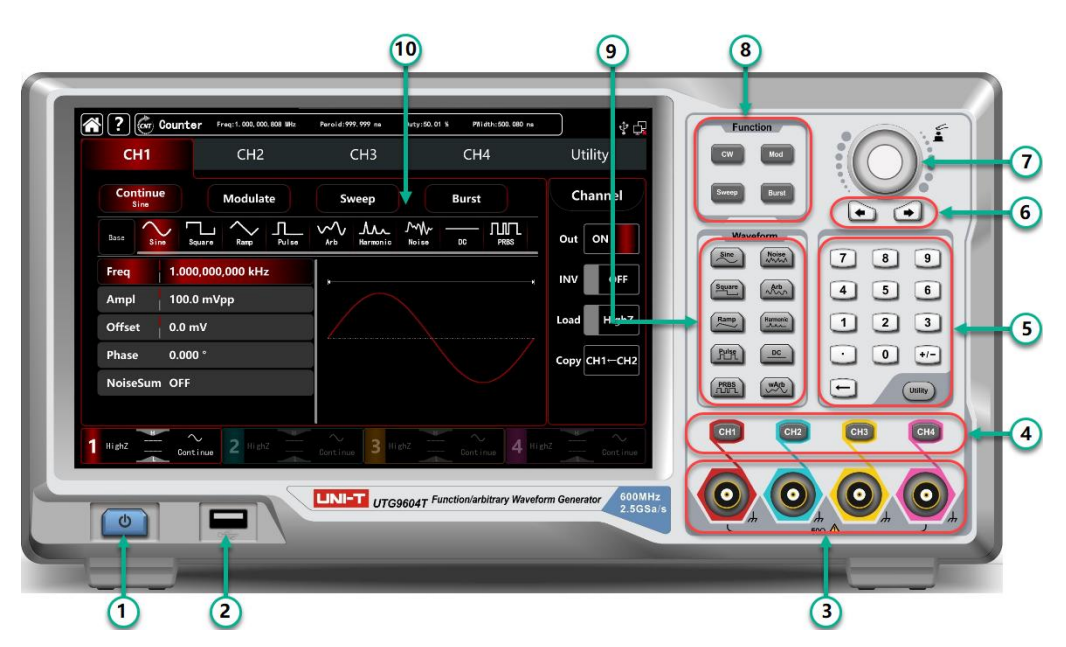

Abbildung 2-1 Aufbau der Frontplatte

#### 1. EIN/AUS

Die Versorgungsspannung der Stromquelle ist AC 100V~240V. Die Frequenz beträgt 45Hz~440Hz.Verbinden Sie das Gerät mit der Stromquelle über die Stromleitung im Zubehör oder andere Leitungen, die dem Standard entsprechen. Schalten Sie den Netzschalter auf der Rückseite des Geräts ein, um das Gerät zu betreiben. Schalten Sie das Gerät ein und aus: Die Hintergrundbeleuchtung leuchtet (rot), wenn die Stromversorgung normal ist.Drücken Sie die Taste, die Hintergrundbeleuchtung leuchtet (grün).Danach schaltet sich der Bildschirm nach der Anzeige der Startoberfläche in den Funktionsmodus. Um zu verhindern, dass das Gerät durch versehentliches Berühren von ON/OFF ausgeschaltet wird, müssen Sie diese Taste etwa 1 Sekunde lang drücken, um das Gerät auszuschalten. Die Hintergrundbeleuchtung der Taste und des Bildschirms werden nach dem Ausschalten des Geräts gleichzeitig ausgeschaltet.

#### 2. USB-Schnittstelle

Das Gerät unterstützt U-Disks von FAT32 mit einer maximalen Kapazität von 32G. Über die USB-Schnittstelle können Sie die aktuelle Stauts-Datei speichern und lesen. Über die USB-Schnittstelle können Sie auch das Systemprogramm aktualisieren, um sicherzustellen, dass das aktuelle Programm des Funktions-/Abitraty-Generators die neueste vom Unternehmen veröffentlichte Version ist.

#### ③. Kanal-Ausgangsklemme

Geben Sie das Signal der Welle aus.

④. Kanal-Steuerterminal

Kanalsteuerungsanschluss, der als Kanalausgangsschalter dient. Es gibt drei Möglichkeiten der Bedienung:

1) Schnelles Umschalten des aktuellen Kanals (die CH-Leiste ist hervorgehoben, was bedeutet, dass es sich um den aktuellen Kanal handelt, die Parameter-Registerkarte zeigt CH1-Informationen für die Wave-Parametereinstellungen an). Mit CH1 können Sie die Ausgangsfunktion des aktuellen Kanals schnell ein- und ausschalten.

2) Tippen Sie auf UTILITY  $\rightarrow$  Kanal, schalten Sie die Ausgabefunktion ein.

3) Berühren Sie die Kanaleinstellung auf der linken Seite des Bildschirms.

Wenn Sie die Ausgabefunktion starten, leuchtet die Hintergrundbeleuchtung des CH1 auf, die Registerkarte des Kanals zeigt

#### UNI-T.

den Ausgabemodus des aktuellen Kanals an (zeigt die Wörter "continue", "modulate" usw.) und die Kanalausgangsklemme exportiert das Signal zur gleichen Zeit. Schalten Sie die Ausgabefunktion aus, leuchtet auch die Hintergrundbeleuchtung von CH1 nicht mehr, die Registerkarte des Kanals wird grau und der Kanalausgang ist geschlossen.

(5). Numerischer Schlüssel und Dienstprogramm

Die Zifferntaste wird zur Eingabe der Zahlen 0~9, des Dezimalpunkts ".", der Symboltaste "+/-" und der Löschtaste verwendet. Mit der Utility-Taste können Sie Mehrzweckeinstellungen vornehmen.

6. Richtungsschlüssel

Die Richtungstaste dient zum Wechseln der Ziffern oder zum Bewegen des Cursors (nach links oder rechts), wenn Sie den Multifunktionsknopf oder die Richtungstaste zum Einstellen eines Parameters verwenden.

(7). Multifunktionsknopf/Taste

Der Multifunktionsknopf dient zum Ändern von Zahlen (im Uhrzeigersinn zum Erhöhen der Zahl) oder als Menütaste zum Auswählen oder Bestätigen der Parametereinstellungen.

8. Ausgabe-Modus auswählen

Registerkarte CW, MOD, SWEEP, BURST zur Steuerung der Ausgabe von Continuous, Modulate, Sweep, Burst

9. Schnellauswahl der Wellenarten

Wählen Sie schnell die Ausgangswellenarten, um die von Ihnen benötigte gemeinsame Welle zu erzeugen.

10. Display

10,1 Zoll TFT. Unterschiedliche Farben zur Unterscheidung der Ausgabestufen, des Auswahlmenüs und anderer wichtiger Informationen von CH1, CH2, CH3 und CH4. Ein benutzerfreundliches System hilft, die Arbeitseffizienz zu steigern.

1. Überspannungsschutz

Achtung Die Ausgangsklemme verfügt über eine Überspannungsschutzfunktion, die in den folgenden Fällen aktiviert wird,

Amplitude > 4Vpp, Eingangsspannung > ±12.5V, Frequenz < 10kHz

Amplitude < 4Vpp, Eingangsspannung > ±5.0V, Frequenz < 10kHz

Auf dem Bildschirm erscheint "Überspannungsschutz, der Ausgang ist geschlossen".

### 2.2.2 Rückwand

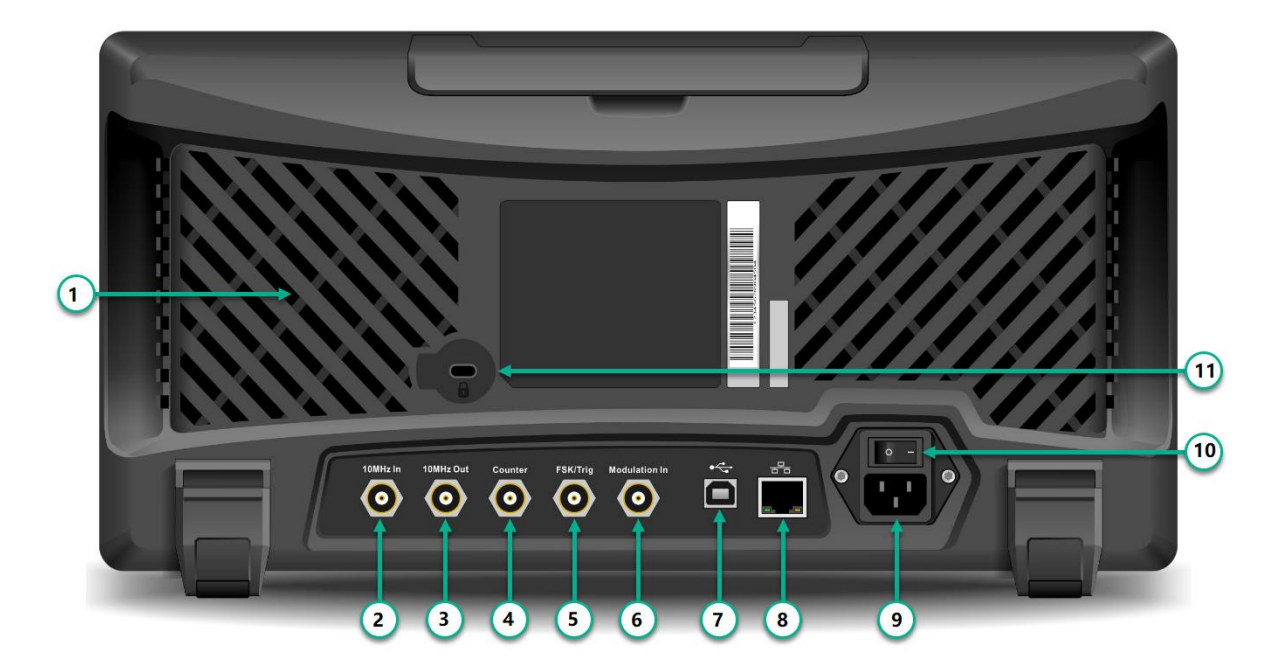

Abbildung 2-2 Struktur der Vorderseite

#### 1. Wärmeemissionsloch

Um sicherzustellen, dass das Gerät eine gute Wärmeabgabe hat, sollten Sie diese Öffnungen nicht blockieren.

2). Externer 10MHz-Eingangsterminal

Stellen Sie die Synchronisierung mehrerer Funktions-/Arbiträrsignalgeneratoren oder die Synchronisierung mit einem externen 10 MHz-Taktsignal her. Wenn die Taktquelle des Geräts extern ist, empfängt die externe 10MHz-Eingangsbuchse ein externes 10MHz-Taktsignal.

③. Interner 10MHz Ausgangsanschluss

Stellen Sie ein synchrones oder externes Taktsignal mit einer Referenzfrequenz von 10 MHz für mehrere Funktions-/Arbiträrwellenformgeneratoren her. Wenn die Taktquelle des Geräts intern ist, gibt die interne 10MHz-Ausgangsklemme ein internes 10MHz-Taktsignal aus.

#### (4). Frequenzzähler Schnittstelle

Eingangssignal durch das Interdace bei Verwendung des Frequenzzählers.

5. Externe digitale Moudlation-Schnittstelle

Im Falle der Modulation von ASK-, FSK-, PSK- oder OSK-Signalen, wenn die Modulationsquelle extern ist, geben Sie das Modulationssignal über eine externe digitale Modulationsschnittstelle (TTL-Pegel) ein. Die entsprechende Ausgangsamplitude, Frequenz und Phase werden durch den Signalpegel der externen digitalen Modulationsschnittstelle bestimmt. Wenn die Triggerquelle für den Frequenzsweep extern ist, empfangen Sie einen TTL-Impuls mit der gewünschten Polarität über die externe digitale Modulationsschnittstelle. Dieser Impuls kann die Abtastung starten. Wenn der Burst-Modus gated ist. Wenn die Triggerquelle der N-Periode und die drahtlose Triggerquelle extern sind, geben Sie ein Gated-Signal über die externe Modulationsschnittstelle ein. Diese Impulsfolge kann eine bestimmte Zyklusnummer der Impulsfolge ausgeben.

(6). Externer analoger Modulationsausgangsanschluss

Im Falle von AM-, FM-, PM-, DSB-AM-, SUM- oder PWM-Signalen, wenn die Modulation extern ist, wird das Eingangssignal über eine externe analoge Modulation eingegeben. Die entsprechende Modulation der Tiefe, der Frequenzabweichung, der Phasenabweichung oder der Tastverhältnisabweichung wird durch den ±5V-Signalpegel der externen analogen Modulationseingangsklemme gesteuert.

(7). USB-Schnittstelle

Verbinden Sie sich mit der oberen Computer-Software über die USB-Schnittstelle, um die Steuerung des Geräts über den Computer zu erreichen.

8. LAN Anschluss

Das Gerät kann über den LAN-Anschluss mit einem LAN verbunden werden, um eine Fernsteuerung zu ermöglichen.

(9). AC Power Input Terminal : AC power :100~240V, 45~440Hz, power fuse: 250V, T2A.

(1). Hauptnetzschalter: Einschalten in Position "I"; Ausschalten in Position "O" (Die ON/OFF-Taste auf der Vorderseite kann nicht verwendet werden.)

1. Koffer-Schließfach

Öffnen Sie das Schließfach, um die Funktion der Diebstahlsicherung zu aktivieren.

#### ? (CNT) Counter PWidth:500.080 ns 1 Freq: 1. 000, 000, 808 MHz Peroid:999.999 ns Duty:50.01 % Ŷ **\_** 9 Utility 2 CH1 CH2 CH3 CH4 Continue Channel 3 Modulate Burst Sweep Sine $\sim$ $\Lambda$ M ЛП 4 Base Out ON Sine Pulse Arb Harmonic Noise DC Square PRBS Ram 1.000,000,000 kHz Freq 8 INV OFF 100.0 mVpp Ampl 5 Load HighZ Offset 0.0 mV 0.000 ° Phase Copy CH1←CH2 NoiseSum OFF 2 HighZ 3 HighZ 6 HighZ 4. HighZ Continue 7

### 2.2.3 Touchscreen Display Schnittstelle

Abbildung 2-3 Touchscreen-Display-Schnittstelle

Das UTG9000T ist mit einem kapazitiven Touchscreen ausgestattet, dessen Anzeigefenster aus mehreren Feldern besteht. Die Position der Menükategorien ist fest vorgegeben, so dass Sie nicht ständig zwischen den einzelnen Kategorien hin und her springen müssen.

#### Beschreibung:

① . Home-Taste, Hilfetaste, Frequenzzähler: Dieser Bereich ändert sich nicht, wenn Sie die Oberfläche wechseln.

1) A: Home-Symbol, tippen Sie auf dieses Symbol, um zur Startseite in einer anderen Benutzeroberfläche zurückzukehren.

2) P: Hilfe-Symbol, tippen Sie auf dieses Symbol, um das Hilfe-Menü zu öffnen.

- 3) 🖾 Tippen Sie auf dieses Symbol, um den Frequenzzähler zu öffnen, der das Testergebnis anzeigt.
- ②. Registerkarte Menü: Tippen Sie auf CH1、CH2、CH3、CH4 und Utility, um Parameter- und

Sekundärfunktionseinstellungen vorzunehmen.

Anzeige hervorheben: Die ausgewählten Registerkarten werden mit der Farbe CH oder Cyan der Sekundärfunktion hervorgehoben, die Wörter mit weißer Farbe.

③ Ausgabemodus: Fortsetzen, Modulieren, Wobbeln, Burst

- (4) Einstellungen für Trägerwellen : Neun Trägerwellen Sinuswelle, Rechteckwelle, Rampenwelle, Pulswelle, harmonische Welle, Rauschen, PRBS (pseudo random binary sequence), DC, arbiträre Welle.
- (5) Parameterliste: Zeigt die Parameter der aktuellen Welle im Listenformat an. Tippen Sie auf den Bereich der Parameterliste, um die Bearbeitung zu aktivieren, und die virtuelle numerische Tastatur wird eingeblendet, siehe Abbildung 2-4.

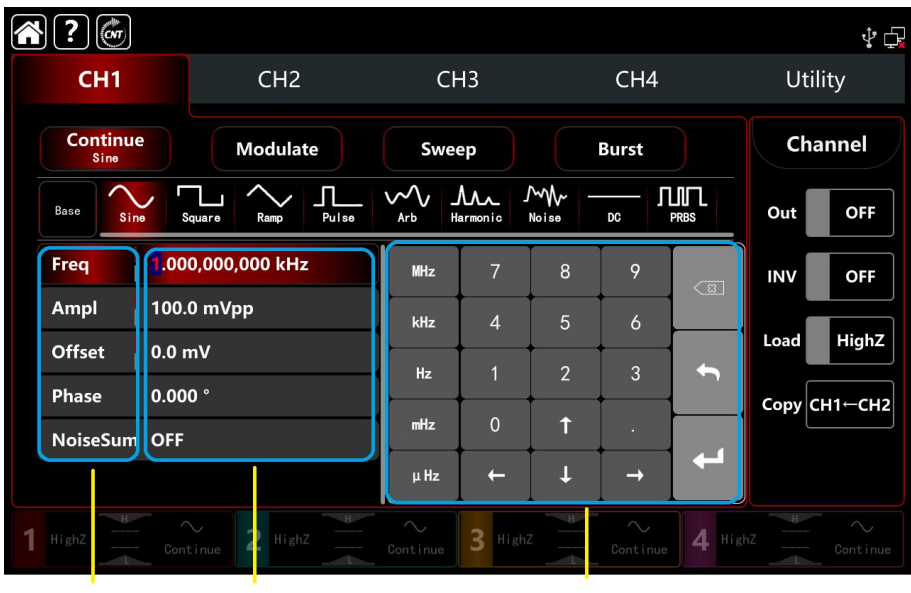

Parameter item Parameter setting area

virtual keyboard

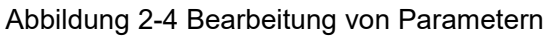

Registerkarte ⑥.CH: der aktuell gewählte Kanal wird hervorgehoben.

1) "HighZ" stellt eine Last mit hohem Widerstand dar, sie kann auf 50 $\Omega$  eingestellt werden.

2) stellt die Ausgangswelle als Sinuswelle dar.

3) "Continue" zeigt an, dass es sich bei der Ausgangswelle um eine kontinuierliche Welle handelt, die nur als Trägerwelle ausgegeben wird. (Andere Modi können "Trägerwelle", "AM", "linear" oder "N-Periode" darstellen) Wellenanzeigebereich: zeigt die aktuelle Wellenform an (sie kann durch Farbe oder Hervorhebung der Registerkarte

CH unterschieden werden, die Parameterliste zeigt die aktuellen Wellenformparameter auf der linken Seite an).

Hinweis: Auf der Seite Utility gibt es keinen Wellenform-Anzeigebereich.

CH-Statuseinstellungen: Schalten Sie schnell die allgemeinen Einstellungen des aktuellen Kanals um. Tippen Sie auf die Registerkarte Kanal, um die Ausgabe ein-/auszuschalten, um die Kanalausgabe zu aktivieren; invers ein-/ausschalten, um die Ausgabe der inversen Wellenform zu aktivieren; Last ein-/ausschalten, um HighZ oder 50Ω zu aktivieren, um den Widerstand des Ausgangsanschlusses anzupassen;<sup>GIT-GIE</sup> kann die CH2-Einstellungen auf CH1 kopieren.

Systemeinstellungen: Anzeige des USB-Verbindungsstatus, LAN-Symbol, externe Uhr, etc.

## 2.3 Ausgabe der Trägerwelle

Der Funktions-/Arbiträrwellenformgenerator der Serie UTG9000T kann die Trägerwelle über einen oder vier Kanäle ausgeben, einschließlich Sinuswelle, Rechteckwelle, Rampenwelle, Pulswelle, harmonische Welle, Rauschen, PRBS (pseudo random binary sequence), DC, Arbiträrwelle. Das Gerät gibt eine Sinuswelle mit einer Frequenz von 1 kHz und einer Amplitude von 100mVpp (Standardeinstellung) aus, wenn es aktiviert wird.

In diesem Abschnitt erfahren Sie, wie Sie die Ausgabe der Trägerwelle einstellen können, und zwar wie folgt:

- ♦ Einstellungen f
  ür die Frequenzausgabe
- Einstellungen für die Amplitudenausgabe
- ♦ Einstellungen der DC-Offsetspannung
- ♦ Einstellungen f
  ür Rechteckwellen
- ♦ Einstellungen der Pulswelle
- ♦ Einstellungen der DC-Spannung
- Einstellungen der Rampenwelle
- Einstellungen f
  ür Rauschwellen
- Einstellungen f
  ür harmonische Wellen
- ♦ PRBS-Einstellungen
- Einstellungen f
  ür die Rausch
  überlagerung

### 2.3.1 Einstellungen der Frequenzausgabe

Beim Aktivieren des Geräts wird eine Sinuswelle mit einer Frequenz von 1kHz und einer Amplitude von 100mVpp (Standardeinstellung) ausgegeben.

Der Schritt zum Einstellen der Frequenz auf 2,5MHz:

- Tippen Sie auf den Bereich der Parameterliste auf der Registerkarte Frequenz, klappen Sie die virtuelle numerische Tastatur aus und geben Sie 2.5MHz ein (oder drehen Sie den Drehknopf und die Richtungstaste, um die Einstellungen vorzunehmen).
- 2) Tippen Sie auf das Wort Frequenz, um durch Frequenz/Periode zu gehen.

Hinweis: Der Multifunktionsknopf/die Richtungstaste kann auch für die Einstellung von Parametern verwendet werden.

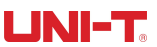

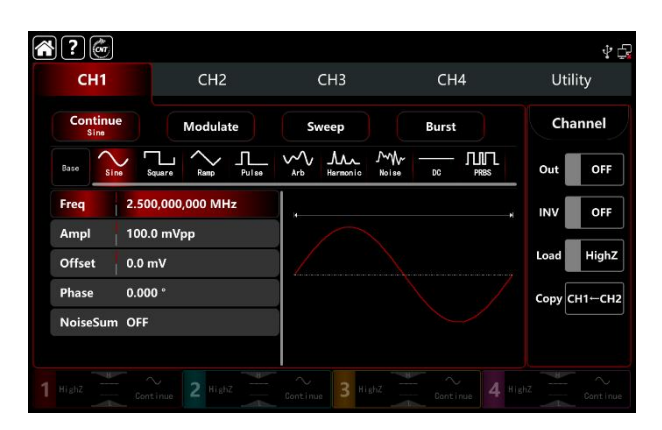

Abbildung 2-4 Frequenzeinstellungen

#### 2.3.2 Einstellungen der Ausgangsamplitude

Die Ausgabe einer Sinuswellenamplitude durch das Gerät beträgt 100mV Spitzenwert (Standardeinstellung), wenn das Gerät aktiviert wird.

Der Schritt zum Einstellen der Amplitude auf 300mVpp:

1) Tippen Sie auf die Registerkarte Amplitude, klappen Sie die virtuelle numerische Tastatur aus und geben Sie 300mVpp ein.

2) Tap-Wort Amplitude auf Einheit Vpp、Vrms、 dBm durchschalten

Hinweis: Die dBm-Einstellung ist nur aktiv, wenn Last kein HighZ-Modus ist.

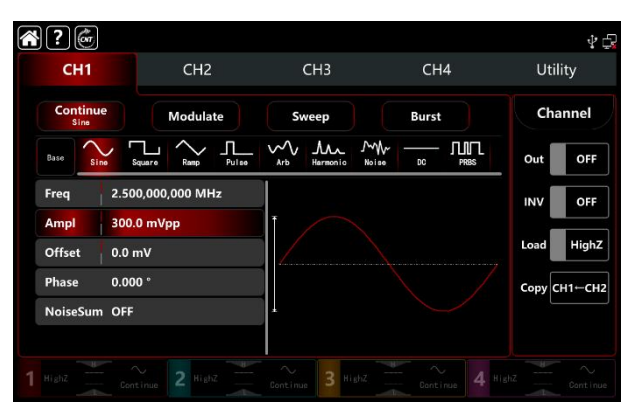

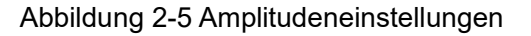

### 2.3.3 Einstellungen der DC-Offsetspannung

Die DC-Offsetspannung einer Sinuswellenamplitude am Ausgang des Geräts beträgt 0 V (Standardeinstellung), wenn Sie das Gerät aktivieren.

Der Schritt zum Einstellen der DC-Offsetspannung auf-150mV:

1) Tippen Sie auf die Registerkarte Weiter, um Sinus auszuwählen

2) Tippen Sie auf die Registerkarte Offset, klappen Sie die virtuelle numerische Tastatur aus und geben Sie -150mV ein.

3) Tippen Sie auf die Registerkarte Offset, Amplitude und Offset, um den Pegel High (Maximum)/Low (Minimum) einzustellen. Diese Methode ist praktisch, um die Signalgrenzen für digitale Anwendungen festzulegen.

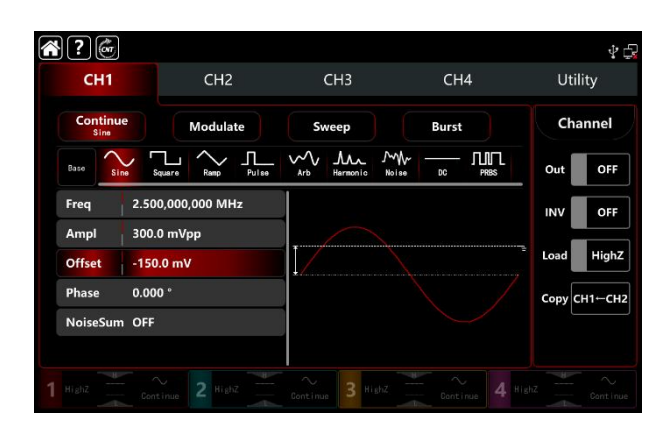

Abbildung 2-6 Einstellungen der DC-Offsetspannung

#### 2.3.4 Squre Wave Einstellungen

Das Tastverhältnis der Rechteckwelle stellt das Zeitquantum der Rechteckwelle bei einem hohen Pegel jedes Zyklus dar (unter der Annahme, dass die Wellenform nicht invers ist). Der Standardwert für das Tastverhältnis ist 50% der Rechteckwelle.

Der Schritt zum Einstellen der Frequenz auf 1kHz, der Amplitude 1,5Vpp, der DC-Offsetspannung 0V, des Tastverhältnisses 70%:

- 1) Tippen Sie auf die Registerkarte Weiter, um den Modus Rechteckwelle auszuwählen, und tippen Sie auf die Registerkarte Amplitude, um eine virtuelle numerische Tastatur zur Eingabe von 1,5 Vpp aufzurufen.
- 2) Tippen Sie auf die Registerkarte Dienst, um eine virtuelle numerische Tastatur zur Eingabe von 70% aufzurufen.
- 3) Tippen Sie erneut auf das Wort Duty, um durch Duty/PWidth zu gehen.

|     | ?@                 |                    |            |          |                     |          |                |       |   |        | ∲ 🔂    |
|-----|--------------------|--------------------|------------|----------|---------------------|----------|----------------|-------|---|--------|--------|
| CH1 |                    |                    | CH2        |          |                     | СНЗ      |                | CH    | 4 | Util   | ity    |
|     | Continue<br>Square | e                  | Modula     | te       | Sv                  | veep     |                | Burst |   | Cha    | annel  |
|     | Base               | squa               | are Ramp   | <br>₽u1∞ | ∽<br><sub>Arb</sub> | Hermonio | Moise<br>Noise | DC    |   | Out    | OFF    |
|     | Freq               | 1.000,             | 000,000 kH | z        |                     |          |                |       |   | INV    | OFF    |
|     | Ampl               | 1.500,             | 0 Vpp      |          |                     |          |                |       |   |        |        |
|     | Offset             | 0.0 m <sup>v</sup> | /          |          |                     |          |                |       |   | Load   | HighZ  |
|     | Phase              | 0.000              |            |          |                     |          |                |       |   | Сору С | н1⊷сн2 |
|     | Duty               | 70.000             | 0,000 %    |          |                     |          |                |       |   |        |        |
|     | NoiseSum           | OFF                |            |          |                     |          |                |       |   |        |        |
|     |                    |                    |            |          |                     | 3 11     |                |       |   |        |        |

Abbildung 2-7 Quadratische Einstellungen

#### 2.3.5 Pulswelleneinstellungen

Das Tastverhältnis der Pulswelle stellt das Zeitquantum zwischen dem Schwellenwert der steigenden Flanke mit 50% Abnahme und der nächsten fallenden Flanke mit 50% dar (unter der Annahme, dass die Wellenform nicht invers ist). Sie können die Parameter dieses Geräts einstellen, dann kann es die einstellbare Pulswelle mit Pulsbreite und Flankenzeit ausgeben. Der Standardwert für das Tastverhältnis ist 50% der Pulswelle, die Zeit für die ansteigende/abfallende Flanke 1us. Der Schritt zum Einstellen der Periode 2ms, der Amplitude 1,5Vpp, der DC-Offsetspannung 0V, des Tastverhältnisses 25 % (begrenzt durch die untere Pulswellenbreite 2,4ns), der Zeit der steigenden/fallenden Flanke 200us:

1) Tippen Sie auf die Registerkarte Weiter, um den Pulswellenmodus auszuwählen, und klappen Sie die numerische Tastatur aus, um 1.5Vpp einzugeben.

2) Tippen Sie auf die Registerkarte Dienst, klappen Sie die virtuelle numerische Tastatur aus und geben Sie 25% ein .

3) Tippen Sie auf die Registerkarte REdge, klappen Sie die virtuelle numerische Tastatur aus, um 200us einzugeben, auf die

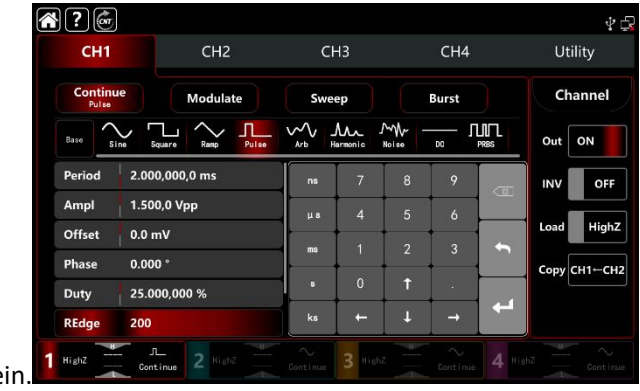

gleiche Weise stellen Sie die FEdge ein

Abbildung 2-8 Pulswelleneinstellungen

#### 2.3.6 Gleichspannungseinstellungen

Der Standardwert ist 0V der Gleichspannung.

Der Schritt zum Einstellen der DC-Offsetspannung auf 3V:

- 1) Tippen Sie auf die Registerkarte Weiter, um den DC-Wellenmodus auszuwählen.
- 2) Tippen Sie auf die Registerkarte Offset und klappen Sie die virtuelle numerische Tastatur aus, um 3V einzugeben.

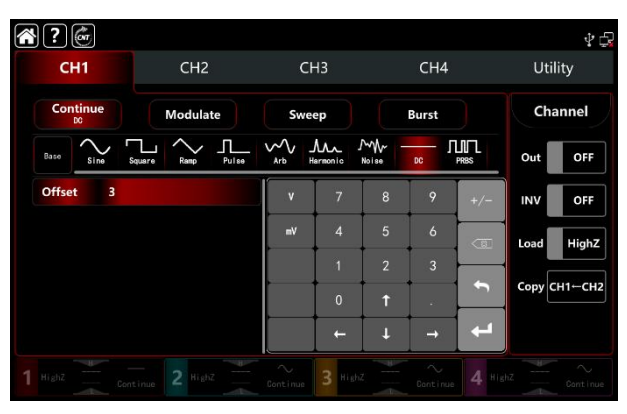

Abbildung 2-9 DC-Einstellungen

### 2.3.7 Einstellungen der Rampenwelle

Die Symmetrie der Rampensteigung ist das Positiv der Zeitquatunm in jedem Zyklus (unter der Annahme, dass die

Wellenform nicht invers ist). Der Standardwert der Symmetrie der Rampenwelle ist 50%.

Der Schritt zum Einstellen der Frequenz 10kHz , Amplitude 2Vpp, DC-Offset 0V, Symmetrie 60%:

1) Tippen Sie auf die Registerkarte Weiter, um Rampe auszuwählen, klappen Sie die virtuelle numerische Tastatur aus und geben Sie 10kHz ein .

- 2) Tippen Sie auf die Registerkarte Ampiltude, klappen Sie die virtuelle numerische Tastatur aus und geben Sie 2Vpp ein.
- 3) Tippen Sie auf die Registerkarte Symmetrie, und geben Sie über die numerische Tastatur 60% ein .

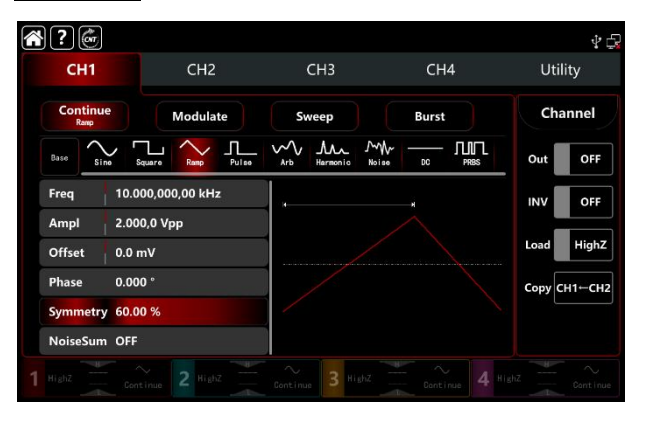

Abbildung 2-10 Einstellungen der Rampenwelle

#### 2.3.8 Rauschwelleneinstellungen

Der Standardwert der Amplitude ist 100mVpp, der DC-Offset ist 0mV (Standard-Gauß-Rauschen). Wenn die Amplitude und der DC-Offset einer anderen Welle geändert wurden, ändert sich auch der Standardwert der Rauschwelle. Sie können also die Amplitude und den DC-Offset nur im Rauschwellenmodus einstellen.

Der Schritt zur Einstellung der Frequenz 100MHz, Amplitude 300mVpp:

- 1) Tippen Sie auf die Registerkarte Weiter, um den Rauschwellenmodus auszuwählen.
- 2) Tippen Sie auf die Registerkarte Frequenz, klappen Sie die virtuelle numerische Tastatur aus und geben Sie 100MHz ein .
- 3) Tippen Sie auf die Registerkarte Amplitude, klappen Sie die virtuelle numerische Tastatur aus und geben Sie 300mVpp ein.

| <b>?</b>                   |                  |                               |              | ŶĢ           |
|----------------------------|------------------|-------------------------------|--------------|--------------|
| CH1                        | CH2              | СНЗ                           | CH4          | Utility      |
| Continue<br>Noise          | Modulate         | Sweep                         | Burst        | Channel      |
| Base Sine Si               | quare Ramp Pulse | Arb Hermonic No               |              | Out OFF      |
| Bandwidth 100.0            | 000,000,0 MHz    |                               |              | INV OFF      |
| Ampl 300.0<br>Offset 0.0 m | 0 mVpp<br>nV     |                               |              | Load HighZ   |
|                            |                  | like in section in the second | Adul Inchase | Сору СН1-СН2 |
|                            |                  |                               |              |              |
|                            |                  | Continue 3 HighZ              |              |              |

Abbildung 2-11 Einstellungen für Rauschwellen

#### 2.3.9 Hamonic Wave Einstellungen

Der Funktions-/Arbiträrwellenformgenerator UTG9000T kann die gewünschte Anzahl, Amplitude und Phase ausgeben. Nach der Fourier-Transformation ist die Zeitbereichswellenform der Periodenfunktion die Überlagerung einer seriellen Sinuswelle,

die sie darstellt:

### $f(t) = A_1 \sin(2\pi f_1 t + \varphi_1) + A_2 \sin(2\pi f_2 t + \varphi_2) + A_3 \sin(2\pi f_3 t + \varphi_3) + \dots$

Normalerweise wird die Komponente mit der Frequenz f1 als Trägerwelle bezeichnet, f1 dient als Trägerfrequenz, A1 als Trägerwellenamplitude, φ1 als Trägerwellenphase. Und darüber hinaus werden die Frequenzen der anderen Komponenten, die ganzzahlige Vielfache der Trägerfrequenz sind, als Oberwellen bezeichnet. Oberwellen, deren Nennfrequenz ein ungerades Vielfaches der Frequenz der Trägerwelle ist, werden als ungerade Oberwellen bezeichnet; Oberwellen, deren Nennfrequenz ein gerades Vielfaches der Trägerfrequenz ist, werden als gerade Oberwellen bezeichnet.

Die Standardfrequenz ist 1kHz, die Amplitude 100mVpp, der DC-Offset 0mv, die Phase 0°, der Oberschwingungstyp als ungerade Oberschwingung, die Gesamtzahl der Oberschwingungen 2 mal, die Amplitude der Oberschwingung 100m, die Phase der Oberschwingung 0°. Der Schritt zum Einstellen der Frequenz 1MHz, der Amplitude 5Vpp, des DC-Offsets 0mV, der Phase 0°, des Oberschwingungstyps als Alle, der Oberschwingung 2 mal, der Amplitude der Oberschwingung 4Vpp, der Phase der Oberschwingung 0°:

- 1) Tippen Sie auf die Registerkarte Weiter, um Harmonic auszuwählen.
- 2) Tippen Sie auf die Registerkarte Frequenz, öffnen Sie die virtuelle numerische Tastatur und geben Sie 1MHz ein.
- 3) Tippen Sie auf die Registerkarte Amplitude, öffnen Sie die virtuelle numerische Tastatur und geben Sie 5Vpp ein.
- 4) Tippen Sie auf die Registerkarte Gesamtzahl, öffnen Sie die virtuelle numerische Tastatur und geben Sie 2 ein.
- 5) Tippen Sie auf die Registerkarte Typ und wählen Sie Alle.
- Tippen Sie auf die Registerkarte Amplitue of harmonic wave, öffnen Sie die virtuelle numerische Tastatur und geben Sie 4Vpp ein.

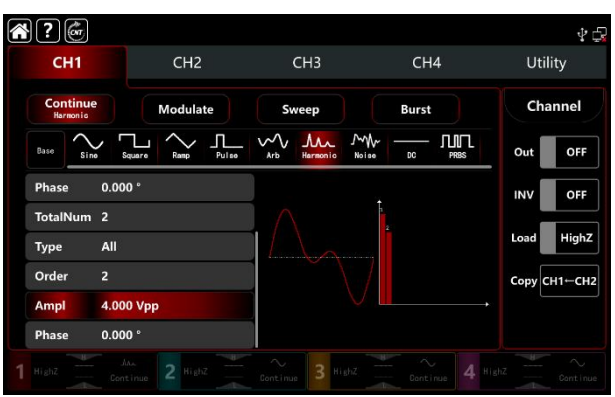

Abbildung 2-12 Einstellungen der Rampenwelle

#### 2.3.10 PRBS-Welleneinstellungen

Der Schritt zum Einstellen der PRBS-Welle auf Bitrate 50kbps, Amplitude 4Vpp, Codeelement PN7 und Flankenzeit 20ns: 1) Tippen Sie auf die Registerkarte Weiter, um PRBS auszuwählen.

#### UNI-T.

- 2) Tippen Sie auf die Registerkarte Bitrate, klappen Sie die virtuelle numerische Tastatur aus und geben Sie 50kbps ein .
- 3) Tippen Sie auf die Registerkarte Amplitude, klappen Sie die virtuelle numerische Tastatur aus und geben Sie 4Vpp ein.

4) Tippen Sie auf die Registerkarte PN Code, klappen Sie die virtuelle numerische Tastatur aus, um PN7 einzugeben. Die Standardflankenzeit beträgt 20ns .

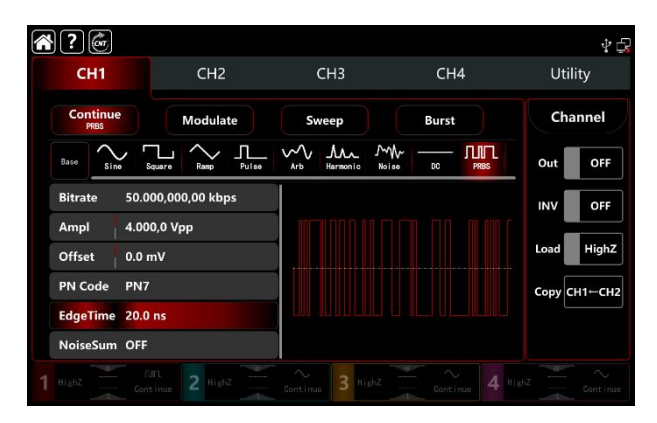

Abbildung 2-13 PRBS-Welleneinstellungen

#### 2.3.11 Rauschüberlagerung Einstellungen

Der Funktions-/Arbiträrwellenformgenerator UTG9000T kann Rauschen hinzufügen. Das SNR ist einstellbar. Der Schritt zur Einstellung der Sinuswelle mit einer Frequenz von 10kHz, einer Amplitude von 2Vpp, einem DC-Offset von 0V und einem Signal-Rausch-Verhältnis von 0dB:

- 1) Tippen Sie auf die Registerkarte Weiter, um Sinus auszuwählen.
- Tippen Sie auf die Registerkarte Frequenz, öffnen Sie die virtuelle numerische Tastatur und geben Sie 10kHz ein.
- Tippen Sie auf die Registerkarte Amplitude, öffnen Sie die virtuelle numerische Tastatur und geben Sie 2Vpp ein.
- 4) Tippen Sie auf Rauschen, um es einzuschalten.

Hinweis: 1 , Die unterschiedliche Frequenz und Amplitude wirkt sich auf den Bereich des SNR aus. Die Standardeinstellung für die Rauschüberlagerung ist 10dB.

2、Wenn die Rauschüberlagerung eingeschaltet ist, ist die Amplitudenkopplungsfunktion nicht verfügbar.

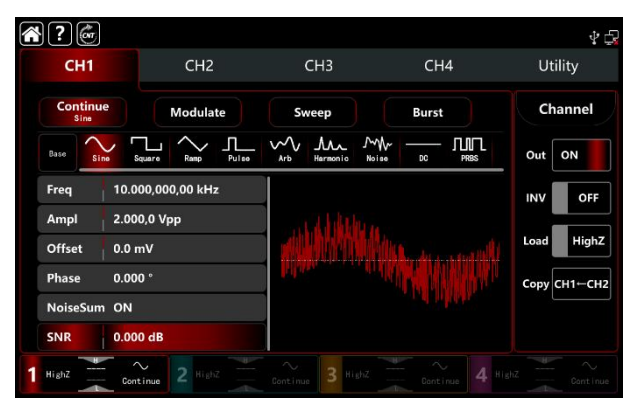

#### Abbildung 2-14 Rauschüberlagerung Einstellungen

#### 2.4 Einstellungen der Sekundärfunktion

Mit dem Dienstprogramm können Sie die Einstellungen für den Kanal, die Kanalkopplung, den Frequenzzähler, das Digitalprotokoll, das System und das Internet vornehmen. Eine detaillierte Beschreibung finden Sie im Folgenden,

#### 2.4.1 Kanaleinstellungen

| Tabelle 2-1 CH1/2 |                  |                |                       |  |  |  |
|-------------------|------------------|----------------|-----------------------|--|--|--|
| Menü              | Untermenü        | Einstellung    | Beschreibung          |  |  |  |
|                   | Ausgabe          | EIN/AUS        |                       |  |  |  |
|                   | Umgekehrt        | EIN/AUS        |                       |  |  |  |
|                   | Laden Sie        | 50Ω, hochohmig | 1Ω~1000kΩ             |  |  |  |
| CH1/2             | Amplitude Grenze | EIN/AUS        |                       |  |  |  |
|                   | Hoch             |                | Die obere Grenze der  |  |  |  |
|                   |                  |                | Ausgangsamplitude     |  |  |  |
|                   | Ausgabe          |                | Die untere Grenze der |  |  |  |
|                   |                  |                | Ausgangsamplitude     |  |  |  |
|                   | Umgekehrt        | EIN/AUS        |                       |  |  |  |
|                   | Laden Sie        | EIN/AUS        |                       |  |  |  |

| MenüUntermenüEinstellungBeschreibungAusgabeAUS/EINUmgekehrtAUS/EIN1Ω~1000kΩLaden SieHoher1Ω~1000kΩViderstand(Standard)CH3/4AmplitudeAUS/EINGrenzeHochDie obere Grenze der<br>AusgangsamplitudeNiedrigIntermente Grenze der<br>Ausgangsamplitude                                                                                                    |       |           |             |                       |
|----------------------------------------------------------------------------------------------------|-------|-----------|-------------|-----------------------|
| AusgabeAUS/EINUmgekehrtAUS/EINLaden SieHoherUmgekehrtIΩ~1000kΩKiderstand(Standard)KiderstendGrenzeHochAUS/EINHochDie obere Grenze der<br>AusgangsamplitudeNiedrigDie untere Grenze der<br>Ausgangsamplitude                                                                                                    | Menü  | Untermenü | Einstellung | Beschreibung          |
| UmgekehrtAUS/EINLaden SieHoher1Ω~1000kΩWiderstand<br>(Standard)WiderstandCH3/4AmplitudeAUS/EINGrenzeImage: Comparison of the stand of the stand of the |       | Ausgabe   | AUS/EIN     |                       |
| Laden SieHoher<br>Widerstand<br>(Standard)1Ω~1000kΩCH3/4Amplitude<br>GrenzeAUS/EIN<br>Grenze-HochImage: Die obere Grenze der<br>Ausgangsamplitude-NiedrigDie untere Grenze der<br>Ausgangsamplitude-                                                                                                    |       | Umgekehrt | AUS/EIN     |                       |
| CH3/4       Amplitude<br>Grenze       AUS/EIN<br>Grenze         Hoch       Die obere Grenze der<br>Ausgangsamplitude         Niedrig       Die untere Grenze der<br>Ausgangsamplitude                                                                                                    |       | Laden Sie | Hoher       | 1Ω~1000kΩ             |
| CH3/4       Amplitude       AUS/EIN         Grenze       Die obere Grenze der         Hoch       Ausgangsamplitude         Niedrig       Die untere Grenze der         Ausgangsamplitude       Ausgangsamplitude                                                                                                    |       |           | Widerstand  |                       |
| CH3/4 Amplitude AUS/EIN<br>Grenze Die obere Grenze der<br>Hoch Die obere Grenze der<br>Ausgangsamplitude<br>Niedrig Die untere Grenze der<br>Ausgangsamplitude                                                                                                    |       |           | (Standard)  |                       |
| Grenze     Die obere Grenze der       Hoch     Die obere Grenze der       Ausgangsamplitude       Niedrig     Die untere Grenze der       Ausgangsamplitude                                                                                                    | CH3/4 | Amplitude | AUS/EIN     |                       |
| Hoch     Die obere Grenze der       Ausgangsamplitude       Niedrig     Die untere Grenze der       Ausgangsamplitude                                                                                                    |       | Grenze    |             |                       |
| Ausgangsamplitude       Niedrig     Die untere Grenze der       Ausgangsamplitude                                                                                                    |       | Hoch      |             | Die obere Grenze der  |
| Niedrig     Die untere Grenze der       Ausgangsamplitude                                                                                                    |       |           |             | Ausgangsamplitude     |
| Ausgangsamplitude                                                                                                    |       | Niedrig   |             | Die untere Grenze der |
|                                                                                                    |       |           |             | Ausgangsamplitude     |

Tippen Sie auf Dienstprogramm Kanal, um die entsprechenden Einstellungen vorzunehmen:

1. Ausgabe

Tippen Sie auf Output, um zwischen ON/OFF zu wechseln. Hinweis: Mit der Taste CH1、CH2、CH3、CH4 können Sie die Kanalausgangsfunktion an der Vorderseite schnell ein- und ausschalten.

#### 2. Umgekehrt

Tippen Sie auf INV, um zwischen ON/OFF zu wechseln.

3. Laden Sie

Tippen Sie auf Last, um schrittweise HighZ, 50 $\Omega$  auszuwählen oder um eine Zahl zwischen 1 $\Omega$ ~1000k $\Omega$  einzugeben.

4. Amplitude Grenze

Diese Funktion dient dem Schutz der Last. Tippen Sie auf Ampl Limit, um zwischen ON/OFF zu wechseln.

5. Hoch

Tippen Sie auf Hoch, um die obere Grenze der Amplitude einzugeben.

6. Niedrig

Tippen Sie auf Niedrig, um die obere Grenze der Amplitude einzugeben.

7. Sync-Ausgang

Tippen Sie auf Sync Out, um zwischen ON/OFF zu wechseln. Der Sync-Ausgang von CH1 ist CH3, und der Sync-Ausgang von CH2 entspricht CH4. Wenn der Sync-Ausgang CH1 eingeschaltet ist, wird die Registerkarte CH3 zu ; wenn der Sync-Ausgang CH2 eingeschaltet ist, wird die Registerkarte CH4 zu

8. Sync invers

Tippen Sie auf Sync-INV, um zwischen ON/OFF zu wechseln.

#### 2.4.2 Kanal-Kopplung

Die Kanalkopplung wird in Frequenzkopplung, Amplitudenkopplung und Phasenkopplung unterteilt. Die Menüeinstellungen sind wie folgt,

| Tabelle 2-3 Frequenzkopplung |            |               |                                |  |  |
|------------------------------|------------|---------------|--------------------------------|--|--|
| Menü                         | Untermenü  | Einstellungen | Beschreibung                   |  |  |
|                              | Frequenz   | AUS/EIN       |                                |  |  |
|                              | Тур        | Verhältnis,   |                                |  |  |
| Frequenzkopplung             |            | Abweichung    |                                |  |  |
|                              | Ratio      | CH2:CH1       | Schalten Sie Ratio ein, um die |  |  |
|                              |            | oder CH4:CH3  | Einstellung vorzunehmen        |  |  |
|                              | Abweichung | CH2-CH1       | Schalten Sie Abweichung ein,   |  |  |
|                              |            | oder CH4-CH3  | um die Einstellung             |  |  |
|                              |            |               | vorzunehmen                    |  |  |

Fahalla 0.0 Eraguan-kanalung

#### Tabelle 2-4 Amplitudenkopplung

| Meue                | Untermenü | Einstellung | Beschreibung |
|---------------------|-----------|-------------|--------------|
| Amplituden Kennlung | Amplitude | AUS/EIN     |              |
| Amplituden-Kopplung | Тур       | Verhältnis, |              |

|            | Abweichung   |                                |
|------------|--------------|--------------------------------|
| Ratio      | CH2:CH1      | Schalten Sie Ratio ein, um die |
|            | oder CH4:CH3 | Einstellung vorzunehmen        |
| Abweichung | CH2-CH1      | Schalten Sie Abweichung ein,   |
|            | oder CH4-CH3 | um die Einstellung             |
|            |              | vorzunehmen                    |

#### Tabelle 2-5 Phasenkopplung

|                |            |              | -                              |
|----------------|------------|--------------|--------------------------------|
| Meue           | Untermenü  | Einstellung  | Beschreibung                   |
|                | Phase      | AUS/EIN      |                                |
|                | Тур        | Verhältnis,  |                                |
| Phasenkopplung |            | Abweichung   |                                |
|                | Ratio      | CH2:CH1      | Schalten Sie Ratio ein, um die |
|                |            | oder CH4:CH3 | Einstellung vorzunehmen        |
|                | Abweichung | CH2-CH1      | Schalten Sie Abweichung ein,   |
|                |            | oder CH4-CH3 | um die Einstellung             |
|                |            |              | vorzunehmen                    |

Hinweis: 1、Die Kopplungseinstellung von CH3 zu CH4 ist die gleiche wie die Kopplung von CH1 zu CH2.2、Die Kanalzusammenführung ist nicht verfügbar, wenn die Amplitudenkopplung eingeschaltet ist.

Tippen Sie auf Utility → Coupling, um die entsprechenden Einstellungen vorzunehmen:

#### 1. Frequenzkopplung

Der Frequenzkopplungsmodus zur Einstellung von Verhältnis oder Abweichung. CH1 und CH2 sind die Referenzquellen des jeweils anderen Kanals. Wenn Sie den Frequenzzähler eines Kanals (als Referenzquelle) ändern, wird der andere Kanal automatisch angepasst. Und halten Sie immer das angegebene Verhältnis/die angegebene Abweichung des Referenzkanals ein.

Verhältnis: der spezifische Wert von CH2: CH1; Abweichung: der Differenzwert von CH2-CH1. Die

Frequenzeinstellungen für die Kopplung von CH3 mit CH4 ist die gleiche wie die Kopplung von CH1 mit CH2.

Tippen Sie auf Freq, um zwischen OFF/ON zu wechseln.

Tippen Sie auf Typ, um durch Verhältnis/Abweichung zu gehen.

Verhältnistyp: Tippen Sie auf die Registerkarte CH2:CH1, klappen Sie die virtuelle numerische Tastatur aus, um Zahlen einzugeben und tippen Sie auf die Eingabetaste.

Abweichungstyp: Tippen Sie auf die Registerkarte CH2:CH1, klappen Sie die virtuelle numerische Tastatur aus, um Zahlen einzugeben und tippen Sie auf die Eingabetaste.

#### 2. Amplituden-Kopplung

Der Amplitudenkopplungsmodus zur Einstellung des Verhältnisses oder der Abweichung. CH1 und CH2 sind die gegenseitigen Referenzquellen. Wenn Sie die Amplitude eines Kanals (als Referenzquelle) ändern, wird der

#### 

andere Kanal automatisch angepasst. Und halten Sie immer das angegebene Verhältnis/die angegebene Abweichung des Referenzkanals ein.

Verhältnis: der spezifische Wert von CH2: CH1; Abweichung: der Differenzwert von CH2-CH1. Die

Amplitudeneinstellungen für die Kopplung von CH3 an CH4 sind die gleichen wie für die Kopplung von CH1 an CH2.

Tippen Sie auf Ampl, um zwischen OFF/ON zu wechseln.

Tippen Sie auf Typ, um durch Verhältnis/Abweichung zu gehen.

Verhältnistyp: Tippen Sie auf die Registerkarte CH2:CH1, klappen Sie die virtuelle numerische Tastatur aus, um Zahlen einzugeben, und tippen Sie auf die Eingabetaste.

Abweichungstyp: Tippen Sie auf die Registerkarte CH2:CH1, klappen Sie die virtuelle numerische Tastatur aus, um Zahlen einzugeben und tippen Sie auf die Eingabetaste.

3. Phasenkopplung

Der Phasenkopplungsmodus zur Einstellung des Verhältnisses oder der Abweichung. CH1 und CH2 sind die Referenzquellen des jeweils anderen. Wenn Sie die Phase eines Kanals (als Referenzquelle) ändern, wird der andere Kanal automatisch angepasst. Und halten Sie immer das angegebene Verhältnis/die angegebene Abweichung des Referenzkanals ein.

Verhältnis: der spezifische Wert von CH2: CH1; Abweichung: der Differenzwert von CH2-CH1. Die

Phaseneinstellung der Kopplung von CH3 mit CH4 ist die gleiche wie die Kopplung von CH1 mit CH2.

Tippen Sie auf Phase, um zwischen OFF/ON zu wechseln.

Tippen Sie auf Typ, um durch Verhältnis/Abweichung zu gehen.

Verhältnistyp: Tippen Sie auf die Registerkarte CH2:CH1, klappen Sie die virtuelle numerische Tastatur aus, um Zahlen einzugeben, und tippen Sie auf die Eingabetaste.

Abweichungstyp: Tippen Sie auf die Registerkarte CH2:CH1, klappen Sie die virtuelle numerische Tastatur aus, um Zahlen einzugeben und tippen Sie auf die Eingabetaste.

4. Display-Symbol

Wenn Sie die Kanalkopplung einschalten, erscheint das Kopplungssymbol auf der rechten Seite der Liste der Wellenformparameter auf der Startseite.

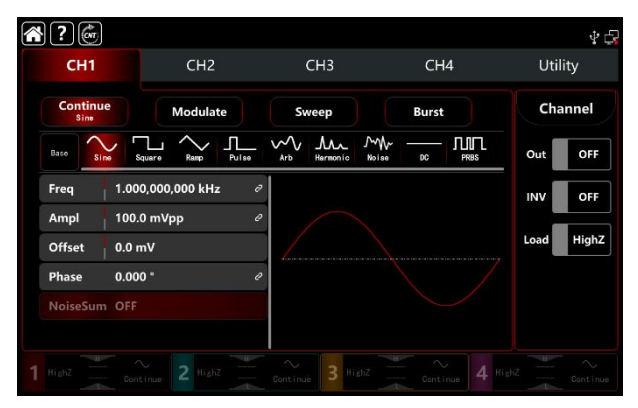

Abbildung 2-15 Kanal-Kopplung

#### 2.4.3 Zusammenführung von Kanälen

Tippen Sie auf Utility → Coupling, um die entsprechenden Einstellungen vorzunehmen:

Im Allgemeinen exportiert die Ausgangsklemme von CH1/2 nur die CH1/2-Wellenform, wenn Sie die Funktion zur Zusammenführung der Kanäle aktivieren, können Sie die CH1- und CH2-Wellenform ausgeben; die Leistung von CH3/4 ist dieselbe wie die der Ausgangsklemme von CH1/2.

Tippen Sie auf CH1 Zusammenführen, um durch OFF/CH1+CH2 zu gehen. CH1+CH2-Merge-Schnittstelle siehe Abbildung 2-16.

| ?                   | (en       |            |                  |         | $\Psi \subset$ |
|---------------------|-----------|------------|------------------|---------|----------------|
| С                   | H1        | CH2        | СНЗ              | CH4     | Utility        |
| Channel<br>Coupling | CH1 Merge | CH1+CH2    | сні              | CH1+CH2 |                |
| Merge               | CH2 Merge | Off        |                  |         | <b>)</b> ®     |
| Counter<br>Digital  | CH3 Merge | Off        | снз              | СН4+СН3 |                |
| System              | CH4 Merge | Off        | СН4              |         |                |
| 1 HighZ             | Continu   | Je 2 HighZ | Continue 3 HighZ |         |                |

Abbildung 2-16 Zusammenführung von Kanälen

Die Einstellungen für die Zusammenführung von CH1 ist CH1+CH2, die Wellenform-Schnittstelle hat das Symbol Merged:CH1 + CH2 in der linken Ecke der Startseite.

In ähnlicher Weise ist die Kanalkombination von CH2, CH3 und CH4 die gleiche wie die von CH1. Hinweis: Die Amplitudenkopplung ist nicht verfügbar, wenn die Kanalzusammenführung aktiviert ist.

#### 2.4.4 Frequenzzähler

Dieser Funktions-/Arbiträrzähler verfügt über eine 8-stellige Frequenzzählerfunktion, einen Frequenzzähler für den Bereich 100mHz~800MHz, einen Messbereich von 100mHz~800MHz und einen Eingang mit Signalspannungsbreite. Es kann das externe Eingangssignal von Frequenz, Periode, Verhältnis, positivem und negativem Impuls usw. messen. Und die Messergebnisse auswerten. Das Gerät misst automatisch das Maximum, das Minimum, den Durchschnittswert und die Standardabweichung.

| Menü           | Untermenü    | Einstellung | Beschreibung              |
|----------------|--------------|-------------|---------------------------|
|                | Wechseln Sie | AUS/EIN     |                           |
| Frequenzzähler | zu           |             |                           |
|                | Kupplung     | AC, DC      | Um eine genaue Messung zu |

Tabelle 2-6 Einstellungen des Frequenzzählers

|                 |            | gewährleisten, schalten Sie AC<br>ein, wenn die Frequenz des<br>Eingangssignals hoch ist;<br>schalten Sie DC ein, wenn die<br>Frequenz niedrig ist. |
|-----------------|------------|----------------------------------------------------------------------------------------------------|
| Auslöser Level  | -2.5V~2.5V |                                                                                                    |
| Empfindlichkeit | 0%-100%    |                                                                                                    |
| Hochfrequenz    | AUS/EIN    |                                                                                                    |
| abweisen        |            |                                                                                                    |

Tippen Sie auf <u>Dienstprogramm⇒Zähler</u>, um die entsprechenden Einstellungen vorzunehmen, siehe Abbildung 2-17.

| CH1 CH2  |                                                                                  | CH3 CH4 |                  | Ĺ      | Utility |       |  |
|----------|----------------------------------------------------------------------------------|---------|------------------|--------|---------|-------|--|
| Channel  | Switch OFF                                                                       |         | Freq             |        |         |       |  |
| Coupling | Coupling AC<br>ng TrigLevel 0 mV<br>Sensitivity 100 %<br>HFReject Off<br>er Freq |         | Peroid ······    |        |         |       |  |
| Merge    |                                                                                  |         | PPulse<br>NPulse |        |         |       |  |
| Counter  |                                                                                  |         | PWidth           | NWidth | Duty    |       |  |
|          | Value                                                                            |         |                  |        |         | _     |  |
| Digital  | Min                                                                              |         |                  |        |         | Clear |  |
|          | Max                                                                              |         |                  |        |         | Clear |  |
|          | Std                                                                              |         |                  |        |         | _     |  |
| System   | Sum                                                                              | um 0    |                  |        |         |       |  |

Abbildung 2-17 Frequenzzähler

1) Wechseln Sie zu

Tippen Sie auf Schalter, um zwischen OFF/ON zu wechseln.

2) Kupplung

Tippen Sie auf Kopplung, um zwischen AC/DC zu wechseln. Die Standardoption ist AC.

3) Auslöser Level

Tippen Sie auf TrigLeve, klappen Sie die virtuelle numerische Tastatur aus, um Zahlen einzugeben, und tippen Sie auf die Eingabetaste.Der Standardwert ist 0V.

4) Empfindlichkeit

Tippen Sie auf Empfindlichkeit, klappen Sie die virtuelle numerische Tastatur aus, um Zahlen einzugeben, und tippen Sie auf die Eingabetaste. Der Standardwert ist 100%.

5) Hochfrequenz abweisen

Tippen Sie auf HFAblehnen, um schrittweise zwischen AUS/EIN zu wechseln. Die Standardoption ist AUS

6) Klar

Tippen Sie auf Löschen, um alle Messergebnisse zu löschen und die Berechnung neu zu starten.

2.4.5 System

#### System

| Menü   | Untermenü              | Einstellung                          | Beschreibung          |
|--------|------------------------|--------------------------------------|-----------------------|
|        | Sprache                | Chiese, Englisch                     | Ŭ                     |
|        | Abscheider             | Komma, Leerzeichen, Keine            |                       |
|        | Piep                   | AUS/EIN                              |                       |
|        | Hintergrundbeleuchtung | 30%、40%、50%、60%、70%、<br>80%、90%、100% |                       |
|        | Bildschirmschoner      | AUS,5min,15 min,30 min,60 min        |                       |
|        | Quelle der Uhr         | Intern,Extern                        |                       |
|        | Taktausgang            | AUS/EIN                              |                       |
| System | Einschalten            | Standard, Zuletzt, Set1, Se2,        | Als Standard-Status   |
|        |                        | Set3, Set4, Set5                     | speichern             |
|        | Phase                  | Sync, Unabhängig                     | Wiederherstellen der  |
|        |                        |                                      | Werkseinstellungen    |
|        |                        |                                      | oder Speichern der    |
|        |                        |                                      | Einstellungen         |
|        | Handbuch               |                                      |                       |
|        | Speichern Sie          |                                      | Speichern Sie die     |
|        |                        |                                      | Vorschaueinstellungen |
|        | Standard               |                                      | Standardeinstellungen |
|        |                        |                                      | wiederherstellen      |

#### Tabelle 2-7 Systemeinstellungen

Tippen Sie auf Utility $\rightarrow$ System, um die entsprechenden Einstellungen vorzunehmen.

1. Sprache

Tippen Sie auf Sprache, um zwischen Chinesisch/Englisch zu wechseln. Diese Funktion erfordert einen Neustart des Geräts.

1. Abscheider

Tippen Sie auf Trennzeichen, um zwischen Komma, Leerzeichen, Keine und Trennzeichen in den Parametern des Kanals zu wechseln.

2. Piep

Tippen Sie auf Beep, um schrittweise zwischen OFF/ON zu wechseln und den Ton beim Antippen der Taste einzustellen.

#### 3. Hintergrundbeleuchtung

Tippen Sie auf die Taste Hintergrundbeleuchtung, um die Beleuchtung des Bildschirms schrittweise auf "30%, 40%, 50%, 60%, 70%, 80%, 90%, 100%" einzustellen.

4. Bildschirmschoner

Tippen Sie auf Bildschirmschoner, um schrittweise zwischen OFF/5min, 15min, 30min und 60min zu wechseln. Das Gerät schaltet die Bildschirmanzeige in der Einstellung Bildschirmschoner aus und kann durch Drücken einer beliebigen Taste wieder eingeschaltet werden.

5. Quelle der Uhr

Tippen Sie auf die Taste Clock Source, um zwischen Intern/Extern zu wechseln.

Intern: Unterstützt eine Taktquelle von 10MHz.

Extern: empfängt den externen Takt über den Anschluss 10MHz In auf der Rückseite des Geräts (Frequenz 10MHz, Amplitude TTL). Wenn das Gerät den Anschluss für den externen Takt nicht überprüft, erscheint auf dem Bildschirm die Meldung "Externer Takt ist ungültig" und das Symbol

Gerät den Anschluss des externen Taktgebers überprüft, wird das Symbol

6. Taktausgang

Tippen Sie auf Clock Output, um zwischen OFF/ON zu wechseln. Schalten Sie den Taktausgang ein, den Anschluss 10MHz Out für andere Instrumente.

#### Der Synchronisationsansatz zwischen den Instrumenten:

Verbinden Sie die Klemme 10MHz Out des ersten Geräts (Clock Output ON) mit der Klemme 10MHz In des anderen Geräts (Clock source External) und stellen Sie beide auf die gleiche Ausgangsfrequenz ein, um die Synchronisation durchzuführen. Multi-Instrumente können mit anderen Geräten in den gleichen Schritten synchronisiert werden.

7. Phase

Tippen Sie auf Phase Schritt durch Sync/Independent.

Synchronisieren: Die Startphasen von vier Kanälen sind miteinander verbunden.

Unabhängig: Die Startphase des Kanals ist unabhängig.

8. Einschalten

Tippen Sie auf Einschalten, um durch Standard, Zuletzt, Set1, Se2, Set3, Set4 und Set5 zu gehen.

Legen Sie die Startstarts des Instruments fest, wählen Sie die Vorschaueinstellungen der Speicherfunktion.

9. Handbuch

Tippen Sie auf Manuell, um durch SingleChannel/AllChannel zu gehen.

Wenn die Triggerquelle im Sweep- oder Burst-Modus aktiviert ist, kann die SingleChannel-Funktion nur auf dem

aktuellen Kanal arbeiten. Die AllChannel-Funktion kann auf allen Kanälen gleichzeitig arbeiten, wenn die

Kanal-Triggerquelle aktiviert ist.

10. Speichern Sie

Tippen Sie auf Speichern, um die aktuellen Einstellungen als Vorschaueinstellungen beizubehalten. Sie können

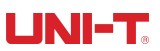

wählen, ob Sie sie in Set1, Set2, Set3, Set4 und Set5 behalten möchten.

Standard

Tippen Sie auf Standard, um das Gerät auf die "Werkseinstellungen" zurückzusetzen, und tippen Sie auf Abbrechen/Übernehmen, um das Dialogfeld zu öffnen.

11. Über

Anzeige des Modellnamens, der Versionsinformationen und der Firmenadresse, etc.

#### LAN

|      |            | -           | 3              |           |       |     |
|------|------------|-------------|----------------|-----------|-------|-----|
| Menü | Untermenü  | Einstellung | Beschreibung   |           |       |     |
|      | DHCP       | AUS/EIN     | Schalten Sie   | aus,      | um    | die |
|      |            |             | folgende Optio | n einzust | ellen |     |
|      | IP-Adresse |             |                |           |       |     |
|      | Maske      |             |                |           |       |     |
|      | Gateway    |             |                |           |       |     |
|      | MAC        |             |                |           |       |     |

Tabelle 2-8 LAN-Einstellungen

Tippen Sie auf Utility→System, um die Einstellungsoberfläche (auf der rechten Seite) zu öffnen.

1. DHCP

Tippen Sie auf DHCP, um zwischen OFF/ON zu wechseln.

2. IP-Adresse

IP-Adressformat: nnn.nnn.nnn, der erste Bereich von nnn kann auf 1~233, der zweite auf 0~255 eingestellt werden. Wir empfehlen Ihnen, den Internet-Administrator zu fragen, um eine verfügbare IP-Adresse zu erhalten. Tippen Sie auf IP oder drücken Sie die numerische Tastatur, um Zahlen einzugeben. Diese Einstellungen werden im nichtflüchtigen Speicher abgelegt, und das Gerät wird beim nächsten Start automatisch aktiviert.

3. Maske

Format der Subnetzmaske: nnn.nnn.nnn, der Bereich nnn kann auf 0~255 eingestellt werden. Wir empfehlen Ihnen, den Internetadministrator zu fragen, um eine verfügbare Subnetzmaskenadresse zu erhalten. Tippen Sie auf Maske oder drücken Sie die numerische Tastatur, um Zahlen einzugeben. Diese Einstellungen werden im nichtflüchtigen Speicher abgelegt und das Gerät wird beim nächsten Start automatisch aktiviert.

4. Gateway

Gateway-Format:nnn.nnn.nnn, Es empfiehlt sich, den Internet-Administrator zu fragen, um ein verfügbares Gateway zu erhalten. Tippen Sie auf Gateway oder drücken Sie die Zifferntastatur, um Zahlen einzugeben. Diese Einstellungen werden im nicht-flüchtigen Speicher abgelegt und das Gerät wird beim nächsten Start automatisch mit dem Gateway verbunden.

#### 5. MAC

MAC-Adressen werden von Null an nummeriert und fortlaufend um eins erhöht, so dass der MAC-Adressraum

des Speichers linear ansteigt und als Binärzahl, eine Ganzzahl ohne Vorzeichen, dargestellt und als Hexadezimalzahl geschrieben wird.

## **Kapitel 3 Erweiterte Anwendungen**

### 3.1 Wellenform der Ausgangsmodulation

Modulationsarten: insgesamt 15 Arten - AM、FM、PM、DSB-AM、QAM、ASK、FSK、3FSK、4FSK、PSK、 BPSK、QPSK、OSK、PWM、SUM

Das UTG9000T kann die modulierte Wellenform von einem einzelnen Kanal oder mehreren Kanälen gleichzeitig ausgeben. Die Wellenform besteht aus der Trägerwellenform und der modulierten Wellenform. Die Trägerwelle kann ein Sinus, eine Rechteckrampe, ein Arbiträrsignal (außer DC) oder ein Impuls sein. Die modulierte Welle kann die interne Modulation oder die externe Modulation sein.

Der Inhalt dieses Abschnitts lautet wie folgt:

- ♦ AM: Amplitudenmodulation
- ♦ FM: Frequenzmodulation
- ♦ PM: Phasenmodulation
- ♦ ASK: Amplitudenumtastung
- ♦ FSK: Frequenzumtastung
- ♦ 3FSK: Drei Frequenzumtastungen
- ♦ 4FSK: Vierfache Frequenzumtastung
- ♦ PSK: Phasenumtastung
- ♦ BPSK: Doppelte Phasenumtastung
- ♦ QPSK: Quad-Phasenumtastung
- ♦ SUM: Summen-Modulation
- ♦ DSB-AM: Doppelseitige Amplitudenmodulation
- ♦ QAM: Quadratur-Amplituden-Modulation

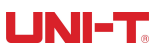

- ♦ OSK: Oszillations-Tastung
- ♦ PWM: Impulsbreitenmodulation

Nehmen Sie CH1 als Beispiel, um diese Funktionen vorzustellen.

### 3.1.1 AM (Amplitude Modualtion)

AM besteht aus einer Trägerwelle und einer modulierten Welle, wobei die Amplitude der Trägerwelle durch die Amplitude der modulierten Welle verändert wird.

Die Modulationsmodi für jeden Kanal sind unabhängig. Sie können für jeden Kanal den gleichen oder einen anderen Modulationsmodus einstellen.

#### AM-Modulation auswählen

Tippen Sie auf  $CH1 \rightarrow Modulate \rightarrow AM$ , um die AM-Modulation zu aktivieren. Das Gerät gibt die modulierte Wellenform entsprechend der aktuellen Einstellung der Modulationswelle und der Trägerwelle aus.

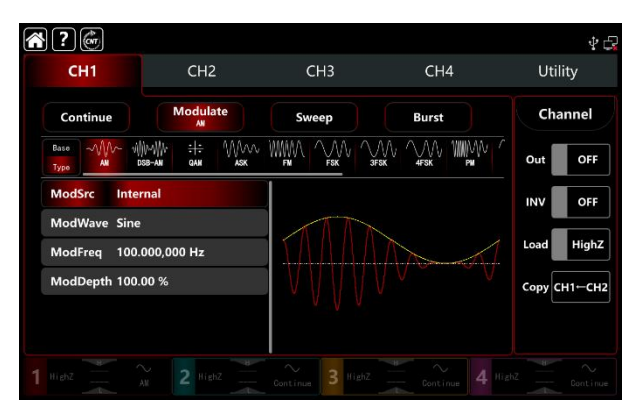

#### Wählen Sie die Trägerwellenform

Die Trägerwelle von AM: Sinus, Rechteck, Rampe, Puls und Arbiträrwelle (außer DC), die Standardoption ist Sinus. Nachdem Sie die AM-Modulation ausgewählt haben, tippen Sie auf Basis, um die Trägerwellenform auf der rechten Seite anzuzeigen.

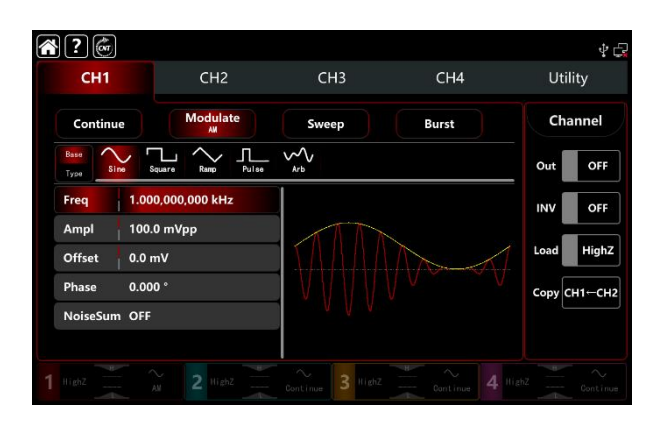

#### Einstellungen der Trägerfrequenz

Der Frequenzbereich der Trägerwelle kann unterschiedlich eingestellt werden, die Standard-Grundfrequenz ist 1kHz, siehe Tabelle 4-1 und Tabelle 4-2 für die Frequenzeinstellungen der verschiedenen Trägerwellenformen. Tabelle 4-1 Die Trägerwellenfrequenz von CH1 und CH2

|                        | Frequenz |        |          |        |          |        |  |
|------------------------|----------|--------|----------|--------|----------|--------|--|
| Wellenform des Trägers | UTG9604T |        | UTG9504T |        | UTG9354T |        |  |
|                        | MIN      | MAX    | MIN      | MAX    | MIN      | MAX    |  |
| Sinuswelle             | 1µHz     | 600MHz | 1µHz     | 500MHz | 1µHz     | 350MHz |  |
| Rechteckige Welle      | 1µHz     | 200MHz | 1µHz     | 160MHz | 1µHz     | 120MHz |  |
| Rampe Welle            | 1µHz     | 30MHz  | 1µHz     | 30MHz  | 1µHz     | 20MHz  |  |
| Impulswelle            | 1µHz     | 200MHz | 1µHz     | 160MHz | 1µHz     | 120MHz |  |
| Beliebige Welle        | 1µHz     | 100MHz | 1µHz     | 100MHz | 1µHz     | 80MHz  |  |

|                        | Frequenz |        |          |        |          |        |  |
|------------------------|----------|--------|----------|--------|----------|--------|--|
| Wellenform des Trägers | UTG9604T |        | UTG9504T |        | UTG9354T |        |  |
|                        | MIN      | MAX    | MIN      | MAX    | MIN      | MAX    |  |
| Sinuswelle             | 1µHz     | 200MHz | 1µHz     | 200MHz | 1µHz     | 160MHz |  |
| Rechteckige Welle      | 1µHz     | 60MHz  | 1µHz     | 60MHz  | 1µHz     | 50MHz  |  |
| Rampe Welle            | 1µHz     | 10MHz  | 1µHz     | 10MHz  | 1µHz     | 8MHz   |  |
| Impulswelle            | 1µHz     | 60MHz  | 1µHz     | 60MHz  | 1µHz     | 50MHz  |  |
| Beliebige Welle        | 1µHz     | 60MHz  | 1µHz     | 60MHz  | 1µHz     | 50MHz  |  |

Drehen Sie den Multifunktionsknopf und die Richtungstaste oder tippen Sie auf die Registerkarte ModFreq, um die
visuelle numerische Tastatur zum Einstellen der Trägerwellenfrequenz aufzurufen.

# Wählen Sie die Quelle der Modulation

Der Funktions-/Arbiträrwellenformgenerator UTG9000T kann eine interne oder externe Modulationsquelle auswählen. Wenn Sie die AM-Modulation einschalten, ist die Standardmodulationsquelle intern. Drehen Sie den Multifunktionsknopf oder ModSrc, tippen Sie auf die Registerkarte um die interne oder externe Modulationsquelle in der AM-Modulations-Einstellungsoberfläche zu wechseln.

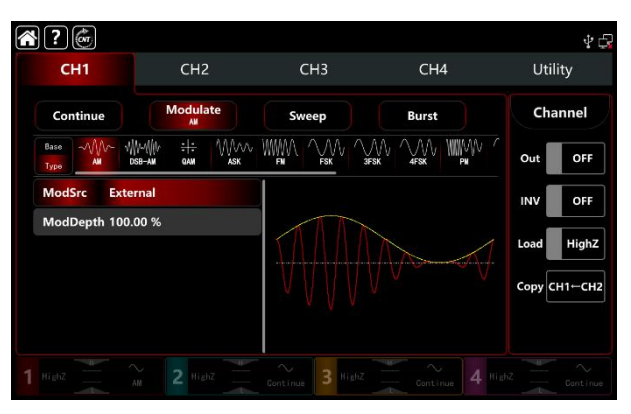

### 1) Interne Quelle

Wenn die Modulationsquelle intern ist, kann die Modulationswellenform Sinus, Rechteck, steigende Rampe, fallende Rampe und Rauschen sein. Die Standardwelle ist Sinus. Wenn Sie die AM-Modulation einschalten, zeigt ModWave Sinus an. Drehen Sie den Multifunktionsknopf oder tippen Sie auf die Registerkarte Sinus, um die

Wellenform in der Modulationseinstellung auszuwählen.

- Rechteckwelle: Tastverhältnis 50%
- Steigende Rampenwelle: Symmetrie 100%
- Fallende Rampenwelle: Symmetrie 0%
- Arbiträrwelle: die Länge der Arbiträrwelle wird bei 2kpts durch die Methode der automatischen Punktauswahl begrenzt
- Rauschwelle: weißes gaußsches Rauschen
- 1) Externe Quelle

Wenn die Modulationsquelle extern ist, werden die Modulationswelle und die Frequenz in der Parameterliste ausgeblendet. Verwenden Sie die externe Wellenform, um die Trägerwelle zu modulieren. Die AM-Modulationstiefe wird durch den ±5V-Signalpegel an der externen analogen Modulationseingangsklemme (Anschluss Modulation In) auf der Rückseite des Geräts gesteuert. Wenn Sie beispielsweise die Modulationstiefe auf 100% einstellen, ist die Ausgabe der AM-Amplitude maximal, wenn das externe Modulationssignal +5V beträgt; die Ausgabe der AM-Amplitude ist minimal, wenn das externe Modulationssignal -5V beträgt.

# Einstellungen der Modulationswellenformfrequenz

Wenn die Modulationsquelle intern ist, können Sie die Frequenz der Modulationswellenform einstellen. Der Frequenzbereich liegt zwischen 1µHz und 2MHz, der Standardbereich ist 100Hz. Drehen Sie den Multifunktionsknopf, drücken Sie die Richtungstaste oder tippen Sie auf die Registerkarte ModFreq, um die visuelle numerische Tastatur zur Eingabe von Werten und zur Auswahl der Einheit in der Modulationseinstellungsschnittstelle aufzurufen. Wenn die Modulationsquelle extern ist, werden die Modulationswelle und die Frequenz in der Parameterliste ausgeblendet. Verwenden Sie die externe Wellenform zur Modulation der Modulationswelle. Der Frequenzbereich des externen Modulationssignals liegt zwischen 0Hz und 50kHz.

# Einstellungen der Modulationstiefe

Die Modulationstiefe gibt die Veränderung des Amplitudenumfangs an, die Sie in Prozent ausdrücken können. AM Modulationstiefe kann zwischen 0%~120% eingestellt werden, der Standardbereich ist 100%. wenn die Modulationstiefe 0% ist, wird eine konstante Amplitude ausgegeben (die Hälfte der Amplitude der Trägerwelle); wenn die Modulationstiefe 100% ist, ändert sich die Ausgangsamplitude durch die Modulationswellenform. Wenn die Modulationstiefe größer als 100% ist, gibt das Gerät nicht mehr als ±5V Spitze-Spitze-Spannung aus (Anschluss an 50Ω). Drehen Sie den Multifunktionsknopf und die Richtungstaste oder tippen Sie auf die Registerkarte ModDepth, um die visuelle numerische Tastatur zur Eingabe von Werten aufzurufen. Wenn die Modulationsquelle extern ist, wird die Ausgangsamplitude durch den ±5V-Signalpegel an der externen analogen Modulationstiefe auf 100% einstellen, ist die AM-Amplitude maximal, wenn das externe Modulationssignal +5V beträgt; die AM-Amplitude ist minimal, wenn das externe Modulationssignal -5V beträgt.

# **Umfassendes Beispiel**

Im AM-Modulationsmodus stellen Sie ein internes 200Hz Sinussignal als Modulationssignal ein, ein weiteres Trägerwellensignal mit einer Frequenz von 10kHz, einer Amplitude von 200mVpp, einem Tastverhältnis von 45% und einer Modulationstiefe von 80%, wobei die Einstellungen wie folgt vorgenommen werden,

1) Schalten Sie den AM-Modulationsmodus ein: Tippen Sie entsprechend auf  $CH1 \rightarrow Modulate \rightarrow AM$ .

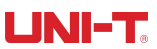

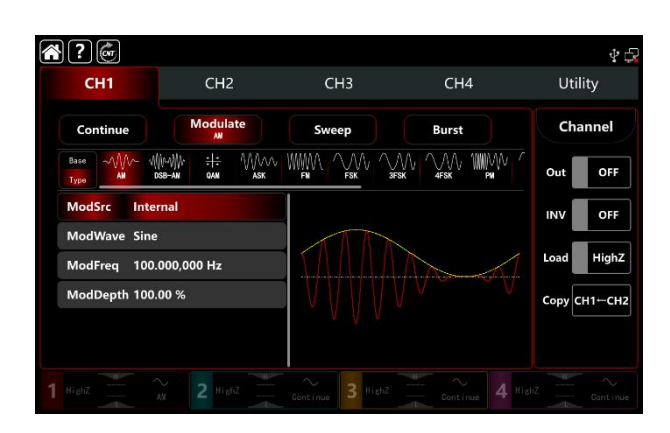

 Stellen Sie den Parameter des Modulationssignals ein.
Basierend auf Schritt 1) tippen Sie auf die Registerkarte ModFreq, um eine visuelle numerische Tastatur zur Eingabe von 200Hz aufzurufen.

| CH1                          | CH2                          | СН3   | CH4    | Utility    |
|------------------------------|------------------------------|-------|--------|------------|
| Continue                     | Modulate                     | Sweep | Burst  | Channel    |
| Base AM D                    | }~{{ }} ÷{÷<br>sb-am gam ask |       |        | Out OF     |
| ModSrc Inter                 | mal                          |       |        |            |
| ModWave Sine<br>ModFreq 200. | 000,000 Hz                   |       |        | Load High  |
| ModDepth 100.                | 00 %                         |       | $\vee$ | Сору СН1-С |

3) Stellen Sie die Parameter des Trägerwellensignals ein.

Tippen Sie auf Basis, um Rechteck als Trägerwellenform auszuwählen (die Standardoption ist Sinuswelle).

Tippen Sie auf die Registerkarte Freq, um eine visuelle numerische Tastatur zur Eingabe von 10kHz aufzurufen.

Tippen Sie auf die Registerkarte Ampl, um eine visuelle numerische Tastatur zur Eingabe von 200mVpp aufzurufen.

Tippen Sie auf die Registerkarte Dienst, um eine visuelle numerische Tastatur zur Eingabe von 45% aufzurufen.

Siehe die folgende Abbildung,

| *?                     |                   |       |       | 4 🗗          |
|------------------------|-------------------|-------|-------|--------------|
| CH1                    | CH2               | СНЗ   | CH4   | Utility      |
| Continue               | Modulate          | Sweep | Burst | Channel      |
| Base<br>Type Sime      | Square Ramp Pulse | Arb   |       | Out OFF      |
| Freq 1.00              | 0,000,000 kHz     |       |       | INV OFF      |
| Ampl 100<br>Offset 0.0 | .0 mVpp<br>mV     |       |       | Load HighZ   |
| Phase 0.00             | 10 °              |       |       | Сору СН1-СН2 |
| Duty 50.0              | 00,000 %          |       |       |              |
| NoiseSum OFF           |                   |       |       |              |
|                        |                   |       |       |              |

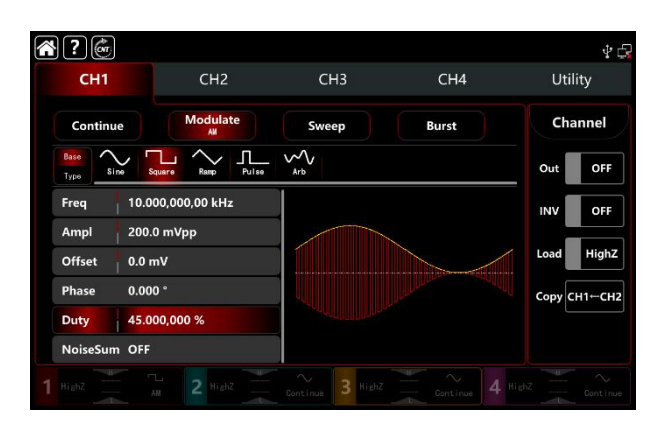

4) Stellen Sie die Modulationstiefe ein

Nach der Einstellung der Parameter für die Trägerwelle tippen Sie auf Typ, um zur AM-Modulationsschnittstelle zurückzukehren und die Tiefe einzustellen.

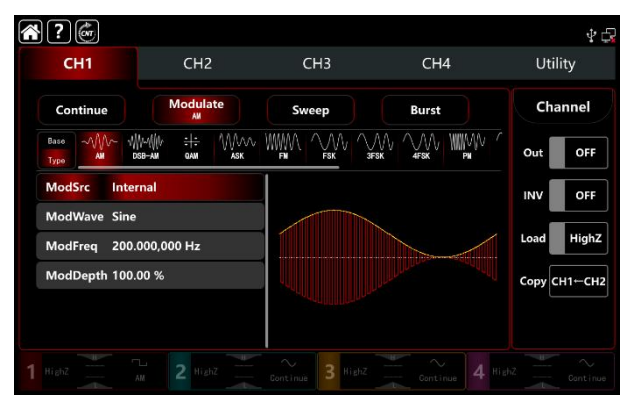

Tippen Sie auf die Registerkarte ModDepth, um eine visuelle numerische Tastatur zur Eingabe von 80% aufzurufen.

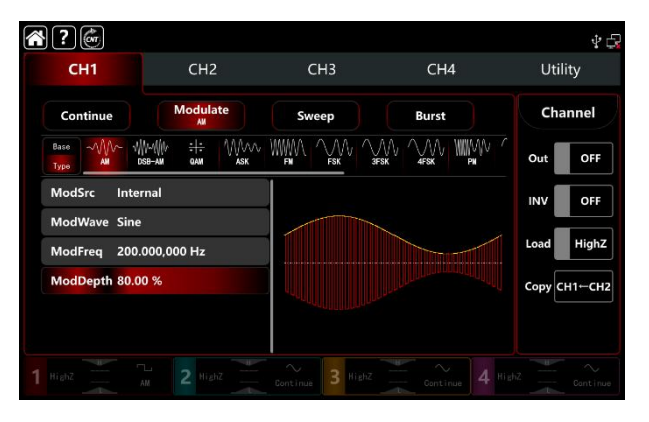

5) Schalten Sie den Ausgabekanal ein

Tippen Sie auf Kanal Out, um den Ausgangskanal einzuschalten, oder drücken Sie auf CH1 auf der Vorderseite, um den Ausgangskanal schnell einzustellen. Sie können ihn auch über die Utility-Oberfläche einschalten, indem Sie auf Utility→Channel→Output tippen oder auf die Registerkarte des Kanals am unteren Rand des Bildschirms doppelklicken, um zwischen ON/OFF zu wechseln. Die Hintergrundbeleuchtung von CH1 und der Registerkarte CH1 leuchtet auf und zeigt damit an, dass der Ausgang von Kanal 1 eingeschaltet ist.

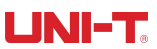

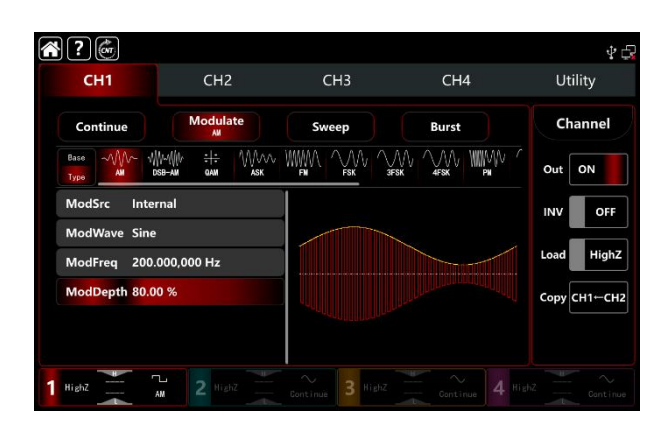

Die Form der AM-Modulationswellenform bei Betrachtung mit einem Oszilloskop ist in der folgenden Abbildung dargestellt,

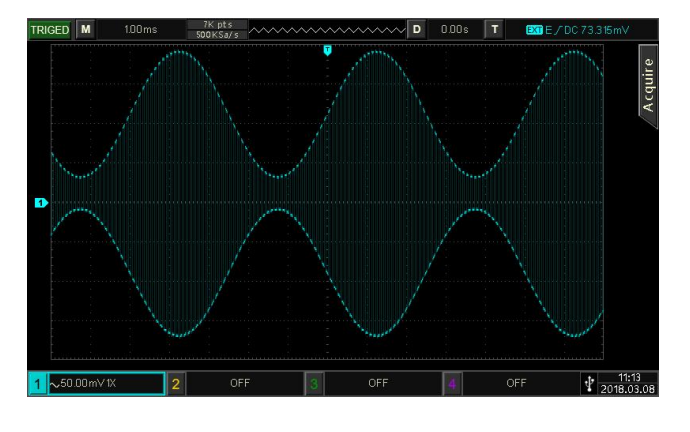

# 3.1.2 FM (Frequenzmodulation)

Im Frequenzmodulationsmodus besteht die modulierte Wellenform aus der Trägerwelle und der Modulationswelle. Die Frequenz der Trägerwelle wird durch die Amplitude der Modulationswelle verändert. Die Modulationsmodi für jeden Kanal sind unabhängig voneinander. Sie können für jeden Kanal den gleichen oder einen anderen Modulationsmodus einstellen.

# FM-Modulation auswählen

Tippen Sie auf  $CH1 \rightarrow Modulate \rightarrow FM$ , um die FM-Modulation zu aktivieren. Das Gerät gibt die modulierte Wellenform entsprechend der aktuellen Einstellung der Modulationswelle und der Trägerwelle aus.

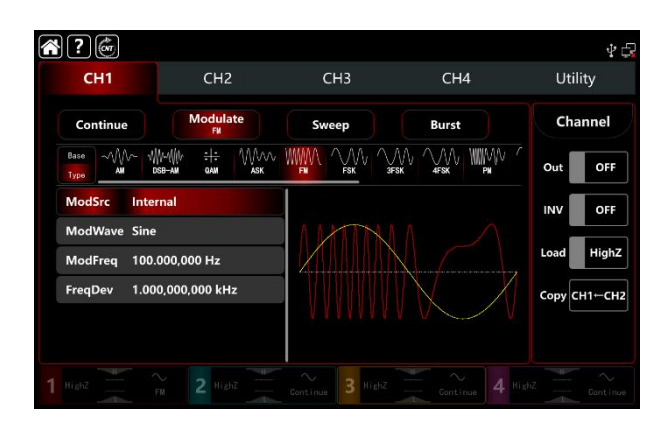

# Wählen Sie die Trägerwellenform

Die Trägerwelle von AM: Sinus, Rechteck, Rampe, Puls und Arbiträrwelle (außer DC), die Standardoption ist Sinus. Nachdem Sie FM-Modulation ausgewählt haben, tippen Sie auf Base, um die Trägerwellenform auf der rechten Seite anzuzeigen.

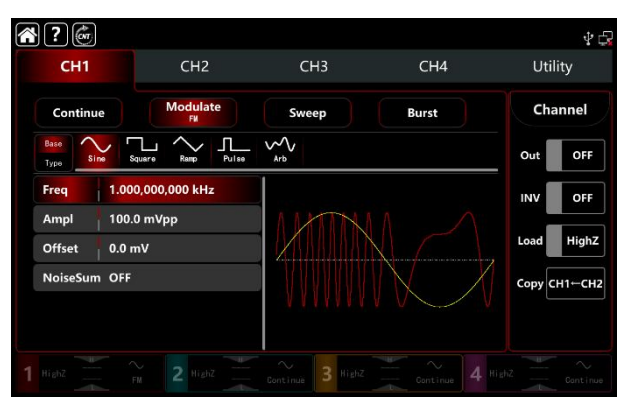

# Einstellungen der Trägerwellenfrequenz

Siehe Die Trägerwellenfrequenz-Einstellungen der AM-Modulation.

# Wählen Sie die Quelle der Modulation

Der Funktions-/Arbiträrwellenformgenerator UTG9000T kann eine interne oder externe Modulationsquelle auswählen. Wenn Sie die FM-Modulation einschalten, ist die Standardmodulationsquelle intern. Drehen Sie den Multifunktionsknopf oder tippen Sie auf die Registerkarte ModSrc, um durch die interne oder externe Modulationsquelle in der FM-Modulationseinstellungsoberfläche zu gehen.

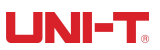

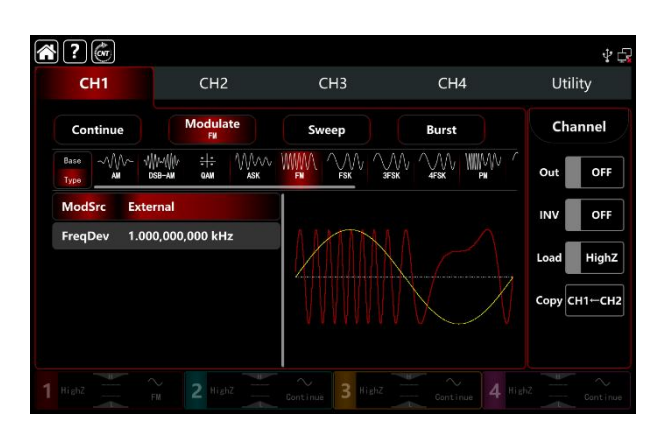

### 1) Interne Quelle

Wenn die Modulationsquelle intern ist, kann die Modulationswellenform Sinus, Rechteck, steigende Rampe, fallende Rampe und Rauschen sein. Die Standardwelle ist Sinus. Wenn Sie die FM-Modulation einschalten, zeigt ModWave Sinus an. Drehen Sie den Multifunktionsknopf oder tippen Sie auf das Wort Sinus, um die Wellenform in der Modulationseinstellungsoberfläche auszuwählen.

- Rechteckwelle: Tastverhältnis 50%
- Steigende Rampenwelle: Symmetrie 100%
- Fallende Rampenwelle: Symmetrie 0%
- Arbiträrwelle: die Länge der Arbiträrwelle wird bei 2kpts durch die Methode der automatischen Punktauswahl begrenzt
- Rauschwelle: weißes gaußsches Rauschen

#### 2) Externe Quelle

Wenn die Modulationsquelle extern ist, werden die Modulationswelle und die Frequenz in der Parameterliste ausgeblendet. Verwenden Sie die externe Wellenform, um die Trägerwelle zu modulieren. Der FM-Offset wird durch den ±5V-Signalpegel an der externen analogen Modulationseingangsklemme (Anschluss Modulation In) auf der Rückseite des Geräts gesteuert. Die Frequenz des Ausgangs bei positivem Signalpegel ist größer als die Frequenz der Trägerwelle, bei negativem Signalpegel ist sie kleiner als die Frequenz der Trägerwelle, je niedriger der externe Signalpegel, desto geringer die Abweichung. Wenn Sie z.B. die Frequenzabweichung auf 1kHz einstellen, wird die FM-Ausgabe um 1kHz zur aktuellen Grundfrequenz erhöht, wenn das externe modulierte Signal +5V beträgt; die FM-Ausgabe wird um 1kHz von der aktuellen Grundfrequenz subtrahiert, wenn das externe modulierte Signal -5V beträgt.

## Einstellungen der Modulationswellenformfrequenz

Wenn es sich um eine interne Modulationsquelle handelt, können Sie die Frequenz der Modulationswellenform einstellen. Der Frequenzbereich liegt zwischen 1µHz und 2MHz, der Standardbereich ist 100Hz. Drehen Sie den

Multifunktionsknopf, drücken Sie die Richtungstaste oder tippen Sie auf die Registerkarte ModFreq, um die visuelle numerische Tastatur zur Eingabe von Werten und zur Auswahl der Einheit in der

FM-Modulationseinstellungsschnittstelle aufzurufen. Wenn die Modulationsquelle extern ist, werden die Modulationswelle und die Frequenz in der Parameterliste ausgeblendet. Verwenden Sie die externe Wellenform, um die Trägerwelle zu modulieren. Der Frequenzbereich des externen Modulationssignals liegt zwischen 0Hz und 50kHz.

# Einstellungen der modulierten Frequenzabweichung

Die Frequenzabweichung zeigt die Frequenzabweichung zwischen der Frequenz der FM-modulierten Welle und der Trägerwellenfrequenz an. Der Bereich der FM-Abweichung kann von 0µHz bis zur Hälfte der maximalen aktuellen Trägerwellenfrequenz eingestellt werden. Der Standardbereich ist 1kHz. Drehen Sie den Multifunktionsknopf, drücken Sie die Richtungstaste oder tippen Sie auf die Registerkarte ModFreq, um die visuelle numerische Tastatur zur Eingabe von Werten und zur Auswahl der Einheit in der Modulationseinstellungsschnittstelle aufzurufen.

- Die Frequenzabweichung muss ≤ der Trägerwellenfrequenz sein. Wenn die Frequenzabweichung größer als die Grundfrequenz ist, begrenzt der Funktions-/Arbiträrwellenformgenerator die Abweichung automatisch auf das Maximum, das die aktuelle Grundfrequenz zulässt.
- Die Summe der Frequenzabweichung und der Trägerwellenfrequenz muss ≤ dem Maximum der aktuellen Grundfrequenz sein. Wenn der Wert der Frequenzabweichung gültig ist, begrenzt der Funktions-/Arbiträrwellenformgenerator die Abweichung automatisch auf das Maximum, das die aktuelle Grundfrequenz erlaubt.

# **Umfassendes Beispiel**

Im FM-Modulationsmodus stellen Sie eine interne 2kHz-Rechteckwelle als Modulationssignal ein, eine weitere Sinuswelle mit einer Frequenz von 10kHz und einer Amplitude von 100mVpp als Trägersignal, und stellen Sie die Frequenzabweichung auf 5kHz ein, wobei Sie die folgenden Einstellungen vornehmen, 1) Schalten Sie den FM-Modulationsmodus ein: Tippen Sie entsprechend auf CH1→Modulate→FM.

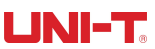

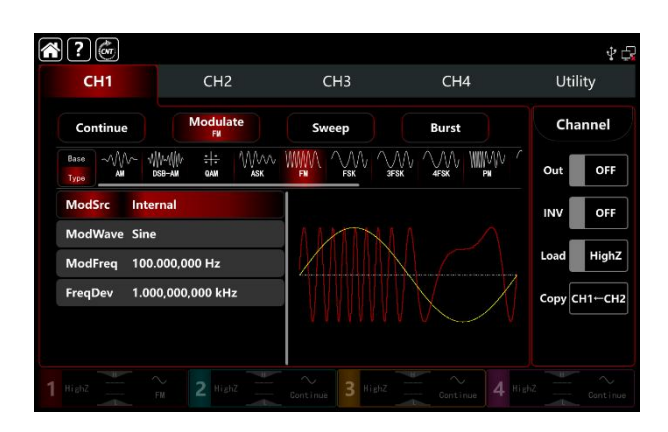

2) Stellen Sie den Parameter des Modulationssignals ein.

Basierend auf Schritt 1) tippen Sie auf die Registerkarte ModFreq, um eine visuelle numerische Tastatur zur Eingabe von 2kHz aufzurufen.

| Continue     | Modulate<br>FM                              | Sweep    | Burst | Channel    |
|--------------|---------------------------------------------|----------|-------|------------|
| Base AM D    | ₩₩₩₩ <del>\$ :</del> ₩₩₩₩<br>158-am gam ask |          |       | Out OF     |
| ModSrc Inter | rnal                                        |          |       |            |
| ModWave Sine |                                             | $\wedge$ |       |            |
| ModFreq 2.00 | 0,000,000 kHz                               |          |       | Load Hig   |
| FreqDev 1.00 | 0,000,000 kHz                               |          |       | Сору СН1⊷С |

3) Stellen Sie die Parameter des Trägerwellensignals ein.

Tippen Sie auf Basis, um Sinus als Trägerwelle auszuwählen (die Standardoption ist Sinus), so dass dieser Schritt keine Änderungen mit sich bringt.

| CH1                    | CH2               | СНЗ                   | CH4   | ¥<br>Utility     |
|------------------------|-------------------|-----------------------|-------|------------------|
| Continue               | Modulate<br>Fil   | Sweep                 | Burst | Channel          |
| Base<br>Type           | Square Ramp Pulse | ~~~<br><sub>Arb</sub> |       | Out OFF          |
| Freq 1.00              | 0,000,000 kHz     |                       |       | INV OFF          |
| Ampl 100<br>Offset 0.0 | .0 mVpp<br>mV     |                       |       | Load High        |
| NoiseSum OFF           | 4                 |                       |       | 7<br>Сору СН1←СН |
|                        |                   |                       |       |                  |

Tippen Sie auf Freq, um eine visuelle Tastatur zur Eingabe von 10kHz aufzurufen.

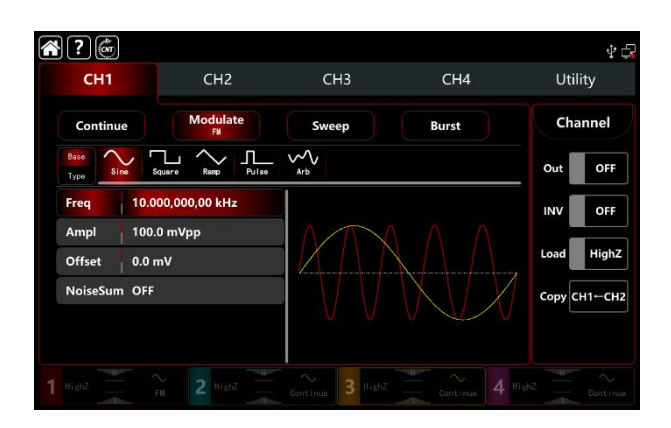

#### 4) Stellen Sie die Frequenzabweichung ein

Nach der Einstellung der Parameter für die Trägerwelle tippen Sie auf Typ, um zur Modulationsschnittstelle zurückzukehren und die Frequenzabweichung einzustellen.

| <b>?</b>                     |                                              |                  |                  | 4 🗗          |
|------------------------------|----------------------------------------------|------------------|------------------|--------------|
| CH1                          | CH2                                          | СНЗ              | CH4              | Utility      |
| Continue                     | Modulate<br>FM                               | Sweep            | Burst            | Channel      |
| Base MM M                    | ₩{  V =+= \\\\\\\\\\\\\\\\\\\\\\\\\\\\\\\\\\ |                  |                  | Out OFF      |
| ModSrc Inter                 | mal                                          |                  |                  | INV OFF      |
| ModWave Sine<br>ModFreq 2.00 | 0,000,000 kHz                                |                  | $( \land \land)$ | Load HighZ   |
| FreqDev 1.00                 | 0,000,000 kHz                                |                  |                  | Сору СН1-СН2 |
|                              |                                              |                  |                  |              |
|                              |                                              | Continue 3 Highz |                  |              |

Tippen Sie auf die Registerkarte FreqDev, um eine visuelle numerische Tastatur zur Eingabe von 5kHz aufzurufen.

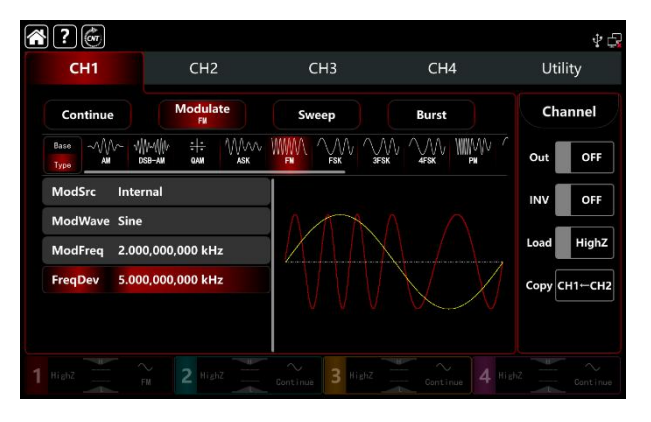

5) Schalten Sie den Ausgabekanal ein

Tippen Sie auf die Taste Channel Out, um den Ausgangskanal einzuschalten, oder drücken Sie die Taste CH1 auf der Vorderseite, um den Ausgangskanal schnell einzuschalten. Sie können ihn auch über die Utility-Oberfläche einschalten, indem Sie auf Utility→Channel→Output tippen oder auf die Registerkarte Channel am unteren Rand des Bildschirms doppelklicken, um schrittweise durch ON/OFF zu gehen. Die Taste CH1 und die Hintergrundbeleuchtung der Registerkarte CH1 leuchten auf und zeigen damit an, dass der Ausgang von Kanal 1 eingeschaltet ist.

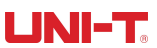

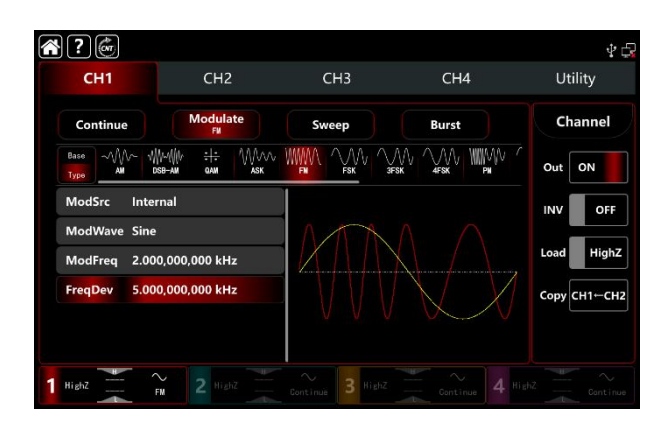

Die Form der FM-Modulationswellenform bei Betrachtung mit einem Oszilloskop ist in der folgenden Abbildung dargestellt,

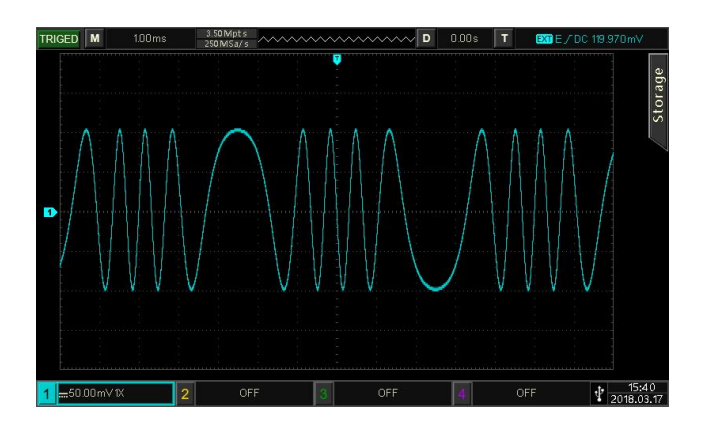

# 3.1.3 PM (Phase Modualtion)

PM besteht aus der Trägerwelle und der modulierten Welle. Die Phase der Trägerwelle wird durch die Phase der modulierten Welle verändert. Die Modulationsmodi für jeden Kanal sind unabhängig. Sie können für jeden Kanal den gleichen oder einen anderen Modulationsmodus einstellen.

# **PM-Modulation auswählen**

Tippen Sie auf  $CH1 \rightarrow Modulate \rightarrow PM$ , um die AM-Modulation zu aktivieren. Das Gerät gibt die modulierte Wellenform entsprechend der aktuellen Einstellung der Modulationswelle und der Trägerwelle aus.

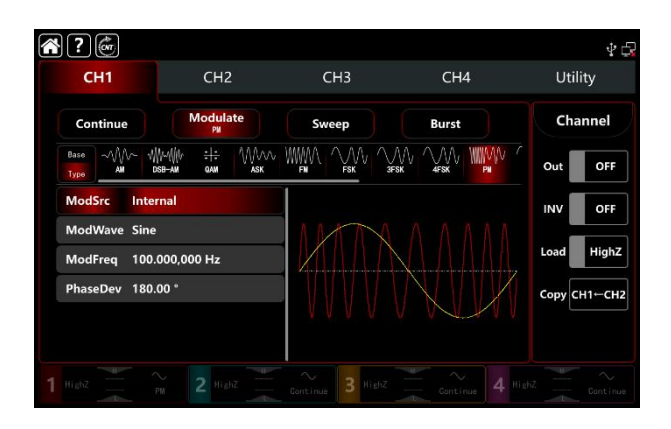

# Wählen Sie die Trägerwellenform

Die Trägerwelle von PM: Sinus, Rechteck, Rampe, Puls und Arbiträrwelle (außer DC), die Standardoption ist Sinus. Nachdem Sie die PM-Modulation ausgewählt haben, tippen Sie auf Basis, um die Trägerwellenform auf der rechten Seite anzuzeigen.

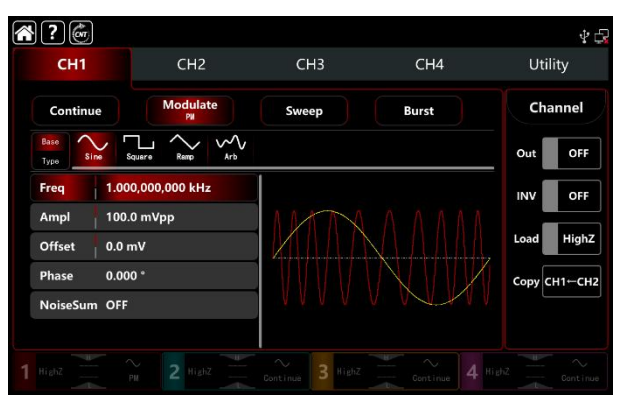

# Einstellungen der Trägerwellenfrequenz

Siehe Die Trägerwellenfrequenz-Einstellungen der AM-Modulation.

# Wählen Sie die Quelle der Modulation

Der Funktions-/Arbiträrwellenformgenerator UTG9000T kann eine interne oder externe Modulationsquelle auswählen. Wenn Sie die FM-Modulation einschalten, ist die Standardmodulationsquelle intern. Drehen Sie den Multifunktionsknopf oder tippen Sie auf die Registerkarte ModSrc, um durch die interne oder externe Modulationsquelle in der PM-Modulationseinstellungsoberfläche zu gehen.

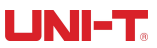

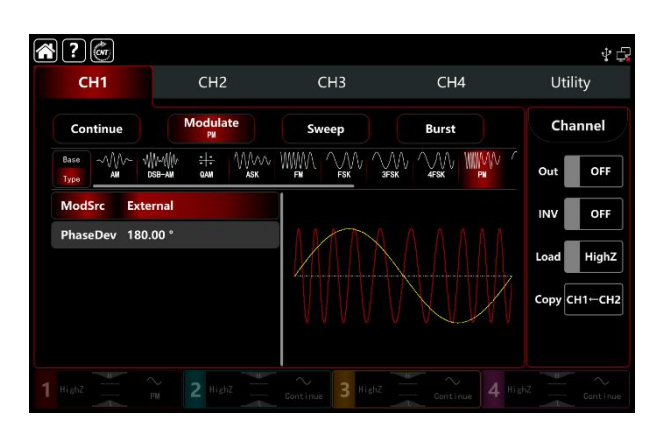

#### 1) Interne Quelle

Wenn die Modulationsquelle intern ist, kann die Modulationswellenform Sinus, Rechteck, steigende Rampe, fallende Rampe und Rauschen sein. Die Standardwelle ist Sinus. Schalten Sie die FM-Modulation ein, ModWave präsentiert Sinus, drehen Sie den Multifunktionsknopf oder tippen Sie auf das Wort Sinus, um die Wellenform in der Modulationseinstellungsschnittstelle auszuwählen.

- Rechteckwelle: Tastverhältnis 50%
- Steigende Rampenwelle: Symmetrie 100%
- Fallende Rampenwelle: Symmetrie 0%
- Arbiträrwelle: die Länge der Arbiträrwelle wird bei 2kpts durch die Methode der automatischen Punktauswahl begrenzt
- Rauschwelle: weißes gaußsches Rauschen

#### 2) Externe Quelle

Wenn die Modulationsquelle extern ist, werden die Modulationswelle und die Frequenz in der Parameterliste ausgeblendet. Der PM-Offset wird durch den ±5V-Signalpegel an der externen analogen Modulationseingangsklemme (Anschluss Modulation In) auf der Rückseite des Geräts gesteuert. Wenn Sie zum Beispiel die Phasenabweichung auf 180° einstellen, was dem +5V des externen modulierten Signals entspricht, führt ein niedrigerer externer Signalpegel zu einer geringeren Abweichung.

### Einstellungen der Modulationswellenformfrequenz

Wenn die Modulationsquelle intern ist, können Sie die Frequenz der Modulationswellenform einstellen. Der Frequenzbereich liegt zwischen 1µHz und 2MHz, der Standardbereich ist 100Hz. Drehen Sie den Multifunktionsknopf, drücken Sie die Richtungstaste oder tippen Sie auf die Registerkarte ModFreq, um die visuelle numerische Tastatur zur Eingabe von Werten und zur Auswahl der Einheit in der PM-Modulationseinstellungsschnittstelle aufzurufen. Wenn die Modulationsquelle extern ist, werden die Modulationswelle und die Frequenz in der Parameterliste ausgeblendet. Verwenden Sie die externe Wellenform, um die Trägerwelle zu modulieren. Der Frequenzbereich des externen Modulationssignals liegt zwischen 0Hz und

50kHz.

## Einstellungen der modulierten Phasenabweichung

Die Phasenabweichung zeigt die Phasenabweichung zwischen der Phase der PM-modulierten Wellenform und der Phase der Trägerwelle an. Der Bereich der Phasenabweichung kann auf 0°~360° eingestellt werden, der Standardbereich ist 180°. Drehen Sie den Multifunktionsknopf, drücken Sie die Richtungstaste oder tippen Sie auf die Registerkarte ModFreq, um die visuelle numerische Tastatur zur Eingabe von Werten und zur Auswahl der Einheit in der Modulationseinstellungsschnittstelle aufzurufen.

### **Umfassendes Beispiel**

Im PM-Modulationsmodus stellen Sie eine interne 200Hz-Sinuswelle als Modulationssignal ein, eine weitere Sinuswelle mit einer Frequenz von 900Hz und einer Amplitude von 100mVpp als Trägersignal, und stellen Sie die Phasenabweichung auf 200°, wobei die Einstellungen wie folgt vorgenommen werden,

1) Schalten Sie den PM-Modulationsmodus ein: Tippen Sie entsprechend auf CH1 $\rightarrow$ Modulate $\rightarrow$ FM.

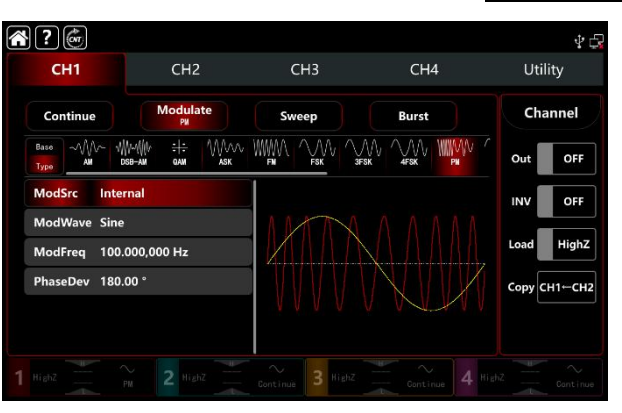

2) Stellen Sie den Parameter des Modulationssignals ein.

Basierend auf Schritt 1) tippen Sie auf die Registerkarte ModFreq, um eine visuelle numerische Tastatur zur Eingabe von 200Hz aufzurufen.

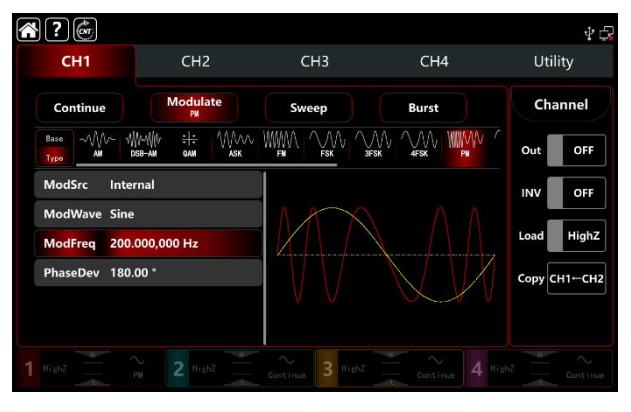

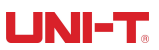

3) Stellen Sie die Parameter des Trägerwellensignals ein.

Tippen Sie auf Basis, um Sinus als Trägerwelle auszuwählen (die Standardoption ist Sinus), so dass dieser Schritt keine Änderungen mit sich bringt.

| <b>?</b>            |                |       |       | Ý 🗗          |
|---------------------|----------------|-------|-------|--------------|
| CH1                 | CH2            | СНЗ   | CH4   | Utility      |
| Continue            | Modulate<br>PM | Sweep | Burst | Channel      |
| Base<br>Type Sine S | uuare Ramp Arb |       |       | Out OFF      |
| Freq 1.00           | 0,000,000 kHz  |       |       | INV OFF      |
| Ampl 100.           | 0 mVpp         | IAN   |       |              |
| Offset 0.0 m        | nV             |       |       | Load HighZ   |
| Phase 0.00          | D *            |       |       | Сору СН1-СН2 |
| NoiseSum OFF        |                | V V   |       |              |
|                     |                |       |       |              |
| 1 Highz             |                |       |       |              |

Tippen Sie auf Freq, um die visuelle Tastatur für die Eingabe von 900Hz aufzurufen.

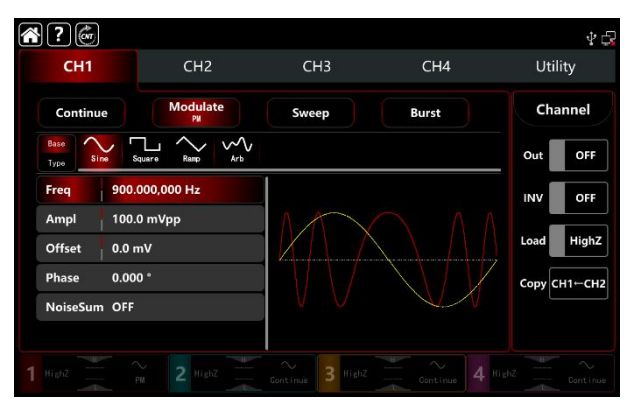

4) Stellen Sie die Phasenabweichung ein

Nach der Einstellung der Parameter für die Trägerwelle tippen Sie auf Typ, um zur Modulationsschnittstelle zurückzukehren und die Phasenabweichung einzustellen.

| CH1                       | CH2                                        | CH3   | CH4                         | Utility     |
|---------------------------|--------------------------------------------|-------|-----------------------------|-------------|
| Continue                  | Modulate<br>PM                             | Sweep | Burst                       | Channel     |
| Base<br>Type AM           | v∰r-4∭r <del>: :</del> //)<br>dsb-am gam a |       |                             | Out OFF     |
| ModSrc Int                | ternal                                     |       |                             | INV OFF     |
| ModWave Sir<br>ModFreq 20 | ne<br>0.000,000 Hz                         |       |                             | Load High   |
| PhaseDev 18               | 0.00 °                                     |       | $\langle \rangle / \rangle$ | Сору СН1-СН |

Tippen Sie auf die Registerkarte PhaseDev, um eine visuelle numerische Tastatur zur Eingabe von 200° aufzurufen.

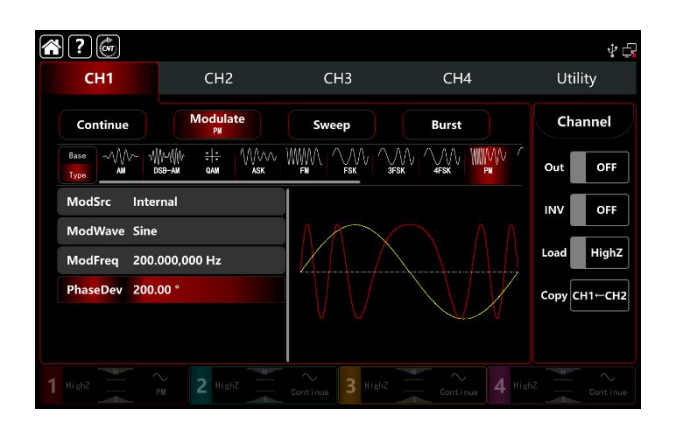

5) Schalten Sie den Ausgabekanal ein

Tippen Sie auf die Taste Channel Out, um den Ausgangskanal einzuschalten, oder drücken Sie die Taste CH1 auf der Vorderseite, um den Ausgangskanal schnell einzuschalten. Sie können ihn auch über die Utility-Oberfläche einschalten, indem Sie auf Utility→Channel→Output tippen oder auf die Registerkarte Channel am unteren Rand des Bildschirms doppelklicken, um schrittweise durch ON/OFF zu gehen. Die Taste CH1 und die Hintergrundbeleuchtung der Registerkarte CH1 leuchten auf und zeigen damit an, dass der Ausgang von Kanal 1 eingeschaltet ist.

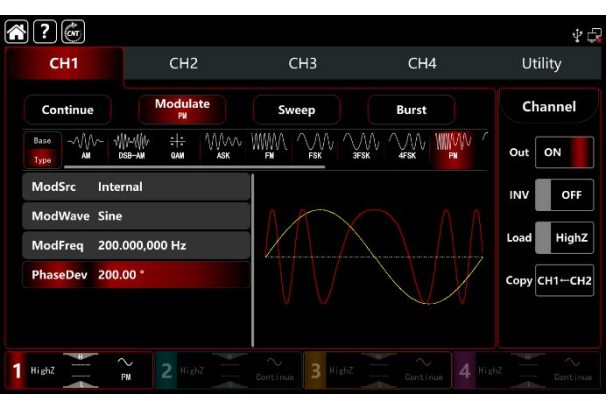

Die Form der PM-Modulationswellenform bei Betrachtung mit einem Oszilloskop ist in der folgenden Abbildung dargestellt,

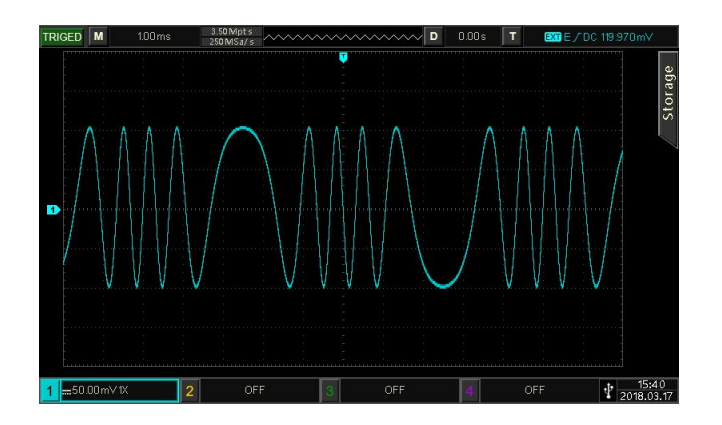

# 3.1.4 ASK (Amplitudenumtastung)

ASK ist eine digitale Amplitudenmodulation, die digitale Signale "0" und "1" durch Änderung der Amplitude des Trägersignals ausdrückt. Und je nach Logik des Modulationssignals werden die Trägersignale mit unterschiedlicher Amplitude ausgegeben. Die Modulationsmodi für jeden Kanal sind unabhängig. Sie können für jeden Kanal den gleichen oder einen anderen Modulationsmodus einstellen.

# ASK-Modulation auswählen

Tippen Sie auf  $CH1 \rightarrow Modulate \rightarrow ASK$ , um die ASK-Modulation zu aktivieren. Das Gerät gibt die modulierte Wellenform entsprechend der aktuellen Einstellung der Modulationswellenfrequenz und der Trägerwelle aus.

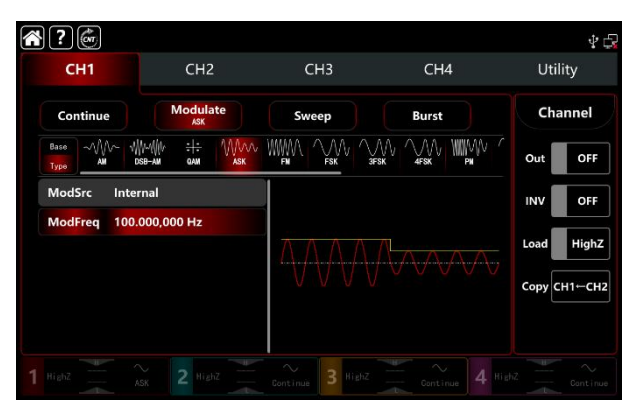

# Wählen Sie die Trägerwellenform

Die Trägerwelle von AM: Sinus, Rechteck, Rampe, Puls und Arbiträrwelle (außer DC), die Standardoption ist Sinus. Nachdem Sie ASK-Modulation ausgewählt haben, tippen Sie auf Base, um die Trägerwellenform auf der rechten Seite anzuzeigen.

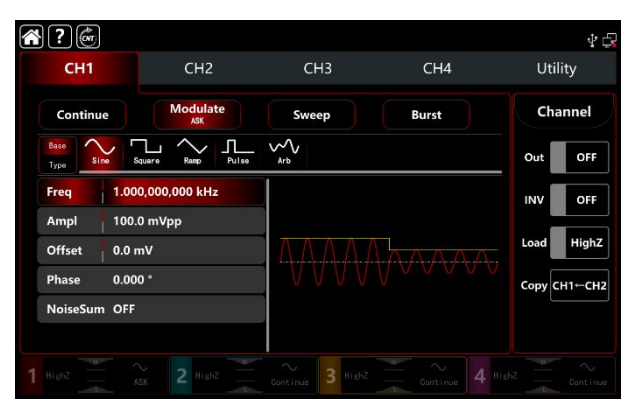

## Einstellungen der Trägerwellenfrequenz

Siehe Die Trägerwellenfrequenz-Einstellungen der AM-Modulation.

# Wählen Sie die Quelle der Modulation

Der Funktions-/Arbiträrwellenformgenerator UTG9000T kann eine interne oder externe Modulationsquelle auswählen. Wenn Sie die FM-Modulation einschalten, ist die Standardmodulationsquelle intern. Drehen Sie den Multifunktionsknopf oder tippen Sie auf die Registerkarte ModSrc, um durch die interne oder externe Modulationsquelle in der ASK-Modulationseinstellung zu gehen.

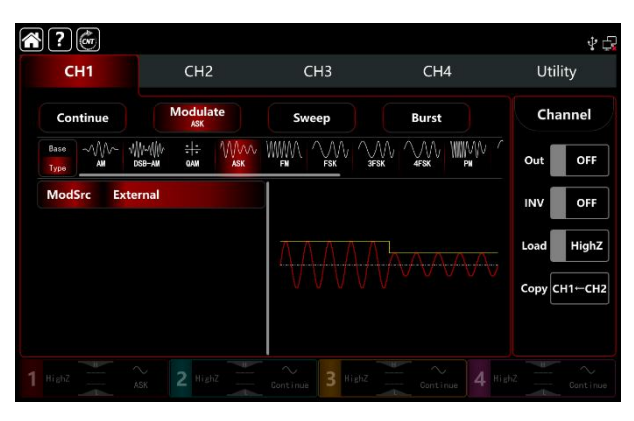

#### 1) Interne Quelle

Wenn die Modulationsquelle intern ist, ist die Modulationswelle ein Rechtecksinus mit einem Tastverhältnis von 50% (eingebaut und nicht einstellbar). Sie können die Amplitude der modulierten Welle über die Frequenzeinstellungen auswählen.

#### 2) Externe Quelle

Wenn die Modulationsquelle extern ist, wird die Rate in der Parameterliste ausgeblendet. Verwenden Sie die externe Wellenform, um die Trägerwelle zu modulieren. Die Ausgabe der ASK-Amplitude wird durch den logischen Pegel an der externen digitalen Modulationsklemme (FSK Trig-Anschluss) auf der Rückseite gesteuert. z.B. wird die aktuelle Trägeramplitude ausgegeben, wenn der externe Eingang niedrig ist; die Ausgabeamplitude ist kleiner als die aktuelle Trägeramplitude, wenn der externe Eingang hoch ist.

## Einstellungen der Modulationswellenformfrequenz

Wenn die Modulationsquelle intern ist, können Sie die Frequenz der Modulationswellenform einstellen. Der Frequenzbereich liegt zwischen 1µHz und 2MHz, der Standardbereich ist 100Hz. Drehen Sie den Multifunktionsknopf, drücken Sie die Richtungstaste oder tippen Sie auf die Registerkarte ModFreq, um die visuelle numerische Tastatur zur Eingabe von Werten

und zur Auswahl der Einheit in der ASK-Modulationseinstellungsschnittstelle aufzurufen.

## **Umfassendes Beispiel**

Im ASK-Modulationsmodus stellen Sie ein internes logisches Signal von 300Hz als Modulationssignal ein, ein

weiteres Sinussignal mit einer Frequenz von 15kHz und einer Amplitude von 2Vpp als Trägersignal. Die

Einstellungen werden wie folgt vorgenommen,

Hinweis: Sie können nur die Frequenz dieses Signals einstellen. Die Frequenz ist die ASK-Rate. Das Logiksignal ist vom Gerät selbst konfigurierbar.

| 1) 9 | Schalten Sie den | ASK-Modulationsmodus ein: | Tippen Sie entsprechend | auf CH1→Modulate→ASK |
|------|------------------|---------------------------|-------------------------|----------------------|
|------|------------------|---------------------------|-------------------------|----------------------|

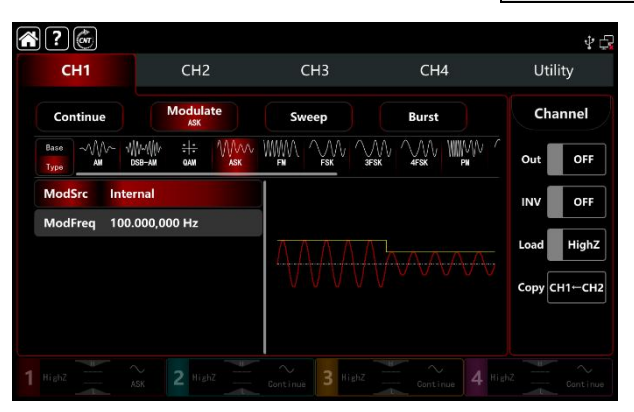

2) Stellen Sie die Parameter des Trägerwellensignals ein.

Tippen Sie auf Basis, um Sinus als Trägerwelle auszuwählen (die Standardoption ist Sinus), so dass dieser Schritt keine Änderungen mit sich bringt.

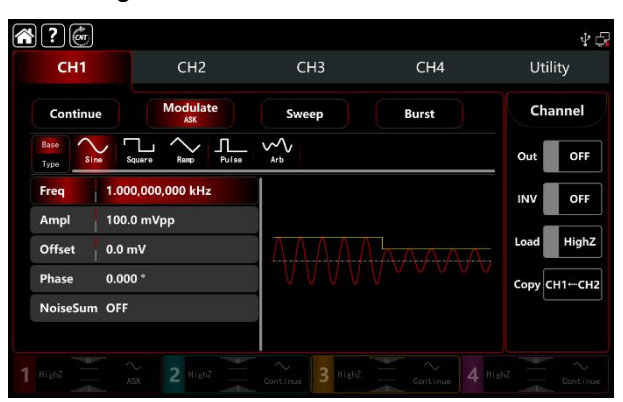

Tippen Sie auf Freq, um eine visuelle Tastatur zur Eingabe von 15kHz aufzurufen. Tippen Sie auf Ampl, um eine visuelle Tastatur zur Eingabe von 2Vpp aufzurufen.

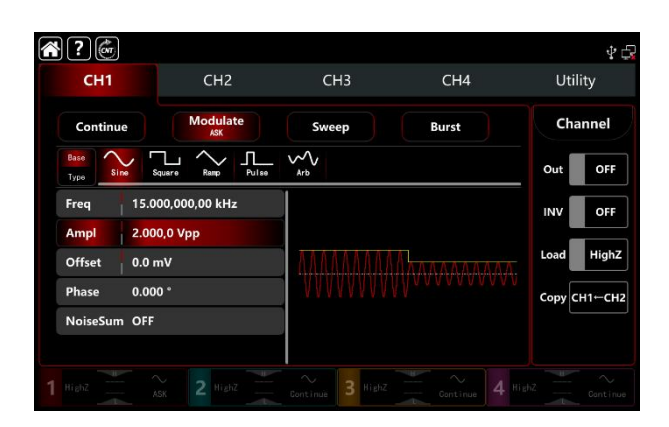

3) Setzen Sie den Parameter des Modulationssignals

Nach der Einstellung der Parameter für die Trägerwelle tippen Sie auf Typ, um zur Modulationsschnittstelle zurückzukehren und die Frequenz einzustellen.

| <b>?</b>     | (on          |                           |                |            | 40           |
|--------------|--------------|---------------------------|----------------|------------|--------------|
| c            | H1           | CH2                       | СНЗ            | CH4        | Utility      |
| Co           | ntinue       | Modulat<br>ASK            | e Sweep        | Burst      | Channel      |
| Base<br>Type | ~~~ 1/<br>AM | ₩~{{ }} ÷ ÷<br>x88-am qam |                |            | Out OFF      |
| Mod          | Src Inte     | rnal                      |                |            | INV OFF      |
| Mod          | Freq 100.    | 000,000 Hz                | ΛΑΑΛΑΑΑ        | MAAAAAAAAA | Load HighZ   |
|              |              |                           |                |            | Сору СН1-СН2 |
|              |              |                           |                |            |              |
|              |              |                           | Continue 3 Hig |            |              |

Tippen Sie auf die Registerkarte ModSrc, um eine visuelle numerische Tastatur zur Eingabe von 300Hz aufzurufen.

| ?            |                                                         |                  |          | \$ G                       |
|--------------|---------------------------------------------------------|------------------|----------|----------------------------|
| CH1          | CH2                                                     | СНЗ              | CH4      | Utility                    |
| Continue     | Modulate<br>ASK                                         | Sweep            | Burst    | Channel                    |
| Base<br>Type | ₩₩~₩₩ <del>: :</del> ₩₩₩<br>dsb-am gam <mark>ask</mark> |                  |          | Out OFF                    |
| ModSrc Int   | ternal                                                  |                  |          | INV OFF                    |
| ModFreq 30   | 0.000,000 Hz                                            |                  | MAAAAAAA | Load HighZ<br>Copy CH1←CH2 |
|              |                                                         | Continue 3 Highz |          |                            |

4) Schalten Sie den Ausgabekanal ein

Tippen Sie auf die Taste Channel Out, um den Ausgangskanal einzuschalten, oder drücken Sie die Taste CH1 auf der Vorderseite, um den Ausgangskanal schnell einzuschalten. Sie können ihn auch über die Utility-Oberfläche einschalten, indem Sie auf Utility→Channel→Output tippen oder auf die Registerkarte Channel am unteren Rand des Bildschirms doppelklicken, um schrittweise durch ON/OFF zu gehen. Die Taste CH1 und die Hintergrundbeleuchtung der Registerkarte CH1 leuchten auf und zeigen damit an, dass der Ausgang von Kanal 1 eingeschaltet ist.

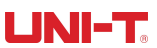

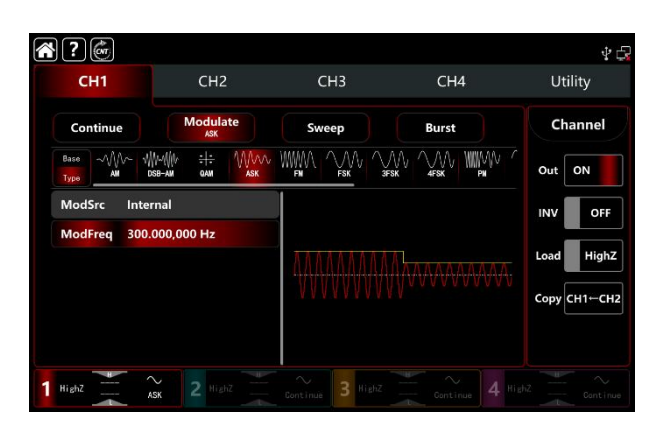

Die Form der ASK-Modulationswellenform bei Betrachtung mit einem Oszilloskop ist in der Abbildung unten dargestellt,

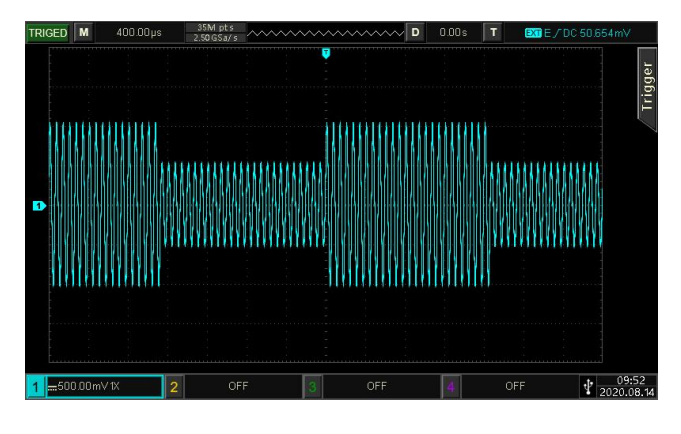

# 3.1.5 FSK (Frequency Shift Keying)

Im FSK-Modulationsmodus kann der Funktions-/Arbiträrwellenformgenerator zwischen zwei voreingestellten Frequenzen (Trägerfrequenz und Sprungfrequenz) wechseln. Je nach logischem Pegel des Modulationssignals wird die Trägerfrequenz oder die Sprungfrequenz ausgegeben. Die Modulationsmodi für jeden Kanal sind unabhängig voneinander. Sie können für jeden Kanal den gleichen oder unterschiedliche Modulationsmodi einstellen.

# Wählen Sie FSK-Modulation

Tippen Sie auf  $CH1 \rightarrow Modulate \rightarrow FSK$ , um die FSK-Modulation zu aktivieren. Das Gerät gibt die Modulationswellenform entsprechend der aktuellen Einstellung aus.

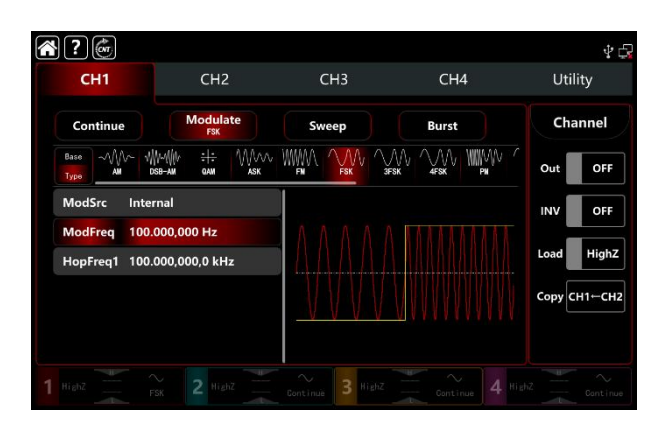

# Wählen Sie die Trägerwellenform

Die Trägerwelle von FSK: Sinus, Rechteck, Rampe, Puls und Arbiträrwelle (außer DC), die Standardoption ist Sinus. Nachdem Sie die FSK-Modulation ausgewählt haben, tippen Sie auf Basis, um die Trägerwellenform auf der rechten Seite anzuzeigen.

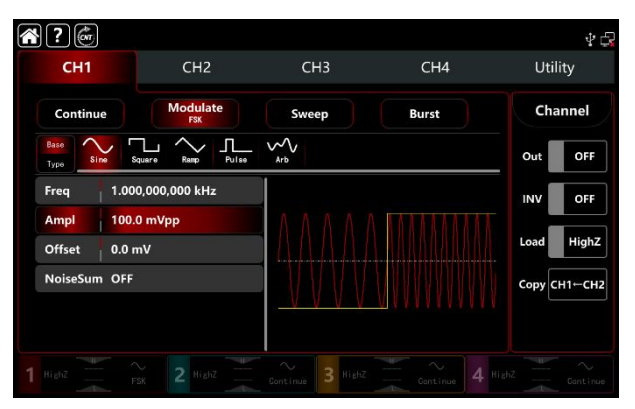

# Einstellungen der Trägerwellenfrequenz

Siehe Die Trägerwellenfrequenz-Einstellungen der AM-Modulation.

# Wählen Sie die Quelle der Modulation

Der Funktions-/Arbiträrwellenformgenerator UTG9000T kann eine interne oder externe Modulationsquelle auswählen. Wenn Sie die FSK-Modulation einschalten, ist die Standardmodulationsquelle intern. Drehen Sie den Multifunktionsknopf oder tippen Sie auf die Registerkarte ModSrc, um durch die interne oder externe Modulationsquelle in der FSK-Modulationseinstellung zu gehen.

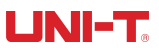

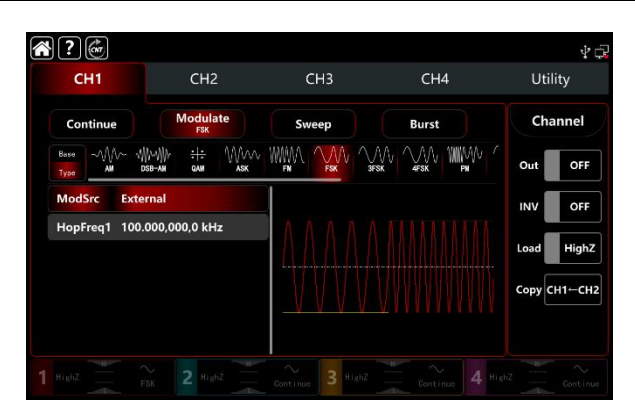

#### 1) Interne Quelle

Wenn die Modulationsquelle intern ist, ist die Modulationswelle ein Rechtecksinus mit einem Tastverhältnis von 50% (eingebaut und nicht einstellbar). Die Frequenzverschiebung zwischen der Trägerwellenfrequenz und der Sprungfrequenz kann über die Frequenzeinstellungen ausgewählt werden.

#### 2) Externe Quelle

Wenn die Modulationsquelle extern ist, wird die Rate in der Parameterliste ausgeblendet. Verwenden Sie die externe Wellenform, um die Trägerwelle zu modulieren. Die Ausgabe der FSK-Frequenz wird durch den logischen Pegel des externen digitalen Modulationsanschlusses (FSK-Trig-Anschluss) auf der Rückseite des Geräts gesteuert, z.B. Ausgabe der aktuellen Trägerfrequenz, wenn der externe Eingang niedrig ist; Ausgabe der Hopping-Frequenz, wenn der externe Eingang hoch ist.

## Einstellungen für die Sprungfrequenz

Die Standard-Hopping-Frequenz ist 10kHz. Drehen Sie den Multifunktionsknopf, drücken Sie die Richtungstaste oder tippen Sie auf die Registerkarte HopFreq1, um die visuelle numerische Tastatur zur Eingabe von Werten und zur Auswahl der Einheit in der Schnittstelle für die FSK-Modulationseinstellungen aufzurufen. Der Bereich der Sprungfrequenz hängt von der Trägerwellenform ab. Siehe Tabelle 4-1/4-2 der AM-Modulation.

## Einstellungen der Modulationswellenformfrequenz

Wenn die Modulationsquelle intern ist, kann die Frequenz zwischen der Trägerwellenfrequenz und der Hopping-Frequenz verschoben werden. Schalten Sie den FSK-Modulationsmodus ein, um die Frequenz einzustellen. Der Bereich liegt zwischen 1µHz~2MHz, Standardeinstellung 100Hz. Drehen Sie den Multifunktionsknopf, drücken Sie die Richtungstaste oder tippen Sie auf die Registerkarte ModFreq, um die visuelle numerische Tastatur zur Eingabe von Werten und zur Auswahl der Einheit in der Modulationseinstellungsschnittstelle aufzurufen.

# **Umfassendes Beispiel**

Stellen Sie im FSK-Modulationsmodus eine interne 2kHz, 1Vpp Sinuswelle als Trägerwelle ein, stellen Sie die Hopping-Frequenz auf 800Hz, lassen Sie die Trägerwelle und die Hopping-Frequenz innerhalb einer Frequenz von 200Hz wechseln. Die Einstellungen werden wie folgt vorgenommen,

- 1) Schalten Sie den FSK-Modulationsmodus ein: Tippen Sie entsprechend auf CH1→Modulate→FSK.
- Stellen Sie die Parameter des Trägerwellensignals ein Tippen Sie auf Basis, um Sinus als Trägerwelle auszuwählen (die Standardoption ist Sinus), so dass dieser Schritt keine Änderungen mit sich bringt.

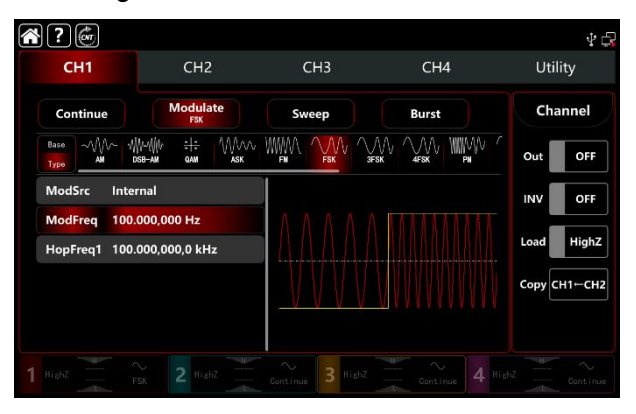

Tippen Sie auf Freq, um die visuelle Tastatur zur Eingabe von 2kHz aufzurufen. Tippen Sie auf Ampl, um die visuelle Tastatur zur Eingabe von 1Vpp aufzurufen.

| <b>?</b>                                                |                                      |       |       | ¥ 🕞                   |
|---------------------------------------------------------|--------------------------------------|-------|-------|-----------------------|
| CH1                                                     | CH2                                  | CH3   | CH4   | Utility               |
| Continue<br>Base<br>Type Sime S                         | Modulate<br>FSK<br>Square Ramp Pulse | Sweep | Burst | Channel<br>Out OFF    |
| Freq     2.00       Ampl     1.00       Offset     0.01 | 0,000,000 kHz<br>0,0 Vpp<br>nV       |       |       | INV OFF<br>Load HighZ |
| NoiseSum OFF                                            |                                      |       |       | Сору СН1—СН2          |
|                                                         |                                      |       |       | igh2 Continue         |

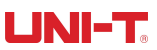

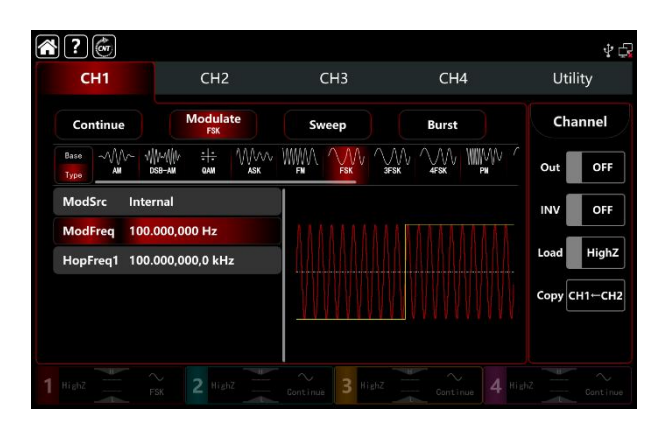

Tippen Sie auf ModFreq, um eine visuelle Tastatur für die Eingabe von 200Hz aufzurufen. Tippen Sie auf HopFreq1, um die visuelle Tastatur für die Eingabe von 800Hz aufzurufen.

| CH1                           | CH2                                           | СНЗ   | CH4       | Utility     |
|-------------------------------|-----------------------------------------------|-------|-----------|-------------|
| Continue                      | Modulate<br>FSK                               | Sweep | Burst     | Channel     |
| Base AM 1                     | ∭ич∭и : <del> :</del> МЛЛЛ<br>Эбв÷ам фам а́зк |       |           | Out OFF     |
| ModSrc Inte                   | rnal                                          |       |           |             |
| ModFreq 200.<br>HopFreq1 800. | .000,000 Hz<br>.000,000 Hz                    |       | $\Lambda$ | Load High   |
|                               |                                               |       |           | Сору СН1⊢СН |

### 4) Schalten Sie den Ausgabekanal ein

Tippen Sie auf die Taste Channel Out, um den Ausgangskanal einzuschalten, oder drücken Sie die Taste CH1 auf der Vorderseite, um den Ausgangskanal schnell einzuschalten. Sie können ihn auch über die Utility-Oberfläche einschalten, indem Sie auf Utility→Channel→Output tippen oder auf die Registerkarte Channel am unteren Rand des Bildschirms doppelklicken, um schrittweise durch ON/OFF zu gehen. Die Taste CH1 und die Hintergrundbeleuchtung der Registerkarte CH1 leuchten auf und zeigen damit an, dass der Ausgang von Kanal 1 eingeschaltet ist.

| CH1                         | CH2                             | СНЗ       | CH4            | Utility      |
|-----------------------------|---------------------------------|-----------|----------------|--------------|
| Continue                    | Modulate<br>FSK                 | Sweep     | Burst          | Channel      |
| Base                        | ₩~₩ ÷¦÷ ₩////<br>368-ам фам азк |           |                | Out ON       |
| ModSrc Inte                 | rnal                            |           |                | INV OFF      |
| ModFreq 200<br>HopFreq1 800 | .000,000 Hz<br>.000,000 Hz      |           | $ \land \land$ | Load HighZ   |
|                             |                                 |           |                | Сору СН1←СН2 |
|                             |                                 |           |                |              |
| HighZ                       | 2 HighZ                         | ∼ 3 HighZ |                |              |

Die Form der FSK-Modulationswellenform bei Betrachtung mit einem Oszilloskop ist in der folgenden Abbildung dargestellt,

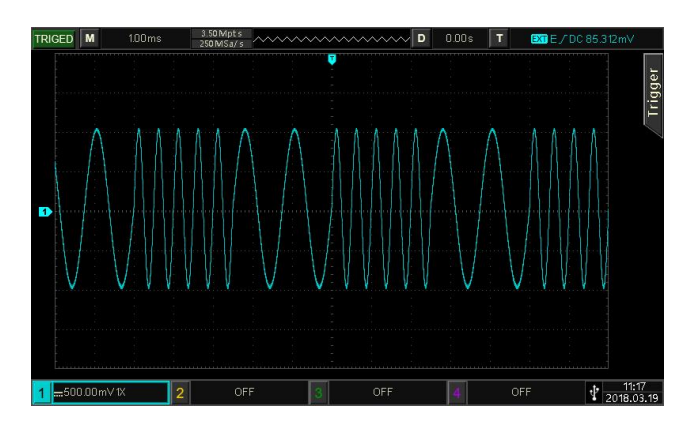

# 3.1.6 3FSK Modulation (Three Frequency Shift Keying)

Im Modulationsmodus mit drei Frequenzumtastungen kann der Funktions-/Arbiträrwellenformgenerator zwischen drei voreingestellten Frequenzen (Trägerfrequenz und zwei Sprungfrequenzen) wechseln. Je nach logischem Pegel des Modulationssignals wird die Trägerfrequenz oder die Sprungfrequenz ausgegeben. Die Modulationsmodi für jeden Kanal sind unabhängig voneinander. Sie können für jeden Kanal den gleichen oder einen anderen Modulationsmodus einstellen.

# Wählen Sie 3FSK-Modulation

Tippen Sie auf  $CH1 \rightarrow Modulate \rightarrow 3FSK$ , um die 3FSK-Modulation zu aktivieren. Das Gerät gibt die Modulationswellenform entsprechend der aktuellen Einstellung aus.

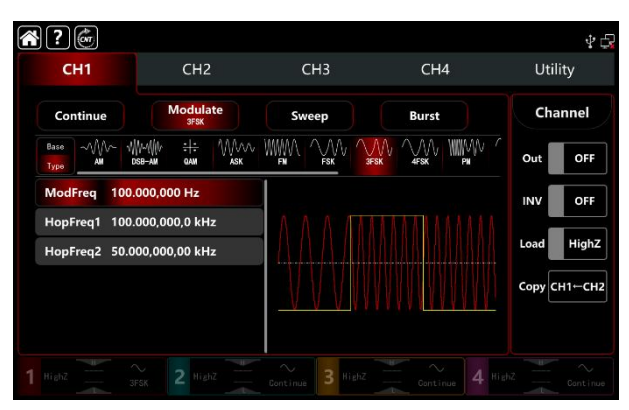

# Wählen Sie die Trägerwellenform

Die Trägerwelle von 3FSK: Sinus, Rechteck, Rampe, Puls und Arbiträrwelle (außer DC), die Standardoption ist Sinus. Nachdem Sie die 3FSK-Modulation ausgewählt haben, tippen Sie auf Base, um die Trägerwellenform auf der rechten Seite anzuzeigen.

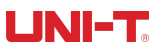

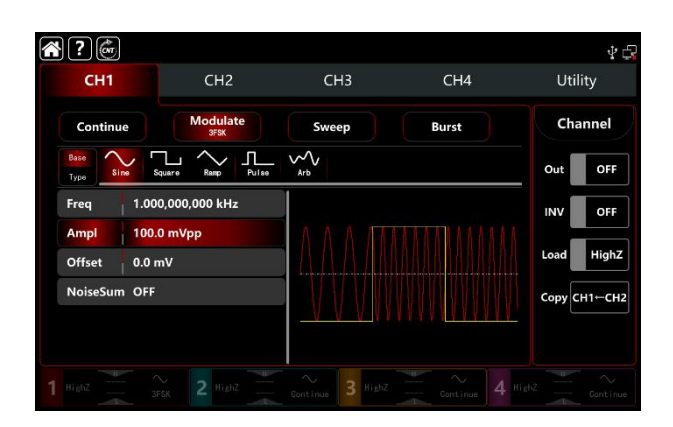

### Einstellungen der Trägerwellenfrequenz

Siehe Die Trägerwellenfrequenz-Einstellungen der AM-Modulation.

### Einstellungen für die Sprungfrequenz

Drehen Sie den Multifunktionsknopf, drücken Sie die Richtungstaste oder tippen Sie auf die Registerkarten HopFreq1 und HopFreq2, um die visuelle numerische Tastatur zur Eingabe von Werten und zur Auswahl der Einheit in der Schnittstelle für die 3FSK-Modulation aufzurufen. Der Bereich der Sprungfrequenz hängt von der Trägerwellenform ab. Siehe Tabelle 4-1/4-2 der AM-Modulation.

### Einstellungen der Modulationswellenformfrequenz

Wenn die Modulationsquelle intern ist, kann die Frequenz zwischen der Trägerwellenfrequenz und der Hopping-Frequenz verschoben werden. Schalten Sie den 3FSK-Modulationsmodus ein, um die Frequenz einzustellen. Der Bereich liegt zwischen 1µHz~2MHz, Standardeinstellung 100Hz. Drehen Sie den Multifunktionsknopf, drücken Sie die Richtungstaste oder tippen Sie auf die Registerkarte ModFreq, um die visuelle numerische Tastatur zur Eingabe von Werten und zur Auswahl der Einheit in der Modulationseinstellungsschnittstelle aufzurufen.

### **Umfassendes Beispiel**

Stellen Sie im FSK-Modulationsmodus eine interne 2kHz, 1Vpp Sinuswelle als Trägerwelle ein, setzen Sie HopFreq1 auf 1kHz, setzen Sie HopFreq2 auf 5kHz, lassen Sie die Trägerwelle und die Hopping-Frequenz innerhalb einer Frequenz von 100Hz wechseln. Die Einstellungen werden wie folgt vorgenommen,

1) Schalten Sie den FSK-Modulationsmodus ein: Tippen Sie entsprechend auf CH1→Modulate→3FSK.

| C            | H1                 |                      | CH2                  |                   | CH3   | CH4   | Utility    |
|--------------|--------------------|----------------------|----------------------|-------------------|-------|-------|------------|
| Con          | itinue             |                      | Modulat<br>3FSK      | e                 | Sweep | Burst | Channe     |
| Base<br>Type | ~///~<br>All       | √///~/////<br>DSB-AM | <br>QAM              | ММЛ<br><b>АSK</b> |       |       | Out OF     |
| Modi         | req 1              | 00.000,0             | 00 Hz                |                   |       |       |            |
| HopF<br>HopF | req1 10<br>req2 50 | 00.000,0<br>0.000,00 | 00,0 kHz<br>0,00 kHz |                   |       |       | Load Hig   |
|              |                    |                      |                      |                   |       |       | Сору СН1-с |
|              |                    |                      |                      |                   |       |       |            |

 Stellen Sie die Parameter des Tr\u00e4gerwellensignals ein Tippen Sie auf Basis, um Sinus als Tr\u00e4gerwelle auszuw\u00e4hlen (die Standardoption ist Sinus), so dass dieser Schritt keine \u00e4nderungen mit sich bringt.

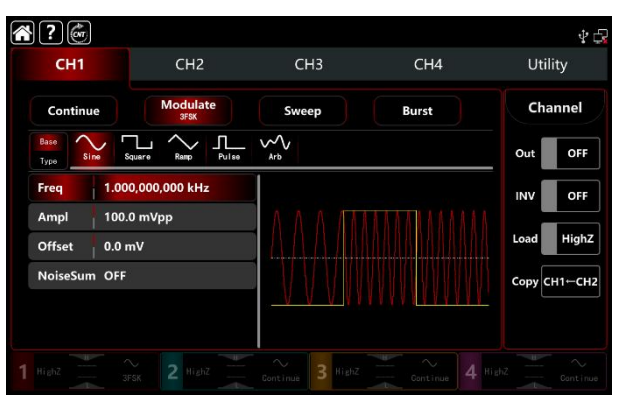

Tippen Sie auf Freq, um die visuelle Tastatur zur Eingabe von 2kHz aufzurufen.

Tippen Sie auf Ampl, um eine visuelle Tastatur zur Eingabe von 1Vpp aufzurufen.

| 2                             |                  |                    |       | Ψ¢           |
|-------------------------------|------------------|--------------------|-------|--------------|
| CH1                           | CH2              | СНЗ                | CH4   | Utility      |
| Continue                      | Modulate<br>3FSK | Sweep              | Burst | Channel      |
| Base<br>Type Sine Squar       | re Ramp Pulse    | ~~~<br>Arb         |       | Out OFF      |
| Freq 2.000,0                  | 00,000 kHz       |                    |       | INV OFF      |
| Ampl 1.000,0<br>Offset 0.0 mV | Vpp              |                    |       | Load HighZ   |
| NoiseSum OFF                  |                  |                    |       | Сору СН1←СН2 |
|                               |                  | <u>. AAAAAA</u> AA | 4     |              |
|                               |                  | Centinue 3 HighZ   |       |              |

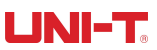

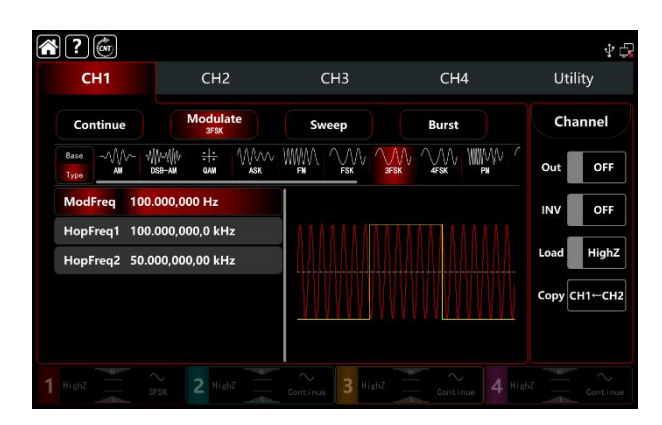

Tippen Sie auf HopFreq1, um die visuelle Tastatur zur Eingabe von 1kHz aufzurufen. Tippen Sie auf HopFreq2, um die visuelle Tastatur zur Eingabe von 5kHz aufzurufen.

| <b>е ?</b> б<br>сн1     | CH2                                        | СНЗ              | CH4     | ቁ 🕃<br>Utility |
|-------------------------|--------------------------------------------|------------------|---------|----------------|
| Continue                | Modulate<br>3FSK                           | Sweep            | Burst   | Channel        |
| Base M/~ W<br>Type AM C | ₩~₩₩ <del>:1:</del> ₩₩₩₩<br>x88-am qam ask |                  |         | Out OFF        |
| ModFreq 100.            | 000,000 Hz                                 |                  | <u></u> | INV OFF        |
| HopFreq1 1.00           | 0,000,000 kHz                              |                  |         | Load HighZ     |
|                         |                                            |                  |         | Сору СН1-СН2   |
|                         |                                            | 3                | · · · · |                |
|                         |                                            | Continue 3 HighZ |         |                |

### 4) Schalten Sie den Ausgabekanal ein

Tippen Sie auf die Taste Channel Out, um den Ausgangskanal einzuschalten, oder drücken Sie die Taste CH1 auf der Vorderseite, um den Ausgangskanal schnell einzuschalten. Sie können ihn auch über die Utility-Oberfläche einschalten, indem Sie auf Utility→Channel→Output tippen oder auf die Registerkarte Channel am unteren Rand des Bildschirms doppelklicken, um schrittweise durch ON/OFF zu gehen. Die Taste CH1 und die Hintergrundbeleuchtung der Registerkarte CH1 leuchten auf und zeigen damit an, dass der Ausgang von Kanal 1 eingeschaltet ist.

| СН1                            | CH2                                       | СНЗ   | CH4      | Utility    |
|--------------------------------|-------------------------------------------|-------|----------|------------|
| Continue                       | Modulate<br>3FSK                          | Sweep | Burst    | Channel    |
| Base AM                        | ₩₩₩₩ <del>:1:</del> ₩₩₩<br>dsb-am qam ask |       |          | Out ON     |
| ModFreq 100                    | 1.000,000 Hz                              |       |          | INV OFF    |
| HopFreq1 1.00<br>HopFreq2 5.00 | 00,000,000 kHz<br>00,000,000 kHz          |       |          | Load High  |
|                                |                                           |       | I V MMMM | Сору СН1-С |
|                                |                                           |       |          |            |

Die Form der 3FSK-Modulationswellenform bei Betrachtung mit einem Oszilloskop ist in der folgenden Abbildung dargestellt,

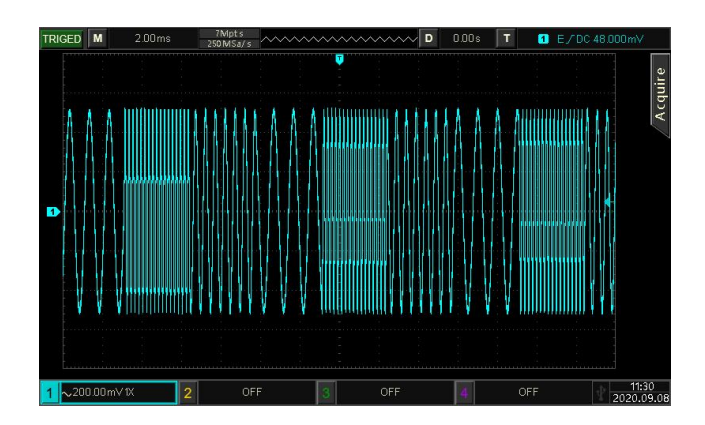

# 3.1.7 4FSK-Modulation (Four Frequency Shift Keying)

Im Modulationsmodus mit drei Frequenzumtastungen kann der Funktions-/Arbiträrwellenformgenerator zwischen drei voreingestellten Frequenzen (Trägerfrequenz und drei Sprungfrequenzen) wechseln, je nach logischem Pegel des Modulationssignals, um die Trägerfrequenz oder Sprungfrequenz auszugeben. Die Modulationsmodi für jeden Kanal sind unabhängig voneinander. Sie können für jeden Kanal den gleichen oder einen anderen Modulationsmodus einstellen.

# Wählen Sie 4FSK-Modulation

Tippen Sie auf  $CH1 \rightarrow Modulat \rightarrow 4FSK$ , um die 4FSK-Modulation zu aktivieren. Das Gerät gibt die Modulationswellenform entsprechend der aktuellen Einstellung aus.

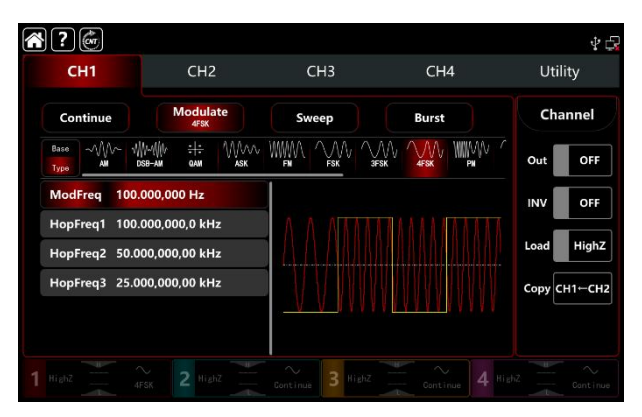

# Wählen Sie die Trägerwellenform

Die Trägerwelle von 4FSK: Sinus, Rechteck, Rampe, Puls und Arbiträrwelle (außer DC), die Standardoption ist Sinus. Nachdem Sie die FSK-Modulation ausgewählt haben, tippen Sie auf Base, um die Trägerwellenform auf der rechten Seite anzuzeigen.

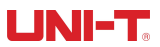

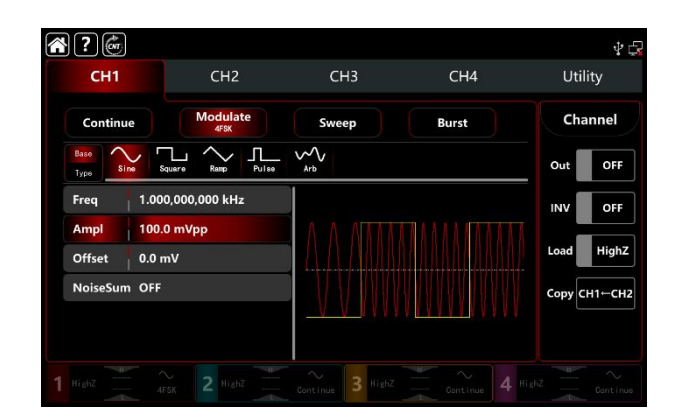

## Einstellungen der Trägerwellenfrequenz

Siehe Die Trägerwellenfrequenz-Einstellungen der AM-Modulation.

### Einstellungen für die Sprungfrequenz

Drehen Sie den Multifunktionsknopf, drücken Sie die Richtungstaste oder tippen Sie auf die Registerkarten HopFreq1, HopFreq2 und HopFreq3, um eine visuelle numerische Tastatur zur Eingabe von Werten und zur Auswahl der Einheit in der Schnittstelle für die 4FSK-Modulationseinstellung aufzurufen. Der Bereich der Sprungfrequenz hängt von der Trägerwellenform ab. Siehe Tabelle 4-1/4-2 der AM-Modulation.

### Einstellungen der Modulationswellenformfrequenz

Wenn es sich um eine interne Modulationsquelle handelt, können Sie die Frequenzverschiebung zwischen der Trägerwellenfrequenz und der Hopping-Frequenz auswählen. Schalten Sie den 4FSK-Modulationsmodus ein, um die Frequenz einzustellen. Der Bereich liegt zwischen 1µHz~2MHz, Standardeinstellung 100Hz. Drehen Sie den Multifunktionsknopf, drücken Sie die Richtungstaste oder tippen Sie auf die Registerkarte ModFreq, um die visuelle numerische Tastatur zur Eingabe von Werten und zur Auswahl der Einheit in der Modulationseinstellungsschnittstelle aufzurufen.

#### **Umfassendes Beispiel**

Im 4FSK-Modulationsmodus stellen Sie eine interne Sinuswelle von 500Hz, 1Vpp als Trägerwelle ein, stellen Sie HopFreq1 auf 2kHz, stellen Sie HopFreq2 auf 5kHz, stellen Sie HopFreq2 auf 10kHz, lassen Sie die Trägerwelle und die Sprungfrequenz innerhalb einer Frequenz von 100Hz wechseln. Die Einstellungen werden wie folgt vorgenommen,

1) Schalten Sie den FSK-Modulationsmodus ein: Tippen Sie entsprechend auf CH1→Modulate→4FSK.

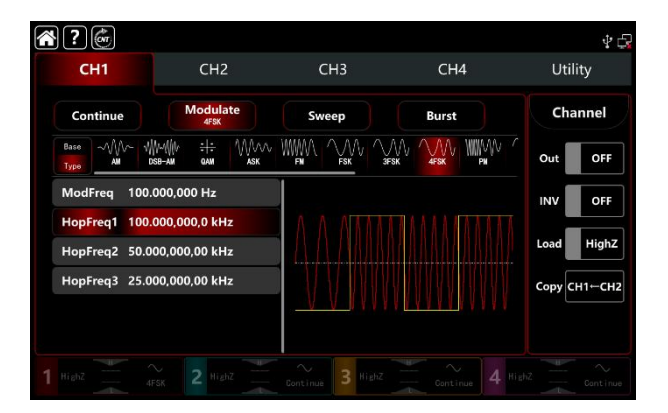

 Stellen Sie die Parameter des Trägerwellensignals ein Tippen Sie auf Basis, um Sinus als Trägerwelle auszuwählen (die Standardoption ist Sinus), so dass dieser Schritt keine Änderungen mit sich bringt.

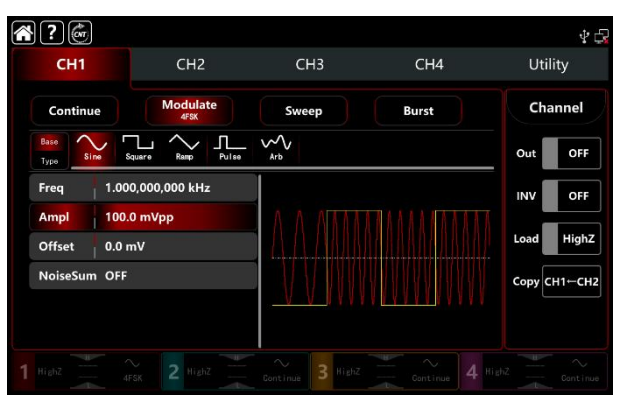

Tippen Sie auf Freq, um die visuelle Tastatur für die Eingabe von 500Hz aufzurufen.

Tippen Sie auf Ampl, um die visuelle Tastatur zur Eingabe von 1Vpp aufzurufen.

| CH1          | CH2               | СНЗ             | CH4   | Utility      |
|--------------|-------------------|-----------------|-------|--------------|
| Continue     | Modulate<br>4FSK  | Sweep           | Burst | Channel      |
| Base<br>Type | Square Ramp Pulse | Arb             |       | Out OFF      |
| Freq         | 500.000,000 Hz    |                 |       | INV OFF      |
| Ampl 1       | .000,0 Vpp        | $\land$ $\land$ |       |              |
| Offset       | ).0 mV            | J / A / AAAA    |       | Load HighZ   |
| NoiseSum (   | DFF               |                 |       | Сору СН1⊢СН2 |

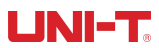

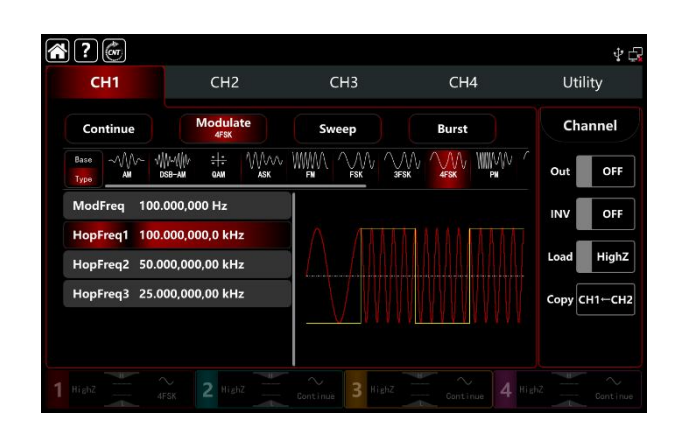

Tippen Sie auf HopFreq1, um die visuelle Tastatur zur Eingabe von 2kHz aufzurufen. Tippen Sie auf HopFreq2, um die visuelle Tastatur zur Eingabe von 5kHz aufzurufen. Tippen Sie auf HopFreq3, um die visuelle Tastatur zur Eingabe von 10kHz aufzurufen.

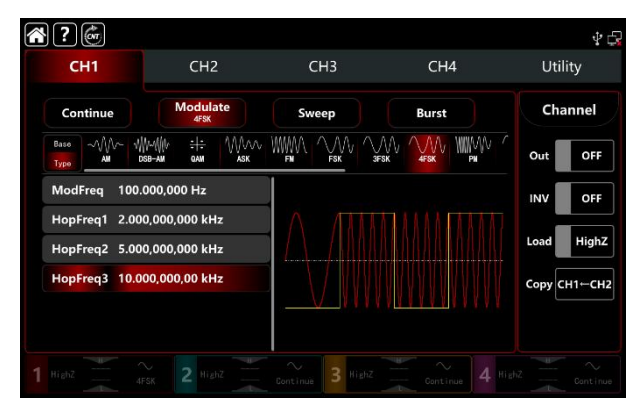

4) Schalten Sie den Ausgabekanal ein

Tippen Sie auf die Taste Channel Out, um den Ausgangskanal einzuschalten, oder drücken Sie die Taste CH1 auf der Vorderseite, um den Ausgangskanal schnell einzuschalten. Sie können ihn auch über die Utility-Oberfläche einschalten, indem Sie auf Utility→Channel→Output tippen oder auf die Registerkarte Channel am unteren Rand des Bildschirms doppelklicken, um schrittweise durch ON/OFF zu gehen. Die Taste CH1 und die Hintergrundbeleuchtung der Registerkarte CH1 leuchten auf und zeigen damit an, dass der Ausgang von Kanal 1 eingeschaltet ist.

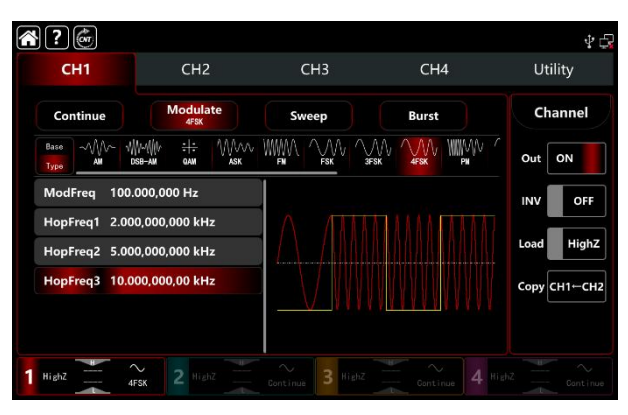

Die Form der 4FSK-Modulationswellenform bei Betrachtung mit einem Oszilloskop ist in der Abbildung unten dargestellt,

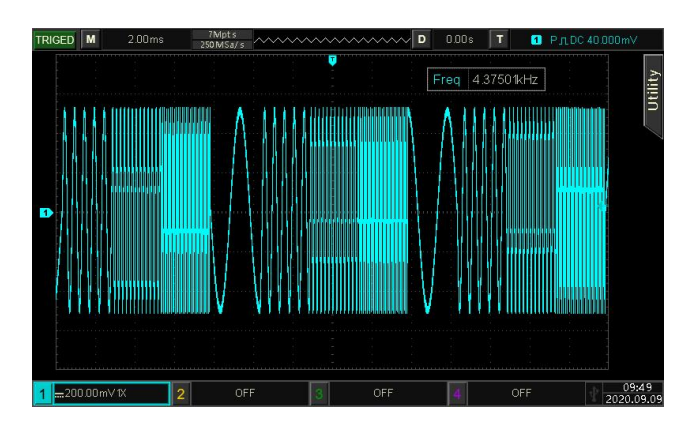

# 3.1.8 PSK (Phasenumtastung)

Im PSK-Modulationsmodus kann der Funktions-/Arbiträrwellenformgenerator je nach logischem Pegel des Modulationssignals zwischen zwei voreingestellten Phasen (Trägerphase und Hopping-Phase) wechseln, um die Trägerfrequenz oder die Hopping-Frequenz auszugeben. Die Modulationsmodi für jeden Kanal sind unabhängig voneinander. Sie können für jeden Kanal den gleichen oder unterschiedliche Modulationsmodi einstellen.

# Wählen Sie PSK-Modulation

Tippen Sie auf  $CH1 \rightarrow Modulate \rightarrow PSK$ , um die PSK-Modulation einzuschalten. Das Gerät gibt die modulierte Wellenform entsprechend der aktuellen Phaseneinstellung (Standard 0 ° und nicht einstellbar) der Modulationswelle und der Trägerwelle aus.

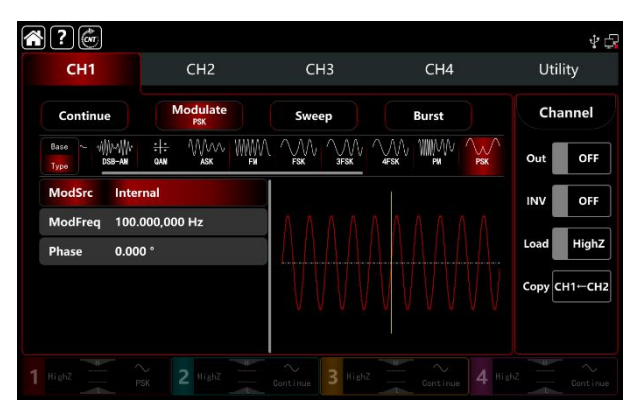

# Wählen Sie die Trägerwellenform

Die Trägerwelle von PSK: Sinus, Rechteck, Rampe und Arbiträrwelle (außer DC), die Standardoption ist Sinus.

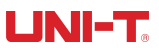

Nachdem Sie die PSK-Modulation ausgewählt haben, tippen Sie auf Basis, um die Trägerwellenform auf der rechten Seite anzuzeigen.

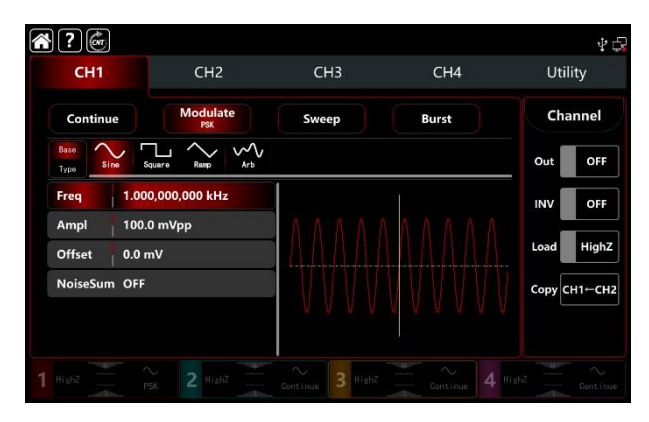

## Einstellungen der Trägerwellenfrequenz

Siehe Die Trägerwellenfrequenz-Einstellungen der AM-Modulation.

## Wählen Sie die Quelle der Modulation

Der Funktions-/Arbiträrwellenformgenerator UTG9000T kann eine interne oder externe Modulationsquelle auswählen. Wenn Sie die PSK-Modulation einschalten, ist die Standardmodulationsquelle intern. Drehen Sie den Multifunktionsknopf oder ModSrc, die Registerkarte Modulationsquelle tippen Sie auf um die interne oder externe in der PSK-Modulationseinstellungsschnittstelle zu wechseln.

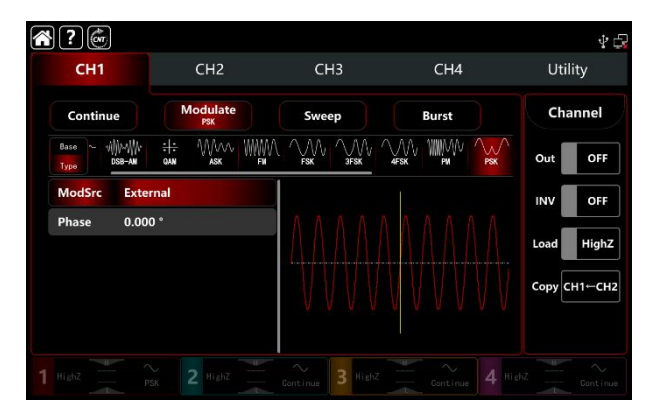

### 1) Interne Quelle

Wenn die Modulationsquelle intern ist, ist die Modulationswelle ein Rechtecksinus mit einem Tastverhältnis von 50% (eingebaut und nicht einstellbar). Die Frequenzverschiebung zwischen der Trägerwellenfrequenz und der Sprungfrequenz kann über die Frequenzeinstellungen ausgewählt werden.

#### 2) Externe Quelle

Wenn die Modulationsquelle extern ist, wird die Rate in der Parameterliste ausgeblendet. Verwenden Sie die

externe Wellenform zur Modulation der Trägerwelle. Die Ausgabe der PSK-Frequenz wird durch den logischen Pegel an der externen digitalen Modulationsklemme (FSK Trig-Anschluss) auf der Rückseite des Geräts gesteuert, z.B. Ausgabe der aktuellen Trägerphase, wenn der externe Eingang niedrig ist; Ausgabe der Hopping-Phase, wenn der externe Eingang hoch ist.

#### Einstellungen der Modulationswellenformfrequenz

Wenn die Modulationsquelle intern ist, kann die Frequenzverschiebung zwischen der Trägerwellenfrequenz und der Hopping-Frequenz gewählt werden. Schalten Sie den PSK-Modulationsmodus ein, um die Frequenz einzustellen. Der Bereich liegt zwischen 1µHz~2MHz, Standardeinstellung 100Hz. Drehen Sie den Multifunktionsknopf, drücken Sie die Richtungstaste oder tippen Sie auf die Registerkarte ModFreq, um die visuelle numerische Tastatur zur Eingabe von Werten und zur Auswahl der Einheit in der Modulationseinstellungsschnittstelle aufzurufen.

#### Modulierende Phaseneinstellungen

Im PSK-Modulationsmodus werden die Änderungen zwischen der Phase der modulierten Welle und der Phase der Trägerwelle angezeigt. Der Phasenbereich kann auf 0°~360° eingestellt werden, die Standardphase ist 180°. Drehen Sie den Multifunktionsknopf, drücken Sie die Richtungstaste oder tippen Sie auf Phasetab, um die visuelle numerische Tastatur zur Eingabe von Werten und zur Auswahl der Einheit in der PSK-Modulationsschnittstelle aufzurufen.

## **Umfassendes Beispiel**

Im PSK-Modulationsmodus stellen Sie eine interne 2kHz, 2Vpp Sinuswelle als Trägerwelle ein, stellen Sie die Frequenz 1kHz ein, um zwischen der Modulationsphase 180° und der Trägerwelle zu verschieben, und nehmen Sie die folgenden Einstellungen vor,

1) Schalten Sie den PSK-Modulationsmodus ein: Tippen Sie entsprechend auf CH1→Modulate→PSK.

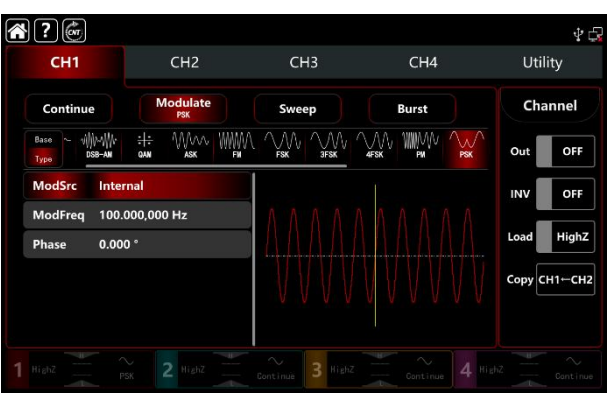

 Stellen Sie die Parameter des Trägerwellensignals ein Tippen Sie auf Basis, um Sinus als Trägerwelle auszuwählen (die Standardoption ist Sinus), so dass dieser Schritt keine Änderungen mit sich bringt.
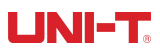

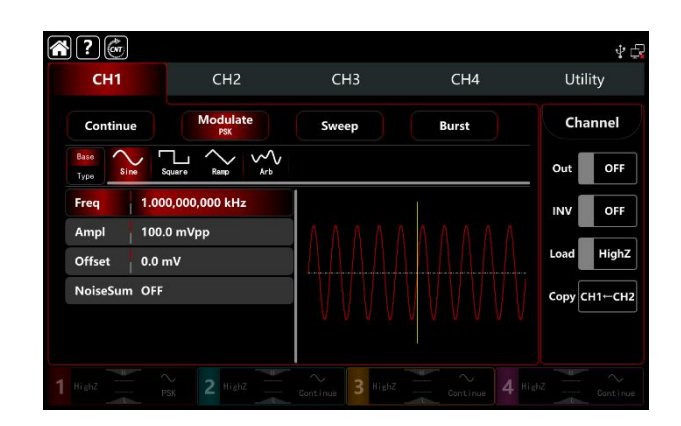

Tippen Sie auf Freq, um die visuelle Tastatur zur Eingabe von 2kHz aufzurufen. Tippen Sie auf Ampl, um eine visuelle Tastatur zur Eingabe von 2Vpp aufzurufen.

| 2                          |                 |                  |            | Ý 🛱          |
|----------------------------|-----------------|------------------|------------|--------------|
| CH1                        | CH2             | СНЗ              | CH4        | Utility      |
| Continue                   | Modulate<br>PSK | Sweep            | Burst      | Channel      |
| Base<br>Type Sine Sq       | L Arb           |                  |            | Out OFF      |
| Freq 2.000                 | ,000,000 kHz    |                  |            | INV OFF      |
| Ampl 2.000<br>Offset 0.0 m | 0,0 Vpp         |                  | ANAAAAAAAA | Load HighZ   |
| NoiseSum OFF               |                 |                  |            | Сору СН1-СН2 |
|                            |                 | 11111111         |            |              |
|                            |                 | Continue 3 HighZ |            |              |

3) Stellen Sie die Modulationsfrequenz und die Phase ein

Nach der Einstellung der Parameter für die Trägerwelle tippen Sie auf Typ, um zur Modulationsschnittstelle zurückzukehren und die Modulationsfrequenz und -phase einzustellen.

| CH2                                    | СНЗ   | CH4     | Utility      |
|----------------------------------------|-------|---------|--------------|
| Modulate<br>PSK                        | Sweep | Burst   | Channel      |
| :::::::::::::::::::::::::::::::::::::: |       |         | Out OFF      |
| rnal                                   |       |         | INV OFF      |
| 000,000 Hz<br>0 °                      |       |         | Load HighZ   |
|                                        |       |         | Сору СН1⊢СН2 |
|                                        |       |         |              |
|                                        | CH2   | CH2 CH3 | CH2 CH3 CH4  |

Tippen Sie auf ModFreq, um eine visuelle Tastatur zur Eingabe von 1kHz aufzurufen. Tippen Sie auf Phase, um die visuelle Tastatur für die Eingabe von 180° einzublenden.

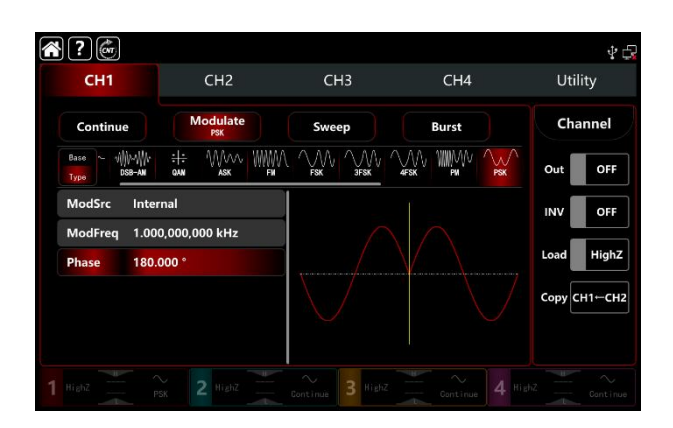

4) Schalten Sie den Ausgabekanal ein

Tippen Sie auf die Taste Channel Out, um den Ausgangskanal einzuschalten, oder drücken Sie die Taste CH1 auf der Vorderseite, um den Ausgangskanal schnell einzuschalten. Sie können ihn auch über die Utility-Oberfläche einschalten, indem Sie auf Utility→Channel→Output tippen oder auf die Registerkarte Channel am unteren Rand des Bildschirms doppelklicken, um schrittweise durch ON/OFF zu gehen. Die Taste CH1 und die Hintergrundbeleuchtung der Registerkarte CH1 leuchten auf und zeigen damit an, dass der Ausgang von Kanal 1 eingeschaltet ist.

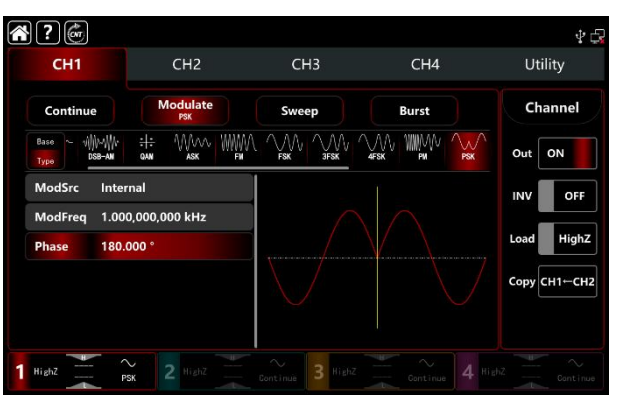

Die Form der PSK-Modulationswellenform bei Betrachtung mit einem Oszilloskop ist in der folgenden Abbildung dargestellt,

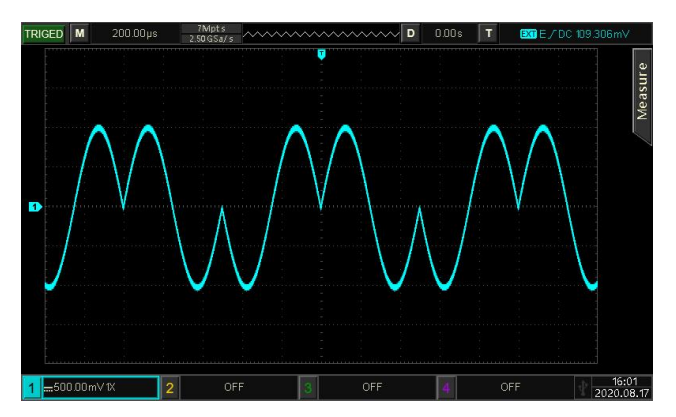

# 3.1.9 BPSK (Doppelte Phasenumtastung)

Im BPSK-Modulationsmodus kann der Funktions-/Arbiträrwellenform-Generator die voreingestellte Phase zwischen der Trägerphase und der Modulationsphase verschieben, um die Informationen 0 und 1 darzustellen. Die Modulationsmodi für jeden Kanal sind unabhängig, es können die gleichen oder unterschiedliche Modulationsmodi für jeden Kanal sind unabhängig.

#### Wählen Sie BPSK-Modulation

Tippen Sie auf  $CH1 \rightarrow Modulate \rightarrow BPSK$ , um die BPSK-Modulation zu aktivieren. Das Gerät gibt die modulierte Wellenform entsprechend der aktuellen Einstellung der Modulationswelle und der Trägerwelle aus.

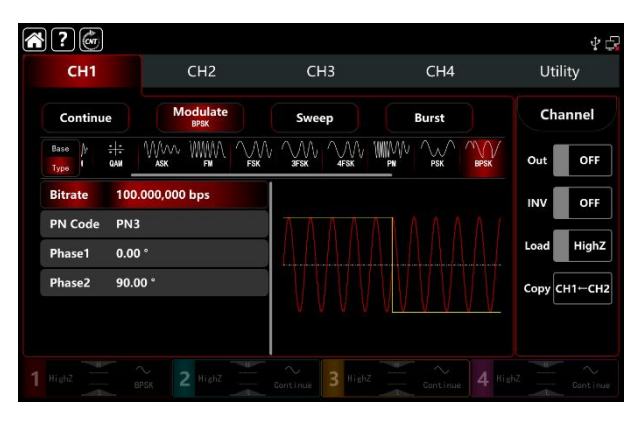

### Wählen Sie die Trägerwellenform

Die Trägerwelle von BPSK: Sinus, Rechteck, Rampe, Puls und Arbiträrwelle (außer DC), die Standardoption ist Sinus. Nachdem Sie die BPSK-Modulation ausgewählt haben, tippen Sie auf Basis, um die Trägerwellenform auf der rechten Seite anzuzeigen.

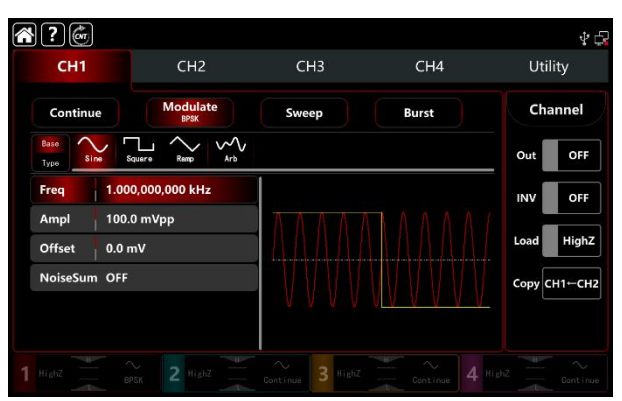

# Einstellungen der Trägerwellenfrequenz

Siehe Die Trägerwellenfrequenz-Einstellungen der AM-Modulation.

#### **Die PN-Code-Einstellungen**

Der Funktions-/Arbiträrwellenformgenerator UTG9000T kann die interne Quelle auswählen. Schalten Sie den BPSK-Modulationsmodus ein, der Standard-PN-Code ist PN3. Drehen Sie den Multifunktionsknopf oder tippen Sie auf PN Code→PN3, um einen anderen PN-Code auszuwählen.

| CH1                       | CH2              | Cŀ             | 43   |       | CH4   | Utilit  | у     |
|---------------------------|------------------|----------------|------|-------|-------|---------|-------|
| Continue                  | Modulate<br>BPSK | Swe            | ep   |       | Burst | Chan    | nel   |
| Base / = ====<br>Type GAM |                  | ∿ ~~~~<br>3F5K |      | WWW.V |       | Out     | OFF   |
| Bitrate 100               | ).000,000 bps    | PN3            | PN13 | PN25  |       | INV     | OFF   |
| PN Code PN                | 3                | PN5            | PN15 | PN27  | ΛΛΛΙ  |         |       |
| Phase1 0.00               | 0 °              | PN7            | PN17 | PN29  | MAM   | Load    | HighZ |
| Phase2 90.0               | 00 °             |                |      |       | WWW   | Сору СН | 1⊷сна |
|                           |                  | PN9            | PN21 | PN31  | VVVV  |         |       |
|                           |                  | PN11           | PN23 | PN33  |       |         |       |

#### Einstellungen der BPSK-Rate

Im BPSK-Modulationsmodus können Sie die Verschiebungsfrequenz zwischen der Trägerphase und der Modulationsphase einstellen. Der BPSK-Bitratenbereich kann auf 1µbps~2Mbps eingestellt werden, der Standardbereich ist 100bps. Drehen Sie den Multifunktionsknopf, drücken Sie die Richtungstaste oder tippen Sie auf die Registerkarte Bitrate, um die visuelle numerische Tastatur zur Eingabe von Werten und zur Auswahl der Einheit in der Modulationseinstellungsschnittstelle aufzurufen.

### Einstellungen der Phase

1) Phase1 ist die Trägerwellenphase, der Standardwert ist 0°. Drehen Sie den Multifunktionsknopf, drücken Sie die Richtungstaste oder tippen Sie auf die Registerkarte Phase1, um die visuelle numerische Tastatur zur Eingabe von Werten und zur Auswahl der Einheit in der Modulationseinstellungsoberfläche aufzurufen.

2) Phase1 ist die Modulationsphase, d.h. die Phasenänderung zwischen der BPSK-modulierten Welle und der Trägerwellenphase. Der Bereich der BPSK-Modulationsphase kann auf 0°~360° eingestellt werden, die Einstellungsschritte sind die gleichen wie bei Phase1.

#### **Umfassendes Beispiel**

Im BPSK-Modulationsmodus stellen Sie eine interne 2kHz, 2Vpp Sinuswelle als Trägerwelle ein, setzen die Anfangsphase auf 90°, 1kbps Verschiebungsfrequenz zwischen der Trägerwellenphase und der Modulationswellenphase, setzen den PN-Code auf PN15. Die Einstellungen werden wie folgt vorgenommen,

1) Schalten Sie den BPSK-Modulationsmodus ein: Tippen Sie entsprechend auf  $CH1 \rightarrow Modulate \rightarrow BPSK$ .

| CH1                     | CH2              | СНЗ   | CH4   | Utility    |
|-------------------------|------------------|-------|-------|------------|
| Continue                | Modulate<br>BPSK | Sweep | Burst | Channel    |
| Base // : :<br>Type GAM |                  |       |       | Out OF     |
| Bitrate 1               | 00.000,000 bps   |       |       | INV OF     |
| PN Code P<br>Phase1 0   | 'N3<br>1.00 °    | AAAAA |       | Load High  |
| Phase2 9                | 0.00 °           |       |       | Сору СН1←С |

2) Stellen Sie die Parameter des Trägerwellensignals ein

Tippen Sie auf Basis, um Sinus als Trägerwelle auszuwählen (die Standardoption ist Sinus), so dass dieser Schritt keine Änderungen mit sich bringt.

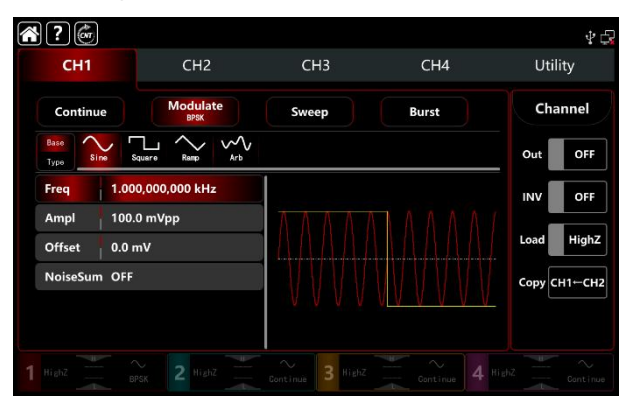

Tippen Sie auf Freq, um die visuelle Tastatur zur Eingabe von 2kHz aufzurufen. Tippen Sie auf Ampl, um eine visuelle Tastatur zur Eingabe von 2Vpp aufzurufen.

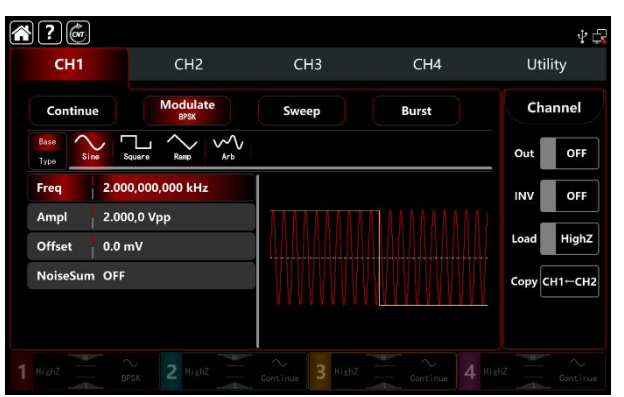

3) Stellen Sie die BPSK-Bitrate und Phase ein

Nach der Einstellung der Parameter für die Trägerwelle tippen Sie auf Typ, um zur Modulationsschnittstelle zurückzukehren und die BPSK-Rate und Phase einzustellen.

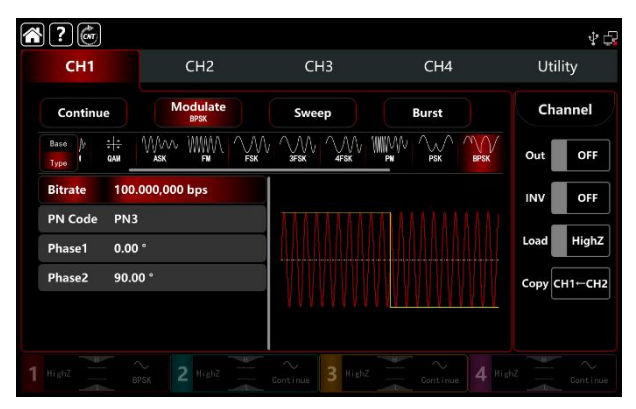

Tippen Sie auf Bitrate, um eine visuelle numerische Tastatur zur Eingabe von 1kbps einzublenden.

Phase verwenden Sie den Standardwert, Phase1: 0°, Phase2 : 90°.

Geben Sie den PN-Code PN3 ein, um PN15 auszuwählen.

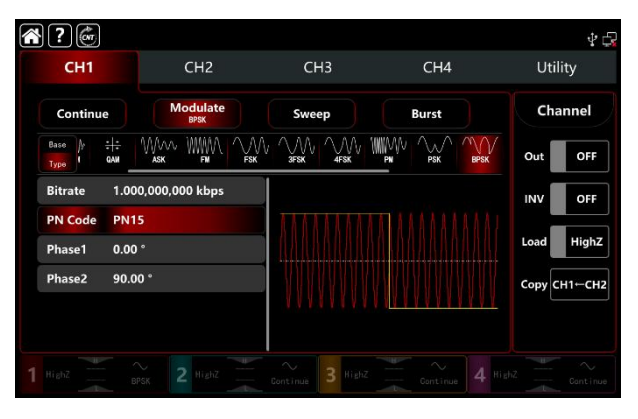

4) Schalten Sie den Ausgabekanal ein

Tippen Sie auf die Taste Channel Out, um den Ausgangskanal einzuschalten, oder drücken Sie die Taste CH1 auf der Vorderseite, um den Ausgangskanal schnell einzuschalten. Sie können ihn auch über die Utility-Oberfläche einschalten, indem Sie auf Utility→Channel→Output tippen oder auf die Registerkarte Channel am unteren Rand des Bildschirms doppelklicken, um schrittweise durch ON/OFF zu gehen. Die Taste CH1 und die Hintergrundbeleuchtung der Registerkarte CH1 leuchten auf und zeigen damit an, dass der Ausgang von Kanal 1 eingeschaltet ist.

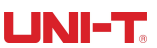

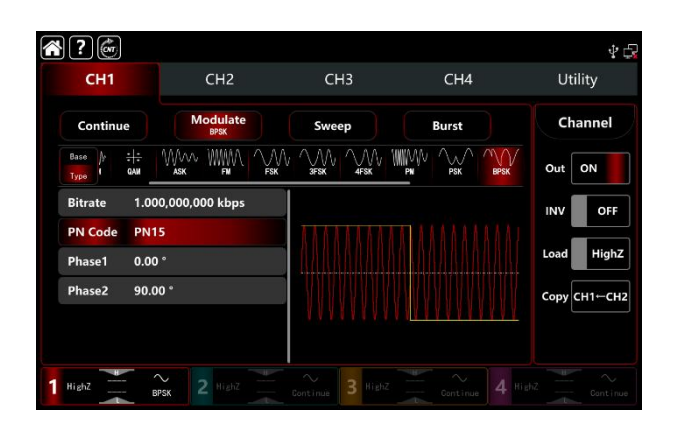

Die Form der BPSK-Modulationswellenform bei Betrachtung mit einem Oszilloskop ist in der folgenden Abbildung dargestellt,

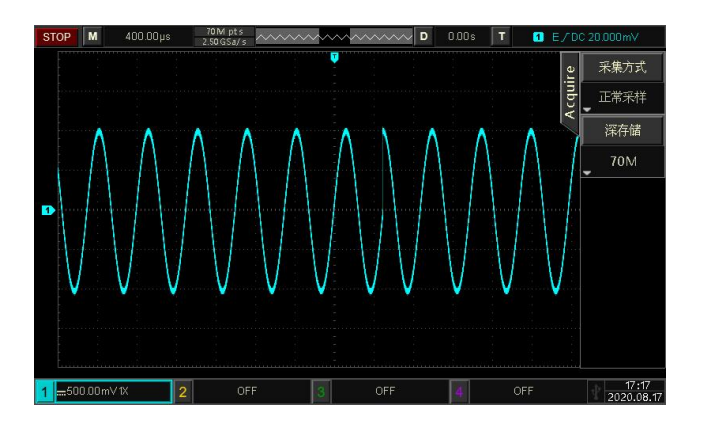

# 3.1.10 QPSK (Quad-Phase Shift Keying)

Im QPSK-Modulationsmodus kann der Funktions-/Arbiträrwellenformgenerator je nach logischem Pegel des Modulationssignals zwischen vier voreingestellten Phasen (Trägerphase und drei Modulationsphasen) wechseln, um die Trägerphase oder Modulationsphase auszugeben. Die Modulationsmodi für jeden Kanal sind unabhängig voneinander. Sie können für jeden Kanal den gleichen oder einen anderen Modulationsmodus einstellen.

### Wählen Sie QPSK-Modulation

Tippen Sie auf  $CH1 \rightarrow Modulate \rightarrow QPSK$ , um die FSK-Modulation zu aktivieren. Das Gerät gibt die modulierte Wellenform entsprechend der aktuellen Einstellung der Modulationswelle und der Trägerwelle aus.

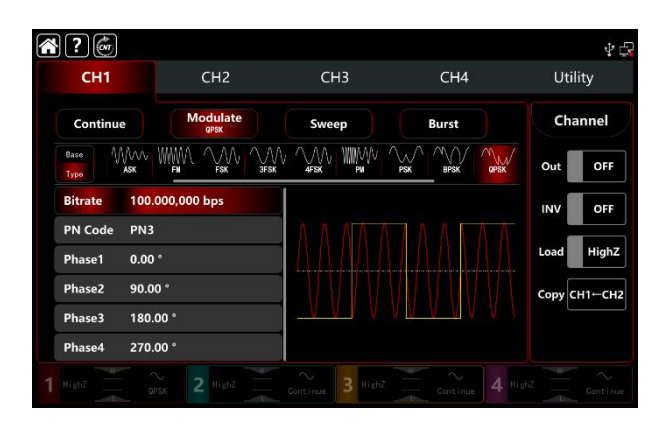

### Wählen Sie die Trägerwellenform

Die Trägerwelle von QPSK: Sinus, Rechteck, Rampe und Arbiträrwelle (außer DC), die Standardoption ist die Sinuswelle. Nachdem Sie die QPSK-Modulation ausgewählt haben, tippen Sie auf Basis, um die Trägerwellenform auf der rechten Seite anzuzeigen.

| <b>?</b>     | CH3              | CH3              | CHA    | ∳ 🛱            |
|--------------|------------------|------------------|--------|----------------|
| em           | CHZ              | Chi              | C114   | Otility        |
| Continue     | Modulate<br>GPSK | Sweep            | Burst  | Channel        |
| Base<br>Type | Squere Remp Arb  |                  |        | Out OFF        |
| Freq 1.00    | 00,000,000 kHz   |                  |        | INV OFF        |
| Ampl 100     | .0 mVpp          |                  |        |                |
| Offset 0.0   | mV               |                  | IAANAA | Load HighZ     |
| NoiseSum OFF |                  |                  |        | Сору СН1-СН2   |
|              |                  |                  |        |                |
|              |                  | Continue 3 HighZ |        | HighZ Continue |

### Einstellungen der Trägerwellenfrequenz

Siehe Die Trägerwellenfrequenz-Einstellungen der AM-Modulation.

### Die PN-Code-Einstellungen

Der Funktions-/Arbiträrwellenformgenerator UTG9000T kann die interne Quelle auswählen. Schalten Sie den QPSK-Modulationsmodus ein, der Standard-PN-Code ist PN3. Drehen Sie den Multifunktionsknopf oder tippen Sie auf PN Code→PN3, um einen anderen PN-Code auszuwählen.

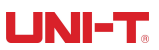

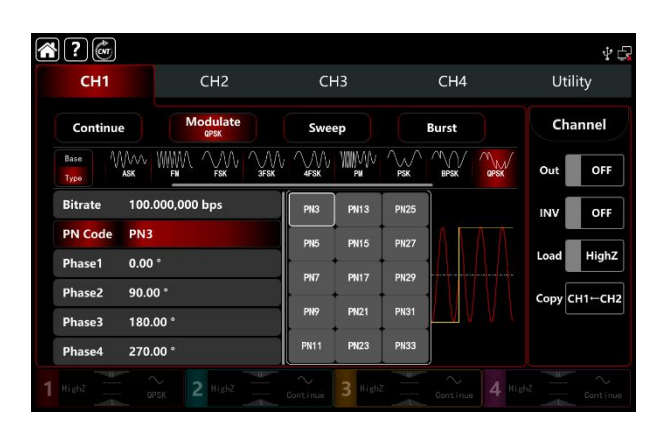

#### QPSK-Bitrateneinstellungen

Im QPSK-Modulationsmodus können Sie die Verschiebungsfrequenz zwischen der Trägerphase und der Modulationsphase einstellen. Der QPSK-Bitratenbereich kann auf 1µbps~2Mbps eingestellt werden, der Standardbereich ist 100bps. Drehen Sie den Multifunktionsknopf, drücken Sie die Richtungstaste oder tippen Sie auf die Registerkarte Bitrate, um die visuelle numerische Tastatur zur Eingabe von Werten und zur Auswahl der Einheit in der Modulationseinstellungsschnittstelle aufzurufen.

#### Einstellungen der Phase

1) Phase1 ist die Trägerwellenphase, der Standardwert ist 0°.

2) Phase2, 3, 4 ist die Modulationsphase, d.h. die Phasenänderung zwischen der QPSK-modulierten Welle und der Trägerwellenphase. Der Bereich für die QPSK-Modulationsphase kann auf 0°~360° eingestellt werden. Drehen Sie den Multifunktionsknopf, drücken Sie die Richtungstaste oder tippen Sie auf die Registerkarte Phase1, Phase2, Phase3, um die visuelle numerische Tastatur zur Eingabe von Werten und zur Auswahl der Einheit in der Modulationseinstellungsschnittstelle aufzurufen.

#### **Umfassendes Beispiel**

Stellen Sie im QPSK-Modulationsmodus eine interne 2kHz, 2Vpp Sinuswelle als Trägerwelle ein, stellen Sie die Phase der drei Grundwellen und die anfänglichen Modulationsphasen auf 90 °, 180 ° bzw. 270 ° ein, wählen Sie eine Sprungfrequenz von 1kbps zwischen den Phasen, wählen Sie den PN-Code als PN 15, die Einstellschritte sind wie folgt,

1) Schalten Sie den QPSK-Modulationsmodus ein: Tippen Sie entsprechend auf CH1→Modulate→QPSK.

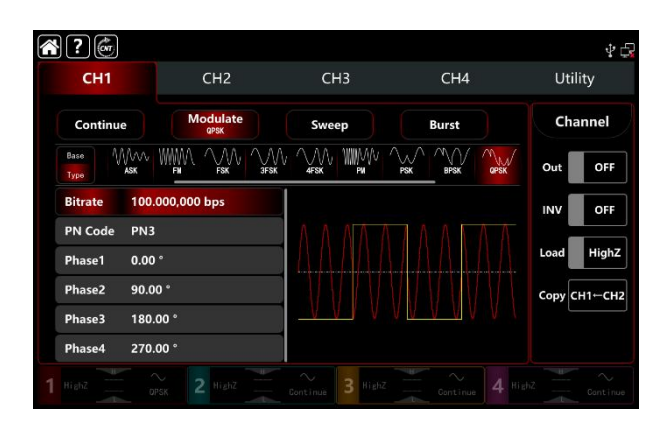

 Stellen Sie die Parameter des Trägerwellensignals ein Tippen Sie auf Basis, um Sinus als Trägerwelle auszuwählen (die Standardoption ist Sinus), so dass dieser Schritt keine Änderungen mit sich bringt.

| CH1          | CH2                 | СНЗ   | CH4      | Utility    |
|--------------|---------------------|-------|----------|------------|
| Continu      | Je Modulate<br>QPSK | Sweep | Burst    | Channel    |
| Base<br>Type | Square Ramp Arb     |       |          | Out        |
| Freq         | 1.000,000,000 kHz   |       |          |            |
| Ampl         | 100.0 mVpp          |       |          |            |
| Offset       | 0.0 mV              |       |          | Load High  |
| NoiseSun     | n OFF               |       | WW VAW W | Сору СН1-С |

Tippen Sie auf Freq, um die visuelle Tastatur zur Eingabe von 2kHz aufzurufen. Tippen Sie auf Ampl, um die visuelle Tastatur zur Eingabe von 2Vpp aufzurufen.

| <b>?</b>                   |                  |                  |                     | Ý 🕞          |
|----------------------------|------------------|------------------|---------------------|--------------|
| CH1                        | CH2              | СНЗ              | CH4                 | Utility      |
| Continue                   | Modulate<br>QPSK | Sweep            | Burst               | Channel      |
| Base<br>Type Sime S        | uare Ramp Arb    |                  |                     | Out OFF      |
| Freq 2.00                  | 0,000,000 kHz    |                  |                     | INV OFF      |
| Ampl 2.000<br>Offset 0.0 m | 0,0 Vpp<br>nV    |                  |                     | Load HighZ   |
| NoiseSum OFF               |                  |                  |                     | Сору СН1-СН2 |
|                            |                  |                  | 9 <u>04141</u> 4044 |              |
|                            |                  | Continue 3 HighZ |                     |              |

3) Stellen Sie die QPSK-Bitrate und die Modulationsphase ein.

Nach der Einstellung der Parameter für die Trägerwelle tippen Sie auf Typ, um zur Modulationsschnittstelle zurückzukehren und die QPSK-Bitrate und Phase einzustellen.

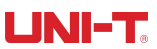

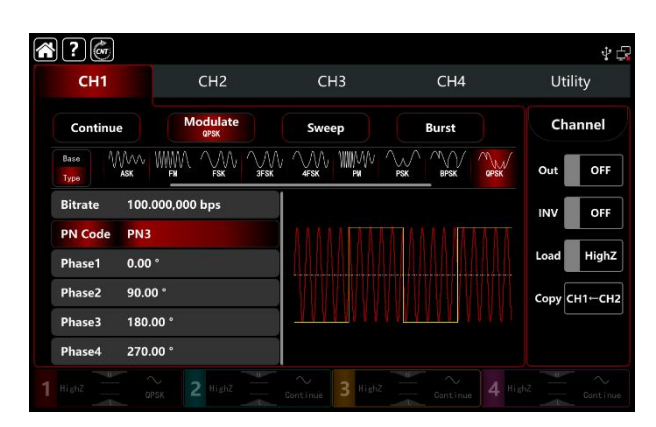

Tippen Sie auf Bitrate, um eine visuelle numerische Tastatur zur Eingabe von 1kbps aufzurufen. Phase verwenden Sie den Standardwert, Phase1: 0°, Phase2 : 90°, Phase3:180°, Phase4:270°. Tippen Sie auf PN Code PN3, um PN15 auszuwählen.

| <b>?</b>              |                  |           |                               | 40           |
|-----------------------|------------------|-----------|-------------------------------|--------------|
| CH1                   | CH2              | СНЗ       | CH4                           | Utility      |
| Continue              | Modulate<br>QPSK | Sweep     | Burst                         | Channel      |
| Base MMVV<br>Type ASK |                  |           |                               | Out OFF      |
| Bitrate 1.00          | 0,000,000 kbps   |           |                               | INV OFF      |
| PN Code PN1           | 5                | ANAMAN    |                               |              |
| Phase1 0.00           | ٠                |           |                               | Load         |
| Phase2 90.0           | 0 *              |           |                               | Сору СН1-СН2 |
| Phase3 180.           | 00 °             | TAARAAAAA | AN <mark>I AN AN</mark> AN AN |              |
| Phase4 270.           | 00 °             |           |                               |              |
|                       |                  |           |                               |              |

4) Schalten Sie den Ausgabekanal ein

Tippen Sie auf die Taste Channel Out, um den Ausgangskanal einzuschalten, oder drücken Sie die Taste CH1 auf der Vorderseite, um den Ausgangskanal schnell einzuschalten. Sie können ihn auch über die Utility-Oberfläche einschalten, indem Sie auf Utility→Channel→Output tippen oder auf die Registerkarte Channel am unteren Rand des Bildschirms doppelklicken, um schrittweise durch ON/OFF zu gehen. Die Taste CH1 und die Hintergrundbeleuchtung der Registerkarte CH1 leuchten auf und zeigen damit an, dass der Ausgang von Kanal 1 eingeschaltet ist.

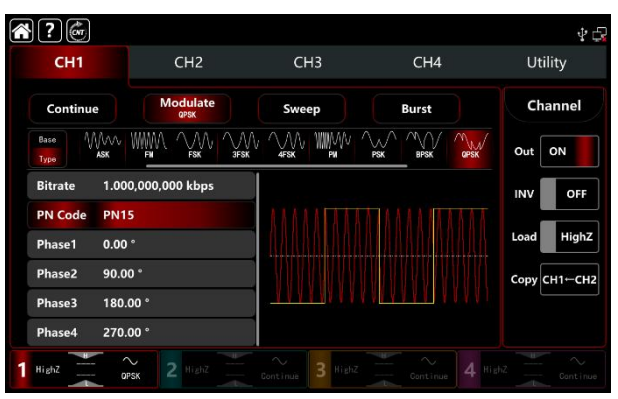

Die Form der BPSK-Modulationswellenform bei Betrachtung mit einem Oszilloskop ist in der Abbildung unten dargestellt,

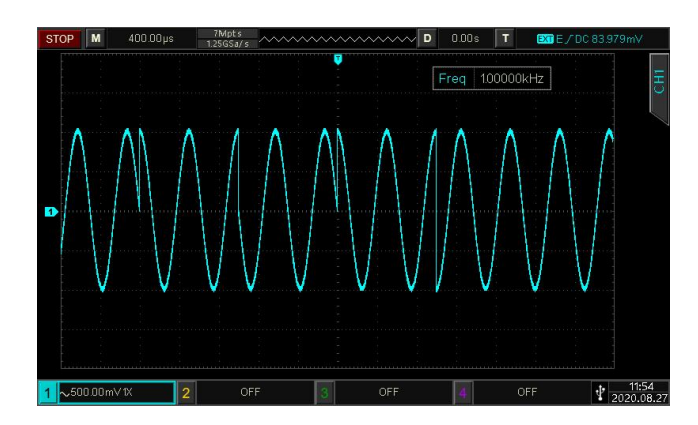

# 3.1.11 OSK (Oszillationstastung)

Der Funktions-/Arbiträrwellenformgenerator kann ein sinusförmiges Signal mit intermittierender Oszillation in OSK ausgeben. Die Trägerwellenform wird ausgegeben, wenn der interne Quarzoszillator die Oszillation startet; die Ausgabe wird gestoppt, wenn der interne Quarzoszillator die Oszillation stoppt. Die Modulationsmodi für jeden Kanal sind unabhängig. Sie können für jeden Kanal den gleichen oder unterschiedliche Modulationsmodi einstellen.

#### **OSK-Modulation auswählen**

Tippen Sie auf  $CH1 \rightarrow Modulate \rightarrow QSK$ , um die OSK-Modulation zu aktivieren. Das Gerät gibt die modulierte Wellenform entsprechend der aktuellen Einstellung der Modulationswelle und der Trägerwelle aus.

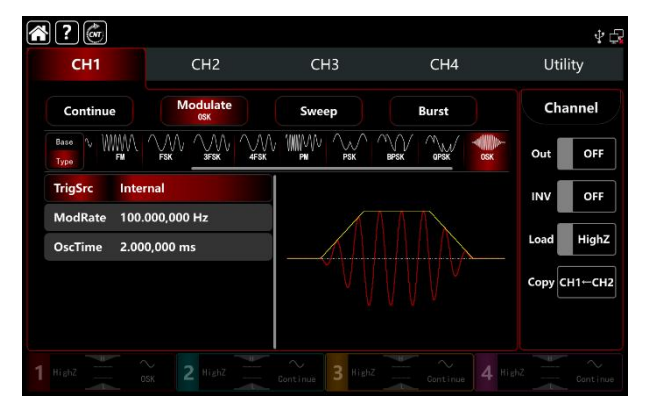

### Wählen Sie die Trägerwellenform

Die Trägerwellenform von OSK ist eine Sinuswelle.

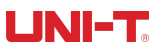

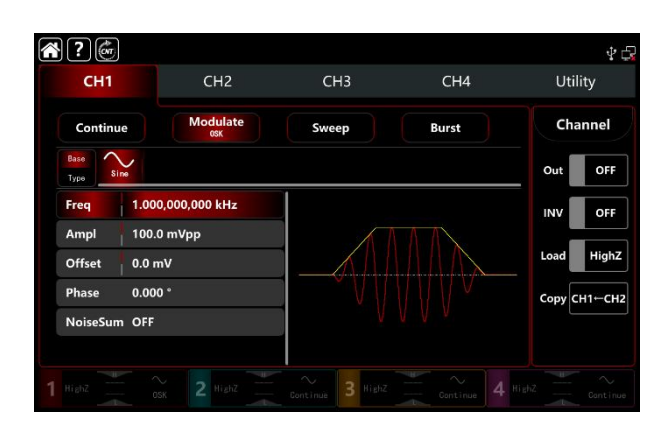

#### Einstellungen der Trägerwellenfrequenz

Siehe Die Trägerwellenfrequenz-Einstellungen der AM-Modulation.

#### Wählen Sie die Triggerquelle der Modulation

Der Funktions-/Arbiträrwellenformgenerator UTG9000T kann eine interne oder externe Triggerquelle für die Modulation wählen. Wenn Sie die OSK-Modulation einschalten, ist die Standardmodulationsquelle intern. Drehen Sie den Multifunktionsknopf oder tippen Sie auf die Registerkarte TrigSrc, um zwischen interner und externer Modulationsquelle auf der OSK-Modulationsoberfläche zu wechseln.

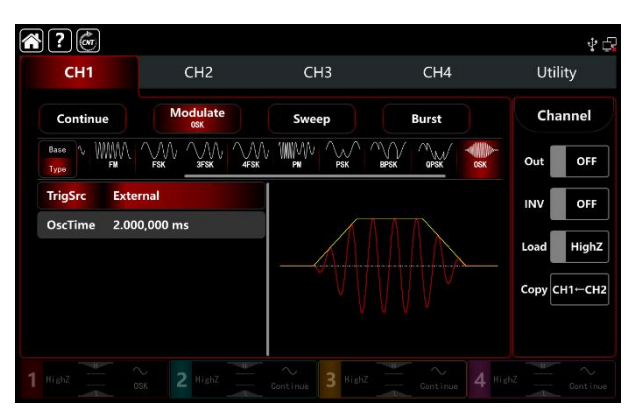

#### 1) Interne Triggerquelle

Wenn die Modulationsquelle intern ist, ist die Modulationswelle eine Sinuswelle. Verwenden Sie die OSK-Rate, um die Phasenbeziehung zwischen Beginn und Ende der Oszillation zu steuern.

#### 2) Externe Triggerquelle

Wenn die Modulationsquelle extern ist, wird die Rate in der Parameterliste ausgeblendet. Verwenden Sie die externe Wellenform, um die Trägerwelle zu modulieren. Die OSK-Phasenausgabe wird durch den logischen Pegel an der externen digitalen Modulationsklemme (FSK Trig-Anschluss) auf der Rückseite

gesteuert, z.B. Ausgabe der aktuellen Oszillationswelle, wenn der externe Eingang niedrig ist; Stopp der Ausgabe, wenn der externe Eingang hoch ist.

#### Einstellungen der Oszillationsperiode

Die Oszillationsdauer ist die Schwingungsdauer des internen Quarzoszillators. Drehen Sie den Multifunktionsknopf, drücken Sie die Richtungstaste oder tippen Sie auf die Registerkarte OscTime, um eine visuelle numerische Tastatur zur Eingabe von Werten und zur Auswahl der Einheit in der Modulationseinstellungsschnittstelle aufzurufen. Der Bereich liegt zwischen 1µHz~2MHz, Standardeinstellung 2ms.

#### **OSK-Tarifeinstellungen**

Der OSK-Modulationsmodus stellt die Änderungen zwischen der modulierten Wellenphase und der Trägerwellenphase in der internen Triggerquelle dar. Der Ratenbereich kann auf 1µHz~2MHz eingestellt werden, die Standardrate ist 100Hz. Drehen Sie den Multifunktionsknopf, drücken Sie die Richtungstaste oder tippen Sie auf die Registerkarte ModRate, um die visuelle numerische Tastatur zur Eingabe von Werten und zur Auswahl der Einheit in der Modulationseinstellungsschnittstelle aufzurufen.

#### **Umfassendes Beispiel**

Stellen Sie im OSK-Modulationsmodus eine interne 2kHz, 2Vpp Sinuswelle als Trägerwelle ein, stellen Sie die Frequenz auf 100Hz, die Oszillationsperiode auf 1µs und nehmen Sie die folgenden Einstellungen vor,

1) Schalten Sie den OSK-Modulationsmodus ein: Tippen Sie entsprechend auf CH1-Modulate-OSK.

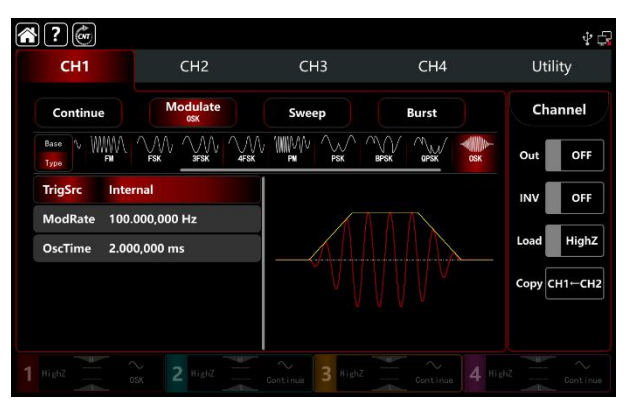

2) Stellen Sie die Parameter des Trägerwellensignals ein.

Tippen Sie auf Basis, um Sinus als Trägerwelle auszuwählen (die Standardoption ist Sinus), so dass dieser

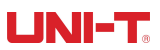

Schritt keine Änderungen mit sich bringt.

|              |                 |       |       | ₽ ¢          |
|--------------|-----------------|-------|-------|--------------|
| СН1          | CH2             | СНЗ   | CH4   | Utility      |
| Continue     | Modulate<br>osk | Sweep | Burst | Channel      |
| Base<br>Type |                 |       |       | Out OFF      |
| Freq 1.0     | 00,000,000 kHz  |       |       | INV OFF      |
| Ampl 10      | 0.0 mVpp        |       |       |              |
| Offset 0.0   | mV              |       |       | Load HighZ   |
| Phase 0.0    | 00 °            |       |       | Сору СН1-СН2 |
| NoiseSum OF  | F               | V.    |       |              |

Tippen Sie auf Freq, um die visuelle Tastatur zur Eingabe von 2kHz aufzurufen. Tippen Sie auf Ampl, um die visuelle Tastatur zur Eingabe von 2Vpp aufzurufen.

| CH1          | CH2                | СНЗ   | CH4   | Utility    |
|--------------|--------------------|-------|-------|------------|
| Continu      | ue Modulate<br>osk | Sweep | Burst | Channel    |
| Base<br>Type | ine                |       |       | Out OF     |
| Freq         | 2.000,000,000 kHz  |       |       |            |
| Ampl         | 2.000,0 Vpp        |       |       |            |
| Offset       | 0.0 mV             |       |       | Load Hig   |
| Phase        | 0.000 °            |       |       | Сору СН1⊷С |
| NoiseSur     | m OFF              |       |       |            |

3) Stellen Sie die Modulationsrate ein

Nach der Einstellung der Parameter für die Trägerwelle tippen Sie auf Typ, um zur Modulationsschnittstelle zurückzukehren und die Modulationsrate einzustellen.

| <b>* ?</b> 🍘                 |                        |       |       | \$ G         |
|------------------------------|------------------------|-------|-------|--------------|
| CH1                          | CH2                    | СНЗ   | CH4   | Utility      |
| Continue                     | Modulate<br>osk        | Sweep | Burst | Channel      |
| Base V WWW.<br>Type FM       |                        |       |       | Out OFF      |
| TrigSrc Inter                | mal                    |       |       | INV OFF      |
| ModRate 100.<br>OscTime 2.00 | 000,000 Hz<br>0,000 ms |       |       | Load HighZ   |
|                              |                        |       |       | Сору СН1-СН2 |
|                              |                        |       |       |              |
|                              |                        |       |       |              |

Tippen Sie auf ModRate, um eine visuelle Tastatur zur Eingabe von 100 Hz (Standardwert 100 Hz) aufzurufen.

Tippen Sie auf OscTime, um die visuelle Tastatur zur Eingabe von 1us aufzurufen.

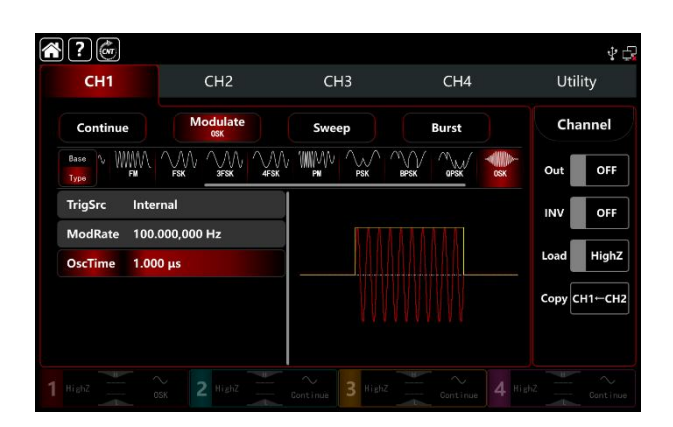

4) Schalten Sie den Ausgabekanal ein

Tippen Sie auf die Taste Channel Out, um den Ausgangskanal einzuschalten, oder drücken Sie die Taste CH1 auf der Vorderseite, um den Ausgangskanal schnell einzuschalten. Sie können ihn auch über die Utility-Oberfläche einschalten, indem Sie auf Utility→Channel→Output tippen oder auf die Registerkarte Channel am unteren Rand des Bildschirms doppelklicken, um schrittweise durch ON/OFF zu gehen. Die Taste CH1 und die Hintergrundbeleuchtung der Registerkarte CH1 leuchten auf und zeigen damit an, dass der Ausgang von Kanal 1 eingeschaltet ist.

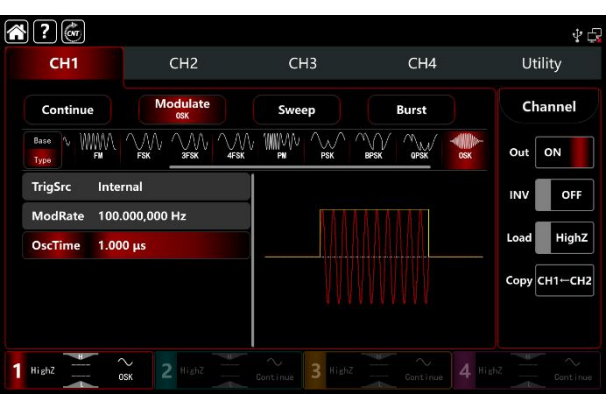

Die Form der PSK-Modulationswellenform bei Betrachtung mit einem Oszilloskop ist in der folgenden Abbildung dargestellt,

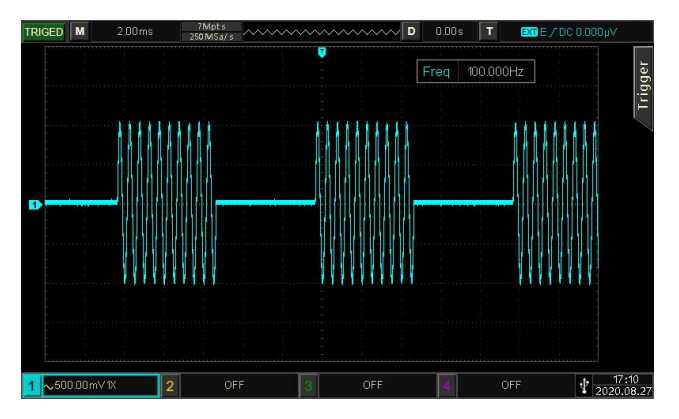

# 3.1.12 SUM (Summenmodulation)

Die Ausgangswellenform ist die Summe aus der Amplitude der Trägerwelle multipliziert mit dem Modulationsfaktor und der Amplitude der modulierten Welle multipliziert mit dem Modulationsfaktor. Die Modulationsmodi für jeden Kanal sind unabhängig. Sie können für jeden Kanal den gleichen oder einen anderen Modulationsmodus einstellen.

#### SUM-Modulation auswählen

Tippen Sie auf  $CH1 \rightarrow Modulate \rightarrow SUM$ , um die AM-Modulation zu aktivieren. Das Gerät gibt die modulierte Wellenform entsprechend der aktuellen Einstellung der Modulationswelle und der Trägerwelle aus.

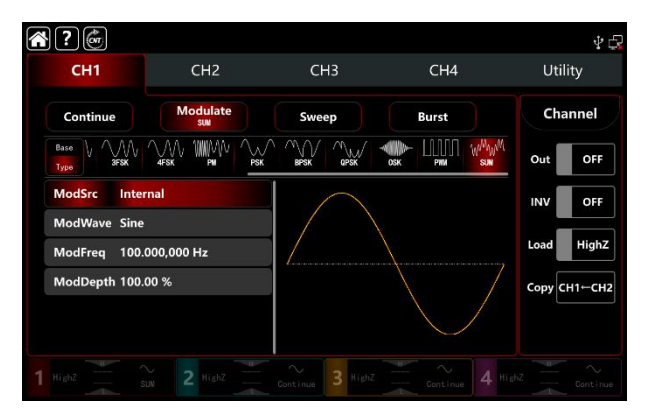

# Wählen Sie die Trägerwellenform

Die Trägerwelle von SUM: Sinus, Rechteck, Rampe, Puls, Oberwelle, Rauschen und Arbiträrwelle (außer DC), die Standardoption ist Sinus. Nachdem Sie die SUM-Modulation ausgewählt haben, tippen Sie auf Basis, um die Trägerwellenform auf der rechten Seite anzuzeigen.

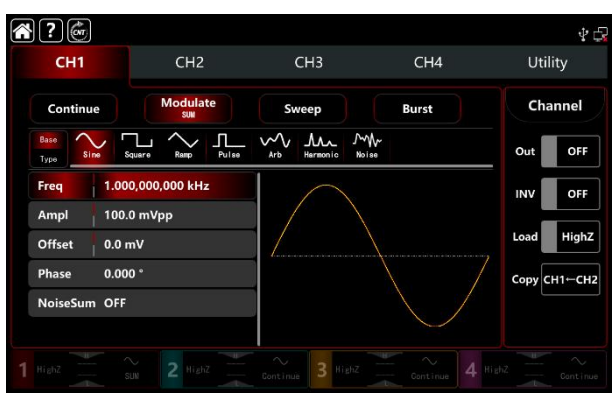

#### Einstellungen der Trägerwellenfrequenz

Siehe Die Trägerwellenfrequenz-Einstellungen der AM-Modulation.

### Wählen Sie die Quelle der Modulation

Der Funktions-/Arbiträrwellenformgenerator UTG9000T kann eine interne oder externe Modulationsquelle auswählen. Wenn Sie die SUM-Modulation einschalten, ist die Standardmodulationsquelle intern. Drehen Sie den Multifunktionsknopf oder tippen Sie auf die Registerkarte ModSrc, um durch die interne oder externe Modulationsquelle in der SUM-Modulationseinstellung zu gehen.

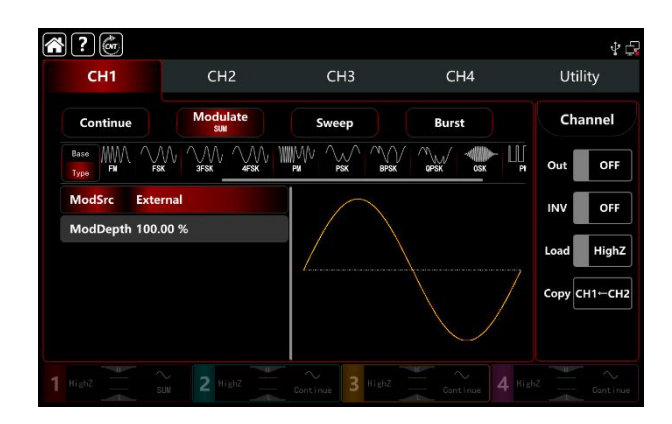

### Wählen Sie die Quelle der Modulation

#### 1) Interne Quelle

Der Funktions-/Arbiträrwellenformgenerator UTG9000T kann eine interne oder externe Modulationsquelle auswählen. Wenn Sie die SUM-Modulation einschalten, ist die Standardmodulationsquelle intern. Drehen Sie den Multifunktionsknopf oder tippen Sie auf die Registerkarte ModSrc, um durch die interne oder externe Modulationsquelle in der AM-Modulationseinstellungsschnittstelle zu gehen.

- Rechteckwelle: Tastverhältnis 50%
- Steigende Rampenwelle: Symmetrie 100%
- Fallende Rampenwelle: Symmetrie 0%
- Arbiträrwelle: die Länge der Arbiträrwelle wird bei 2kpts durch die Methode der automatischen Punktauswahl begrenzt
- Rauschwelle: weißes gaußsches Rauschen

#### 2) Externe Quelle

Wenn die Modulationsquelle extern ist, werden die Modulationswelle und die Frequenz in der Parameterliste ausgeblendet. Verwenden Sie die externe Wellenform, um die Trägerwelle zu modulieren. Die

UNI-T.

SUM-Modulationstiefe wird durch den ±5V-Signalpegel an der externen analogen Modulationseingangsklemme (Anschluss Modulation In) auf der Rückseite des Geräts gesteuert. Wenn Sie zum Beispiel die Modulationstiefe auf 100% einstellen, ist die Ausgabe der SUM-Amplitude maximal, wenn das externe Modulationssignal +5V beträgt; die Ausgabe der SUM-Amplitude ist minimal, wenn das externe Modulationssignal -5V beträgt.

#### Einstellungen der Modulationswellenformfrequenz

Wenn die Modulationsquelle intern ist, können Sie die Frequenz der Modulationswellenform einstellen. Der Frequenzbereich liegt zwischen 1µHz und 2MHz, der Standardbereich ist 100Hz. Drehen Sie den Multifunktionsknopf, drücken Sie die Richtungstaste oder tippen Sie auf die Registerkarte ModFred, um die visuelle numerische Tastatur zur Eingabe von Werten und zur Auswahl der Einheit in der Modulationseinstellungsschnittstelle aufzurufen. Wenn die Modulationsquelle extern ist, werden die Modulationswelle und die Frequenz in der Parameterliste ausgeblendet. Verwenden Sie die externe Wellenform zur Modulation der Modulationswelle. Der Frequenzbereich des externen Modulationssignals liegt zwischen 0Hz und 50kHz.

#### Einstellungen der Modulationstiefe

Die Modulationstiefe gibt die Änderung des Ausmaßes der Amplitude an, die Sie in Prozent ausdrücken können. Der Bereich der SUM-Modulationstiefe kann zwischen 0%~100% eingestellt werden, der Standardbereich ist 100%. Wenn die Modulationstiefe 0% beträgt, wird die Trägerwelle ausgegeben, wenn die Modulationstiefe 100% beträgt, wird die modulierte Welle ausgegeben. Drehen Sie den Multifunktionsknopf und die Richtungstaste oder tippen Sie auf die Registerkarte ModDepth, um die visuelle numerische Tastatur zur Eingabe von Werten aufzurufen. Wenn die Modulationsquelle extern ist, wird die Ausgangsamplitude durch den ±5V-Signalpegel am externen analogen Modulationseingang (Anschluss Modulation In) auf der Rückseite des Geräts gesteuert.

#### **Umfassendes Beispiel**

Im SUM-Modulationsmodus stellen Sie einen internen 1kHz-Sinus als Modulationssignal ein, einen weiteren Rechtecksinus mit einer Frequenz von 2kHz, einer Amplitude von 200mVpp und einem Tastverhältnis von 45% als Trägersignal, und setzen die Modulationstiefe auf 80%,

1) Schalten Sie den SUM-Modulationsmodus ein: Tippen Sie entsprechend auf  $CH1 \rightarrow Modulate \rightarrow SUM$ .

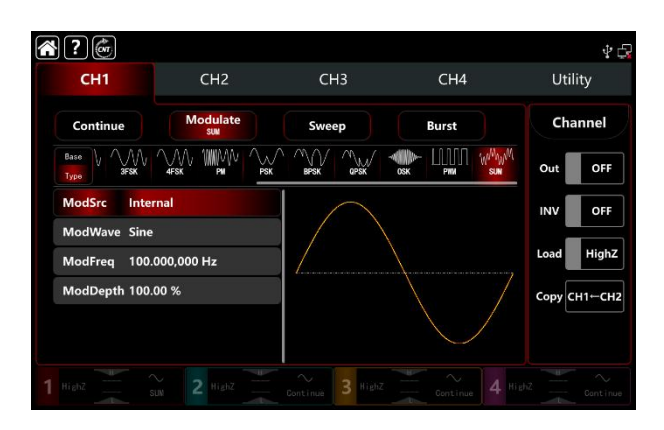

2) Stellen Sie die Parameter des Trägerwellensignals ein.

Tippen Sie auf Basis, um Rechteck als Trägerwellenform auszuwählen (die Standardoption ist Sinuswelle).

|   | ?                 |                   |                   |            | 4 🗗            |
|---|-------------------|-------------------|-------------------|------------|----------------|
|   | CH1               | CH2               | СНЗ               | CH4        | Utility        |
|   | Continue          | Modulate<br>sum   | Sweep             | Burst      | Channel        |
|   | Base<br>Type Sine | Square Remp Pulse | Arb Harmonic Nois | ₩<br>50    | Out OFF        |
|   | Freq 1.00         | 00,000,000 kHz    |                   |            | INV OFF        |
|   | Ampl 100          | 0.0 mVpp          |                   |            | Load HighZ     |
|   | Offset 0.0        | mV                |                   |            |                |
|   | Phase 0.00        | 00 °              | 4                 |            | Сору СН1⊢СН2   |
|   | Duty 50.0         | 000,000 %         |                   |            |                |
|   | NoiseSum OFF      |                   |                   | $\sim$     |                |
| 1 | HighZ             | suw 2 HighZ       | Continue 3 Highz  | Continue 4 | lighZ Continue |

Tippen Sie auf die Registerkarte Freq, um eine visuelle numerische Tastatur zur Eingabe von 2kHz aufzurufen.

Tippen Sie auf die Registerkarte Ampl, um eine visuelle numerische Tastatur zur Eingabe von 200mVpp aufzurufen.

Tippen Sie auf die Registerkarte Dienst, um eine visuelle numerische Tastatur zur Eingabe von 45% aufzurufen.

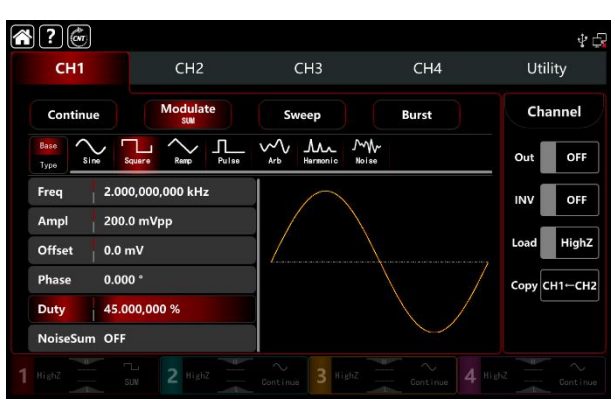

 Stellen Sie die Modulationsfrequenz und -tiefe ein Nachdem Sie die Parameter der Trägerwelle eingestellt haben, tippen Sie auf Typ, um zur SUM-Modulationsschnittstelle zurückzukehren und die Frequenz und Tiefe einzustellen.

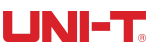

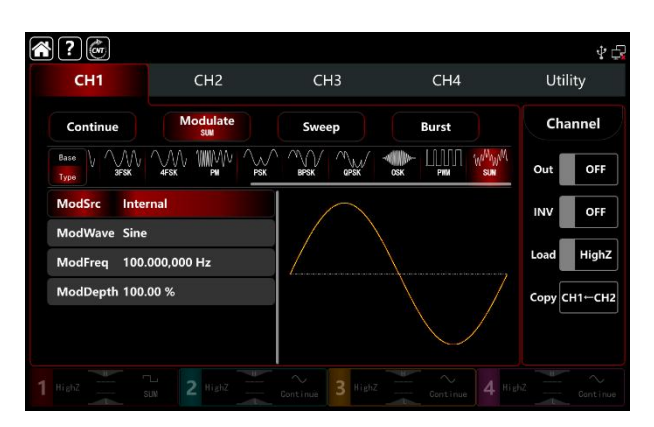

Tippen Sie auf die Registerkarte ModFreq, um eine visuelle numerische Tastatur zur Eingabe von 1kHz aufzurufen.

Tippen Sie auf die Registerkarte ModDepth, um eine visuelle numerische Tastatur zur Eingabe von 80% aufzurufen.

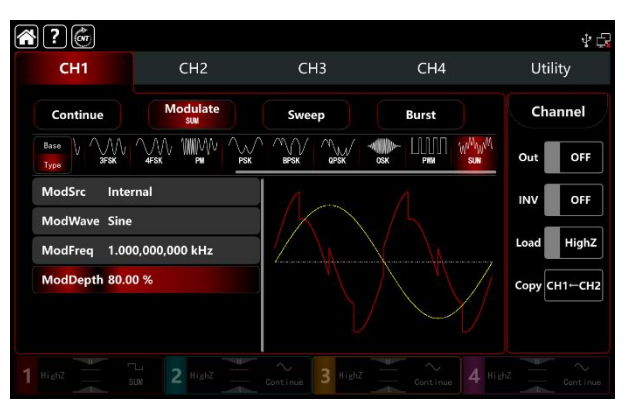

4) Schalten Sie den Ausgabekanal ein

Tippen Sie auf Kanal Out, um den Ausgangskanal einzuschalten, oder drücken Sie auf CH1 auf der Vorderseite, um den Ausgangskanal schnell einzustellen. Sie können ihn auch über die Utility-Oberfläche einschalten, indem Sie auf Utility→Channel→Output tippen oder auf die Registerkarte des Kanals am unteren Rand des Bildschirms doppelklicken, um schrittweise ON/OFF zu wählen. Die Hintergrundbeleuchtung von CH1 und der Registerkarte CH1 leuchtet auf und zeigt damit an, dass der Ausgang von Kanal 1 eingeschaltet ist.

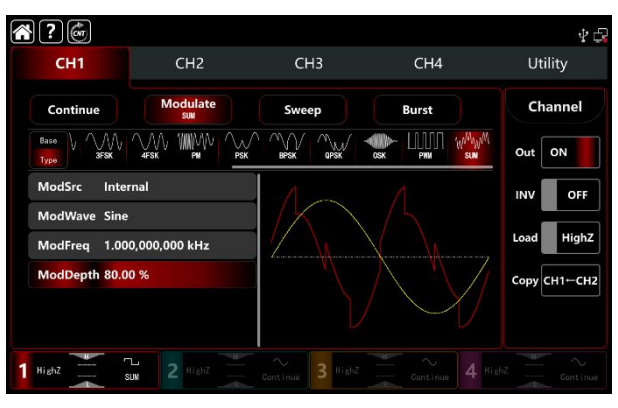

Die Form der AM-Modulationswellenform bei Betrachtung mit einem Oszilloskop ist in der folgenden Abbildung

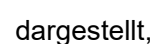

NI-"

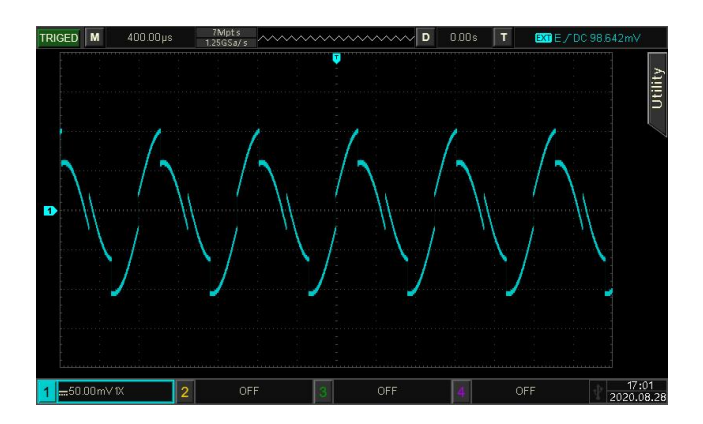

# 3.1.13 DSB-AM (Doppelseitenband-Amplitudenmodulation)

#### FM-Modulation auswählen

Tippen Sie auf  $CH1 \rightarrow Modulate \rightarrow DSB-AM$ , um die DSB-AM-Modulation zu aktivieren. Das Gerät gibt die modulierte Wellenform entsprechend der aktuellen Einstellung der Modulationswelle und der Trägerwelle aus.

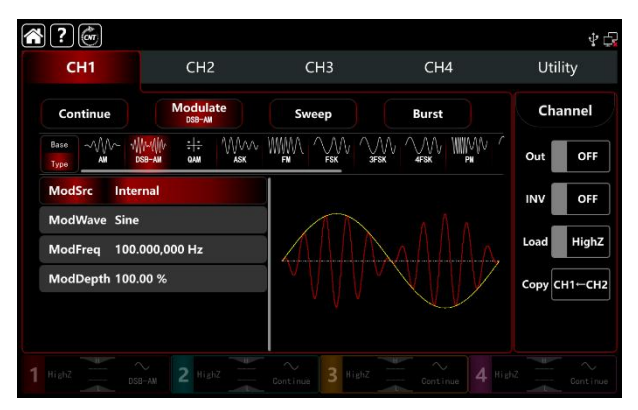

### Wählen Sie die Trägerwellenform

Die Trägerwelle von DSB-AM: Sinus, Rechteck, Rampe, Puls und Arbiträrwelle (außer DC), die Standardoption ist Sinus. Nachdem Sie die DSB-AM-Modulation ausgewählt haben, tippen Sie auf Basis, um die Trägerwellenform auf der rechten Seite anzuzeigen.

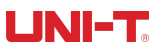

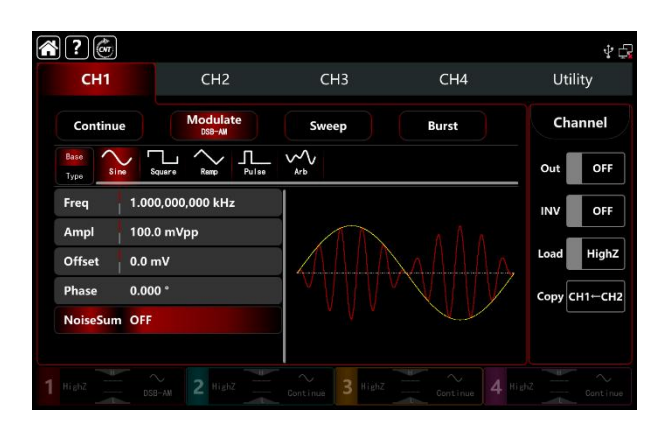

#### Einstellungen der Trägerwellenfrequenz

Siehe Die Trägerwellenfrequenz-Einstellungen der AM-Modulation.

#### Wählen Sie die Quelle der Modulation

Der Funktions-/Arbiträrwellenformgenerator UTG9000T kann eine interne oder externe Modulationsquelle auswählen. Wenn Sie die DSB-AM-Modulation einschalten, ist die Standardmodulationsquelle intern. Drehen Sie den Multifunktionsknopf oder tippen Sie auf die Registerkarte ModSrc, um durch die interne oder externe Modulationsquelle in der DSB-AM-Modulationseinstellung zu gehen.

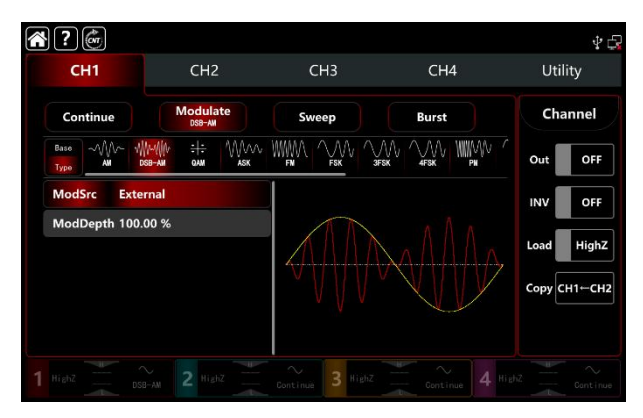

#### 1) Interne Quelle

Wenn die Modulationsquelle intern ist, kann die Modulationswellenform Sinus, Rechteck, steigende Rampe, fallende Rampe und Rauschen sein. Die Standardwelle ist Sinus. Wenn Sie die DSB-AM-Modulation einschalten, zeigt ModWave Sinus an. Drehen Sie den Multifunktionsknopf oder tippen Sie auf das Wort Sinus, um die Wellenform in der Modulationseinstellungsschnittstelle auszuwählen.

- Rechteckwelle: Tastverhältnis 50%
- Steigende Rampenwelle: Symmetrie 100%
- Fallende Rampenwelle: Symmetrie 0%
- Arbiträrwelle: die Länge der Arbiträrwelle wird bei 2kpts durch die Methode der automatischen Punktauswahl begrenzt

• Rauschwelle: weißes gaußsches Rauschen

#### 2) Externe Quelle

Wenn die Modulationsquelle extern ist, werden die Modulationswelle und die Frequenz in der Parameterliste ausgeblendet. Verwenden Sie die externe Wellenform, um die Trägerwelle zu modulieren. Die DSB-AM-Tiefe wird durch den ±5V-Signalpegel an der externen analogen Modulationseingangsklemme (Anschluss Modulation In) auf der Rückseite des Geräts gesteuert. Wenn Sie zum Beispiel die Modulationstiefe auf 100% einstellen, ist die DSB-AM-Amplitude maximal, wenn das externe Modulationssignal +5V beträgt; die DSB-AM-Amplitude ist minimal, wenn das externe Modulationssignal -5V beträgt.

### Einstellungen der Modulationswellenformfrequenz

Wenn die Modulationsquelle intern ist, können Sie die Frequenz der Modulationswellenform einstellen. Der Frequenzbereich liegt zwischen 1µHz und 2MHz, der Standardbereich ist 100Hz. Drehen Sie den Multifunktionsknopf, drücken Sie die Richtungstaste oder tippen Sie auf die Registerkarte ModFreq, um die visuelle numerische Tastatur zur Eingabe von Werten und zur Auswahl der Einheit in der Modulationseinstellungsschnittstelle aufzurufen. Wenn die Modulationsquelle extern ist, werden die Modulationswelle und die Frequenz in der Parameterliste ausgeblendet. Verwenden Sie die externe Wellenform zur Modulation der Modulationswelle. Der Frequenzbereich des externen Modulationssignals liegt zwischen 0Hz und 50kHz.

#### **Umfassendes Beispiel**

Im DSB-AM-Modulationsmodus stellen Sie eine interne 1kHz-Quadratwelle als Modulationssignal und ein weiteres
Sinussignal mit einer Frequenz von 2kHz und einer Amplitude von 2Vpp als Trägersignal ein. Die Einstellungen sind wie folgt,
1) Schalten Sie den AM-Modulationsmodus ein: Tippen Sie entsprechend auf CH1→Modulate→AM.

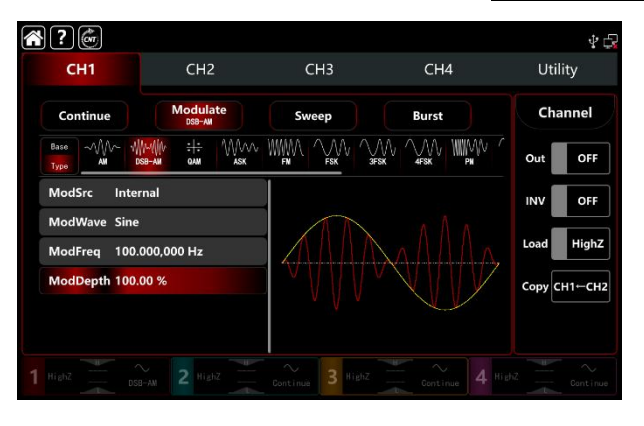

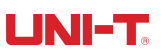

#### 1) Stellen Sie die Parameter des Trägerwellensignals ein

Tippen Sie auf Basis, um Rechteck als Trägerwellenform auszuwählen (die Standardoption ist Sinuswelle).

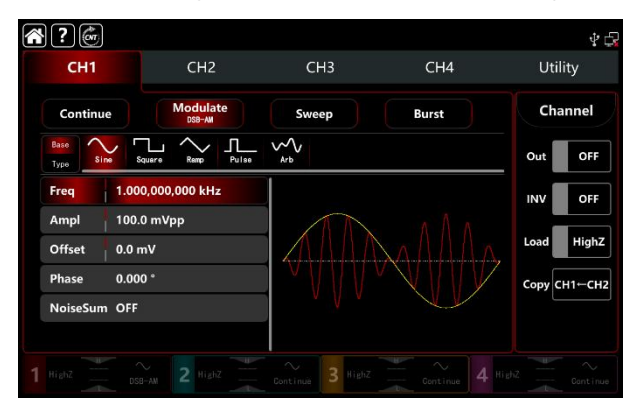

Tippen Sie auf die Registerkarte Freq, um eine visuelle numerische Tastatur zur Eingabe von 2kHz aufzurufen. Tippen Sie auf die Registerkarte Ampl, um eine visuelle numerische Tastatur zur Eingabe von 2Vpp aufzurufen.

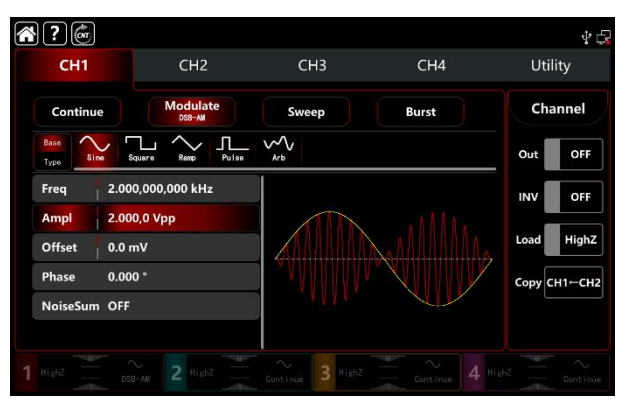

3) Stellen Sie die Modulationswelle und -frequenzein.

Nach der Einstellung der Parameter für die Trägerwelle tippen Sie auf Typ, um zur

DSB-AM-Modulationsschnittstelle zurückzukehren und die Modulationswelle und -frequenz einzustellen.

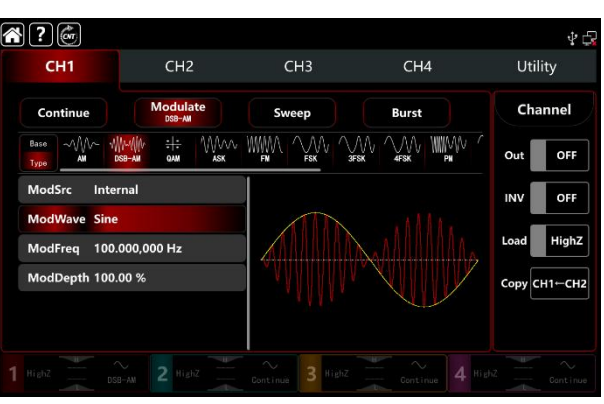

Tippen Sie auf die Registerkarte ModWave, um eine visuelle numerische Tastatur zur Auswahl der Rechteckwelle aufzurufen.

Tippen Sie auf die Registerkarte ModFreq, um eine visuelle numerische Tastatur zur Eingabe von 1kHz aufzurufen.

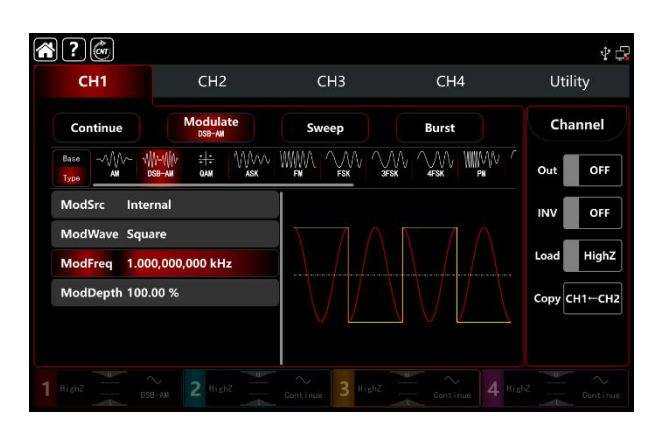

4) Schalten Sie den Ausgabekanal ein

Tippen Sie auf Kanal Out, um den Ausgangskanal einzuschalten, oder drücken Sie auf CH1 auf der Vorderseite, um den Ausgangskanal schnell einzustellen. Sie können ihn auch über die Utility-Oberfläche einschalten, indem Sie auf Utility→Channel→Output tippen oder auf die Registerkarte des Kanals am unteren Rand des Bildschirms doppelklicken, um zwischen ON/OFF zu wechseln. Die Hintergrundbeleuchtung von CH1 und der Registerkarte CH1 leuchtet auf und zeigt damit an, dass der Ausgang von Kanal 1 eingeschaltet ist.

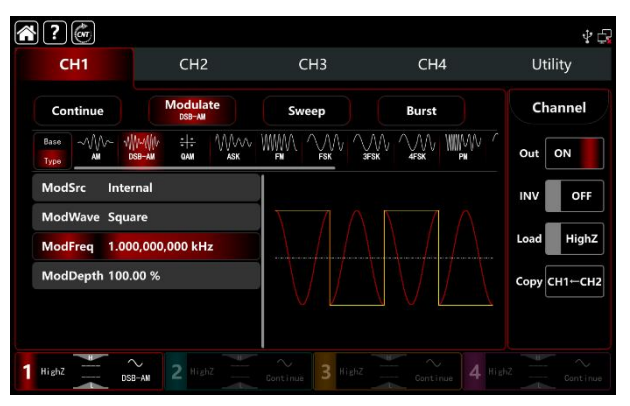

Die Form der AM-Modulationswellenform bei Betrachtung mit einem Oszilloskop ist in der folgenden Abbildung dargestellt,

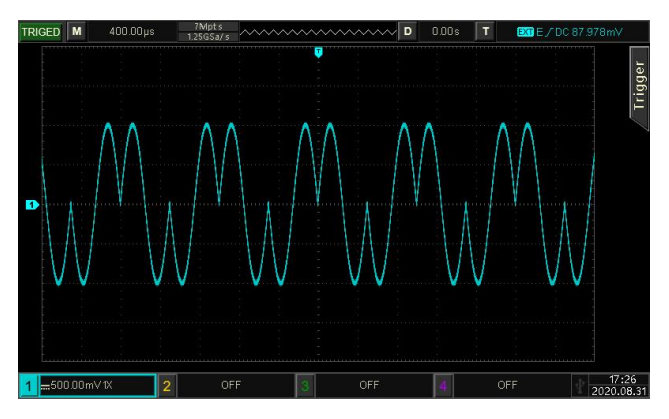

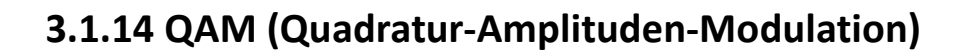

Im Modus der Quadratur-Amplitudenmodulation setzen Sie zwei Signale gleicher Frequenz, aber mit einer Phasendifferenz von 90° (in der Regel durch Sin und Cos dargestellt) als Trägerwelle ein und modulieren die Trägerwelle durch ein Basisbandsignal. Der Funktions-/Arbiträrwellenformgenerator UTG9000T kann sieben Modulationstypen ausgeben: QAM4, QAM8, QAM16, QAM32, QAM64, QAM128 und QAM256M. Die Modulationsmodi für jeden Kanal sind unabhängig voneinander. Sie können für jeden Kanal den gleichen oder einen anderen Modulationsmodus einstellen.

Hinweis: Es wird empfohlen, das 10-MHz-Referenzausgangssignal dieses Geräts als Eingangsreferenztakt des Demodulationsgeräts zu verwenden oder den Referenztakt des Demodulationsgeräts als Signaltakt einzugeben, um die Signaldemodulation zu präzisieren und die Phasenabweichung durch Taktsynchronisation zu eliminieren.

## QAM-Modulation auswählen

Tippen Sie auf  $CH1 \rightarrow Modulate \rightarrow QAM$ , um die QAM-Modulation zu aktivieren. Das Gerät gibt die modulierte Wellenform entsprechend der aktuellen Einstellung der Modulationswelle und der Trägerwelle aus.

| ?             | (on         |                |               |             |            |         |       |       |       | 4 🛱      |
|---------------|-------------|----------------|---------------|-------------|------------|---------|-------|-------|-------|----------|
| c             | :H1         |                | CH2           | 2           | (          | СНЗ     | CH4   |       | Util  | ity      |
| Co            | ntinue      |                | Modula        | ate         | Sw         | reep    | Burst |       | Cha   | innel    |
| Base<br>Type  | ~~~~<br>AM  |                | (v :+:<br>0am | ₩\^.<br>ASK | WWWA<br>FN |         |       | WWW / | Out   | OFF      |
| IQM           | ар          | QAM4           |               |             |            |         |       |       | INV   | OFF      |
| PN C<br>Bitra | Code<br>Ite | PN3<br>100.000 | ,000 bps      | i           |            |         |       |       | Load  | HighZ    |
|               |             |                |               |             |            |         |       |       | СоруС | H1←CH2   |
|               |             |                |               |             |            |         |       |       |       |          |
|               |             |                |               |             | Continue   | 3 HighZ |       |       |       | Continue |

# Wählen Sie die Trägerwellenform

Die QAM-Trägerwellenform ist eine Sinuswelle. Nachdem Sie die QAM-Modulation ausgewählt haben, tippen Sie auf Base, um die Trägerwellenform auf der rechten Seite anzuzeigen.

| <b>?</b>               |                |                  |       | 4 🕃            |
|------------------------|----------------|------------------|-------|----------------|
| CH1                    | CH2            | СНЗ              | CH4   | Utility        |
| Continue               | Modulate       | Sweep            | Burst | Channel        |
| Base<br>Type           |                |                  |       | Out OFF        |
| Freq 1.00              | 00,000,000 kHz | J                |       | INV OFF        |
| Ampl 100<br>Offset 0.0 | .0 mVpp<br>mV  | •                |       | Load HighZ     |
| Phase 0.00             | 00 *           |                  |       | Сору СН1-СН2   |
| NoiseSum OFF           |                |                  |       |                |
| 1 Highz                |                | Continue 3 HighZ |       | HighZ Continue |

#### Einstellungen der Trägerwellenfrequenz

Siehe Die Trägerwellenfrequenz-Einstellungen der AM-Modulation.

#### Modulationsart

Die Modulationsart, d.h. die Aufteilung der Konstellation, die durch die Modulationsarten geändert wird. Drehen Sie den Multifunktionsknopf oder tippen Sie auf IQMap→QAM4, um durch QAM4, QAM8, QAM16, QAM32, QAM64, QAM128 und QAM256M zu gehen.

#### **PN-Code auswählen**

Schalten Sie den QAM-Modulationsmodus ein, der Standard-PN-Code ist PN3. Drehen Sie den Multifunktionsknopf oder tippen Sie auf <u>PN Code→PN3</u>, um durch PN3, PN5, PN7, PN9, PN11, PN13, PN15, PN17, PN21, PN23, PN25, PN27, PN29, PN31 und PN33 zu gehen.

#### **QAM-Rate-Einstellungen**

Im QAM-Modulationsmodus können Sie die Frequenzverschiebung zwischen der Trägerphase und der Modulationsphase einstellen. Der QAM-Ratenbereich kann auf 1µbps~2Mbps eingestellt werden, der Standardbereich ist 100bps. Drehen Sie den Multifunktionsknopf, drücken Sie die Richtungstaste oder tippen Sie auf die Registerkarte Bitrate, um die visuelle numerische Tastatur zur Eingabe von Werten und zur Auswahl der Einheit in der Modulationseinstellungsschnittstelle aufzurufen.

## **Umfassendes Beispiel**

Stellen Sie im QAM-Modulationsmodus eine interne 2kHz,2Vpp Sinuswelle als Trägerwelle ein, setzen Sie die Rate auf 100bps, Modulationsart QAM64, PN-Code PN7, Die Einstellungen sind wie folgt,

1) Schalten Sie den BPSK-Modulationsmodus ein: Tippen Sie entsprechend auf CH1→Modulate→QAM.

| <b>?</b>           |                        |                             |       |         |            |    | 4 🗗        |
|--------------------|------------------------|-----------------------------|-------|---------|------------|----|------------|
| CH1                |                        | CH2                         | CH    | 13      | CH4        |    | Utility    |
| Continue           | •                      | Modulate<br>QAM             | Swee  | ep      | Burst      |    | Channel    |
| Base<br>Type       | \~ -\\\\~\\\<br>DSB-AM | и <del>: :</del> М<br>оли А | sk FN |         | V <u> </u> |    | ut OFF     |
| IQMap              | QAM4                   |                             |       | İ       |            | IN | OFF        |
| PN Code<br>Bitrate | PN3<br>100.000,        | 000 bps                     |       | ·       | •          | L0 | ad HighZ   |
|                    |                        |                             |       |         |            | Co | ру СН1←СН2 |
|                    |                        |                             |       |         |            |    |            |
| 1 Highz            |                        |                             |       | 3 Highz |            |    | E Continue |

2) Stellen Sie die Parameter des Trägerwellensignals ein

Tippen Sie auf Basis, um Sinus als Trägerwelle auszuwählen (die Standardoption ist Sinus), so dass dieser Schritt keine Änderungen mit sich bringt.

| ?            |        |               |       |       | \$ G         |
|--------------|--------|---------------|-------|-------|--------------|
| СН1          |        | CH2           | СНЗ   | CH4   | Utility      |
| Contir       | nue    | Modulate      | Sweep | Burst | Channel      |
| Base<br>Type | Sine   |               |       |       | Out OFF      |
| Freq         | 1.00   | 0,000,000 kHz |       |       | INV OFF      |
| Ampl         | 100.   | ) mVpp        |       |       |              |
| Offset       | 0.0 n  | ٩V            |       |       | Load         |
| Phase        | 0.00   | ) *           |       |       | Сору СН1←СН2 |
| NoiseSu      | ım OFF |               |       |       |              |
|              |        |               |       |       |              |
| 1 HighZ      |        |               |       |       |              |

Tippen Sie auf Freq, um die visuelle Tastatur zur Eingabe von 2kHz aufzurufen. Tippen Sie auf Ampl, um die visuelle Tastatur zur Eingabe von 2Vpp aufzurufen.

| <b>?</b>               |                        |       |       | 4 🗗          |
|------------------------|------------------------|-------|-------|--------------|
| CH1                    | CH2                    | CH3   | CH4   | Utility      |
| Continue               | Modulate               | Sweep | Burst | Channel      |
| Base<br>Type           |                        |       |       | Out OFF      |
| Freq 2.0               | Freq 2.000,000,000 kHz |       |       | INV OFF      |
| Ampl 2.0<br>Offset 0.0 | 00,0 Vpp<br>mV         | •     | •     | Load HighZ   |
| Phase 0.0              | 00 °                   |       |       | Сору СН1⊢СН2 |
| NoiseSum OF            | F                      | i i   | •     |              |
|                        |                        |       |       |              |
|                        |                        |       |       |              |

3) Stellen Sie den Modulationsparameter ein

Nach der Einstellung der Parameter für die Trägerwelle tippen Sie auf Typ, um zur Modulationsschnittstelle zurückzukehren und die Parameter einzustellen.

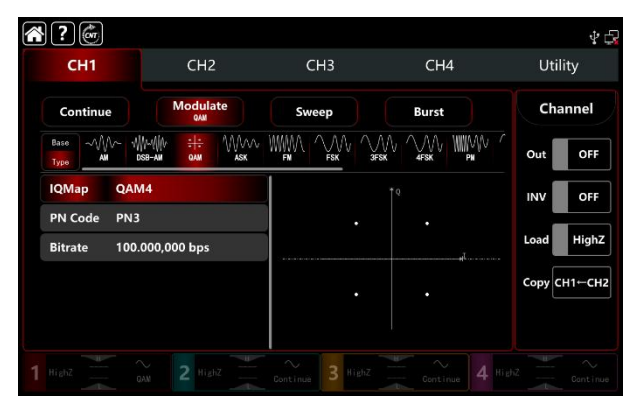

Kleben Sie IQMap→QAM4, um QAM64 auszuwählen.

Kleben Sie PN Code→PN3, um PN7 auszuwählen.

Band-Bitrate, um die visuelle numerische Tastatur auszufahren und 100bps (den Standardwert 100bps)

#### einzugeben

| 😭 ? 👼<br>СН1                            | CH2                      | СНЗ              | CH4            | 🖞 🖓<br>Utility        |
|-----------------------------------------|--------------------------|------------------|----------------|-----------------------|
| Continue                                |                          | Sweep            | Burst          | Channel<br>Out OFF    |
| IQMap QAM<br>PN Code PN7<br>Bitrate 100 | М64<br>7<br>.000,000 Брз |                  | •              | INV OFF<br>Load HighZ |
|                                         |                          |                  |                | Copy CH1←CH2          |
| 1 Highz                                 | CAN 2 Highz              | Continue 3 Highz | Centinue 4 Hij | dhZ t Continue        |

#### 4) Schalten Sie den Ausgabekanal ein

Tippen Sie auf die Taste Channel Out, um den Ausgangskanal einzuschalten, oder drücken Sie die Taste CH1 auf der Vorderseite, um den Ausgangskanal schnell einzuschalten. Sie können ihn auch über die Utility-Oberfläche einschalten, indem Sie auf Utility→Channel→Output tippen oder auf die Registerkarte Channel am unteren Rand des Bildschirms doppelklicken, um schrittweise durch ON/OFF zu gehen. Die Taste CH1 und die Hintergrundbeleuchtung der Registerkarte CH1 leuchten auf und zeigen damit an, dass der Ausgang von Kanal 1 eingeschaltet ist.

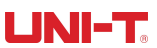

| CH1         | CH2                                          | CH3   | CH4   | Utility     |
|-------------|----------------------------------------------|-------|-------|-------------|
| Continue    | Modulate                                     | Sweep | Burst | Channel     |
| Base AM 1   | ∭ин∭и <del>: ;</del> ММллл<br>обв⊢ам оам аяк |       |       | Out ON      |
| IQMap QAM   | M64                                          |       | 10    | INV OFF     |
| PN Code PN7 |                                              |       |       |             |
| Bitrate 100 | .000,000 bps                                 |       |       | Load High   |
|             |                                              |       |       | Сору СН1←СН |

Die Form der QAM-Modulationswellenform bei Betrachtung mit einem Oszilloskop ist in der Abbildung unten dargestellt,

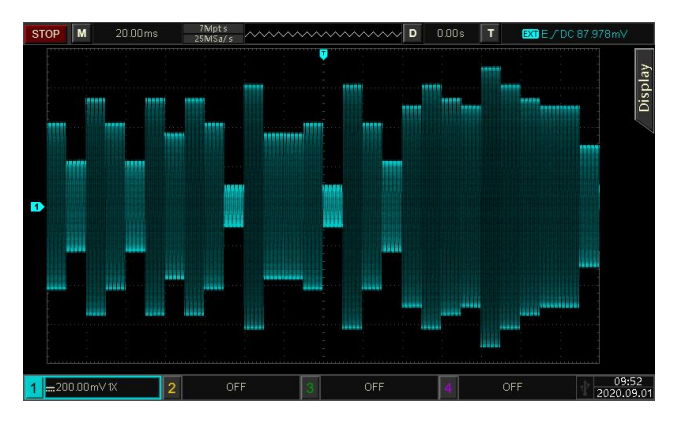

# 3.1.15 PWM (Impulsbreitenmodulation)

Bei der Pulsweitenmodulation besteht die modulierte Wellenform aus der Trägerwelle und der Modulationswelle. Die Breite der Trägerwelle wird durch die Amplitude der Modulationswelle verändert. Die Modulationsmodi für jeden Kanal sind unabhängig voneinander. Sie können für jeden Kanal den gleichen oder einen anderen Modulationsmodus einstellen.

### **PWM-Modulation auswählen**

Tippen Sie auf CH1→Modulate→PWM, um die PWM-Modulation zu aktivieren. Das Gerät gibt die modulierte Wellenform entsprechend der aktuellen Einstellung der Modulationswelle und der Trägerwelle aus.

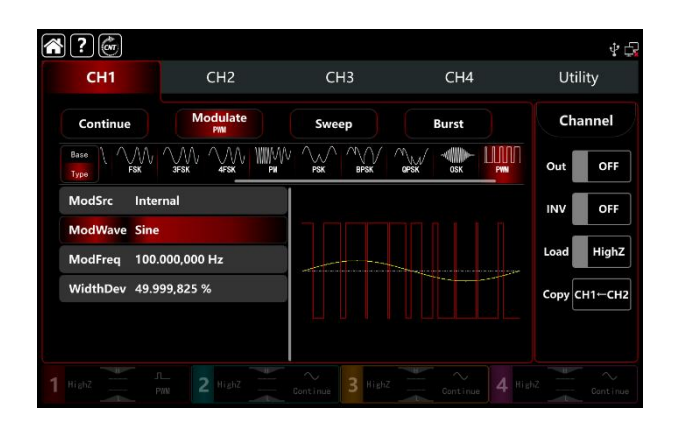

### Wählen Sie die Trägerwellenform

Die PWM-Trägerwellenform kann nur eine Pulswelle sein. Nachdem Sie die PWM-Modulation ausgewählt haben, tippen Sie auf Base, um die Trägerwellenform auf der rechten Seite anzuzeigen.

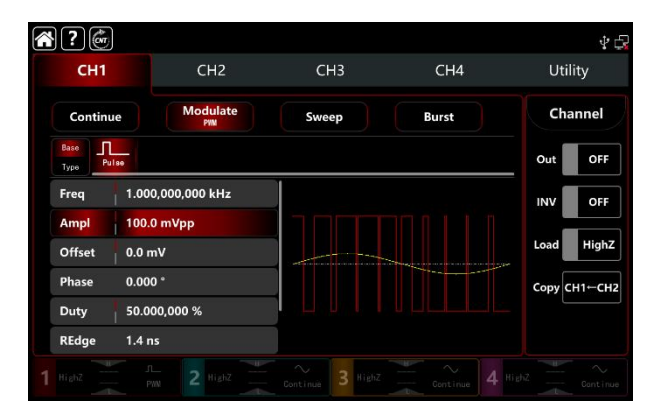

# Einstellungen der Trägerwellenfrequenz

Siehe Die Trägerwellenfrequenz-Einstellungen der AM-Modulation.

# Wählen Sie die Quelle der Modulation

Der Funktions-/Arbiträrwellenformgenerator UTG9000T kann eine interne oder externe Modulationsquelle auswählen. Wenn Sie die PSK-Modulation einschalten, ist die Standardmodulationsquelle intern. Drehen Sie den Multifunktionsknopf oder tippen Sie auf die Registerkarte ModSrc, um die interne oder externe Modulationsquelle in der PSK-Modulationseinstellungsschnittstelle zu wechseln.

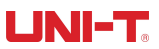

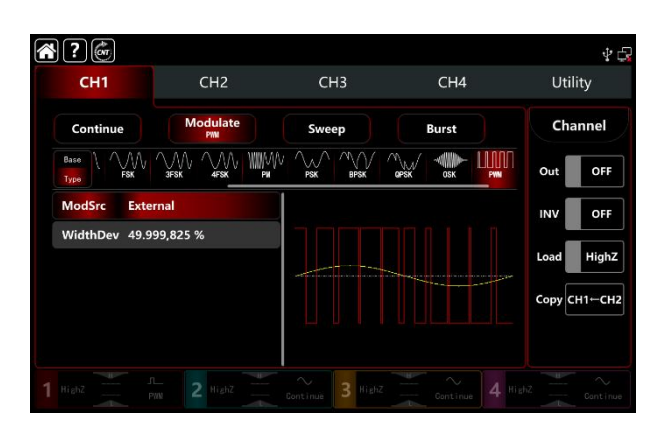

#### 1) Interne Quelle

Wenn die Modulationsquelle intern ist, kann die Modulationswellenform Sinus, Rechteck, steigende Rampe,

fallende Rampe und Rauschen sein. Die Standardwelle ist Sinus. Wenn Sie die PWM-Modulation einschalten, zeigt ModWave Sinus an. Drehen Sie den Multifunktionsknopf oder tippen Sie auf das Wort Sinus, um die Wellenform in der Modulationseinstellungsschnittstelle auszuwählen.

- Rechteckwelle: Tastverhältnis 50%
- Steigende Rampenwelle: Symmetrie 100%
- Fallende Rampenwelle: Symmetrie 0%
- Arbiträrwelle: die Länge der Arbiträrwelle wird bei 4kpts durch die Methode der automatischen Punktauswahl begrenzt
- Rauschwelle: weißes gaußsches Rauschen

#### 2) Externe Quelle

Wenn die Modulationsquelle extern ist, werden die Modulationswelle und die Frequenz in der Parameterliste ausgeblendet. Verwenden Sie die externe Wellenform, um die Trägerwelle zu modulieren. Der Offset des PWM-Tastverhältnisses wird durch den ±5V-Signalpegel an der externen analogen Modulationseingangsklemme (Anschluss Modulation In) auf der Rückseite des Geräts gesteuert. Wenn Sie z.B. das Tastverhältnis auf 15% einstellen, wenn das externe modulierte Signal +5V beträgt, erhöht sich das Tastverhältnis der Trägerwelle (Pulswelle) um 15%, der niedrigere externe Signalpegel erzeugt eine geringere Abweichung.

#### Einstellungen der Modulationswellenformfrequenz

Wenn die Modulationsquelle intern ist, können Sie die Frequenz der Modulationswellenform einstellen. Der Frequenzbereich liegt zwischen 1µHz und 2MHz, der Standardbereich ist 100Hz. Drehen Sie den Multifunktionsknopf, drücken Sie die Richtungstaste oder tippen Sie auf die Registerkarte ModFreq, um die visuelle numerische Tastatur zur Eingabe von Werten und zur Auswahl der Einheit in der FM-Modulationseinstellungsschnittstelle aufzurufen. Wenn die Modulationsquelle extern ist, werden die

Modulationswelle und die Frequenz in der Parameterliste ausgeblendet. Verwenden Sie die externe Wellenform, um die Trägerwelle zu modulieren. Der Frequenzbereich des externen Modulationssignals liegt zwischen 0Hz und 50kHz.

#### Einstellungen der Einschaltdauerabweichung

Die Tastverhältnisabweichung ist die Abweichung der modulierten Wellenform vom aktuellen Träger-Tastverhältnis. Der Bereich der PWM kann auf 0%<sup>2</sup>49, 999825% eingestellt werden, die Standardeinstellung ist 49, 999825%. Drehen Sie den Multifunktionsknopf, drücken Sie die Richtungstaste oder tippen Sie auf die Registerkarte DutyDev, um eine visuelle numerische Tastatur zur Eingabe von Werten und zur Auswahl der Einheit in der Schnittstelle für die FM-Modulation aufzurufen.

• Die Tastverhältnisabweichung ist die Abweichung der modulierten Wellenform vom aktuellen

Träger-Tastverhältnis (ausgedrückt in %).

- Die Abweichung des Tastverhältnisses darf das Tastverhältnis der aktuellen Pulswelle nicht überschreiten.
- Die Summe aus Tastverhältnisabweichung und aktueller Pulswelle muss ≤99,99% sein

• Das minimale Tastverhältnis der Pulswelle und die aktuelle Flankenzeit wirken sich auf die Einstellungen des Tastverhältnisses aus.

#### **Umfassendes Beispiel**

Im PWM-Modulationsmodus stellen Sie eine interne 1kHz-Sinuswelle als Modulationssignal ein, eine andere Pulswelle mit einer Frequenz von 10kHz, einer Amplitude von 2Vpp, einem Tastverhältnis von 50%, einer Zeit für die ansteigende/abfallende Flanke von 100ns als Trägerwellensignal, und stellen Sie die Abweichung des Frequenz-Tastverhältnisses auf 40%, wobei die Einstellungen wie folgt vorgenommen werden, 1) Schalten Sie den FM-Modulationsmodus ein: Tippen Sie entsprechend auf CH1→Modulate→FM.

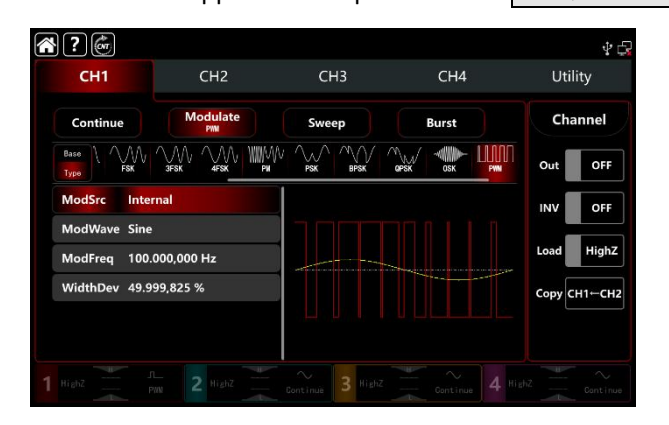

2) Stellen Sie die Parameter des Trägerwellensignals ein.

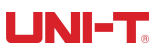

Tippen Sie auf Basis, um Sinus als Trägerwelle auszuwählen (die Standardoption ist Sinus), so dass dieser Schritt keine Änderungen mit sich bringt.

| Â | }?@          |          |                 |       |       | \$ ¢         |
|---|--------------|----------|-----------------|-------|-------|--------------|
|   | CH1          |          | CH2             | СНЗ   | CH4   | Utility      |
|   | Continu      | e (      | Modulate<br>PMI | Sweep | Burst | Channel      |
|   | Base<br>Type | 30       |                 |       |       | Out OFF      |
|   | Freq         | 1.000,00 | 00,000 kHz      |       |       | INV OFF      |
|   | Ampl         | 100.0 m  | Vpp             |       |       |              |
|   | Offset       | 0.0 mV   |                 |       | ~~~~~ | Load HighZ   |
|   | Phase        | ° 0.000  |                 |       |       | Сору СН1←СН2 |
|   | Duty         | 50.000,0 | 000 %           |       |       |              |
|   | REdge        | 1.4 ns   |                 |       |       |              |
| 1 |              |          |                 |       |       |              |

Tippen Sie auf Freq, um eine visuelle numerische Tastatur zur Eingabe von 10kHz aufzurufen. Tippen Sie auf Ampl, um eine visuelle numerische Tastatur zur Eingabe von 2Vp aufzurufen. Tippen Sie auf REdge, um eine visuelle numerische Tastatur zur Eingabe von 100ns aufzurufen. Tippen Sie auf FEdge, um eine visuelle numerische Tastatur zur Eingabe von 100ns aufzurufen.

| <b>* ?</b> @     |          |                 |       |                                         | Ý 🕞          |
|------------------|----------|-----------------|-------|-----------------------------------------|--------------|
| CH1              |          | CH2             | СНЗ   | CH4                                     | Utility      |
| Continu          | e        | Modulate<br>PMN | Sweep | Burst                                   | Channel      |
| Base<br>Type Pul | 30       |                 |       |                                         | Out OFF      |
| Offset           | 0.0 mV   |                 |       |                                         | INV OFF      |
| Phase            | 0.000 °  |                 |       |                                         |              |
| Duty             | 50.000,0 | 00 %            |       | ~~~~~~~~~~~~~~~~~~~~~~~~~~~~~~~~~~~~~~~ | Load         |
| REdge            | 100.0 ns |                 |       |                                         | Сору СН1←СН2 |
| FEdge            | 100.0 ns |                 |       |                                         |              |
| NoiseSum         | OFF      |                 |       |                                         |              |
|                  |          |                 |       |                                         |              |

3) Setzen Sie den modulierenden Parameter

Nach der Einstellung der Parameter für die Trägerwelle tippen Sie auf Typ, um zur Modulationsschnittstelle zurückzukehren und den Parameter einzustellen.

| <b>?</b>      |                 |                  |       | 4 🗗          |
|---------------|-----------------|------------------|-------|--------------|
| CH1           | CH2             | СНЗ              | CH4   | Utility      |
| Continue      | Modulate<br>PMI | Sweep            | Burst | Channel      |
|               |                 |                  |       | Out OFF      |
| ModSrc Inter  | rnal            |                  |       | INV OFF      |
| ModWave Sine  |                 |                  |       | 1            |
| ModFreq 100.  | 000,000 Hz      |                  |       | Load HighZ   |
| WidthDev 49.8 | 75,000 %        |                  |       | Сору СН1⊢СН2 |
|               |                 |                  |       |              |
|               |                 | Continue 3 HighZ |       |              |

Tippen Sie auf ModFreq, um eine visuelle numerische Tastatur zur Eingabe von 1kHz aufzurufen. Tippen Sie auf DutyDev, um eine visuelle numerische Tastatur zur Eingabe von 40% aufzurufen.

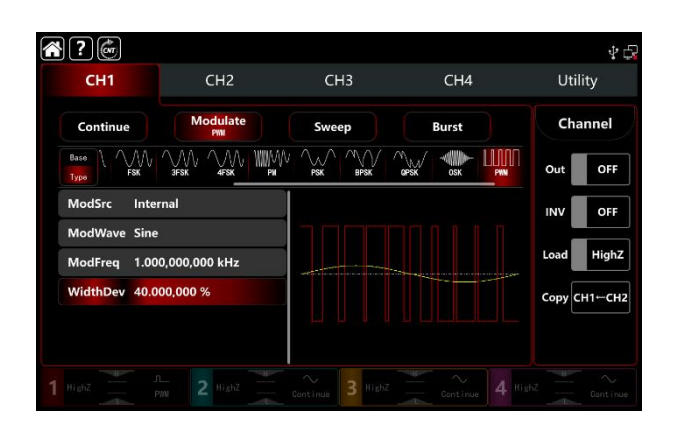

#### 4) Schalten Sie den Ausgabekanal ein

Tippen Sie auf die Taste Channel Out, um den Ausgangskanal einzuschalten, oder drücken Sie die Taste CH1 auf der Vorderseite des Geräts, um den Ausgangskanal schnell einzuschalten. Die Taste CH1 und die Hintergrundbeleuchtung der Registerkarte CH1 leuchten auf und zeigen damit an, dass der Ausgang von Kanal 1 eingeschaltet ist.

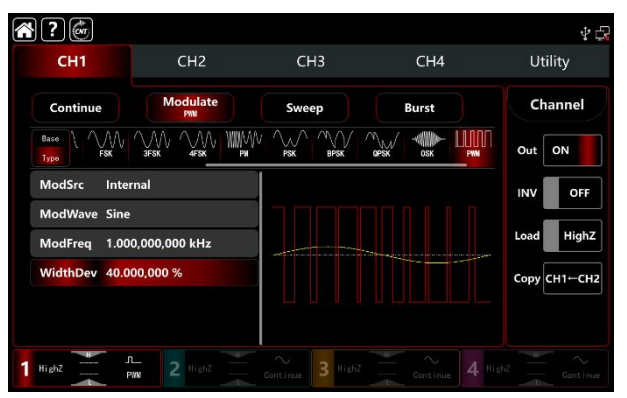

Die Form der FM-Modulationswellenform bei Betrachtung mit einem Oszilloskop ist in der folgenden Abbildung dargestellt,

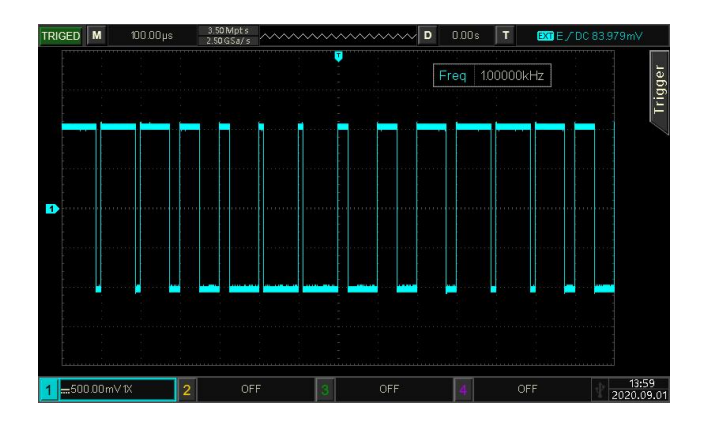
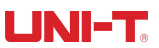

# 3.2 Ausgangsfrequenz-Sweep-Wellenform

Im Frequenzsweep-Modus kann der Generator die Frequenz vom Start bis zum Stopp in den Modi Linear, Logarithmus, Stepping und List Sweep in der festgelegten Sweep-Zeit ausgeben. Als Triggerquelle kann ein interner, externer oder manueller Trigger verwendet werden, der eine Frequenzsweep-Ausgabe für Sinus, Rechteck, Sägezahnrampe und Arbiträrwelle (außer DC) erzeugt. Die Modulationsmodi für jeden Kanal sind unabhängig. Sie können für jeden Kanal den gleichen oder einen anderen Modulationsmodus einstellen.

## 3.2.1 Frequenzdurchlauf auswählen

 Schalten Sie den Frequenz-Sweep-Modus ein: Tippen Sie entsprechend auf CH1→Sweep, das Gerät gibt die aktuelle Frequenz-Sweep-Wellenform aus.

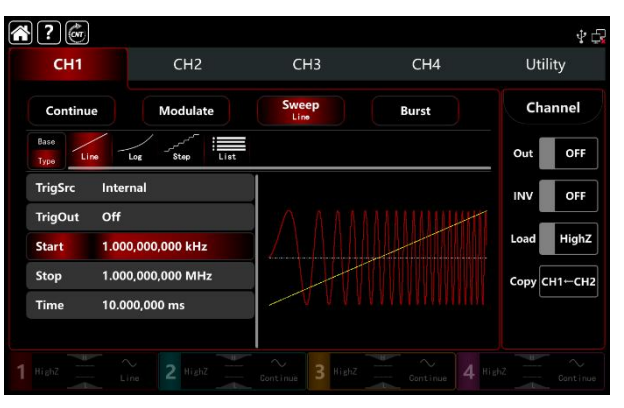

2) Wählen Sie die Frequenzsweep-Wellenform

Tape Base tippen Sie auf Base, um die Trägerwellenform auf der rechten Seite anzuzeigen. Siehe die Abbildung der Schnittstelle unten,

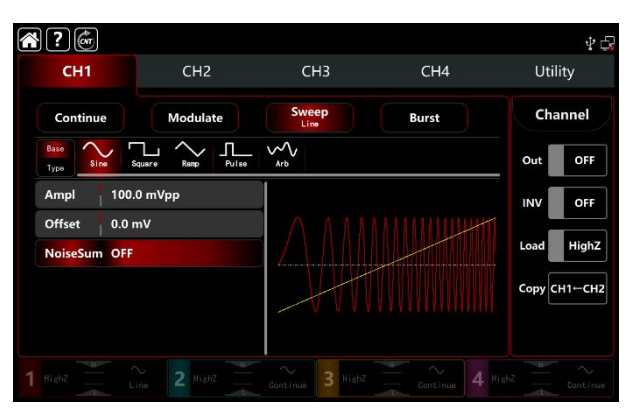

# 3.2.2 Einstellungen für Start- und Stoppfrequenz

Start- und Stoppfrequenz sind die Ober- und Untergrenze des Frequenzsweeps. der Funktions-/Arbiträrsignalgenerator

wobbelt immer von der Start- zur Stoppfrequenz. Drehen Sie den Multifunktionsknopf, drücken Sie die Richtungstaste oder tippen Sie auf die Registerkarte Start, Stop, um die visuelle numerische Tastatur zur Eingabe von Werten und zur Auswahl der Einheit auf der Oberfläche für die Wobbelmodulation aufzurufen.

| <b>?</b>            |              |                        |       | Ý 🖓          |
|---------------------|--------------|------------------------|-------|--------------|
| СН1                 | CH2          | СНЗ                    | CH4   | Utility      |
| Continue            | Modulate     | Sweep<br>Line          | Burst | Channel      |
| Base<br>Type Line L | og Step List |                        |       | Out OFF      |
| TrigSrc Inter       | nal          |                        |       | INV OFF      |
| TrigOut Off         |              | $\wedge \wedge \wedge$ |       | Land Ninh7   |
| Start 1.000         | ,000,000 kHz |                        |       | Load         |
| Stop 1.000          | ,000,000 MHz |                        |       | Сору СН1←СН2 |
| Time 10.00          | 0,000 ms     | V V V V                |       |              |
|                     |              |                        |       |              |
|                     |              |                        |       |              |

• Wenn die Startfrequenz < Stoppfrequenz ist, wobbelt der Funktions-/Arbiträrwellenformgenerator von der niedrigen zur hohen Frequenz.

• Wenn die Startfrequenz > Stoppfrequenz ist, wobbelt der Funktions-/Arbiträrwellenformgenerator von der hohen zur niedrigen Frequenz.

• Wenn Startfrequenz = Stoppfrequenz ist, gibt der Funktions-/Arbiträrwellenformgenerator eine konstante Frequenz aus.

• Das Synchronsignal des Frequenz-Sweep-Modus ist vom Startpunkt bis zur Mitte der

Frequenz-Sweep-Zeit niedrig und von der Mitte bis zum Ende der Frequenz-Sweep-Zeit hoch.

Standardmäßig ist die Startfrequenz 1kHz und die Stoppfrequenz 1Mz, aber der Bereich der Start- und Stoppfrequenz kann mit der Wellenform des Frequenzsweeps variieren. Siehe Tabelle 4-1/4-2 Trägerfrequenzeinstellungen für AM.

## 3.2.3 Frequenz-Sweep-Modus

Das UTG9000T verfügt über vier Frequenz-Sweep-Modi: linearer, logarithmischer, schrittweiser und Listen-Sweep Linearer Frequenzsweep: Ausgabe der Frequenz auf lineare Weise Logarithmischer Frequenz-Sweep: Ausgabe der Frequenz in logarithmischer Weise Schrittweiser Frequenz-Sweep: schrittweise Ausgabe der Frequenz Listen-Frequenzsweep: Ausgabe der Frequenz in Form einer Liste

Der lineare Frequenz-Sweep-Modus ist die Standardeinstellung. Tippen Sie auf <u>Sweep→Typ</u>, um die Modi Linie, Log, Schritt und Liste auszuwählen.

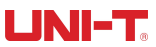

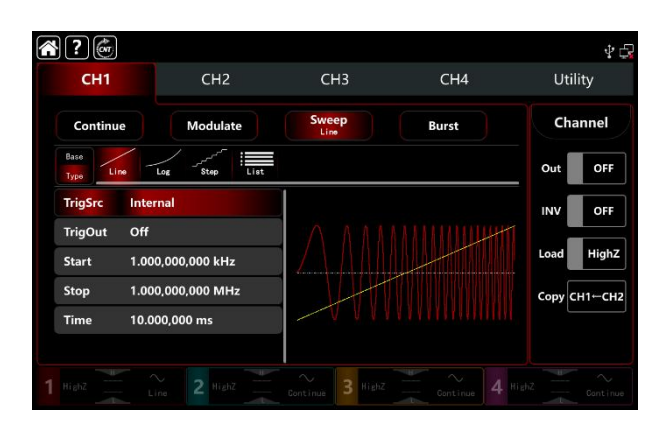

## 3.2.4 Frequenzdurchlaufzeit

Die Standardzeit vom Start bis zum Stopp der Frequenz ist 1s, und der Zeitbereich kann auf 1ms~500s eingestellt werden. Drehen Sie den Multifunktionsknopf und tippen Sie auf die RegisterkarteType→Time, um die visuelle numerische Tastatur zur Eingabe von Werten und zur Auswahl der Einheit aufzurufen.

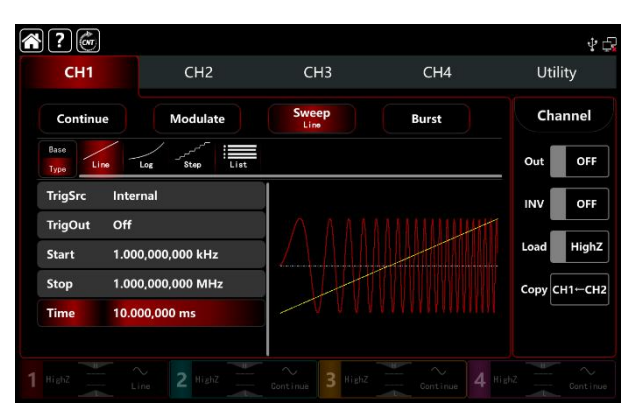

#### 3.2.5 Triggerquelle auswählen

Der Wellenformgenerator gibt einen Frequenzsweep aus, wenn er ein Triggersignal empfängt und auf die nächste Triggerquelle wartet. Die Triggerquelle für den Frequenzsweep kann intern, extern (externe steigende/fallende Flanke) oder manuell sein. Drehen Sie den Multifunktionsknopf oder tippen Sie auf ModSrc, um zwischen Internal, External, ExREdge, ExFEdge und Maunal zu wechseln.

- Der Wellenformgenerator gibt einen aufeinanderfolgenden Frequenzsweep aus, wenn die interne Triggerquelle aktiviert ist. Die Rate wird durch die Frequenz-Sweep-Zeit gesteuert.
- 2) Der Wellenformgenerator wird durch den externen digitalen Modulationsanschluss (FSK Trig-Anschluss) auf der Rückseite getriggert, wenn eine externe Quelle angeschlossen ist. Der Wellenformgenerator startet den Frequenzsweep, sobald er einen TTL-Impuls mit der gewünschten Polarität empfängt. Hinweis: Bei externer Triggerquelle wird der Triggerausgang in der Parameterliste ausgeblendet. Denn der

Triggerausgang wird auch über den externen digitalen Modulationsanschluss (FSK Trig-Anschluss) ausgegeben. Dieser Anschluss kann nicht gleichzeitig der externe Triggereingang und der interne Triggerausgang sein.

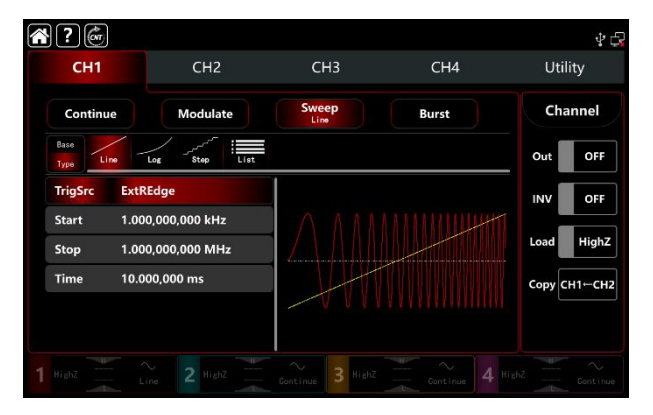

 Die manuelle Tiggerquelle befindet sich in der Schnittstelle f
ür die aktuelle Kanaleinstellung auf der rechten Seite des Bildschirms. Tippen Sie auf Manuell, um eine Wobbelfrequenz f
ür jede Zeit auszugeben.

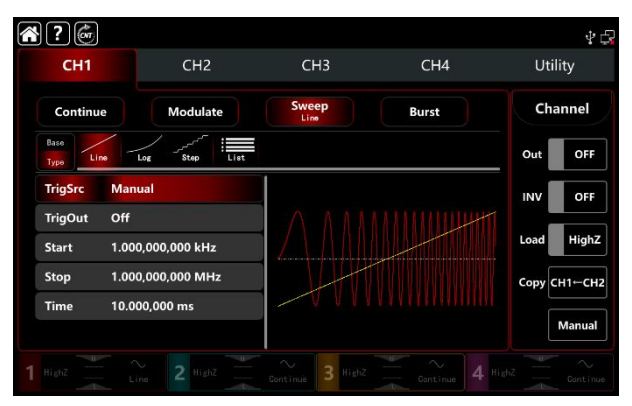

# 3.2.6 Trigger-Ausgang

Wenn die Triggerquelle intern oder manuell ist, kann das Triggersignal (Rechteckwelle) über den externen digitalen Modulationsanschluss (FSK Trig-Anschluss) ausgegeben werden, kompatibel mit TTL-Pegel. Die Standardeinstellung für den Triggerausgang ist OFF. Drehen Sie den Multifunktionsknopf oder tippen Sie auf TrigOut, um zwischen Close, REdge und DEdge zu wechseln.

- Interne Triggerquelle, der Wellenformgenerator gibt eine Rechteckwelle mit einem Tastverhältnis von 50% von einem externen digitalen Modulationsanschluss (FSK Trig-Anschluss) aus, wenn der Frequenzsweep beginnt. Die Triggerperiode hängt von der festgelegten Frequenzabtastzeit ab.
- Manuelle Triggerquelle, der Wellenformgenerator gibt einen Impuls mit einer Breite von mehr als 1µs vom externen digitalen Modulationsanschluss (FSK Trig-Anschluss) aus, wenn der Frequenzsweep beginnt.
- Externe Triggerquelle, wird der Triggerausgang in der Parameterliste ausgeblendet. Denn der Triggerausgang wird auch über den externen digitalen Modulationsanschluss (FSK Trig-Anschluss) ausgegeben. Dieser Anschluss kann nicht gleichzeitig der externe Triggereingang und der interne Triggerausgang sein.

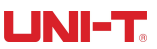

## 3.2.7 Triggerflanke

Der Anschluss für die externe digitale Modulation (FSK Trig-Anschluss) kann als Eingang oder Ausgang bezeichnet werden. Wenn der Anschluss als Eingang (externe Triggerquelle) verwendet wird, bedeutet steigende Flanke, dass die steigende Flanke des externen Signals die Ausgabe eines Frequenzsweeps auslöst; fallende Flanke bedeutet, dass die fallende Flanke des externen Signals die Ausgabe eines Frequenzsweeps auslöst. Wenn der Anschluss als Ausgang (interner Trigger oder manuelle Triggerquelle) verwendet wird, steht die steigende Flanke für das Ausgangstriggersignal mit steigender Flanke; die fallende Flanke steht für das Ausgangstriggersignal mit fallender Flanke, und die Standardeinstellung ist steigende Flanke.

# 3.2.8 Umfassendes Beispiel

Im Frequenz-Sweep-Modus stellen Sie eine Rechteckwelle mit einer Amplitude von 1 Vss und einem Tastverhältnis von 50% als Frequenz-Sweep ein. Der Frequenz-Sweep-Typ ist linear, die Startfrequenz ist auf 1 kHz, die Stoppfrequenz auf 50 kHz und die Frequenz-Sweep-Zeit auf 2 ms eingestellt, und Sie verwenden die interne Triggerquelle mit steigender Flanke zur Ausgabe des Frequenz-Sweeps. Die Einstellungen werden wie folgt vorgenommen,

Schalten Sie den FM-Modulationsmodus ein: Tippen Sie entsprechend auf CH1→Sweep→Linear

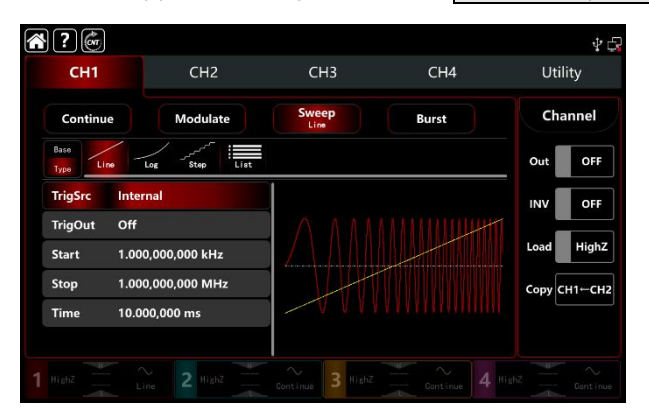

1) Stellen Sie die Parameter des Trägerwellensignals ein

Tippen Sie auf Basis, um Rechteckwelle auszuwählen (die Standardoption ist Sinuswelle.) Siehe die Abbildung der Schnittstelle unten,

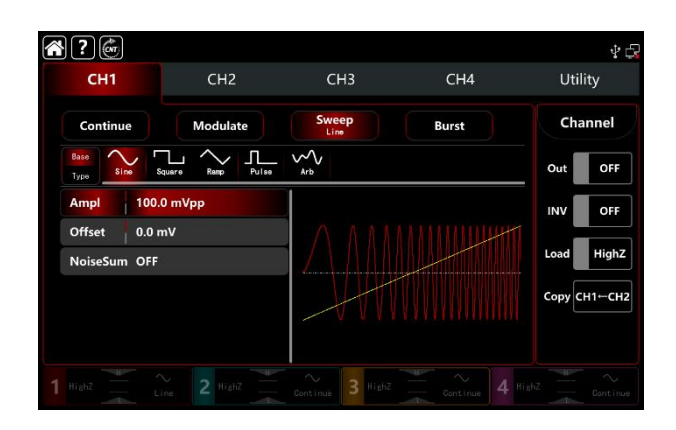

Tippen Sie auf die Registerkarte Ampl, um eine visuelle numerische Tastatur zur Eingabe von 1Vpp aufzurufen.

| <b>* ?</b> 🍏          |           |                               |            | \$ 🗗         |
|-----------------------|-----------|-------------------------------|------------|--------------|
| CH1                   | CH2       | СНЗ                           | CH4        | Utility      |
| Continue              | Modulate  | Sweep                         | Burst      | Channel      |
| Base<br>Type Sine Squ | L A Pulse | Arb                           |            | Out OFF      |
| Ampl 1.000            | ,0 Vpp    |                               |            | INV OFF      |
| Offset 0.0 m          | v         | $\wedge \wedge \wedge \wedge$ |            |              |
| NoiseSum OFF          |           |                               |            | Load HighZ   |
|                       |           |                               |            | Сору СН1-СН2 |
|                       |           |                               |            |              |
| 1 HighZ               | 2 HighZ   | Continue 3 HighZ              | Centinue 4 | HighZ        |

 Stellen Sie die Start-/Stoppfrequenz, die Zeit f
ür den Frequenzdurchlauf, die Triggerquelle und die Flanke ein. Nach der Einstellung der Parameter f
ür die Tr
ägerwelle tippen Sie auf Typ, um zum Sweep-Interface zur
ückzukehren und die Parameter f
ür den Frequenzsweep einzustellen.

| ? 💣                       |                                        |       |       | 4 🗗          |
|---------------------------|----------------------------------------|-------|-------|--------------|
| CH1                       | CH2                                    | СНЗ   | CH4   | Utility      |
| Continue                  | Modulate                               | Sweep | Burst | Channel      |
| Base<br>Type Line         | Log Step                               |       |       | Out OFF      |
| TrigSrc Inte              | rnal                                   |       |       | INV OFF      |
| TrigOut Off<br>Start 1.00 | TrigOut Off<br>Start 1.000,000,000 kHz |       |       | Load HighZ   |
| Stop 1.00<br>Time 10.0    | 00,000,000 MHz<br>000,000 ms           |       |       | Сору СН1-СН2 |
|                           |                                        |       |       |              |
|                           |                                        |       |       |              |

Wählen Sie Linear als Art des Frequenzsweeps (Standardeinstellung).

Tippen Sie auf die Registerkarte Start, um eine visuelle numerische Tastatur zur Eingabe von 1kHz aufzurufen.

Tippen Sie auf die Registerkarte Stopp, um eine visuelle numerische Tastatur zur Eingabe von 50kHz aufzurufen.

Tippen Sie auf die Registerkarte Verweildauer, um eine visuelle numerische Tastatur zur Eingabe von 2ms aufzurufen.

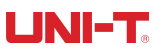

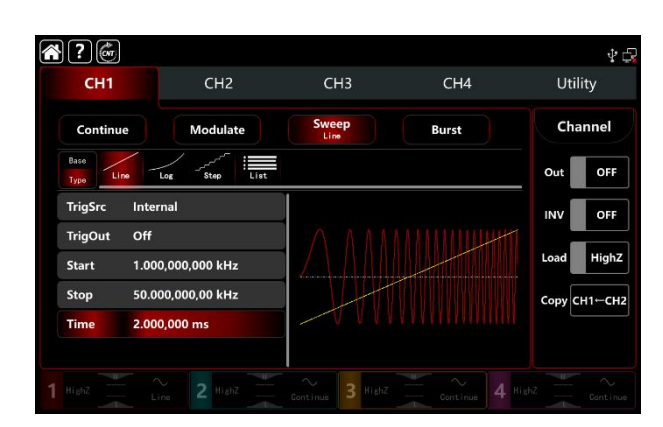

#### 3) Schalten Sie den Ausgabekanal ein

Tippen Sie auf die Taste Channel Out, um den Ausgangskanal einzuschalten, oder drücken Sie die Taste CH1 auf der Vorderseite des Geräts, um den Ausgangskanal schnell einzuschalten. Die Taste CH1 und die Hintergrundbeleuchtung der Registerkarte CH1 leuchten auf und zeigen damit an, dass der Ausgang von Kanal 1 eingeschaltet ist.

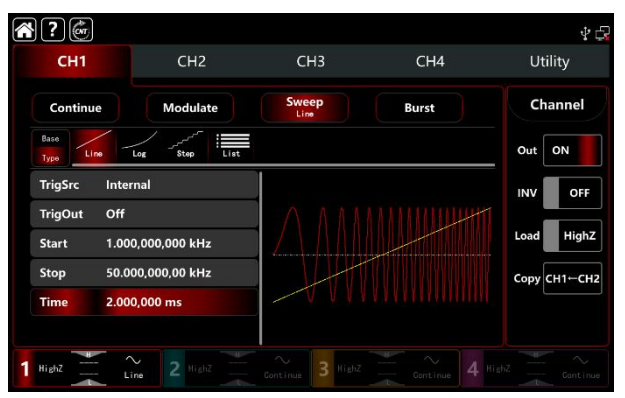

Die Form der Frequenzsweep-Wellenform bei Betrachtung durch ein Oszilloskop ist in der folgenden Abbildung dargestellt,

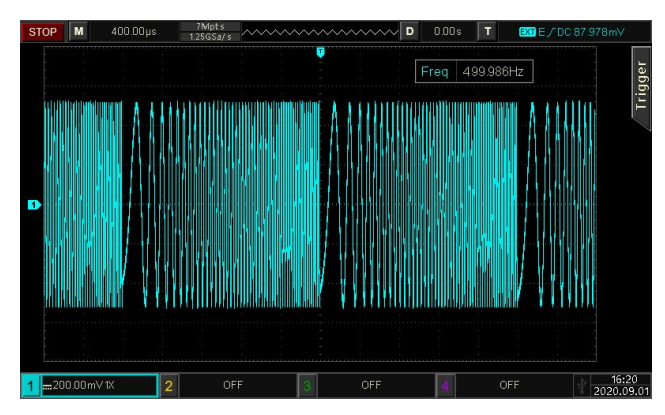

# **3.3 Ausgang Burst Wellenform**

Der Wellenformgenerator kann eine Welle mit einer bestimmten Zyklusperiode (Impulsfolge) ausgeben und verfügt

über drei Triggerausgangsmodi: intern, extern und manuell. Und er bietet N-Zyklus, Gating und unendliche Impulsfolge. Er kann Impulsfolgen für Sinuswellen, Rechteckwellen, Rampenwellen, Pulswellen, Arbiträrwellen (außer DC) und Rauschen (nur für Gating-Impulsfolgen) erzeugen. Die Modulationsmodi für jeden Kanal sind unabhängig. Sie können für jeden Kanal die gleichen oder unterschiedliche Modulationsmodi einstellen.

### 3.3.1 Burst auswählen

Schalten Sie den Burst-Modus ein: Tippen Sie entsprechend auf CH1→Burst, das Instrument gibt die modulierte Puls-String-Wellenform entsprechend der aktuellen Einstellung aus.

| <b>?</b>            |               |       |                 | 4 🕄          |
|---------------------|---------------|-------|-----------------|--------------|
| CH1                 | CH2           | CH3   | CH4             | Utility      |
| Continue            | Modulate      | Sweep | Burst<br>NCycle | Channel      |
| Base<br>Type NCycle | Gate Infinite |       |                 | Out OFF      |
| TrigSrc Inter       | rnal          |       |                 | INV OFF      |
| TrigOut Off         |               | ΛΛ    |                 |              |
| Cycle 2             |               | I A A |                 | Load HighZ   |
| TrigPeroid 5.00     | 0,0 ms        |       |                 | Сору СН1-СН2 |
| Phase 0.00          |               | V V   |                 |              |
|                     |               |       |                 |              |
| 1 Highz NO          |               |       |                 |              |

1) Wellenform auswählen

- Der N-Zyklus-Modus unterstützt Sinus-, Rechteck-, Rampen-, Impuls- und Arbiträrwellen (DC erwarten).
- Der Gating-Modus unterstützt Sinus-, Rechteck-, Rampen-, Impuls-, Arbiträr- (DC erwarten) und

Rauschwellen.

• Der Infinite-Modus unterstützt Sinus-, Rechteck-, Rampen-, Impuls- und Arbiträrwellen (außer DC).

Nachdem Sie die Wellenform ausgewählt haben, tippen Sie auf Basis, um die Trägerwellenform auf der rechten Seite anzuzeigen (standardmäßig Sinuswelle).

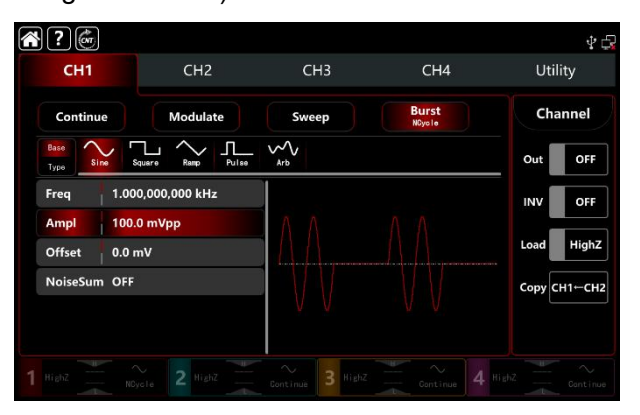

2) Wellenformfrequenz einstellen

Im N-Zyklus- und Gating-Modus definiert die Wellenformfrequenz die Signalfrequenz während der Periode

UNI-T

der Impulsfolge. Im N-Zyklus-Modus geben Sie die Impulsfolge mit einer bestimmten Zykluszeit und Wellenformfrequenz aus. Im Gating-Modus verwenden Sie die Wellenformfrequenz, um die Impulsfolge auszugeben, wenn die Triggerquelle einen hohen Pegel hat.

Hinweis: Die Wellenformfrequenz unterscheidet sich von der Impulsfolgeperiode. Die Impulsfolge wird verwendet, um das Intervall zwischen den Impulsfolgen anzugeben (nur im N-Zyklus-Modus). Die Standardfrequenz ist 1kHz, siehe <u>Die Trägerwellenfrequenz-Einstellungen</u> der AM-Modulation. Drehen Sie den Multifunktionsknopf, drücken Sie die Richtungstaste oder tippen Sie auf die Registerkarte Freq, um die visuelle numerische Tastatur zur Eingabe von Werten und zur Auswahl der Einheit aufzurufen.

# 3.3.2 Burst-Typ

Das UTG9000T kann drei Arten von Impulsfolgen ausgeben: N-Zyklus, Gating und unendlich. Der Standardtyp ist N-Zyklus.

1) N-Zyklus-Modus

Tippen Sie auf NCycle, um den N-Zyklus-Modus einzuschalten. Der Wellenformgenerator gibt eine Wellenform mit der angegebenen Zyklusnummer (Impulsfolge) aus. Nach der Ausgabe einer bestimmten Zyklusnummer hält der Wellenformgenerator an und wartet auf den nächsten Trigger. Die Triggerquelle für die Impulsfolge kann in diesem Modus intern, extern oder manuell sein. Drehen Sie den Multifunktionsknopf oder tippen Sie auf die Registerkarte TrigSrc, um zwischen Internal, ExtREdge, ExtFEdge und Manul zu wechseln. Hinweis: Wenn die Triggerquelle ExtREdge oder ExtFEdge ist, wird die Option Triggerausgang in der Parameterliste ausgeblendet. Denn der Triggerausgang wird auch über den externen digitalen Modulationsanschluss (FSK Trig-Anschluss) ausgegeben. Dieser Anschluss kann nicht gleichzeitig der externe Triggereingang und der interne Triggerausgang sein.

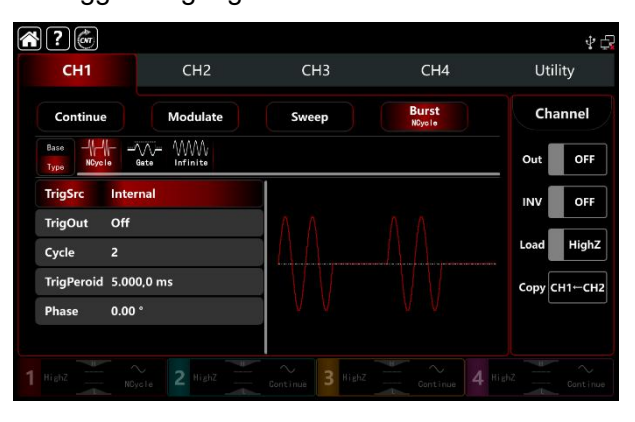

#### 2) Gating-Modus

Tippen Sie auf Gate, um den Gating-Modus zu aktivieren. Triggerquelle, Triggerausgang, Triggerperiode und Zyklusnummer werden in der Parameterliste ausgeblendet. Es kann nur eine externe Triggerquelle verwendet werden, d.h. der Wellenformgenerator wird über den externen digitalen Modulationsanschluss (FSK Trig-Anschluss) auf der Rückseite des Geräts getriggert. Der Wellenformgenerator gibt eine Nachfolgewellenform aus, wenn das Eingangssignal mit positiver Polarität und hohem Pegel getriggert wird; wenn das Eingangssignal mit niedrigem Pegel getriggert wird, wird zuerst die aktuelle Wellenformperiode abgeschlossen und dann die Ausgabe gestoppt, wobei die ausgewählte Wellenformstartphase auf dem entsprechenden Pegel gehalten wird. Bei einer Rauschwellenform wird die Ausgabe sofort gestoppt, wenn das Gated Signal falsch ist. Drehen Sie die Multifunktionstaste, drücken Sie die Richtungstaste oder tippen Sie auf Polarity, um zwischen Positiv und Negativ zu wechseln.

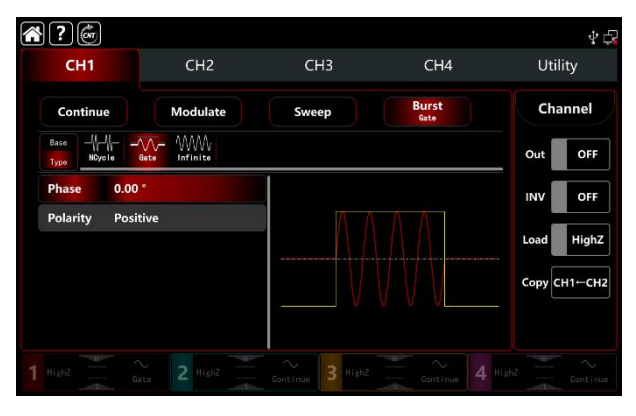

#### 3) Unendlicher Modus

Tippen Sie auf Unendlich, um den unendlichen Modus zu aktivieren. Die Triggerperiode und die Zyklusnummer werden in der Parameterliste ausgeblendet. Im unendlichen Modus ist die Anzahl der Zyklen unendlich. Der Wellenformgenerator gibt eine Nachfolgewellenform aus, wenn er ein Triggersignal empfängt. Die Triggerquelle für die Impulsfolge kann in diesem Modus intern, extern oder manuell sein. Drehen Sie den Multifunktionsknopf oder tippen Sie auf die Registerkarte TrigSrc, um zwischen Internal, ExtREdge, ExtFEdge und Manul zu wechseln.

Hinweis: Wenn die Triggerquelle extern ist, wird die Option Triggerausgang in der Parameterliste ausgeblendet. Denn der Triggerausgang wird auch über den externen digitalen Modulationsanschluss (FSK Trig-Anschluss) ausgegeben. Dieser Anschluss kann nicht gleichzeitig der externe Triggereingang und der interne Triggerausgang sein.

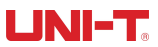

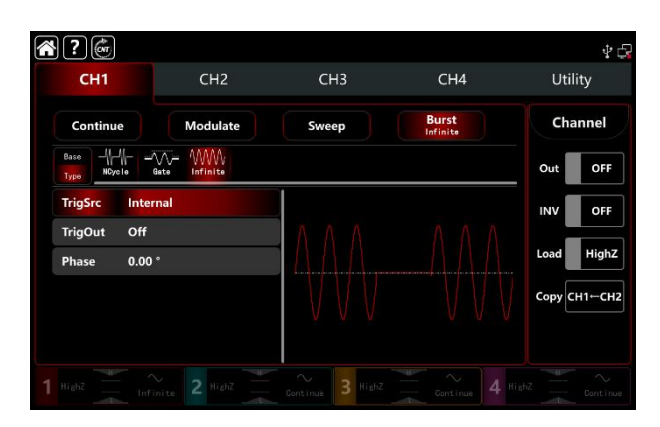

#### 3.3.3 Anfangsphase des Ausbruchs

Die Startphase der Burst-Kabine kann auf 0°~ +360° eingestellt werden, die Standard-Startphase ist 0°. Drehen Sie den Multifunktionsknopf oder tippen Sie auf die Registerkarte Phase, um eine visuelle numerische Tastatur zur Eingabe von Werten und zur Auswahl der Einheit aufzurufen.

• Für Sinus-, Rechteck-, Rampen- und Impulswellen ist 0° der Punkt, an dem die Wellenform 0 V (oder den DC-Offset-Wert) in Vorwärtsrichtung passiert.

- Bei einer beliebigen Wellenform ist 0° der erste Punkt der Wellenform, der in den Speicher geladen wird.
- Die Anfangsphase hat keinen Einfluss auf die Rauschwelle.

#### 3.3.4 Burst-Zeitraum

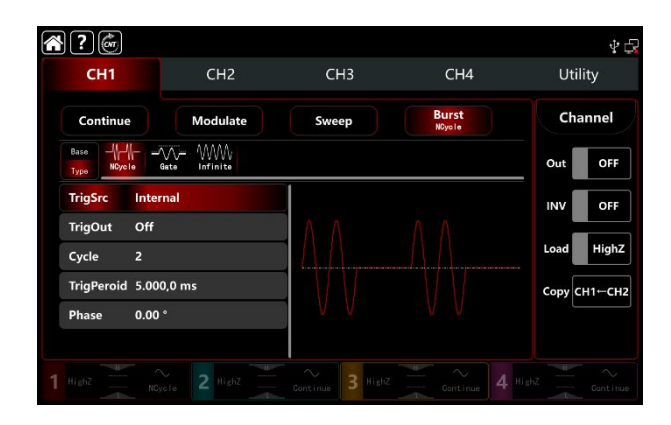

Die Impulsdauer (Periode der Impulsfolge) gilt nur für den N-Zyklus-Modus, d.h. die Zeit von einer Impulsfolge bis zur nächsten Impulsfolge. Wenn die Triggerquelle extern oder manuell ist, wird die Triggerperiode in der Parameterliste ausgeblendet. Der Bereich der Burst-Periode (Periode der Impulsfolge) kann auf 1µs~500s eingestellt werden; der Standardbereich ist 5.000ms. Drehen Sie den Multifunktionsknopf oder tippen Sie auf die Registerkarte TrigPeriod, um die visuelle numerische Tastatur zur Eingabe von Werten und zur Auswahl der Einheit aufzurufen.

Burst-Periode (Periode der Impulskette)>Wellenform-Periode×Zyklusnummer (Anzahl der Impulskette) Hier

ist die Wellenform-Periode der Kehrwert der Wellenform-Frequenz, die in Select Burst angegeben ist.

• Wenn die Burst-Periode (Periode der Impulsfolge) zu kurz ist, erhöht der Wellenformgenerator die angegebene Periode, um eine bestimmte Anzahl von Zyklen auszugeben.

# 3.3.5 Zählen von Bursts

Im Modus N-Zyklus wird die Anzahl der Wellenformperioden durch die Zählung von Impulsfolgen festgelegt. Sie liegt im Bereich von 1~50000 Perioden und ist standardmäßig auf 2 eingestellt. Drehen Sie im N-Zyklus-Modus den Multifunktionsknopf, drücken Sie die Richtungstaste oder tippen Sie auf die Registerkarte Zyklus, um die visuelle numerische Tastatur zur Eingabe von Werten und zur Auswahl der Einheit aufzurufen.

- Zyklusnummer< Triggerperiode × Wellenformfrequenz
- Wenn die Zykluszahl den oben genannten Grenzwert überschreitet, erhöht der Wellenformgenerator die

Impulsfolgeperiode, um die vorgesehene Impulsfolgezahl automatisch anzupassen (die Wellenformfrequenz wird nicht verändert).

#### 3.3.6 Triggerquelle auswählen

Der Wellenformgenerator gibt einen Frequenzsweep aus, wenn er ein Triggersignal empfängt und auf die nächste Triggerquelle wartet. Die Triggerquelle für den Frequenzsweep kann intern, extern und manuell sein. Drehen Sie den Multifunktionsknopf oder tippen Sie auf TrigSrd, um die Triggerquelle auszuwählen.

- Der Wellenformgenerator gibt weiterhin die angegebene Frequenz aus, wenn eine interne Triggerquelle vorhanden ist. Die Frequenz der ausgegebenen Impulsfolge wird durch die Impulsfolgeperiode gesteuert. Der Wellenformgenerator kann Impulsfolgen des Typs N-Zyklus und unendlich ausgeben.
- Der Wellenformgenerator wird durch den externen digitalen Modulationsanschluss (FSK Trig-Anschluss) auf der Rückseite getriggert, wenn eine externe Quelle angeschlossen ist. Der Wellenformgenerator gibt eine Impulsfolge aus, wenn er einen TTL-Impuls mit der angegebenen Polarität empfängt. Hinweis: Bei externer Triggerquelle wird der Triggerausgang in der Parameterliste ausgeblendet. Denn der Triggerausgang wird auch über den externen digitalen Modulationsanschluss (FSK Trig-Anschluss) ausgegeben. Dieser Anschluss kann nicht gleichzeitig der externe Triggereingang und der interne Triggerausgang sein.
- 3) Die manuelle Tiggerquelle befindet sich in der Oberfläche der aktuellen Kanaleinstellung auf der rechten Seite des Bildschirms. Tippen Sie auf Manuell, um eine Impulskette mit N-Zyklus oder Inifinite-Modus auszugeben.

### 3.3.7 Trigger-Ausgang

Wenn die Triggerquelle intern oder manuell ist, kann das Triggersignal (Rechteckwelle) über den externen digitalen Modulationsanschluss (FSK Trig-Anschluss) ausgegeben werden, kompatibel mit TTL-Pegel. Die Standardeinstellung für den Triggerausgang ist OFF. Drehen Sie den Multifunktionsknopf oder tippen Sie auf TrigOut, um zwischen Close, REdge und DEdge zu wechseln.

• Interne Triggerquelle, der Wellenformgenerator gibt eine Rechteckwelle mit einem Tastverhältnis von 50% vom externen digitalen Modulationsanschluss (FSK Trig-Anschluss) aus, wenn der Burst-Modus beginnt. Die Frequenz der Wellenform ist gleich der Periode der Impulsfolge.

• Manuelle Triggerquelle, der Wellenformgenerator gibt einen Impuls mit einer Breite von mehr als 1µs vom externen digitalen Modulationsanschluss (FSK Trig-Anschluss) aus, wenn der Burst-Modus beginnt.

 Externe Triggerquelle, wird der Triggerausgang in der Parameterliste ausgeblendet. Denn der Triggerausgang wird auch über den externen digitalen Modulationsanschluss (FSK Trig-Anschluss) ausgegeben.
 Dieser Anschluss kann nicht gleichzeitig der externe Triggereingang und der interne Triggerausgang sein.

#### 3.3.8 Triggerflanke

Der Anschluss für die externe digitale Modulation (FSK Trig-Anschluss) kann als Eingang oder Ausgang bezeichnet werden. Wenn der Anschluss als Eingang verwendet wird (ExtREdge/ ExtFEdge externe Triggerquelle), bedeutet ExtREdge, dass die steigende Flanke des externen Signals die Ausgabe einer Impulsfolge auslöst; ExtFEdge bedeutet, dass die fallende Flanke des externen Signals die Ausgabe einer Impulsfolge auslöst. Im Gating-Modus wird bei positiver Polarität des externen Signals mit hohem Pegel eine Impulskette ausgegeben; bei negativer Polarität des externen Signals mit eine Impulskette ausgegeben. Wenn der Anschluss als Ausgang verwendet wird (interner Trigger oder manuelle Triggerquelle), steht die steigende Flanke für das Ausgangstriggersignal mit steigender Flanke; die fallende Flanke steht für das Ausgangstriggersignal mit fallender Flanke.

## 3.3.9 Umfassendes Beispiel

Stellen Sie im Burst-Modus eine Sinuswelle mit einer Periode von 5ms und einer Amplitude von 500mVpp als Pulskette ein. Der Burst-Modus ist auf N-Zyklus eingestellt, die Pulskette hat eine Periode von 15ms, die Zyklusnummer ist 2, die Einstellungen sind wie folgt, 1) Schalten Sie den Burst-Modus ein: Tippen Sie entsprechend auf CH1→Burst→NCycle.

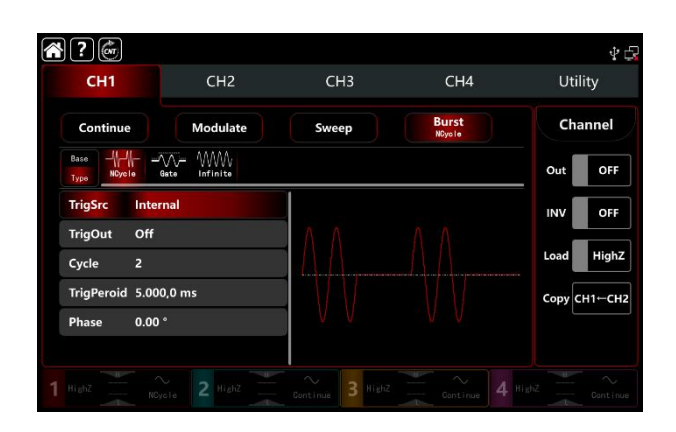

#### 2) Wählen Sie die Burst-Wellenform

Tippen Sie auf Basis, um Sinus als Trägerwellenform auszuwählen (die Standardoption ist Sinus), so dass sich dieser Schritt nicht ändert.

| СН1          | CH2               | СН3                  | CH4             | Utility     |
|--------------|-------------------|----------------------|-----------------|-------------|
| Continue     | Modulate          | Sweep                | Burst<br>NOyole | Channel     |
| Base<br>Type | Square Ramp Pulse | ∽∽<br><sub>Arb</sub> |                 | Out OFF     |
| Freq 1.00    | 0,000,000 kHz     |                      |                 | INV OFF     |
| Ampl 100.    | 0 mVpp            | ΛΛ                   |                 |             |
| Offset 0.0   | mV                | A A                  |                 | Load High   |
| NoiseSum OFF |                   |                      |                 | Сору СН1⊢СН |
|              |                   | V V                  |                 |             |
|              |                   |                      |                 |             |

Hinweis: Wenn die Einstellungsschnittstelle Freq anzeigt, bedeutet dies, dass sie nur den Frequenzparameter ändern kann, aber nicht die Periode. Eine Periode von 2 ms entspricht 500 Hz und die Beziehung zwischen den beiden Parametern ist T=1/f. Tippen Sie auf Freq, um zwischen Frequenz und Periode zu wechseln.

| ?            |                   |            |                 | Ý 6          |
|--------------|-------------------|------------|-----------------|--------------|
| CH1          | CH2               | СНЗ        | CH4             | Utility      |
| Continue     | Modulate          | Sweep      | Burst<br>NGyole | Channel      |
| Base<br>Type | iquare Ramp Pulse | ~~~<br>Arb |                 | Out OFF      |
| Period 1.00  | 0,000,0 ms        |            |                 | INV OFF      |
| Ampl   100.  | 0 mVpp            | ΛΛ         |                 | Land High?   |
| Offset 0.0 r | nV                |            |                 |              |
| NoiseSum OFF |                   | - V V      |                 | Сору СН1⊢СН2 |
|              |                   | ý ý        |                 |              |
|              |                   |            |                 |              |
|              |                   |            |                 |              |

Tippen Sie auf Zeitraum, um eine visuelle numerische Tastatur zur Eingabe von 5ms aufzurufen. Tippen Sie auf Ampl, um eine visuelle numerische Tastatur zur Eingabe von500mVpp aufzurufen.

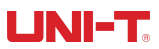

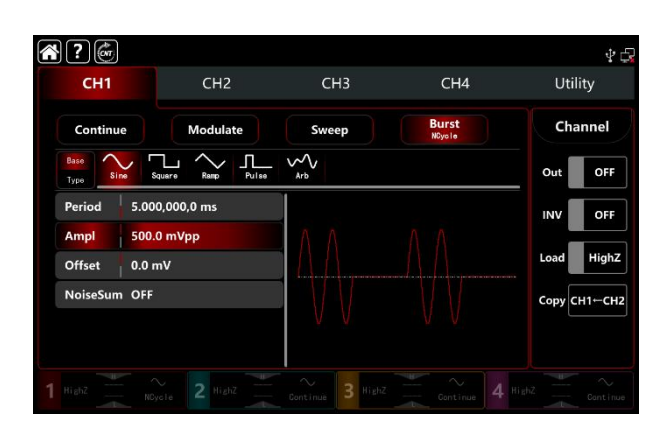

#### 3) Burstdauer und Zyklus einstellen

Nachdem Sie eine Burst-Wellenform ausgewählt haben, tippen Sie auf Typ, um zur Burst-Schnittstelle zurückzukehren.

| CH1              | CH2          | CH3   | CH4             | Utility     |
|------------------|--------------|-------|-----------------|-------------|
| Continue         | Modulate     | Sweep | Burst<br>NCycle | Channel     |
| Base             | ate Infinite |       |                 | Out OFF     |
| TrigSrc Inter    | nal          |       |                 | INV OFF     |
| TrigOut Off      |              | ΛΛ    |                 |             |
| Cycle 2          |              |       |                 | Load HighZ  |
| TrigPeroid 10.00 | 10,1 ms      |       |                 | Сору СН1←СН |
| Phase 0.00       |              | N V   |                 |             |

Tippen Sie auf die Parameterleiste, um einen Wert einzugeben und die Einheit auszuwählen.

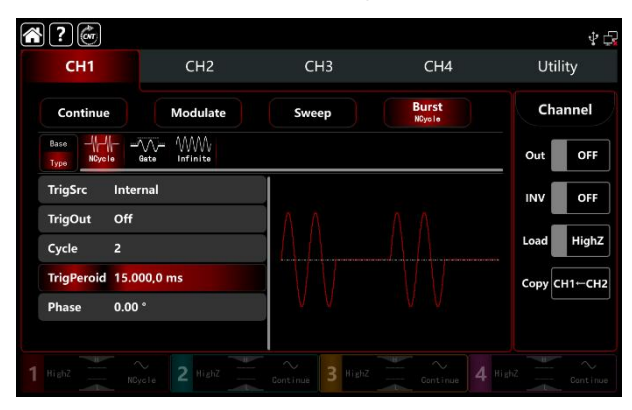

4) Schalten Sie den Ausgabekanal ein

Tippen Sie auf die Taste Channel Out, um den Ausgangskanal einzuschalten, oder drücken Sie die Taste CH1 auf der Vorderseite des Geräts, um den Ausgangskanal schnell einzuschalten. Die Taste CH1 und die Hintergrundbeleuchtung der Registerkarte CH1 leuchten auf und zeigen damit an, dass der Ausgang von Kanal 1 eingeschaltet ist.

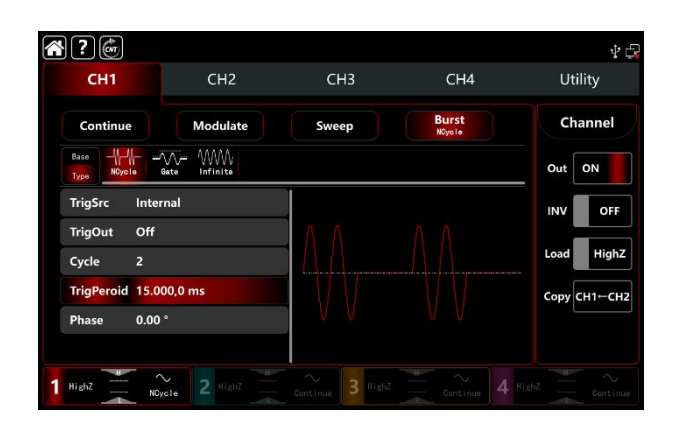

Die Form der Burst-Wellenform bei Betrachtung mit einem Oszilloskop ist in der folgenden Abbildung dargestellt,

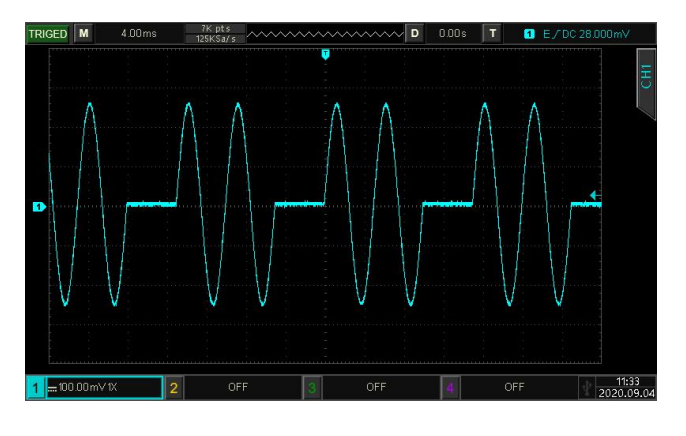

# 3.4 Ausgabe einer beliebigen Wellenform

Das UTG9000T hs speichert mehr als 200 Standard-Wellenformtypen im nichtflüchtigen Speicher. Siehe Tabelle 4-4 (Eingebaute Arbiträrsignalform). Das Gerät kann Arbiträrsignale über die USB-Schnittstelle erstellen und bearbeiten, um Arbiträrdateien auf dem Bedienfeld zu lesen.

# 3.4.1 Einschalten des Arbitrary Waveform Modus

Schalten Sie den Burst-Modus ein: Tippen Sie entsprechend auf CH1→Abitrary, das Gerät gibt die modulierte Arbitrary-Wellenform entsprechend der aktuellen Einstellung aus.

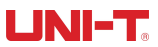

| CH1      | (             | :H2      | СНЗ                | CH4     | Utili   | ity . |
|----------|---------------|----------|--------------------|---------|---------|-------|
| Continu  | e Mo          | dulate   | Sweep              | Burst   | Cha     | nnel  |
| Base Sir | se Square R   | mp Pulse | Arb Marmonic Noise | DC PRBS | Out     | OFF   |
| Mode     | DDS           |          |                    |         | INV     | OFF   |
| Freq     | 1.000,000,000 | kHz      |                    |         |         |       |
| Ampl     | 100.0 mVpp    |          |                    |         | Load    | High  |
| Offset   | 0.0 mV        |          |                    |         | Copy CI | н1⊷сі |
| Phase    | 0.000 °       |          |                    |         |         |       |
| WaveFile | ACos.bsv      |          | points.a.192 K     |         |         |       |

### 3.4.2 Punkt-für-Punkt-Ausgabe/ DDS-Modus

Der UTG9000T unterstützt den Punkt-für-Punkt- und den DDS-Modus. Im Punkt-für-Punkt-Modus berechnet der Wellenformgenerator automatisch die Frequenz des Ausgangssignals (4577.64Hz) entsprechend der Wellenformlänge (z.B. 65.536k Punkte) und der Abtastrate. Der Wellenformgenerator gibt die Wellenformpunkte nacheinander mit dieser Frequenz aus. So können Sie verhindern, dass ein wichtiger Wellenformpunkt verloren geht. Im DDS-Standardmodus gibt der Wellenformgenerator eine beliebige Wellenform durch automatische Interpolation aus oder wählt einen Punkt mit fester Länge (8.192 Punkte) und die Frequenz aus der Parameterliste. Drehen Sie den Multifunktionsknopf oder tippen Sie auf die Registerkarte Modus, um zwischen DDS und Punkten zu wechseln. Die Punkt-für-Punkt-Schnittstelle wird wie unten dargestellt.

| <b>?</b>                     |                          |                 |       | Ý 🕞                |
|------------------------------|--------------------------|-----------------|-------|--------------------|
| CH1                          | CH2                      | СНЗ             | CH4   | Utility            |
| Continue<br>Arb<br>Baso Sine | Modulate                 | Sweep           | Burst | Channel<br>Out OFF |
| Mode Poi<br>Sampling 300     | nts<br>0.000,000,0 MSa/s |                 |       | INV OFF            |
| Offset 0.0<br>WaveFile ACc   | mV<br>ps.bsv             | points:65.536 K |       | Сору СН1—СН2       |
| InsertType Zer               | oHold                    |                 |       |                    |

# 3.4.3 Beliebige Wellenform auswählen

Das UTG9000T kann eine beliebige Wellenform aus dem internen oder externen Speicher auswählen. Drehen Sie den Multifunktionsknopf, drücken Sie die Richtungstaste oder tippen Sie auf WaveFile, um es auszuwählen. Siehe die Abbildung unten,

| Local User External |                |
|---------------------|----------------|
| 1                   |                |
| AntiTrigonome       |                |
| Bioelect            |                |
| Common              | L.             |
| Complex_Wavelets    |                |
| Engine              |                |
| Maths               |                |
| Medical             | points:8.192 K |
| Noise               |                |
| Other               |                |
|                     |                |

Wählen Sie die Typen der Arbiträrwellenform aus,

und tippen Sie dann auf WaveFile→Local→Common→AbsSine.bsv,

| <b>* ?</b>                                | 4 G            |
|-------------------------------------------|----------------|
| Local User External                       |                |
| /Common/                                  |                |
| Parent directory                          |                |
| AbsSine.bsv                               |                |
| AbsSineHalf.bsv                           |                |
| AmpALT.bsv                                |                |
| AttALT.bsv                                |                |
| <mark>,</mark> GaussPulse.bs∨             |                |
| 🕺 Gaussian_monopulse.bsv                  | points:8.192 K |
| NPulse.bsv                                |                |
| NegRamp.bsv                               |                |
| Load Cancel                               |                |
| 1 Highz Continue 2 Highz Continue 3 Highz |                |

Tippen Sie auf Laden, um das Fenster automatisch zu schließen, wenn die Auswahl einer beliebigen Wellenform abgeschlossen ist.

|   | ?@       | )                           |            |                    |              | 4 🗗        |
|---|----------|-----------------------------|------------|--------------------|--------------|------------|
|   | CH1      |                             | CH2        | CH3                | CH4          | Utility    |
|   | Continu  | ле                          | Modulate   | Sweep              | Burst        | Channel    |
|   | Base     | Baso Sine Square Ramp Pulse |            | Arb Mermonic Noise | DC PRBS      | Out OFF    |
|   | Mode     | DDS                         |            |                    |              | INV OFF    |
|   | Freq     | 1.000,00                    | 00,000 kHz |                    |              |            |
|   | Ampl     | 100.0 m                     | Vpp        |                    |              | Load HighZ |
|   | Offset   | 0.0 mV                      |            |                    | Сору СН1←СН2 |            |
|   | Phase    | 0.000 °                     |            | points:8.192 K     |              |            |
|   | WaveFile | AbsSine                     | .bsv       |                    |              |            |
| 1 |          |                             |            |                    |              |            |

Hinweis: UTG9000T unterstützt die Länge von weniger als 64 Punkten mit dem Dateiformat \*.csv oder \*.bsv.

#### Tabelle 4-4 Eingebaute Arbiträrwellenform

| Тур        | Name  | Beschreibung   |  |  |  |
|------------|-------|----------------|--|--|--|
| Gemeinsame | Sünde | Sinus-Funktion |  |  |  |

| (15 Typen) | Quadratisch     | Rechteckige Wellenform                                           |
|------------|-----------------|------------------------------------------------------------------|
|            | Rampe           | Sägezahn-Wellenform                                              |
|            | NegRamp         |                                                                  |
|            | Negitalip       |                                                                  |
|            |                 | Sagezann-vvellenform                                             |
|            | PPulse          | Positiver Impuls                                                 |
|            | NPulse          | Negativer Impuls                                                 |
|            | Lärm            | Wellenform des Rauschens                                         |
|            | Sinc            | Sincfunction                                                     |
|            | Herz            | Elektrokardiograph                                               |
|            | EEG             | Elektroenzephalogramm                                            |
|            | DualTone        | Doppelton-Multifrequenz                                          |
|            | AbsSine         | Sinus Absolutwert                                                |
|            | StairDn         | Treppe runter                                                    |
|            | Stairl In       | Treppe bach                                                      |
|            |                 |                                                                  |
|            | Bandl imited    | Bandbegrenztes Signal                                            |
|            | BlaseiWave      | Vibration beim Sprengen<br>"Kurve<br>"Zeit-Vibrations-Geschwindi |
|            | Butterworth     | Butterworth-Filter                                               |
|            | Tschebyscheffe1 | Typ I Tschebyscheff-Filter                                       |
|            | Tschebyscheffe2 | Typ II Tschebyscheff-Filter                                      |
|            | Kombinieren Sie | Zusammengesetzte<br>Funktion                                     |
|            | CPulse          | C-Impuls-Signal                                                  |
| Motor      | CWPulse         | CW-Impulssignal                                                  |
| (25 Typen) | DampedOsc       | Gedämpfte Vibrationskurve<br>"Zeit-Verschiebung".                |
|            | DualTone        | Doppelton-Signal                                                 |
|            | Gamma           | Gamma-Signal                                                     |
|            | GateVibar       | Gate selbst-erregtes                                             |
|            |                 | Oszillationssignal                                               |
|            | LFMPulse        | Linear frequenzmoduliertes                                       |
|            |                 | Impulssignal                                                     |
|            | MCNoise         | Baumaschinenlärm                                                 |
|            | Entladen        | Entiadungskurve eines<br>Ni-MH-Akkus                             |
|            | Pahcur          | Stromwellenform eines<br>bürstenlosen DC-Motors                  |

|                     | Quake       | Wellenform eines            |
|---------------------|-------------|-----------------------------|
|                     |             | Erdbebens                   |
|                     | Radar       | Radar-Signal                |
|                     | Ripple      | Restwelligkeit der Leistung |
|                     | RoundHalf   | Hemisphärische Wellenform   |
|                     | RundenPM    | RundenPM-Wellenform         |
|                     | SchrittResp | Sprungantwort-Signal        |
|                     | SwingOsc    | Swing-Oszillationsfunktion- |
|                     | TV          | Fernsehsignal               |
|                     | Stimmo      | Sprocholanal                |
|                     |             |                             |
|                     | Luttig      |                             |
|                     | Besselj     | Bessel-Funktion der Klasse  |
|                     | Besselk     | Besselsche Funktion         |
|                     | Bessely     | Klasse-II-Bessel-Funktion   |
|                     | Cauchy      | Cauchy-Verteilung           |
|                     | Kubisch     | Kubische Funktion           |
|                     | Dirichlet   | Dirichlet-Funktion          |
|                     | Erf         | Fehlerfunktion              |
|                     |             | Komplementäre               |
|                     | Erfc        | Fehlerfunktion              |
|                     |             | Inverse komplementäre       |
|                     | ErfcInv     | Fehlerfunktion              |
|                     | ErfInv      | Inverse Fehlerfunktion      |
|                     |             | Exponential fallende        |
|                     | ExpFall     | Funktion                    |
| Mathe<br>(27 Typen) | ExpRise     | Exponentiell steigende      |
|                     | Gammaln     | Natürlicher Logarithmus der |
|                     |             | Gamma-Funktion              |
|                     | Gauß        | Gaußsche Verteilung         |
|                     |             | (Normalverteilung)          |
|                     | HaverSine   | Haversed Sinus              |
|                     | Laguerre    | Quartisches                 |
|                     |             | Laguerre-Polynom            |
|                     | Laplace     | Die Laplace-Verteilung      |
|                     | Legende     | Quintische                  |
|                     |             | Legendre-Polynome           |
|                     | Protokoll   | Denar-Logarithmus-Funktio   |
|                     |             | n                           |
|                     | LogNormal   | Logarithmische              |
|                     |             | Normalverteilung            |
|                     | Lorentz     | Lorentzsche Funktion        |

|             | Maxwell               | Maxwellsche Verteilung                |  |  |  |
|-------------|-----------------------|---------------------------------------|--|--|--|
|             | Rayleigh              | Rayleigh-Verteilung                   |  |  |  |
|             | Versiera              | Versiera                              |  |  |  |
|             | Weibull               | Weibull-Verteilung                    |  |  |  |
|             | ARB_X2                | Quadratische Funktion                 |  |  |  |
|             | АМ                    | Amplitudenmodulation einer Sinuswelle |  |  |  |
| SectMod     | FM                    | Sinuswellen-Frequenzmodu lation       |  |  |  |
| (5 Typon)   | PFM                   | Pulsfrequenz-Modulation               |  |  |  |
|             | РМ                    | Sinuswellen-Phasenverschi             |  |  |  |
|             | PWM                   | Pulsbreite modualtion                 |  |  |  |
|             | Herz                  | Flektrokardio-Signal                  |  |  |  |
|             | FOG                   | Flektro-Okulogramm                    |  |  |  |
|             | FFG                   | Flektroenzenhalogramm                 |  |  |  |
| Disclost    | ELC                   | Elektromyographie                     |  |  |  |
| Dioelect    |                       | Sphyamograph des                      |  |  |  |
| (6 Typen)   | Pulssilogramm         | einfachen Volkes                      |  |  |  |
|             |                       | Vorfallsgoschwindigkoitskur           |  |  |  |
|             | ResSpeed              | ve des einfachen Volkes               |  |  |  |
|             |                       | Niederfrequente                       |  |  |  |
|             |                       | Puls-Elektrotherapie-Wellen           |  |  |  |
|             |                       | form                                  |  |  |  |
|             |                       | Transkutane elektrische               |  |  |  |
|             | Zehner1               | Nervenstimulation                     |  |  |  |
| Modizinisch |                       | Wellenform 1                          |  |  |  |
|             |                       | Transkutane elektrische               |  |  |  |
| (4 Typen)   | Zehner2               | Nervenstimulation                     |  |  |  |
|             |                       | Wellenform 2                          |  |  |  |
|             |                       | Wellenform der                        |  |  |  |
|             | Zehner3               | transkutanen elektrischen             |  |  |  |
|             |                       | Nervenstimulation 3                   |  |  |  |
|             |                       | Wellenform der Zündung                |  |  |  |
|             | Zündung               | eines Automobils                      |  |  |  |
|             |                       | Verbrennungsmotor                     |  |  |  |
|             |                       | Profilkarte der                       |  |  |  |
|             | ISO16750-2 SP         | Startschwingung eines                 |  |  |  |
| Standard    |                       | Autos                                 |  |  |  |
| (17 Typen)  |                       | Wellenform der                        |  |  |  |
|             | ISO16750-2 Start1     | Startspannung eines Autos             |  |  |  |
|             |                       | 1                                     |  |  |  |
|             |                       | Wellenform der                        |  |  |  |
|             | ISO16750-2 Beginnend2 | Startspannung eines Autos             |  |  |  |

|            | 1                 |                             |  |  |  |
|------------|-------------------|-----------------------------|--|--|--|
|            |                   | 2                           |  |  |  |
|            |                   | Wellenform der              |  |  |  |
|            | ISO16750-2 Start3 | Startspannung eines Autos   |  |  |  |
|            |                   | 3                           |  |  |  |
|            |                   | Wellenform der              |  |  |  |
|            | ISO16750-2 Ab4    | Startspannung eines Autos   |  |  |  |
|            |                   | 4                           |  |  |  |
|            |                   | Profilkarte der             |  |  |  |
|            | ISO16750-2 VR     | zurückaesetzten             |  |  |  |
|            |                   | Arbeitsspannung             |  |  |  |
|            |                   | Transiente Phänomene im     |  |  |  |
|            | ISO7637-2 TP1     | Auto durch Stromausfall     |  |  |  |
|            |                   | Transiente Phänomene im     |  |  |  |
|            |                   |                             |  |  |  |
|            |                   | Induktion in der            |  |  |  |
|            | 130/03/-2 1P2A    |                             |  |  |  |
|            |                   |                             |  |  |  |
|            |                   |                             |  |  |  |
|            |                   | eines Automobils, die durch |  |  |  |
|            | ISO7637-2 TP2B    | das Ausschalten des         |  |  |  |
|            |                   | Start-up-Wechslers          |  |  |  |
|            |                   | verursacht werden           |  |  |  |
|            |                   | Transiente Phänomene des    |  |  |  |
|            | ISO7637-2 TP3A    | Automobils durch            |  |  |  |
|            |                   | Umwandlung                  |  |  |  |
|            |                   | Transiente Phänomene des    |  |  |  |
|            | ISO7637-2 TP3B    | Automobils durch            |  |  |  |
|            |                   | Umwandlung                  |  |  |  |
|            |                   | Arbeitsprofilkarte des      |  |  |  |
|            | 1507637-2 1 P4    | Automobils im Start-up      |  |  |  |
|            |                   | Transiente Phänomene        |  |  |  |
|            |                   | eines Automobils,           |  |  |  |
|            | ISO7637-2 TP5A    | verursacht durch einen      |  |  |  |
|            |                   | Stromausfall der Batterie   |  |  |  |
|            |                   | Transiente Phänomene        |  |  |  |
|            |                   | eines Automobils            |  |  |  |
|            | ISO7637-2 TP5B    | verursacht durch einen      |  |  |  |
|            |                   | Stromausfall dor Battorio   |  |  |  |
|            |                   | Temperaturvortoilung hoim   |  |  |  |
|            | SCR               | SCD Sintorn                 |  |  |  |
|            |                   |                             |  |  |  |
|            |                   |                             |  |  |  |
|            | CosH              | Hyperbolischer Kosinus      |  |  |  |
| Trigonome  | CosInt            | Kosinus-Integral            |  |  |  |
| (21 Typen) | Kinderbett        | Cotangens-Funktion          |  |  |  |
|            | CotHCon           | Konkaver hyperbolischer     |  |  |  |

|               |          | Kotangens                   |  |  |  |  |
|---------------|----------|-----------------------------|--|--|--|--|
|               | CotHPro  | Konvexer hyperbolischer     |  |  |  |  |
|               |          | Kotangens                   |  |  |  |  |
|               | CscCon   | Konkaver Kosinus            |  |  |  |  |
|               | CscPro   | Konvexer Kosinus            |  |  |  |  |
|               | CotH     | Hyperbolischer Kotangens    |  |  |  |  |
|               | CscHCon  | Konkave hyperbolische       |  |  |  |  |
|               |          | Kosekans                    |  |  |  |  |
|               | CecHPro  | Konvexe hyperbolische       |  |  |  |  |
|               |          | Kosekans                    |  |  |  |  |
|               | RecipCon | Kehrwert der Depression     |  |  |  |  |
|               | RecipPro | Reziprokwert der Projektion |  |  |  |  |
|               | SecCon   | Die Sekante der Depression  |  |  |  |  |
|               | SecPro   | Die Sekante der Projektion  |  |  |  |  |
|               | SecH     | Hyperbolische Sekante       |  |  |  |  |
|               | Sinc     | Sinc Funktion               |  |  |  |  |
|               | SinH     | Hyperbolischer Sinus        |  |  |  |  |
|               | SinInt   | Sinus-Integral              |  |  |  |  |
|               | Sqrt     | Quadratwurzel-Funktion      |  |  |  |  |
|               | Tan      | Tangens-Funktion            |  |  |  |  |
|               | TanH     | Hyperbolischer Tangens      |  |  |  |  |
|               | ACos     | Arcus-Cosinus-Funktion      |  |  |  |  |
|               |          | Bogen- hyperbolische        |  |  |  |  |
|               | ACOSH    | Kosinusfunktion             |  |  |  |  |
|               | ACotCon  | Bogen- hyperbolische        |  |  |  |  |
|               | ACOLON   | Kosinusfunktion             |  |  |  |  |
|               | ACotBro  | Konvexe                     |  |  |  |  |
|               | ACOLPIO  | Bogen-Kotangens-Funktion    |  |  |  |  |
|               |          | Konkaver Bogen -            |  |  |  |  |
|               | ACotHCon | hyperbolische               |  |  |  |  |
|               |          | Kosinusfunktion             |  |  |  |  |
| AntiTrigonomo |          | Konvexer Bogen -            |  |  |  |  |
| Anumgonome    | ACotHPro | hyperbolische               |  |  |  |  |
| (17 Typen)    |          | Kosinusfunktion             |  |  |  |  |
|               | ACecCon  | Konkavbogen-Kosekans-Fu     |  |  |  |  |
|               |          | nktion                      |  |  |  |  |
|               | ACscPro  | Konvexe                     |  |  |  |  |
|               |          | Bogen-Kosekans-Funktion     |  |  |  |  |
|               |          | Konkave                     |  |  |  |  |
|               | ACscHCon | bogenhyperbolische          |  |  |  |  |
|               |          | Kosekansfunktion            |  |  |  |  |
|               |          | Konvexe                     |  |  |  |  |
|               | ACscHPro | bogenhyperbolische          |  |  |  |  |
|               |          | Kosekansfunktion            |  |  |  |  |

|                | ASaaCan             | Konkave                     |  |  |  |
|----------------|---------------------|-----------------------------|--|--|--|
|                | ASeccon             | Bogensekantenfunktion       |  |  |  |
|                |                     | Konvexe                     |  |  |  |
|                | ASecPro             | Bogensekantenfunktion       |  |  |  |
|                |                     | Bogen hyperbolische         |  |  |  |
|                | ASecH               | Sekantenfunktion            |  |  |  |
|                | ASin                | Arcsin-Funktion             |  |  |  |
|                |                     | Arcus-Hyperbolicus-Sinus-F  |  |  |  |
|                | ASinH               | unktion                     |  |  |  |
|                | ATan                | Arctan-Funktion             |  |  |  |
|                |                     | Arcus-Hyperbolicus-Tangen   |  |  |  |
|                | ATanH               | s-Funktion                  |  |  |  |
|                | NoiseBlue           | Blaues Rauschen             |  |  |  |
|                |                     | Braunes Bauschen (rotes     |  |  |  |
|                | LärmBraun           | Rauschen)                   |  |  |  |
|                | LärmGrau            | Graues Bauschen             |  |  |  |
| Larm (6 Typen) | NoisePink           | Rosa Rauschen               |  |  |  |
|                |                     |                             |  |  |  |
|                |                     |                             |  |  |  |
|                |                     | Partlett Faratar            |  |  |  |
|                | Bartiett            |                             |  |  |  |
|                | BarthannWin         | Geändertes Bartlett-Fenster |  |  |  |
|                | Blackman            | Blackman Fenster            |  |  |  |
|                | BlackmanH           | BlackmanH Fenster           |  |  |  |
|                | BohmanWin           | Bohman-Fenster              |  |  |  |
|                | Boxcar              | Rechteckiges Fenster        |  |  |  |
|                | ChebWin             | Tschebyscheff-Fenster       |  |  |  |
|                | GaußWin             | Gauß-Fenster                |  |  |  |
| Fonator        | FlattopWin          | Flachdach-Fenster           |  |  |  |
| renster        | Hamming             | Hamming-Fenster             |  |  |  |
| (17 Typen)     | Hanning             | Hanning-Fenster             |  |  |  |
|                | Kaiser              | Kaiser-Fenster              |  |  |  |
|                | N 1                 | Das Minimum von vier        |  |  |  |
|                | Nuttalivvin         | Blackman Harris Fenstern    |  |  |  |
|                | ParzenWin           | Parzen-Fenster              |  |  |  |
|                | TaylorWin           | Fenster Taylaor             |  |  |  |
|                |                     | Viertelfenster              |  |  |  |
|                | Dreieck             | (Feier-Fenster)             |  |  |  |
|                | TukevWin            | Tukev-Fenster               |  |  |  |
|                | Komplexe Frequenz   | Komplexe Frequenz           |  |  |  |
|                | B-Spline            | B-Spline-Funktion           |  |  |  |
| Komployo       |                     | Komplexe Gaußsche           |  |  |  |
| Nomplexe       | Komplexer Gauß      | Funktion                    |  |  |  |
| Wavelets       | Kompleye Morlet     | Komplexes Morlet-Wavelot    |  |  |  |
| (7 Typen)      | Dor Komploy Shannon | Komployo                    |  |  |  |
|                |                     | Nomplexe                    |  |  |  |

|           |                   | Shannon-Funktion          |
|-----------|-------------------|---------------------------|
|           | Mexikanischer Hut | Mexikanischer Hut Wavelet |
|           | Meyer             | Meyer-Wavelet             |
|           | Morlet            | Morlet-Wavelet            |
|           | ABA 1 1           |                           |
|           | <br>ABA_1_2       |                           |
|           | ALT 03            |                           |
|           | ALT 04            |                           |
|           | ALT 05            |                           |
|           |                   |                           |
|           | Kreis             | Kreis Modulaion           |
|           |                   |                           |
|           |                   |                           |
|           | DC 04             |                           |
|           | Diamant           | Diamant-Modularität       |
|           | FCT 1 2           | Diamant-Modulantat        |
|           |                   |                           |
|           |                   |                           |
|           |                   |                           |
|           | EST_03_2          | Horzmodulionung           |
|           |                   | Herzmodulierung           |
|           |                   |                           |
|           |                   |                           |
| Andere    | INJ_2             |                           |
| (3 Typen) | INJ_3             |                           |
|           | INJ_4             |                           |
|           | INJ_5_6           |                           |
|           | INJ_7             |                           |
|           | KS_1_1            |                           |
|           | MAF_1_1           |                           |
|           | MAF_1_2           |                           |
|           | MAF_5_3           |                           |
|           | MAP_1_1           |                           |
|           | KARTE_1_2         |                           |
|           | MC_3              |                           |
|           | Mexikanischer Hut | Mexikanischer Hut Wavelet |
|           | O2PROPA1          |                           |
|           | O2PROPA2          |                           |
|           | O2SNAP            |                           |
|           | STAR02_1          |                           |
|           | TPS_1_1           |                           |
|           | TPS_1_2           |                           |
|           | UNIT              | Sprachclips               |

# 3.4.4 Arbiträre Wellenform erstellen und bearbeiten

Mit der leistungsstarken Upper Computer Software können Sie eine beliebige Wellenform (beliebige Amplitude und Form) erstellen und bearbeiten. Für spezifische Operationen lesen Sie bitte das UTG9000T Abritrary Waveform Programming Guide. Die erstellte Arbiträrsignalform kann in den Funktions-/Arbiträrsignalformgenerator importiert werden.

# **3.5 Digitales Ausgangsprotokoll**

Der Wellenformgenerator kann drei Arten von Protokolldaten ausgeben: IIC, SPI und UART. (TTL) Die entsprechenden Protokollparameter können in verschiedenen Protokollmodi eingestellt werden. Schalten Sie die Ausgangsklemme an der Vorderseite ein, um das entsprechende Signal zu exportieren.

# 3.5.1 SPI Protokoll

Der Wellenformgenerator kann im SPI-Protokollmodus konfigurierbare SPI-Protokollsignalparameter erstellen.

## SPI-Modus auswählen

Tippen Sie entsprechend auf  $Utility \rightarrow Digital \rightarrow SPI$ , um den SPI-Modus zu aktivieren und das aktuelle SPI-Protokollsignal auszugeben.

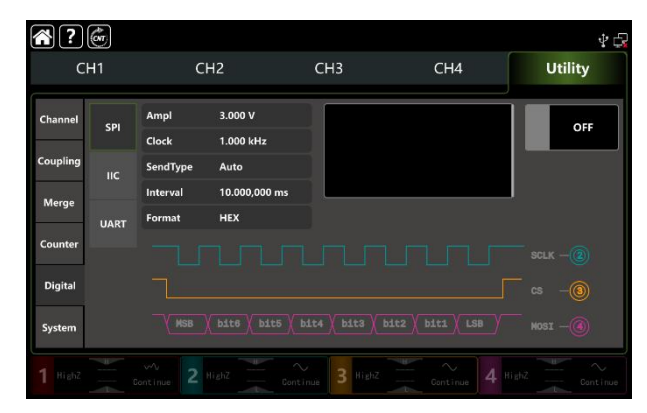

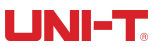

#### Einstellung der Uhr

Die Sendeuhr des SPI kann nach Bedarf eingestellt werden. Tippen Sie im SPI-Modus auf Clock, um eine visuelle numerische Tastatur zur Eingabe von Werten und zur Auswahl der Einheit aufzurufen. Der Taktbereich kann auf 1Hz~50MHz eingestellt werden.

### **Einstellung des Datenformats**

Das Datenformat von SPI können Sie nach Ihren Bedürfnissen einstellen. Im SPI-Modus tippen Sie auf Format, um zwischen den Formaten HEX und Char zu wechseln.

### Daten einstellen

Tippen Sie auf das leere Eingabefeld auf der rechten Seite, um eine visuelle numerische Tastatur für die Eingabe von Bits einzublenden, und tippen Sie auf die Eingabetaste, um eine Eingabe abzuschließen.

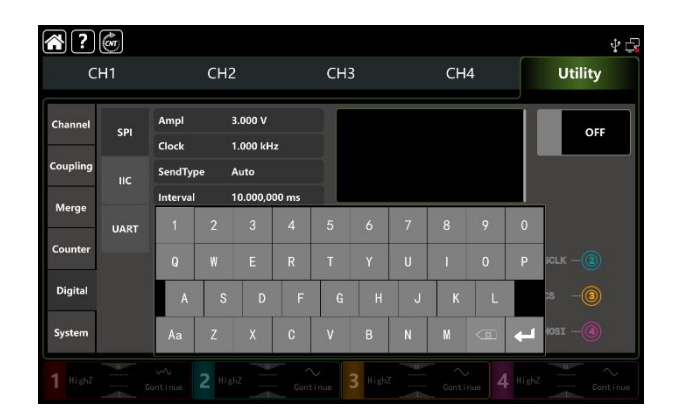

#### Sendeart festlegen

Das Gerät verfügt über zwei Sendetypen: Auto und Manuell. Im Auto-Modus sendet das Gerät die eingestellte Protokollkodierung in einer zeitlich begrenzten Länge in einer bestimmten Zeit; im manuellen Modus drücken Sie die Sendetaste, um die eingestellte Protokollkodierung zu senden.

#### 1) Automatischer Sendemodus

Tippen Sie auf <u>SendType</u>, um den Modus Auto (die Standardeinstellung) zu wählen, schalten Sie die Ausgabefunktion ein und das Protokollsignal wird automatisch und kontinuierlich über die Kanalschnittstelle ausgegeben.

#### 2) Maunaler Sendemodus

Tippen Sie auf SendType, um den manuellen Modus auszuwählen (die Standardeinstellung ist Auto), tippen Sie auf Send auf der rechten Seite, um die eingestellte Wellenform zu senden.

## Intervallzeit einstellen

Wenn der Sendemodus automatisch ist, stellen Sie die Intervallzeit für die Datensendung entsprechend der aktuellen Situation ein. Tippen Sie auf Intervall, um eine visuelle numerische Tastatur zur Eingabe von Werten und zur Auswahl der Einheit aufzurufen. Die Intervallzeit kann auf 20ns~1000s eingestellt werden.

## **Umfassendes Beispiel**

Im SPI-Modus stellen Sie hexadezimal 13, 21,34,55,89 als Datenformat ein, Taktfrequenz 15kHz, Intervallzeit 5ms, die Einstellschritte wie folgt,

1) SPI-Modus einschalten

Tippen Sie entsprechend auf  $Utility \rightarrow Digital \rightarrow SPI$ .

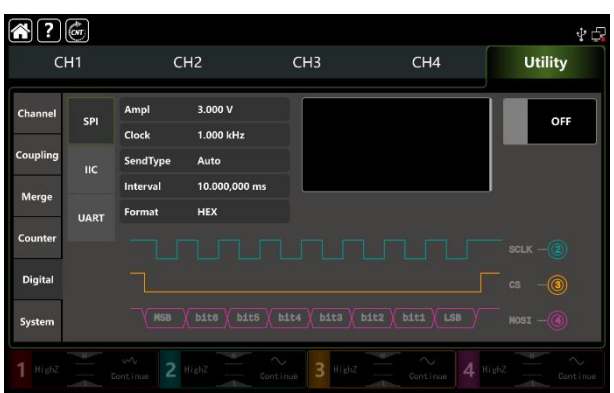

#### 2) Datenparameter einstellen

Tippen Sie auf Uhr, um eine visuelle numerische Tastatur zur Eingabe von 15kHz aufzurufen. Tippen Sie auf Intervall, um eine visuelle numerische Tastatur zur Eingabe von 5 ms aufzurufen. Tippen Sie auf das leere Eingabefeld, um13, 21, 34, 55, 89 einzugeben.

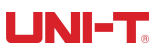

| <b>?</b> | ¢n   |               |                       |                  |                   | 44      |
|----------|------|---------------|-----------------------|------------------|-------------------|---------|
| CI       | H1   | С             | H2                    | СНЗ              | CH4               | Utility |
| Channel  | SPI  | Ampl<br>Clock | 3.000 V<br>15.000 kHz | 13 21 34 55 89   | )                 | OFF     |
| Coupling | ιιс  | SendType      | Auto                  |                  |                   |         |
| Merge    |      | Interval      | 5.000,000 ms          |                  |                   | 1       |
|          | UART | Format        | HEX                   |                  |                   |         |
| Counter  |      |               |                       |                  |                   |         |
| Digital  |      |               |                       |                  |                   |         |
| System   |      | MSB           | bite bite (           | bit4 ( bit3 ) bi | t2 / bit1 / LSB / | MOSI -  |
|          |      |               |                       |                  |                   |         |

#### 3) Ausgabefunktion einschalten

Tippen Sie auf OFF, um die Ausgangsfunktion einzuschalten, CH2 ist SPI-SCLK, CH3 ist SPI-CS, CH4 ist SPI-MOSI. Siehe die Abbildung unten.

| ?        | (ovr |               |               |                  |              | \$ C     |
|----------|------|---------------|---------------|------------------|--------------|----------|
| C        | H1   |               |               | СНЗ              | CH4          | Utility  |
| Channel  | SPI  | Ampi          | 3.000 V       | 13 21 34 55 8    | 9            |          |
| -        | 3.1  | Clock         | 15.000 kHz    |                  |              |          |
| Coupling | IIC  | SendType      | Auto          |                  |              |          |
| Merge    |      | Interval      | 5.000,000 ms  |                  |              |          |
|          | UART | Format        | HEX           |                  |              |          |
| Counter  |      |               |               |                  |              |          |
| Digital  |      |               |               |                  |              |          |
| System   |      | MSB           | bite / bits / | bit4 / bit3 / bi | Lt2 bit1 LSB | MOSI -   |
| 1 HighZ  |      | wh<br>entinue | SPI-SCLK      | 3                | SPI-CS       | SP1-MOS1 |

# 3.5.2 IIC Protokoll

Der Wellenformgenerator kann konfigurierbare Protokollsignalparameter im IIC-Protokollmodus erstellen.

## IIC-Modus auswählen

Tippen Sie entsprechend auf  $Utility \rightarrow Digital \rightarrow IIC$ , aktivieren Sie den IIC-Modus, um das aktuelle IIC-Protokollsignal auszugeben.

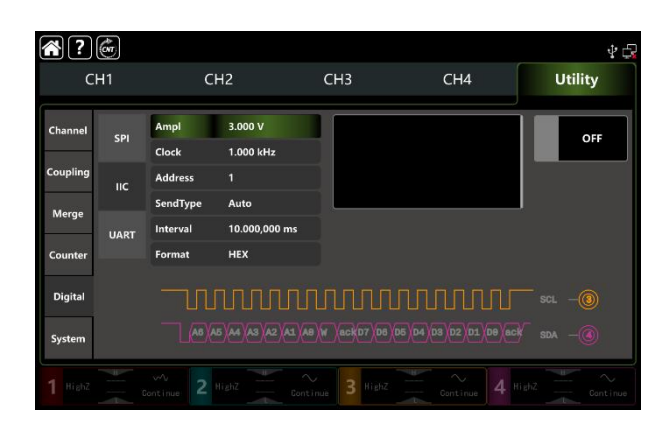

### Einstellung der Uhr

Die Sendeuhr des SPI kann nach Bedarf eingestellt werden. Tippen Sie im IIC-Modus auf Clock, um eine visuelle numerische Tastatur zur Eingabe von Werten und zur Auswahl der Einheit aufzurufen. Der Taktbereich kann auf 1Hz~50MHz eingestellt werden.

### **Einstellung des Datenformats**

Das Datenformat von IIC können Sie nach Bedarf einstellen. Es gibt zwei Formattypen: Hexadezimal und Zeichen. Tippen Sie im IIC-Modus auf Format, um zwischen HEX und Zeichen zu wechseln.

## Daten einstellen

Tippen Sie auf das leere Eingabefeld auf der rechten Seite, um eine visuelle numerische Tastatur für die Eingabe von Bits einzublenden, und tippen Sie auf die Eingabetaste, um eine Eingabe abzuschließen.

| <b>?</b> | (m   |                  |    |          |    |     |         |   |    |   |   | <b>∲ G</b> |
|----------|------|------------------|----|----------|----|-----|---------|---|----|---|---|------------|
| CI       | H1   |                  | CH | 2        |    | СНЗ |         |   | СН | 4 |   | Utility    |
| Channel  | SPI  | Ampi             |    | 3.000 V  | ė. |     |         |   |    |   |   | OFF        |
| Coupling | IIC  | Clock<br>Address |    | 1.000 kH | z  | ť.  |         |   |    |   | Ľ |            |
| Merge    |      | SendTyp          | be | Auto     |    |     |         |   |    |   |   | 1          |
|          | UART | 1                |    | 3        | 4  |     | 6       | 7 |    | 9 |   |            |
| Counter  |      | Q                |    |          |    |     |         |   |    |   |   |            |
| Digital  |      | A                | s  | D        | F  | G   | н       | J | к  | L |   | ICL —      |
| System   |      | Aa               | Z  | x        | C  | v   | В       | N | M  |   | + | sda —      |
|          |      |                  |    |          |    |     | 3 Highz |   |    |   |   |            |

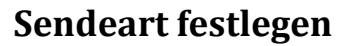

Siehe Abschnitt 3.5.1 Sendeart einstellen

#### Intervallzeit einstellen

Wenn der Sendemodus automatisch ist, stellen Sie die Intervallzeit für die Datensendung entsprechend der aktuellen Situation ein. Tippen Sie auf Intervall, um die visuelle numerische Tastatur zur Eingabe von Werten und zur Auswahl der Einheit aufzurufen. Die Intervallzeit kann auf 20ns~1000s eingestellt werden.

#### **Umfassendes Beispiel**

Im IIC-Modus stellen Sie die Ausgangsadresse auf 10 Bit ein, der Wert ist 65, der Takt 500kHz, wählen Sie Dezimalismus 17, 19, 29, 29, 31 als Datenformat, Intervallzeit 5ms, die Einstellschritte wie folgt,

1) IIC-Modus einschalten

Tippen Sie entsprechend auf Utility  $\rightarrow$  Digital  $\rightarrow$  IIC.

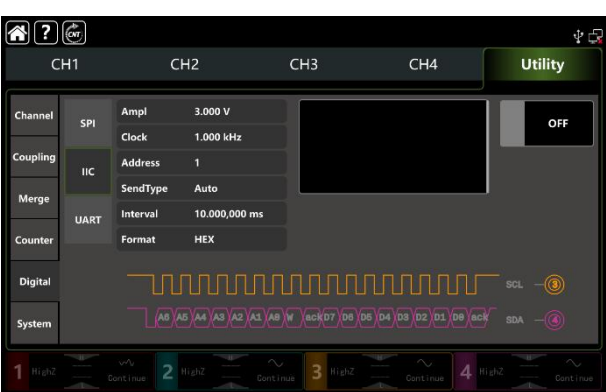

2) Datenparameter einstellen

Tippen Sie auf Uhr, um eine visuelle numerische Tastatur zur Eingabe von 15kHz aufzurufen. Tippen Sie auf Intervall, um eine visuelle numerische Tastatur zur Eingabe von 5 ms aufzurufen. Tippen Sie auf das leere Eingabefeld, um 17, 19, 29, 29, 31 einzugeben.

3) Ausgabefunktion einschalten

Tippen Sie auf OFF, um die Ausgangsfunktion einzuschalten, CH3 ist IIC-SCL, CH4 ist IIC-SDA. Siehe die Abbildung unten.

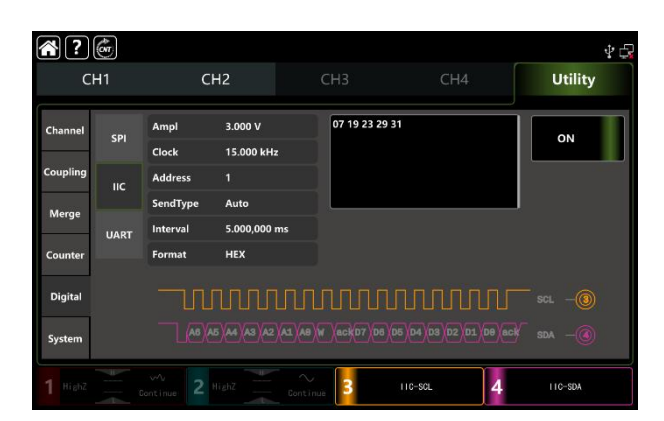

## 3.5.3 UART Protokoll

Der Wellenformgenerator kann konfigurierbare serielle Protokollsignalparameter im UART-Protokollmodus erstellen.

#### **UART-Modus auswählen**

Tippen Sie entsprechend auf Utility → Digital → UART, aktivieren Sie den UART-Modus, um das aktuelle UART-Protokollsignal auszugeben.

#### Baudrate einstellen

Die Baudrate können Sie nach Ihren Bedürfnissen einstellen. Tippen Sie im UART-Modus auf Baudrate, um eine visuelle numerische Tastatur zur Eingabe von Werten und zur Auswahl der Einheit aufzurufen. Der Baudratenbereich kann auf 1-1000000 eingestellt werden.

#### **Einstellung des Datenformats**

Das Datenformat von UART können Sie nach Bedarf einstellen. Im UART-Modus tippen Sie auf Format, um zwischen den Formaten HEX und Char zu wechseln.

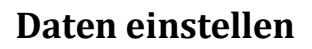

Tippen Sie auf das leere Eingabefeld auf der rechten Seite, um eine visuelle numerische Tastatur für die Eingabe von Bits einzublenden, und tippen Sie auf die Eingabetaste, um eine Eingabe abzuschließen.

| ?        | ĊM)  |         |     |         |   |     |         |   |    |   |   | 4 €     |
|----------|------|---------|-----|---------|---|-----|---------|---|----|---|---|---------|
| CF       | 41   |         | CH2 | 2       |   | CHE | 8       |   | CH | 4 |   | Utility |
| Channel  | SPI  | Ampl    |     | 3.000 V |   |     |         |   |    |   |   | OFF     |
|          |      | Baudrat | e ' | 115,200 |   | 4   |         |   |    |   |   |         |
| Coupling |      | Data    |     | 8bit    |   |     |         |   |    |   |   |         |
| Merge    |      | Stop    |     | 1bit    |   |     |         | _ |    |   |   | 1       |
|          | UART | 1       |     |         |   |     |         |   |    |   |   |         |
| Counter  |      | Q       |     |         |   |     |         |   |    |   |   |         |
| Digital  |      | A       | s   | D       | F | G   | н       | J | К  | L |   |         |
| System   |      | Aa      |     |         |   | ۷   |         |   |    |   | ÷ | × -@    |
|          |      |         |     |         |   |     | 3 HighZ |   |    |   |   |         |

## Sendeart festlegen

Siehe Abschnitt 3.5.1 Sendeart einstellen

## Baudrate auswählen

Die Standard-Baudrate ist 115200. Tippen Sie auf Baudrate, um eine visuelle numerische Tastatur zur Eingabe von Werten aufzurufen.

#### Bit setzen

Sie können verschiedene Bits im UART-Modus einstellen, die Daten haben 4, 5, 6, 7, 8 Bits. Das Standardbit ist 8. Tippen Sie auf Baudrate, um eine visuelle numerische Tastatur zur Eingabe von Werten aufzurufen.

## Stoppbit setzen

Sie können verschiedene Stoppbits im UART-Modus einstellen. Tippen Sie auf Stop, um zwischen 1bit und 2bit zu wechseln. Die Voreinstellung ist 1bit.

# Überprüfungsmodus einstellen

Tippen Sie auf Überprüfen, um durch Keine, Gerade, Ungerade zu gehen.

#### **Umfassendes Beispiel**

Im UART-Modus stellen Sie die Ausgangs-Baudrate auf 4800, das Datenbit auf 8bit, das Datenformat auf hexadezimal 5, 20, 13, 14, den Verifizierungsmodus auf ungerade, das Stoppbit auf 1bit, die Intervallzeit auf 2ms und die folgenden Einstellungen ein,

#### 1) IIC-Modus einschalten

Tippen Sie entsprechend auf Dienstprogramm  $\rightarrow$  Digital  $\rightarrow$  UART.

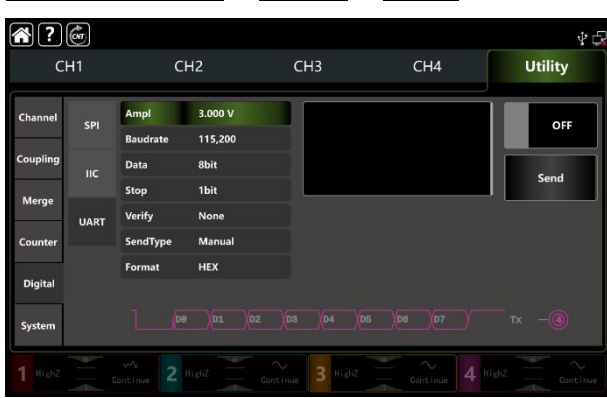

#### 2) Datenparameter einstellen

Tippen Sie auf Baudrate, um die visuelle numerische Tastatur aufzurufen und 4800 einzugeben.

Tippen Sie auf Daten, um die visuelle numerische Tastatur auszufahren und 8bit auszuwählen.

Tippen Sie auf das Eingabefeld, um eine visuelle numerische Tastatur zur Eingabe von 2ms aufzurufen.

Datenformat und Stoppbit verwenden die Standardoption.

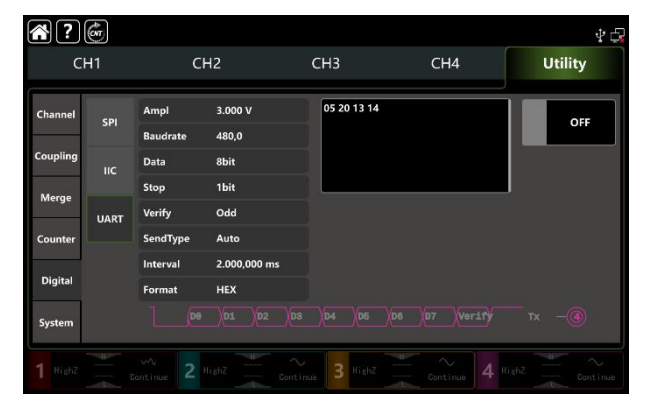

#### 3) Ausgabefunktion einschalten

Tippen Sie auf OFF, um die Ausgangsfunktion einzuschalten, CH4 ist UART-TX. Siehe die Abbildung unten.

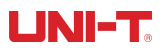

| CH1      |      | CH2      |              | СНЗ         | CH4 | Utility |
|----------|------|----------|--------------|-------------|-----|---------|
| Channel  | SPI  | Ampl     | 3.000 V      | 05 20 13 14 |     |         |
|          |      | Baudrate | 480,0        |             |     |         |
| Coupling | IIC  | Data     | 8bit         |             |     |         |
| Merge    |      | Stop     | 1bit         |             |     |         |
|          | UART | Verify   | Odd          |             |     |         |
| Counter  |      | SendType | Auto         |             |     |         |
| Digital  |      | Interval | 2.000,000 ms |             |     |         |
|          |      | Format   | HEX          |             |     |         |
| System   |      |          |              |             |     |         |

# **Kapitel 4 Fehlersuche**

Mögliche Fehler bei der Verwendung des UTG9000T und Methoden zur Fehlerbehebung sind unten aufgelistet.Bitte beheben Sie den Fehler in den entsprechenden Schritten. Wenn der Fehler nicht behoben werden kann, wenden Sie sich an den Händler oder das Büro vor Ort und geben Sie die Modellinformationen an (tippen Sie auf Utility →System).

# 4.1 Keine Anzeige auf dem Bildschirm (Leerer Bildschirm)

Wenn der Wellenformgenerator immer noch nicht angezeigt wird, drücken Sie den Netzschalter an der Vorderseite.

- 1) Prüfen Sie, ob die Stromquelle gut angeschlossen ist.
- Überprüfen Sie, ob der Netzschalter auf der Rückseite des Geräts richtig angeschlossen ist und auf "I" steht.
- 3) Prüfen Sie, ob der Netzschalter richtig angeschlossen ist.
- 4) Setzen Sie das Gerät zurück,
- 5) Wenn das Gerät immer noch nicht funktioniert, wenden Sie sich bitte an Ihren Händler oder die örtliche Niederlassung, um das Gerät warten zu lassen.

# 4.2 Keine Wellenformausgabe

In der korrekten Einstellung, aber das Gerät hat keine Wellenformanzeige.

- 1) Prüfen Sie, ob das BNC-Kabel und die Ausgangsklemme richtig angeschlossen sind.
- 2) Prüfen Sie mit der Taste, ob CH1、CH2、CH3oderCH4eingeschaltet ist.

3) Speichern Sie die aktuellen Einstellungen auf USB und drücken Sie dann auf Werkseinstellung, um das Gerät neu zu starten.

4) Wenn das Gerät immer noch nicht funktioniert, wenden Sie sich bitte an Ihren Händler oder die örtliche Niederlassung, um das Gerät warten zu lassen.

# 4.3 USB kann nicht erkannt werden

- 1) Prüfen Sie, ob USB normal funktioniert.
- 2) Vergewissern Sie sich, dass der USB-Typ Flash ist, das Gerät gilt nicht für Hard-USB.
- 3) Starten Sie das Gerät neu und stecken Sie den USB-Anschluss erneut ein, um zu sehen, ob es normal funktioniert.
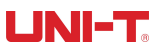

 Wenn USB immer noch nicht erkannt wird, wenden Sie sich bitte an Ihren Händler oder die örtliche Niederlassung, um das Produkt warten zu lassen.

# **Kapitel 5 Service und Support**

#### 5.1 Upgrade-Produktprogramm

Sie können das Programm-Update-Paket von der UNI-T Marketingabteilung oder der offiziellen Website erhalten. Der Wellenformgenerator wird durch das eingebaute Programm-Upgrade-System aktualisiert, um sicherzustellen, dass das aktuelle Funktions-/Arbiträr-Wellenformgenerator-Programm die neueste Version ist. 1. Besitzen Sie einen UTG9000T Funktions-/Arbiträrwellenformgenerator von UNI-T. Tippen Sie auf Utility → System, um die Informationen zu Modell, Hardware- und Softwareversion zu erhalten.

2. Aktualisieren Sie das Gerät gemäß den Schritten der Update-Datei.

## 5.2 Garantie

UNI-T (Uni-Trend Technology (China) Limited) garantiert, dass die von ihr hergestellten und verkauften Produkte innerhalb von 3 Jahren ab der Autorisierung des Händlers, sie zu liefern, frei von Material- und Verarbeitungsfehlern sind. Sollte sich das Produkt während der Garantiezeit als defekt erweisen, wird UNI-T es gemäß den Garantiebestimmungen reparieren oder ersetzen.

Um eine Reparatur zu vereinbaren oder die gesamte Garantie in Anspruch zu nehmen, wenden Sie sich bitte an die nächstgelegene Vertriebs- oder Wartungsabteilung von UNI-T.

Abgesehen von den Garantien, die in der Beschreibung oder anderen anwendbaren Garantien angegeben sind, gibt UNI-T keine anderen ausdrücklichen oder stillschweigenden Garantien, einschließlich, aber nicht beschränkt auf stillschweigende Garantien über die Handelbarkeit und die Anwendbarkeit für einen bestimmten Zweck des Produkts. In jedem Fall übernimmt UNI-T keine Verantwortung für indirekte, besondere oder Folgeschäden.

### 5.3 Kontakt US

Sie können sich direkt mit Uni-Trend Technology (China) Limited (UNI-T, Inc.) auf dem chinesischen Festland in Verbindung setzen, wenn Sie irgendwelche Unannehmlichkeiten bei der Verwendung des Produkts haben:

Peking Zeit 8:00 -17:30, Montag-Freitag oder per E-Mail.

Unsere E-Mail Adresse: infosh@uni-trend.com.cn

Für Produkte außerhalb des chinesischen Festlandes wenden Sie sich bitte an den örtlichen Händler oder das Vertriebszentrum von UNI-T.

Viele Produkte von UNI-T sind mit Plänen zur Verlängerung der Garantiezeit und des Kalibrierungszeitraums ausgestattet. Wenden Sie sich bitte an den örtlichen Händler oder das Vertriebszentrum von UNI-T. Bitte besuchen Sie unsere Website, um eine Liste der Adressen von Servicezentren in verschiedenen Regionen zu

erhalten.

Website: http://www.uni-trend.com

## **Anhang A: Werkseinstellung**

| Parameter                        | Werkseitige Standardeinstellung |  |  |  |  |
|----------------------------------|---------------------------------|--|--|--|--|
| Kanal Parameter                  |                                 |  |  |  |  |
| Aktuelle Trägerwelle             | Sinuswelle                      |  |  |  |  |
| Last ausgeben                    | Hohe Widerstandsfähigkeit       |  |  |  |  |
| Kanal zusammenführen             | Aus                             |  |  |  |  |
| Kanal-Kopplung                   | Aus                             |  |  |  |  |
| Sync-Ausgang                     | Aus                             |  |  |  |  |
| Kanal Ausgabe                    | Aus                             |  |  |  |  |
| Kanalausgang invers              | Aus                             |  |  |  |  |
| Amplitudengrenze                 | Aus                             |  |  |  |  |
| Obere Amplitudengrenze           | +1V                             |  |  |  |  |
| Untere Amplitudengrenze          | -1V                             |  |  |  |  |
|                                  |                                 |  |  |  |  |
| Grundwelle                       |                                 |  |  |  |  |
| Frequenz                         | 1kHz                            |  |  |  |  |
| Amplitude                        | 100mVpp                         |  |  |  |  |
| DC-Offset                        | 0mV                             |  |  |  |  |
| Erste Phase                      | 0°                              |  |  |  |  |
| Tastverhältnis der Rechteckwelle | 50%                             |  |  |  |  |

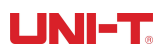

| Symmetriegrad der Rampenwelle           | 50%                 |
|-----------------------------------------|---------------------|
| Tastverhältnis der Pulswelle            | 50%                 |
| Steigende Flanke der Pulswelle          | 1ns                 |
| Fallende Flanke der Pulswelle           | 1ns                 |
|                                         |                     |
| Beliebige Welle                         |                     |
| Eingebaute Arbiträrwelle                | ACos                |
| Spielmodus                              | DDS                 |
|                                         |                     |
| AM Modualtion                           |                     |
| Quelle der Modulation                   | Intern              |
| Modulationswelle                        | Sinuswelle          |
| Modulationsfrequenz                     | 100Hz               |
| Modulationstiefe                        | 100%                |
|                                         |                     |
| FM Modulation                           |                     |
| Quelle der Modulation                   | Intern              |
| Modulationswelle                        | Sinuswelle          |
| Modulationsfrequenz                     | 100Hz               |
| Frequenzabweichung                      | 1kHz                |
|                                         |                     |
| PM Modulation                           |                     |
| Quelle der Modulation                   | Intern              |
| Modulationswelle                        | Sinuswelle          |
| Modulationsfrequenz                     | 100Hz               |
| Phasenabweichung                        | 180°                |
|                                         |                     |
| PWM Modulation                          |                     |
| Quelle der Modulation                   |                     |
|                                         | Intern              |
| Modulationswelle                        | Sinuswelle          |
| Modulationswelle<br>Modulationsfrequenz | Sinuswelle<br>100Hz |

| Quelle der Modulation | Intern     |  |
|-----------------------|------------|--|
| ASK-Rate              | 100Hz      |  |
|                       |            |  |
| FSK Modulation        |            |  |
| Quelle der Modulation | Intern     |  |
| FSK-Rate              | 100Hz      |  |
| Frequenz der Sprünge  | 100kHz     |  |
|                       |            |  |
| PSK Modulation        |            |  |
| Quelle der Modulation | Intern     |  |
| PSK-Rate              | 100Hz      |  |
| PSK-Phase             | 0°         |  |
|                       |            |  |
| BPSK-Modulation       |            |  |
| Trägerwelle           | Sinuswelle |  |
| Quelle der Modulation | PN3        |  |
| Phase                 | 0°         |  |
| Phase 1               | 90°        |  |
| Bitrate               | 100 bps    |  |
|                       |            |  |
| QPSK Modulation       |            |  |
| Trägerwelle           | Sinuswelle |  |
| PN-Code               | PN3        |  |
| Bitrate               | 100 bps    |  |
| Phase 1               | 0°         |  |
| Phase 2               | 90°        |  |
| Phase 3               | 180°       |  |
| Phase 4               | 270°       |  |
|                       |            |  |
| OSK Modulation        |            |  |
| Quelle der Modulation | Intern     |  |
| Oszillationszeit      | 2ms        |  |
| OSK Kurs              | 100Hz      |  |

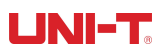

| DSB-AM Modulation          |            |
|----------------------------|------------|
| Quelle der Modulation      | Intern     |
| Modulationswelle           | Sinuswelle |
| Modulationsfrequenz        | 100Hz      |
| Modulationstiefe           | 100%       |
|                            |            |
| QAM-Modulation             |            |
| Konstellation              | QAM4       |
| Kodierungscode             | PN3        |
| QAM-Rate                   | 100 bps    |
|                            |            |
| SUM Modulation             |            |
| Quelle der Modulation      | Intern     |
| Modulationswelle           | Sinuswelle |
| Modulationsfrequenz        | 100Hz      |
| Modulationstiefe           | 100%       |
|                            |            |
| Frequenzdurchlauf          |            |
| Typ des Frequenzsweeps     | Linear     |
| Anfangsfrequenz            | 1kHz       |
| Frequenz anhalten          | 1MHz       |
| Frequenz Suchlaufzeit      | 10ms       |
| Auslöser-Quelle            | Intern     |
| Trigger-Ausgang            | AUS        |
|                            |            |
| Impulsfolge                |            |
| Modus der Impulsfolge      | N-Zyklus   |
| Erste Phase                | 0°         |
| Burst-Periode (Periode der | 5ms        |
| Impulsfolge)               |            |
| Zyklus Nummer              | 2          |
| Gesteuerte Polarität       | Positiv    |
| Auslöser-Quelle            | Intern     |
| Trigger-Ausgang            | AUS        |

| System Parameter        |                                   |
|-------------------------|-----------------------------------|
| ІР-Тур                  | DHCP                              |
| Quelle der Uhr          | Intern                            |
| Taktausgang             | AUS                               |
| Ton des Summers         | ON                                |
| Trennzeichen für Zahlen | ,                                 |
| Hintergrundbeleuchtung  | 100%                              |
| Sprache*                | Abhängig von der Werkseinstellung |

## Anhang B: Performance Index

Sofern nicht anders angegeben, sind alle Leistungsindizes innerhalb der folgenden zwei Bedingungen garantiert.

1. Der Wellenformgenerator wurde kalibriert und befindet sich im Kalibrierungszeitraum.

2. Der Wellenformgenerator muss bei der angegebenen Betriebstemperatur (18°C~28°C) länger als 30 Minuten ununterbrochen arbeiten.

Alle Angaben sind garantiert, außer denen, die mit "Typischer Wert" gekennzeichnet sind.

| Kanal                  | CH1 & CH2 |                                                                                  |                      |                       | CH3 & CH4 |          |
|------------------------|-----------|----------------------------------------------------------------------------------|----------------------|-----------------------|-----------|----------|
| Modell                 | UTG9604T  | UTG9504T                                                                         | UTG9354T             | UTG9604T              | UTG9504T  | UTG9354T |
| Maximale Frequenz      | 600MHz    | 500MHz                                                                           | 350MHz               | 200MHz 160M           |           | 160MHz   |
| Abtastrate             |           | 2,5GSa/s                                                                         |                      |                       | 625MSa/s  |          |
| Vertikale Auflösung    | 16bit     | 14bit                                                                            |                      |                       | 16bit     |          |
| Beliebige Wellenlänge  |           | 8pts-64Mpts                                                                      |                      |                       | 8kpts     |          |
| Modus                  |           | Fortsetzen, Modu                                                                 | ılieren, Wobbeln, Bu | ırst, Frequenzzähler, | Protokoll |          |
| Wellenform             |           | Sinus, Rechteck, Rampe, Impuls, Harmonische, Rauschen, PRBS, DC, Beliebige Welle |                      |                       |           |          |
| Modulationsart         | AM, F     | AM、FM、PM、DSB-AM、QAM、ASK、FSK、3FSK、4FSK、PSK、BPSK、QPSK、OSK、PWM、SUM                  |                      |                       |           |          |
| Frequenz-Sweep-Typ     |           | Linear,                                                                          | Logarithmus, Schritt | tweise, Listensweep   |           |          |
| Burst-Typ              |           |                                                                                  | N-Zyklus, unendl     | ich, gated            |           |          |
| Digitales Protokoll    |           | SPI、I C、UART <sup>2</sup>                                                        |                      |                       |           |          |
| Frequenzzähler         |           | 100mHz-800MHz、AC, DC                                                             |                      |                       |           |          |
| Frequenz-Eigenschaften |           |                                                                                  |                      |                       |           |          |

UTG9000T Serie Funktion Abitrary Waveform Generator

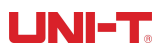

| Auflösung                   | 1µHz                                          |                  |                              |                   |           |                |  |  |  |
|-----------------------------|-----------------------------------------------|------------------|------------------------------|-------------------|-----------|----------------|--|--|--|
|                             | Frequenz                                      |                  |                              | 10.0000MHz        |           |                |  |  |  |
|                             | Anfängliche                                   |                  | +1                           | 0 Eppm 25°C       |           |                |  |  |  |
| Referenzfrequenz            | Genauigkeit                                   |                  | ΞŪ                           | 0,5ppm, 25 C      |           |                |  |  |  |
|                             | Temperaturstabi                               |                  | ±0,5p                        | pm, 0℃~ + 40℃     |           |                |  |  |  |
|                             | lität                                         |                  |                              |                   |           |                |  |  |  |
|                             | Alterungsrate                                 |                  | ±1ppm innerhalb eines Jahres |                   |           |                |  |  |  |
| Merkmale der Ausgabe        |                                               |                  |                              |                   |           |                |  |  |  |
| Kanal                       |                                               | CH1 & CH2        |                              |                   | CH3 & CH4 |                |  |  |  |
| Modell                      | UTG9604T                                      | 4T UTG9504T UTG9 |                              | UTG9604T          | UTG9504T  | UTG9354T       |  |  |  |
| Ausgangsimpedanz            |                                               |                  | 50Ω (Typischer               | ·Wert)            |           |                |  |  |  |
|                             | :                                             | ≤40MHz           | 2mVpp ~ 20Vpp                | ≤201              | ИНz       | 2mVpp~20Vpp    |  |  |  |
|                             | 5                                             | 120MHz           | 2mVpp ~ 10Vpp                | 108≥              | ИНz       | 2mVpp ~ 10Vpp  |  |  |  |
| Amplitudenbereich           | 4                                             | 160MHz           | 2mVpp ~ 5Vpp                 | ≤120              | MHz       | 2mVpp ~ 5Vpp   |  |  |  |
| (Ladung: Ligh7)             | 5                                             | ≤300MHz          | 2mVpp~4Vpp                   | ≤200              | MHz       | 2mVpp ~ 3Vpp   |  |  |  |
| (Ladung: Highz)             | <u> </u>                                      | ≤400MHz          | 2mVpp ~ 2.5Vpp               | -                 |           | -              |  |  |  |
|                             | 5                                             | 500MHz           | 2mVpp ~ 1.5Vpp               | -                 | -         |                |  |  |  |
|                             | 2                                             | 600MHz           | 2mVpp ~ 1Vpp                 | -                 |           | -              |  |  |  |
|                             | :                                             | ≤40MHz           | 1mVpp ~ 10Vpp                | ≤201              | ИНz       | 1mVpp ~ 10Vpp  |  |  |  |
|                             | 5                                             | 120MHz           | 1mVpp ~ 5Vpp                 | ≤801              | ИНz       | 1mVpp ~ 5Vpp   |  |  |  |
|                             | 4                                             | 160MHz           | 1mVpp ~ 2.5Vpp               | ≤120              | MHz       | 1mVpp ~ 2.5Vpp |  |  |  |
| Amplitudenbereich           | 1                                             | ≤300MHz          | 1mVpp ~ 2Vpp                 | ≤200              | ≤200MHz   |                |  |  |  |
| (Belastung: 50Ω)            | <u> </u>                                      | ≤400MHz          | 1mVpp~                       | -                 |           | _              |  |  |  |
|                             |                                               |                  | 1.25Vpp                      |                   |           |                |  |  |  |
|                             | 4                                             | 500MHz           | 1mVpp~                       | -                 |           | -              |  |  |  |
|                             |                                               | ≤600MHz          | 1mVpp~0.5Vpp                 |                   |           | _              |  |  |  |
|                             |                                               | (1レU-7 S         |                              |                   |           |                |  |  |  |
| Genauigkeit                 |                                               | (1K123           | : (Amplitudenwert 1          | 1%+1mVpp)         |           |                |  |  |  |
|                             |                                               |                  | Bereich: (Spitzenwe          | ert AC + DC)      |           |                |  |  |  |
| DC-Offset-Bereich           |                                               | -5Vpp            | o~5Vpp(50Ω); -10Vj           | pp~10Vpp(HighZ)   |           |                |  |  |  |
| Genauigkeit der             |                                               | +1% yom Abwe     | ichupaswert +0.5%            | +2m\/ yom Amplitu | denwert   |                |  |  |  |
| Abweichung                  |                                               | ± 170 Volin Abwe |                              |                   |           |                |  |  |  |
| Eigenschaften der Sinuswell | e                                             |                  |                              |                   |           |                |  |  |  |
| Kanal                       |                                               | CH1 & CH2        |                              |                   | CH3 & CH4 | 1              |  |  |  |
| Modell                      | UTG9604T                                      | UTG9504T         | UTG9354T                     | UTG9604T          | UTG9504T  | UTG9354T       |  |  |  |
| Frequenz                    | 1µHz-600MHz                                   | 1µHz-500MHz      | 1µHz-350MHz                  | 1µHz-20           | 00MHz     | 1µHz-160MHz    |  |  |  |
| Auflösung                   |                                               |                  | 1µHz                         |                   |           |                |  |  |  |
| Harmonische                 | ≤10MHz (0dBm), ≤-65dBc ≤10MHz (0dBm), ≤-65dBc |                  |                              |                   |           |                |  |  |  |

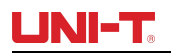

| Verzerrung                             |                                                               | ≤60MHz (0dBm), ≤-60dB  | Sc                   | ≤60MHz (0dBm), ≤-60dBc |                    |            |  |  |
|----------------------------------------|---------------------------------------------------------------|------------------------|----------------------|------------------------|--------------------|------------|--|--|
| (Typischer Wert)                       | 2                                                             | ≤150MHz (0dBm), ≤-50dI | Вс                   | ≤100                   | MHz (0dBm), ≤-     | 55dBc      |  |  |
|                                        | 5                                                             | ≤200MHz (0dBm), ≤-40dI | Вс                   | ≤200                   | MHz (0dBm), ≤-     | 40dBc      |  |  |
|                                        | <u> </u>                                                      | ≤600MHz (0dBm), ≤-28dI | Вс                   |                        | -                  |            |  |  |
| Störsignal                             |                                                               | ≤10N                   | 1Hz < -70 dBc,Typis  | scher Wert (0dBm)      |                    |            |  |  |
| (Nichtharmonische ,<br>typischer Wert) |                                                               | > 10MHz <-             | -70dBc+6dB/Oktave    | , Typischer Wert ((    | ldBm)              |            |  |  |
| Gesamte harmonische                    |                                                               |                        |                      |                        |                    |            |  |  |
| Verzerrung                             |                                                               | 0                      | 0,075 % (0 dBm, 10 H | Hz ~ 20 kHz)           |                    |            |  |  |
| (Typischer Wert)                       |                                                               |                        |                      | I                      |                    |            |  |  |
| Nichtharmonische                       | -                                                             | 60dBc (0dBm, ≤350MHz)  | )                    | -60d                   | Bc (0dBm. <200N    | (H7)       |  |  |
| Störgeräusche                          | -                                                             | 55dBc (0dBm, > 350MHz  | )                    |                        |                    | ,          |  |  |
| Flachheit der Amplitude                |                                                               |                        | ≤100MHz, (           | 0.2dB                  |                    |            |  |  |
| (gegen 1kHz Sinuswelle,                |                                                               | ≤350MHz, 0.4dB         |                      |                        |                    |            |  |  |
| 1Vpp/50Ω)                              |                                                               | ≤600MHz, 0.8dB         |                      |                        |                    |            |  |  |
| Amplitude des Rauschens<br>überlagern  | Rauschspannung≤1Vrms                                          |                        |                      |                        |                    |            |  |  |
| Eigenschaften der Phase                | -360.000°- 360.000°                                           |                        |                      |                        |                    |            |  |  |
| Phasenrauschen (typischer              | 10 MHz: ≤-125 dBc/Hz (typischer Wert, 0dBm, 10kHz Abweichung) |                        |                      |                        |                    |            |  |  |
| Wert)                                  | wellen                                                        |                        |                      |                        |                    |            |  |  |
|                                        | weilen                                                        |                        |                      |                        |                    |            |  |  |
| Kanai                                  |                                                               |                        |                      |                        |                    |            |  |  |
|                                        | 01G96041                                                      | 01G95041               | 01G93541             | UTG96041               | UIG95041           | 01G93541   |  |  |
| Frequenz                               | 1µHz-200MHz                                                   | 1μHz-160MHz            | 1µHz-120MHz          | 1μHz-θ                 | 0MHz               | 1µHz-50MHz |  |  |
| Auflösung                              |                                                               |                        | 1µHz                 |                        |                    |            |  |  |
| Steigende/fallende Zeit                |                                                               |                        | 1MHz, 1 Vpp, 5       | 50Ω Last               |                    |            |  |  |
|                                        | < 1ns                                                         | < 2ns                  |                      | < 5                    | 'ns                | < 6ns      |  |  |
| Überschreitung (typischer              |                                                               |                        | < 2%, (1MHz, 1 Vp    | p, 50Ω Last)           |                    |            |  |  |
| Wert)                                  |                                                               |                        |                      |                        |                    |            |  |  |
| Abgabenquote                           |                                                               | 0.000001%-99.999999%   |                      | 0.000001%-99.999999%   |                    |            |  |  |
| Impulsbreite                           |                                                               | 2.4ns (typischer Wert) |                      | 8.0                    | Ins (typischer Wer | t)         |  |  |
| Schütteln ( typischer                  |                                                               |                        | 100 ps (1Vpp, 50     | )Ω Last)               |                    |            |  |  |
| Wert)                                  |                                                               |                        |                      |                        |                    |            |  |  |
|                                        | -360.000°- 360.000°                                           |                        |                      |                        |                    |            |  |  |
| überlagern                             | Rauschspannung≤1Vrms                                          |                        |                      |                        |                    |            |  |  |
| Eigenschaften der Pulswelle            |                                                               |                        |                      |                        |                    |            |  |  |
| -                                      |                                                               |                        |                      |                        |                    |            |  |  |

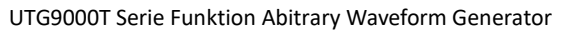

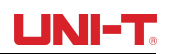

| Kanal                       |           |                                            | CH1        | 1 & CH2       |                   | CH3 & CH4     |                     |             |  |
|-----------------------------|-----------|--------------------------------------------|------------|---------------|-------------------|---------------|---------------------|-------------|--|
| Modell                      | UTG960    | )4T                                        | UTC        | G9504T        | UTG9354T          | UTG9604T      | UTG9504T            | UTG9354T    |  |
| Frequenz                    | 1µHz-200  | )MHz                                       | 1µHz       | -160MHz       | 1µHz-120MHz       | 1µHz-6        | 50MHz               | 1µHz-50MHz  |  |
| Auflösung                   |           |                                            | I          |               | 1µHz              | I             |                     | I           |  |
|                             |           |                                            |            |               | 1MHz, 1 Vpp, 5    | i0Ω Last      |                     |             |  |
| Steigende/fallende Zeit     | 1ns-10    | lks                                        |            | 1,5ns-10      | ۲۶                | 2ns-10ks      | 5ns-2ks             | 6ns-2ks     |  |
| Überschreitung (tynischer   |           |                                            |            |               |                   |               |                     |             |  |
| Wort)                       |           | <2% , (1MHz, Flanke≥2ns , 1 Vpp, 50Ω Last) |            |               |                   |               |                     |             |  |
| Abgabenguote                |           | 0.000001%_00.00000%                        |            |               |                   |               |                     | 9%          |  |
|                             |           |                                            | 2 4ns (tvr | oischer Wert) |                   | 8(            | Ons (typischer Wert | ·)          |  |
| Schütteln (typischer Wert)  |           |                                            | 2.413 (199 |               | 100 ps (1)/pp 50  | )O Last)      |                     | .)          |  |
| Figenschaften der Dhase     |           |                                            |            |               |                   |               |                     |             |  |
| Amplitudo dos Pauschons     |           |                                            |            |               | -500.000 - 50     | 0.000         |                     |             |  |
| überlagern                  |           |                                            |            |               | Rauschspannung    | g≤1Vrms       |                     |             |  |
| Eigenschaften der Rampenw   | /elle     |                                            |            |               |                   |               |                     |             |  |
| Kanal                       |           | CH1 & CH2                                  |            |               |                   |               | CH3 & CH4           |             |  |
| Modell                      | UTG960    | )4T                                        | UT         | G9504T        | UTG9354T          | UTG9604T      | UTG9504T            | UTG9354T    |  |
| Frequenz                    |           | 1µ                                         | Hz-30MHz   |               | 1µHz-20MHz        | 1µHz-1        | 10MHz               | 1µHz-8MHz   |  |
| Auflösung                   | μ<br>1μHz |                                            |            |               |                   | · · · · ·     |                     |             |  |
| Symmetrie                   |           | 0.00%-100.00%                              |            |               |                   |               |                     |             |  |
| Linearität                  |           |                                            |            | < 19          | 6, (1kHz, 1Vpp, 5 | 0% Symmetrie) |                     |             |  |
| Eigenschaften der Phase     |           |                                            |            |               | -360.000°- 36     | 0.000°        |                     |             |  |
| Amplitude des Rauschens     |           |                                            |            |               | Rauschspannung    | a≤1Vrms       |                     |             |  |
| überlagern                  |           |                                            |            |               |                   | <b>,</b>      |                     |             |  |
| Gussian Noise Eigenschafter | <b>ו</b>  |                                            |            |               |                   |               |                     |             |  |
| Kanal                       |           |                                            | CH1        | 1 & CH2       | 1                 |               | CH3 & CH4           |             |  |
| Modell                      | UTG960    | )4T                                        | UTO        | G9504T        | UTG9354T          | UTG9604T      | UTG9504T            | UTG9354T    |  |
| Frequenz                    | 1mHz-600  | OMHz                                       | 1mHz       | z-500MHz      | 1mHz-350MHz       | 1mHz-400MHz   | 1mHz-200MHz         | 1mHz-160MHz |  |
| Arbiträre Welleneigenschaft | en        |                                            |            |               |                   |               |                     |             |  |
| Kanal                       |           |                                            | CH1        | 1 & CH2       |                   |               | CH3 & CH4           |             |  |
| Modell                      |           | UTO                                        | G9604T     | UTG9504T      | UTG9354T          | UTG9604T      | UTG9504T            | UTG9354T    |  |
|                             | DDS       |                                            |            | 2,5GSa/s      |                   |               | 625MSa/s            |             |  |
| Abtastrate                  | Punkt     | t 1.152/5~ 1.152/5~                        |            |               |                   |               |                     |             |  |
|                             | für       | 600                                        | DMSa/s     | 500MSa/s      | 350MSa/s          |               |                     |             |  |
|                             | Punkt     |                                            |            |               | 4 11 001          |               |                     | 4 11 50     |  |
| Frequenzbereich (DDS) )     |           | 1µŀ                                        | HZ-100MHZ  |               | TµHz-80MHz        | 1µHz-6        |                     | TµHz-50MHz  |  |
| Länge                       |           | 8pts-64Mpts                                |            |               |                   |               | 8kpts (fixed)       |             |  |

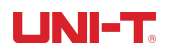

| Vertikale Auflösung                   | 16bit 14bit               |                    |                      | 16bit              |                   |              |
|---------------------------------------|---------------------------|--------------------|----------------------|--------------------|-------------------|--------------|
| Nichtflüchtiger Speicher              | mehr als 200 Wellenformen |                    |                      |                    |                   |              |
| Minimale                              |                           |                    |                      |                    | < 5ns, (50Ω, 1Vnn | )            |
| Anstiegs-/Abfallzeit                  | < 4ns ,                   | (50Ω, 1Vpp)        |                      |                    | , ( <b></b> ,, pp | ,            |
| Phaseneigenschaften(DDS)              |                           | -3                 | 60.000°- 360.000° (  | DDS-Modell)        |                   |              |
| Schütteln Sie                         |                           |                    | < 150ps              |                    |                   |              |
| Amplitude des Rauschens               |                           |                    | Rauschspannung       | g≤1Vrms            |                   |              |
| überlagern                            | überlagern                |                    |                      |                    |                   |              |
| PRBS-Eigenschaften                    |                           |                    |                      |                    |                   |              |
| Kanal                                 | CH1 & CH2 CH3 & CH4       |                    |                      | 1                  |                   |              |
| Modell                                | UTG9604T                  | UTG9504T           | UTG9354T             | UTG9604T           | UTG9504T          | UTG9354T     |
| Bitrate                               | 1µbps-120Mł               | pps                | 1µbps-80Mbps         | 1µbps-             | 60Mbps            | 1µbps-40Mbps |
| Kantenzeit                            | 2,                        | 6ns-1000s          |                      |                    | 4,2ns-1000s       |              |
| PN-Code                               | PN3、PN5、PN7、PN9、PI        | V11、PN13、PN1       | 5、PN17、PN21、PI       | N23、PN25、PN27、     | PN29、PN31、PN      | 33           |
| Amplitude des Rauschens<br>überlagern | Rauschspannung≤1Vrms      |                    |                      |                    |                   |              |
| Merkmale der harmonische              | n Wellen                  |                    |                      |                    |                   |              |
| Kanal                                 | c                         | H1 & CH2           |                      |                    | CH3 & CH4         |              |
| Modell                                | UTG9604T                  | UTG9504T           | UTG9354T             | UTG9604T           | UTG9504T          | UTG9354T     |
| Frequenzbereich                       | 1µHz-300MHz 1µ            | Hz-250MHz          | 1µHz-175MHz          | 1µHz-1             | I00MHz            | 1µHz-80MHz   |
| Harmonische Zeit                      |                           |                    | 1-16                 |                    |                   |              |
| Harmonischer Typ                      | Gerade Ob                 | erschwingung, Ur   | ngerade Oberschwin   | gung, Alle Obersch | wingungen, Anpass | en           |
|                                       |                           |                    | 1mV-10Vpp(50         | Ω Last)            |                   |              |
| Harmonische Amplitude                 | stellen Sie               | die Amplitude en   | tsprechend der ausg  | jewählten Obersch  | wingungsnummer e  | in           |
|                                       |                           |                    | 0.00°-360.0          | 00°                |                   |              |
| Harmonische Phase                     | die Phas                  | e entsprechend c   | ler gewählten Obers  | chwingungs-Serien  | nummer einstellen |              |
| AM Modualtion                         |                           |                    |                      |                    |                   |              |
| Modell                                |                           | U                  | TG9604T、UTG9504      | T、UTG9354T         |                   |              |
| Trägerwelle                           |                           | Sinus,             | Rechteck, Impuls, Ra | mpe, Arbiträrwelle |                   |              |
| Quelle                                |                           |                    | Intern/exte          | ern                |                   |              |
| Modulationswelle                      | Sinu                      | s, Rechteck, steig | ende Rampe, fallend  | le Rampe, Rauschei | n, Arbiträrwelle  |              |
| Modulationstiefe                      |                           |                    | 0.00%-120.0          | 00%                |                   |              |
| Modulationsfrequenz                   | 1µHz-2MHz (Intern)        |                    |                      |                    |                   |              |
| DSB-AM Modualtion                     | ·                         |                    |                      |                    |                   |              |
| Modell                                |                           | U                  | TG9604T、UTG9504      | T、UTG9354T         |                   |              |
| Trägerwelle                           |                           | Sinus,             | Rechteck, Impuls, Ra | mpe, Arbiträrwelle |                   |              |
|                                       |                           |                    |                      |                    |                   |              |

UTG9000T Serie Funktion Abitrary Waveform Generator

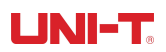

| Quelle              | Intern/extern                                                             |                                               |                      |                      |                  |             |  |  |
|---------------------|---------------------------------------------------------------------------|-----------------------------------------------|----------------------|----------------------|------------------|-------------|--|--|
| Modulationswelle    | Sinus, Rechteck, steigende Rampe, fallende Rampe, Rauschen, Arbiträrwelle |                                               |                      |                      |                  |             |  |  |
| Modulationstiefe    |                                                                           | 0.00%-100.00%                                 |                      |                      |                  |             |  |  |
| Modulationsfrequenz |                                                                           | 1µHz-2MHz (Intern)                            |                      |                      |                  |             |  |  |
| FM Modualtion       |                                                                           |                                               |                      |                      |                  |             |  |  |
| Kanal               |                                                                           | CH1 & CH2                                     |                      |                      | CH3 & CH4        |             |  |  |
| Modell              | UTG9604T                                                                  | UTG9504T                                      | UTG9354T             | UTG9604T             | UTG9504T         | UTG9354T    |  |  |
| Trägerwelle         |                                                                           | Sinus, F                                      | Rechteck, Impuls, Ra | ampe, Arbiträrwelle  |                  |             |  |  |
| Quelle              |                                                                           |                                               | Intern/exte          | ern                  |                  |             |  |  |
| Modulationswelle    |                                                                           | Sinus, Rechteck, steige                       | ende Rampe, fallenc  | le Rampe, Rauscher   | n, Arbiträrwelle |             |  |  |
| Frequenzabweichung  | DC-300MHz                                                                 | DC-80MHz                                      |                      |                      |                  |             |  |  |
| Modulationsfrequenz |                                                                           |                                               | 1µHz-2MHz (I         | ntern)               |                  | ·           |  |  |
| PM Modualtion       |                                                                           |                                               |                      |                      |                  |             |  |  |
| Modell              | UTG9604T、UTG9504T、UTG9354T                                                |                                               |                      |                      |                  |             |  |  |
| Trägerwelle         |                                                                           | Sinus, Rechteck, Impuls, Rampe, Arbiträrwelle |                      |                      |                  |             |  |  |
| Quelle              |                                                                           | Intern/extern                                 |                      |                      |                  |             |  |  |
| Modulationswelle    | Sinus, Rechteck, steigende Rampe, fallende Rampe, Rauschen, Arbiträrwelle |                                               |                      |                      |                  |             |  |  |
| Phasenabweichung    | 0.00°- 360.00°                                                            |                                               |                      |                      |                  |             |  |  |
| Modulationsfrequenz | 1µHz-2MHz (Intern)                                                        |                                               |                      |                      |                  |             |  |  |
| ASK Modualtion      |                                                                           |                                               |                      |                      |                  |             |  |  |
| Modell              |                                                                           | U                                             | TG9604T、UTG9504      | T、UTG9354T           |                  |             |  |  |
| Trägerwelle         |                                                                           | Sinus、Qu                                      | uadrat、Impuls、Ra     | mpe、Beliebige We     | lle              |             |  |  |
| Quelle              |                                                                           | Intern (50% Ein                               | schaltdauer quadrat  | tisch) / extern (TTL | -Pegel)          |             |  |  |
| Modulationsfrequenz |                                                                           |                                               | 1µHz-2MHz (I         | ntern)               |                  |             |  |  |
| FSK Modualtion      |                                                                           |                                               |                      |                      |                  |             |  |  |
| Kanal               |                                                                           | CH1 & CH2                                     |                      |                      | CH3 & CH4        |             |  |  |
| Modell              | UTG9604T                                                                  | UTG9504T                                      | UTG9354T             | UTG9604T             | UTG9504T         | UTG9354T    |  |  |
| Trägerwelle         |                                                                           | Sinus、Qu                                      | uadrat、Impuls、Ra     | mpe、Beliebige We     | lle              |             |  |  |
| Quelle              |                                                                           | Intern (50% Eins                              | schaltdauer quadrat  | isch) / extern (TTL  | LEVEL)           |             |  |  |
| Modulationsfrequenz |                                                                           |                                               | 1µHz-2MHz (I         | ntern)               |                  |             |  |  |
| Sprungfrequenz 1    | 1µHz-600MHz                                                               | 1µHz-500MHz                                   | 1µHz-350MHz          | 1µHz-2               | 200MHz           | 1µHz-160MHz |  |  |
| 3FSK Modualtion     |                                                                           |                                               |                      |                      |                  |             |  |  |
| Kanal               |                                                                           | CH1 & CH2                                     |                      | CH3 & CH4            |                  |             |  |  |
| Modell              | UTG9604T                                                                  | UTG9504T                                      | UTG9354T             | UTG9604T             | UTG9504T         | UTG9354T    |  |  |
| Trägerwelle         |                                                                           | Sinus、Qu                                      | uadrat、Impuls、Ra     | mpe、Beliebige We     | lle              |             |  |  |
| Quelle              | Intern (50% Einschaltdauer quadratisch)                                   |                                               |                      |                      |                  |             |  |  |

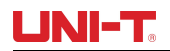

| Modulationsfrequenz               | 1µHz-2MHz (Intern)                                      |                   |                     |                    |              |             |  |
|-----------------------------------|---------------------------------------------------------|-------------------|---------------------|--------------------|--------------|-------------|--|
| Sprungfrequenz 1                  | 1µHz-600MHz                                             | 1µHz-500MHz       | 1µHz-350MHz         | 1µHz-20            | 00MHz        | 1µHz-160MHz |  |
| Sprungfrequenz 2                  | 1µHz-600MHz                                             | 1µHz-500MHz       | 1µHz-350MHz         | 1µHz-20            | 00MHz        | 1µHz-160MHz |  |
| 4FSK Modualtion                   | I                                                       | L                 |                     |                    |              | 1           |  |
| Kanal                             |                                                         | CH1 & CH2         |                     |                    | CH3 & CH4    |             |  |
| Modell                            | UTG9604T                                                | UTG9504T          | UTG9354T            | UTG9604T           | UTG9504T     | UTG9354T    |  |
| Trägerwelle                       |                                                         | Sinus、Q           | uadrat、Impuls、Rar   | npe、Beliebige Well | e            |             |  |
| Quelle                            |                                                         | Inter             | n (50% Einschaltdau | ıer quadratisch)   |              |             |  |
| Modulationsfrequenz               |                                                         |                   | 1µHz-2MHz (li       | ntern)             |              |             |  |
| Sprungfrequenz 1                  | 1µHz-600MHz                                             | 1µHz-500MHz       | 1µHz-350MHz         | 1µHz-20            | 00MHz        | 1µHz-160MHz |  |
| Sprungfrequenz 2                  | 1µHz-600MHz                                             | 1µHz-500MHz       | 1µHz-350MHz         | 1µHz-20            | 00MHz        | 1µHz-160MHz |  |
| Sprungfrequenz 3                  | 1µHz-600MHz                                             | 1µHz-500MHz       | 1µHz-350MHz         | 1µHz-20            | 00MHz        | 1µHz-160MHz |  |
| PSK Modualtion                    |                                                         |                   |                     |                    |              |             |  |
| Modell UTG9604T、UTG9504T、UTG9354T |                                                         |                   |                     |                    |              |             |  |
| Trägerwelle                       | Sinus、Quadrat、Rampe、Beliebige Welle                     |                   |                     |                    |              |             |  |
| Quelle                            | Intern (50% Einschaltdauerquotient) /extern (TTL LEVEL) |                   |                     |                    |              |             |  |
| Modulationsfrequenz               | 1µHz-2MHz (Intern)                                      |                   |                     |                    |              |             |  |
| Hopping-Phase                     | 0.00°- 360.00°                                          |                   |                     |                    |              |             |  |
| BPSK Modualtion                   |                                                         |                   |                     |                    |              |             |  |
| Modell                            |                                                         | U                 | TG9604T、UTG9504     | T、UTG9354T         |              |             |  |
| Trägerwelle                       |                                                         | Sinus             | , Quadrat, Rampe,   | Beliebige Welle    |              |             |  |
| PN-Code                           | PN3、PN5、                                                | 、PN7、PN9、PN11、PN1 | 3、PN15、PN17、PI      | N21、PN23、PN25、     | PN27、PN29、PN | 131、PN33    |  |
| Bitrate                           |                                                         |                   | 1µbps-2Mt           | ops                |              |             |  |
| Phase 1                           |                                                         |                   | 0.00°- 360.0        | 00°                |              |             |  |
| Phase 2                           |                                                         |                   | 0.00°- 360.0        | 00°                |              |             |  |
| QPSK Modulation                   | -                                                       |                   |                     |                    |              |             |  |
| Modell                            |                                                         | U                 | TG9604T、UTG9504     | T、UTG9354T         |              |             |  |
| Trägerwelle                       |                                                         | Sinus             | , Quadrat, Rampe,   | Beliebige Welle    |              |             |  |
| PN-Code                           | PN3、PN5                                                 | 、PN7、PN9、PN11、PN1 | 3、PN15、PN17、PI      | N21、PN23、PN25、     | PN27、PN29、PN | 131、PN33    |  |
| Bitrate                           |                                                         |                   | 1µbps-2Mt           | ops                |              |             |  |
| Phase 1                           |                                                         |                   | 0.00°- 360.0        | 00°                |              |             |  |
| Phase 2                           |                                                         |                   | 0.00°- 360.0        | 00°                |              |             |  |
| Phase 3                           |                                                         |                   | 0.00°- 360.0        | 00°                |              |             |  |
| Phase 4                           |                                                         |                   | 0.00°- 360.0        | 00°                |              |             |  |

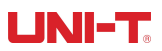

| OSK Modualtion                    |                                                                           |                                                                        |                   |                 |                   |             |
|-----------------------------------|---------------------------------------------------------------------------|------------------------------------------------------------------------|-------------------|-----------------|-------------------|-------------|
| Modell                            | UTG9604T、UTG9504T、UTG9354T                                                |                                                                        |                   |                 |                   |             |
| Trägerwelle                       | Sinus                                                                     |                                                                        |                   |                 |                   |             |
| Auslöser-Quelle                   |                                                                           |                                                                        | Intern/exte       | ern             |                   |             |
| Modulationsfrequenz               |                                                                           |                                                                        | 1µHz-2MHz (li     | ntern)          |                   |             |
| Oszillationszeit                  |                                                                           |                                                                        | 1ns-500k          | s               |                   |             |
| QAM Modualtion                    |                                                                           |                                                                        |                   |                 |                   |             |
| Modell                            |                                                                           | U                                                                      | rg9604T、UTG9504   | T、UTG9354T      |                   |             |
| IQ-Karte                          |                                                                           | QAM4、QAM8、                                                             | QAM16、QAM32、(     | QAM64、QAM128、   | QAM256            |             |
| PN-Code                           | PN3、PN5                                                                   | PN3、PN5、PN7、PN9、PN11、PN13、PN15、PN17、PN21、PN23、PN25、PN27、PN29、PN31、PN33 |                   |                 |                   |             |
| Bitrate                           |                                                                           |                                                                        | 1µbps-2Mt         | ops             |                   |             |
| PWM Modulation                    |                                                                           |                                                                        |                   |                 |                   |             |
| Modell                            |                                                                           | U                                                                      | rg9604T、UTG9504   | T、UTG9354T      |                   |             |
| Trägerwelle                       |                                                                           |                                                                        | Puls              |                 |                   |             |
| Quelle                            |                                                                           |                                                                        | Intern/exte       | ern             |                   |             |
| Modualtion Welle                  | S                                                                         | inus、Quadrat、ansteigen                                                 | de Rampe、abfallen | de Rampe、Rausch | en、beliebige Well | e           |
| Modulationsfrequenz               | 1µHz-2MHz (Intern)                                                        |                                                                        |                   |                 |                   |             |
| Abweichung in der Breite          | 0.000000%-49.999999% der Impulsbreite                                     |                                                                        |                   |                 |                   |             |
| SUM Modualtion                    |                                                                           |                                                                        |                   |                 |                   |             |
| Modell                            | UTG9604T、UTG9504T、UTG9354T                                                |                                                                        |                   |                 |                   |             |
| Trägerwelle                       | Sinus、Quadrat、Impuls、Rampe、Beliebige Welle、Harmonische、Rauschen           |                                                                        |                   |                 |                   |             |
| Quelle                            | Intern/extern                                                             |                                                                        |                   |                 |                   |             |
| Modualtion Welle                  | Sinus、Quadrat、ansteigende Rampe、abfallende Rampe、Rauschen、beliebige Welle |                                                                        |                   |                 |                   |             |
| Modulationsfrequenz               | 1µHz-2MHz (Intern)                                                        |                                                                        |                   |                 |                   |             |
| Modulationstiefe                  | 0.00%-100.00%                                                             |                                                                        |                   |                 |                   |             |
| Linearer Frequenzdurchlauf        |                                                                           |                                                                        |                   |                 |                   |             |
| Kanal                             | CH1 & CH2                                                                 |                                                                        |                   |                 | CH3 & CH4         |             |
| Modell                            | UTG9604T                                                                  | UTG9504T                                                               | UTG9354T          | UTG9604T        | UTG9504T          | UTG9354T    |
| Auslöser-Quelle                   | Intern, extern steigende Flanke, extern fallende Flanke, manuell          |                                                                        |                   |                 | ·                 |             |
| Trigger-Ausgang                   | Schließen, steigende Flanke, fallende Flanke                              |                                                                        |                   |                 |                   |             |
| Startfrequenz                     | 1µHz-600MHz                                                               | 1µHz-500MHz                                                            | 1µHz-350MHz       | 1µHz-2          | 00MHz             | 1µHz-160MHz |
| Frequenz anhalten                 | 1µHz-600MHz 1µHz-500MHz 1µHz-350MHz                                       |                                                                        |                   | 1µHz-2          | 00MHz             | 1µHz-160MHz |
| Zeit für Frequenz-Sweep           | 1ms-500s                                                                  |                                                                        |                   |                 |                   |             |
| logarithmischer Frequenzdurchlauf |                                                                           |                                                                        |                   |                 |                   |             |
| Kanal                             | CH1 & CH2                                                                 |                                                                        |                   |                 | CH3 & CH4         |             |

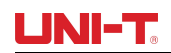

| Modell                     | UTG9604T                                                         | UTG9504T                            | UTG9354T             | UTG9604T             | UTG9504T    | UTG9354T    |  |
|----------------------------|------------------------------------------------------------------|-------------------------------------|----------------------|----------------------|-------------|-------------|--|
| Auslöser-Quelle            | Intern, extern steigende Flanke, extern fallende Flanke, manuell |                                     |                      |                      |             |             |  |
| Trigger-Ausgang            | Schließen, steigende Flanke, fallende Flanke                     |                                     |                      |                      |             |             |  |
| Startfrequenz              | 1µHz-600MHz 1µHz-500MHz 1µHz-350MHz 1µHz-200MHz                  |                                     |                      |                      | 1µHz-160MHz |             |  |
| Frequenz anhalten          | 1µHz-600MHz                                                      | 1µHz-500MHz                         | 1µHz-350MHz          | 1µHz-2               | 200MHz      | 1µHz-160MHz |  |
| Zeit für Frequenz-Sweep    |                                                                  |                                     | 1ms-500              | S                    |             |             |  |
| Schrittweiser Frequenz-Swe | ер                                                               |                                     |                      |                      |             |             |  |
| Kanal                      |                                                                  | CH1 & CH2 CH3 & CH4                 |                      |                      |             |             |  |
| Modell                     | UTG9604T                                                         | UTG9504T UTG9354T UTG9604T UTG9504T |                      |                      | UTG9504T    | UTG9354T    |  |
| Auslöser-Quelle            |                                                                  | Intern, extern st                   | eigende Flanke, ext  | ern fallende Flanke, | manuell     |             |  |
| Trigger-Ausgang            |                                                                  | Schlie                              | ßen, steigende Flanl | ke, fallende Flanke  |             |             |  |
| Startfrequenz              | 1µHz-600MHz                                                      | 1µHz-500MHz                         | 1µHz-350MHz          | 1µHz-2               | 200MHz      | 1µHz-160MHz |  |
| Frequenz anhalten          | 1µHz-600MHz                                                      | 1µHz-500MHz                         | 1µHz-350MHz          | 1µHz-2               | 200MHz      | 1µHz-160MHz |  |
| Verweilzeit                |                                                                  |                                     | 1ms-500              | S                    |             |             |  |
| Schritt                    |                                                                  |                                     | 2 -2048 Sch          | ritte                |             |             |  |
| list Frequenzdurchlauf     |                                                                  |                                     |                      |                      |             |             |  |
| Kanal                      |                                                                  | CH1 & CH2                           |                      |                      | CH3 & CH4   |             |  |
| Modell                     | UTG9604T                                                         | UTG9504T                            | UTG9354T             | UTG9604T             | UTG9504T    | UTG9354T    |  |
| Auslöser-Quelle            | Intern, extern steigende Flanke, extern fallende Flanke, manuell |                                     |                      |                      |             |             |  |
| Trigger-Ausgang            | Schließen, steigende Flanke, fallende Flanke                     |                                     |                      |                      |             |             |  |
| Startfrequenz              | 1µHz-600MHz                                                      | 1µHz-500MHz                         | 1µHz-350MHz          | 1µHz-200MHz          |             | 1µHz-160MHz |  |
| Frequenz anhalten          | 1µHz-600MHz                                                      | 1µHz-500MHz                         | 1µHz-350MHz          | 1µHz-2               | 200MHz      | 1µHz-160MHz |  |
| Verweilzeit                | 1ms-500s                                                         |                                     |                      |                      |             |             |  |
| Listfile                   | Maximal 2048 Frequenzpunkte für eine einzelne Datei              |                                     |                      |                      |             |             |  |
|                            | Der Frequenzbereich entspricht dem Grundwellenbereich            |                                     |                      |                      |             |             |  |
| N-Zyklus                   |                                                                  |                                     |                      |                      |             |             |  |
| Wellenform                 | Sinus、Quadrat、Impuls、Rampe、Beliebige Welle                       |                                     |                      |                      |             |             |  |
| Auslöser-Quelle            | Intern, extern steigende Flanke, extern fallende Flanke, manuell |                                     |                      |                      |             |             |  |
| Trigger-Ausgang            | Schließen, steigende Flanke, fallende Flanke                     |                                     |                      |                      |             |             |  |
| Zyklus auslösen            | 1us-500s                                                         |                                     |                      |                      |             |             |  |
| Zyklus Nummer              | 1-50000                                                          |                                     |                      |                      |             |             |  |
| Phase                      | 0.00°-360.00°                                                    |                                     |                      |                      |             |             |  |
| Tor                        | or                                                               |                                     |                      |                      |             |             |  |
| Wellenform                 | Sinus、Quadrat、Impuls、Rampe、beliebige Welle、Rauschen              |                                     |                      |                      |             |             |  |
| Polarität                  | positiv、negativ(TTL LEVEL)                                       |                                     |                      |                      |             |             |  |
| Phase                      | 0.00°-360.00°                                                    |                                     |                      |                      |             |             |  |

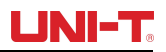

| Unendlich           |                                                                  |                                            |                 |  |
|---------------------|------------------------------------------------------------------|--------------------------------------------|-----------------|--|
| Wellenform          | Sinus, Quadrat, Impuls, Rampe, Beliebige Welle                   |                                            |                 |  |
| Auslöser-Quelle     | Intern, extern steigende Flanke, extern fallende Flanke, manuell |                                            |                 |  |
| Trigger-Ausgang     | Schließen, steigende Flanke, fallende Flanke                     |                                            |                 |  |
| Phase               |                                                                  | 0.00°-360.00°                              |                 |  |
| Frequenzzähler      |                                                                  |                                            |                 |  |
| Messparameter       | Frequenz, Periode, Tast                                          | verhältnis, positive Impulsbreite, negativ | ve Impulsbreite |  |
| Genauigkeit         |                                                                  | ±5ppm                                      |                 |  |
| Frequenzauflösung   |                                                                  | 8bit                                       |                 |  |
|                     |                                                                  | 100mHz-60MHz                               | ≥100mVrms       |  |
| Frequenzhereich     |                                                                  | 60MHz-300MHz                               | ≥200mVrms       |  |
| Frequenzbereich     |                                                                  | 300MHz-500MHz                              | ≥500mVrms       |  |
|                     |                                                                  | 500MHz-800MHz                              | ≥1Vrms          |  |
| Kopplungsmodus      |                                                                  | AC、DC、HF ablehnen                          |                 |  |
| Auslösepegel        |                                                                  | -2,5V~2,5V                                 |                 |  |
| Empfindlichkeit     | 0%-100%                                                          |                                            |                 |  |
| Digitales Protokoll | SPI-Eigenschaften                                                |                                            |                 |  |
| Schnittstelle       | CH2 - SCLK、CH3 - nCS、CH4 - MOSI                                  |                                            |                 |  |
| Amplitude           | 1mV-10V                                                          |                                            |                 |  |
| Taktfrequenz        | 1Hz-50MHz                                                        |                                            |                 |  |
| Weg senden          | Auto, manuell                                                    |                                            |                 |  |
| Intervallzeit       | 20ns-1000s im Auto-Modus der Sendeart                            |                                            |                 |  |
| Datenformat         |                                                                  | Hexadezimal, Zeichen                       |                 |  |
| Länge der Daten     | Maximal 2048 Bytes                                               |                                            |                 |  |
| Digitales Protokoll | I <sup>2</sup> C Merkmale                                        |                                            |                 |  |
| Schnittstelle       | CH3 - SCL、CH4 - SDA                                              |                                            |                 |  |
| Amplitude           | 1mV-10V                                                          |                                            |                 |  |
| Taktfrequenz        | 1Hz-50MHz                                                        |                                            |                 |  |
| Adresse             | 7bit、10bit                                                       |                                            |                 |  |
| Weg senden          | Auto, manuell                                                    |                                            |                 |  |
| Intervallzeit       | 20ns-1000s im Auto-Modus der Sendeart                            |                                            |                 |  |
| Datenformat         | Hexadezimal, Zeichen                                             |                                            |                 |  |
| Länge der Daten     | Maximal 2048 Bytes                                               |                                            |                 |  |
| Digitales Protokoll | UART-Eigenschaften                                               |                                            |                 |  |
| Schnittstelle       | CH4 - TX                                                         |                                            |                 |  |
| Amplitude           | 1mV-10V                                                          |                                            |                 |  |

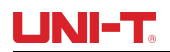

| Baudrate                 | 1-1000000 (customized)                                                                          |                        |          |                   |                     |           |          |
|--------------------------|-------------------------------------------------------------------------------------------------|------------------------|----------|-------------------|---------------------|-----------|----------|
| Datum bit                | 4. 5. 6. 7. 8                                                                                   |                        |          |                   |                     |           |          |
| Stoppbit                 | 1bit. 2bit                                                                                      |                        |          |                   |                     |           |          |
| Bit verifizieren         |                                                                                                 | Keine gerade ungerade  |          |                   |                     |           |          |
| Weg senden               |                                                                                                 |                        |          | Auto, manu        | Jell                |           |          |
| Intervallzeit            |                                                                                                 |                        | 20ns-    | -1000s im Auto-Mo | dus der Sendeart    |           |          |
| Datenformat              |                                                                                                 |                        |          | Hexadezimal, Z    | Zeichen             |           |          |
| Länge der Daten          |                                                                                                 |                        |          | Maximal 2048      | Bytes               |           |          |
| Kanal                    | Kopplung&Merge                                                                                  | 2                      |          |                   |                     |           |          |
| Kanal                    |                                                                                                 | CH1 8                  | k CH2    |                   |                     | CH3 & CH4 |          |
| Modell                   |                                                                                                 | UTG9604T               | UTG9504T | UTG9354T          | UTG9604T            | UTG9504T  | UTG9354T |
|                          | Ratio                                                                                           |                        | L        | C                 | .0001-10000         |           | I        |
| Frequenzkopplung         | Abweichung -600MHz -500MHz -350MHz -200MHz -160   Abweichung ~ 600MHz ~ 500MHz ~ 350MHz 160 160 |                        |          |                   | -160MHz ~<br>160MHz |           |          |
| Discontraction           | Ratio                                                                                           |                        |          | 0                 | .0001-10000         |           |          |
| Phasenkopplung           | Abweichung                                                                                      | Abweichung -720°- 720° |          |                   |                     |           |          |
|                          | Ratio                                                                                           | Ratio 0.0001-10000     |          |                   |                     |           |          |
| Amplitudenkopplung       | Abweichung                                                                                      |                        |          | -9.999Vp          | p-9.999Vpp (50Ω)    |           |          |
| Kanal zusammenführen     | CH1 fusioniert mit CH2, CH3 fusioniert mit CH4                                                  |                        |          |                   |                     |           |          |
| Externer                 |                                                                                                 |                        |          |                   |                     |           |          |
| Modulationseingang       |                                                                                                 |                        |          |                   |                     |           |          |
| Eingangsfrequenz         | < 50kHz                                                                                         |                        |          |                   |                     |           |          |
| Modulationstiefe         | ± 5Vpk = 100%                                                                                   |                        |          |                   |                     |           |          |
| Eingangsimpedanz         | 5kΩ (typischer Wert)                                                                            |                        |          |                   |                     |           |          |
| Externer Referenzeingang |                                                                                                 |                        |          |                   |                     |           |          |
| Eingangsfrequenz         | 10MHz±50Hz (Taktfrequenz einstellbar)                                                           |                        |          |                   |                     |           |          |
| Level-Bereich            | Kompatibel mit TTL                                                                              |                        |          |                   |                     |           |          |
| Eingangsimpedanz         | 10kΩ (typischer Wert, DC-Kopplung)                                                              |                        |          |                   |                     |           |          |
| Zeit sperren             | < 1s                                                                                            |                        |          |                   |                     |           |          |
| Interner Referenzausgang |                                                                                                 |                        |          |                   |                     |           |          |
| Eingangsfrequenz         | 10MHz±50Hz                                                                                      |                        |          |                   |                     |           |          |
| Level-Bereich            | Kompatibel mit TTL                                                                              |                        |          |                   |                     |           |          |
| Level-Bereich            | 50Ω(typischer Wert, DC-Kopplung)                                                                |                        |          |                   |                     |           |          |
| Trigger-Eingang          |                                                                                                 |                        |          |                   |                     |           |          |
| Slop                     | Steigend oder fallend, optional                                                                 |                        |          |                   |                     |           |          |
| Eingangspegel            | Kompatibel mit TTL                                                                              |                        |          |                   |                     |           |          |
| Impulsbreite             |                                                                                                 | > 100ns                |          |                   |                     |           |          |

UTG9000T Serie Funktion Abitrary Waveform Generator

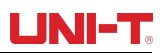

| Eingangsimpedanz           | > 10kΩ, DC Kopplung                                                                                                   |
|----------------------------|----------------------------------------------------------------------------------------------------|
| Reaktionszeit              | < 1µs, typischer Wert                                                                                                 |
| Trigger-Ausgang            |                                                                                                    |
| Maximale Frequenz          | 1 MHz                                                                                                    |
| Eingangspegel              | Kompatibel mit TTL                                                                                                    |
| Impulsbreite               | > 400ns, typischer Wert                                                                                               |
| Ausgangsimpedanz           | 50Ω, typischer Wert                                                                                                   |
| Sync-Ausgang               |                                                                                                    |
| Frequenzbereich            | ≤60MHz (CH3 ist mit CH1 synchronisiert, CH4 ist mit CH2 synchronisiert, CH3 kann nicht mit CH4 synchronisiert werden) |
| Ebene                      | Kompatibel mit TTL                                                                                                    |
| Ausgangsimpedanz           | 50Ω, typischer Wert                                                                                                   |
| Allgemeine technische Spez | ifikation                                                                                                    |
| Kommunikationsschnittstell | USB-Host, USB-Gerät, LAN                                                                                              |
| Modus anzeigen             | 10.1" TFT kapazitiver Touch, Auflösung 1280*800                                                                       |
| Schwarzlicht               | 30%、40%、50%、60%、70%、80%、90%、100%                                                                                      |
| Versorgungsspannung        | 100~240VACrms,50Hz/60Hz;100~120Vrms (± 10%), 400 Hz                                                                   |
| Verlustleistung            | Weniger als 50W                                                                                                    |
| Sicherungsdraht            | 2A, T-Klasse, 250V                                                                                                    |
| Temperaturbereich          | operativ: +10°C ~ +40°C nicht operativ: -20°C ~ +60°C                                                                 |
| Methode der Kühlung        | Zwangskühlung durch Ventilator                                                                                        |
|                            | +35℃以下: ≤90%relative Luftfeuchtigkeit                                                                                 |
| Bereich Luftfeuchtigkeit   | +35℃ ~ +40℃: ≤60%relative Luftfeuchtigkeit                                                                            |
| Höhenlage                  | Betrieb: unter 2000 Meter                                                                                             |
|                            | Nicht-operativ: unter 15000 Meter                                                                                     |
| Größe (Referenz)           | 370mm×115mm×185mm                                                                                                    |
| Nettogewicht               | 4.04kg                                                                                                    |
| Bruttogewicht              | 6.06kg                                                                                                    |

# Anhang C: Zubehörliste

| Modell   | UTG9000T                       |
|----------|--------------------------------|
| Standard | Eine Stromleitung nach lokalem |

|          | Standard                |
|----------|-------------------------|
|          | Eine USB-Datenleitung   |
|          | Vier BNC-Kabel(1 Meter) |
|          |                         |
|          |                         |
|          |                         |
| Optional |                         |

# **Anhang D: Wartung und Reinigung**

Allgemeine Wartung

- Bitte bewahren Sie das Gerät nicht auf und stellen Sie es nicht an einem Ort auf, an dem der LCD-Bildschirm über einen längeren Zeitraum direktem Sonnenlicht ausgesetzt ist.
- Um eine Beschädigung des Geräts oder der Verbindungsleitung zu vermeiden, setzen Sie es bitte nicht in Nebel, Flüssigkeit oder Lösungsmittel ein.

#### Reinigung

- Reinigen Sie das Gerät je nach Gebrauch häufig.
- Schalten Sie das Gerät aus und reinigen Sie es dann mit einem weichen, feuchten, aber nicht tropfenden

Tuch (wischen Sie schwebenden Staub von der Außenseite des Geräts mit einem milden Reinigungsmittel oder

klarem Wasser ab, verwenden Sie keine chemischen Medikamente oder Reinigungsmittel, die Benzol,

Methylbenzol, Dimethylbenzol, Aceton oder andere starke Substanzen enthalten).

- Achten Sie beim Reinigen des Geräts darauf, den LCD-Schutzschirm zu zerkratzen.
- Schützen Sie das Gerät vor ätzenden Flüssigkeiten.

**WARNUNG:** Bitte vergewissern Sie sich, dass das Gerät vollständig trocken ist, bevor Sie es wieder an die Stromversorgung anschließen, um einen elektrischen Kurzschluss oder sogar Verletzungen durch Feuchtigkeit zu vermeiden.

Dieses Benutzerhandbuch kann ohne vorherige Ankündigung geändert werden.

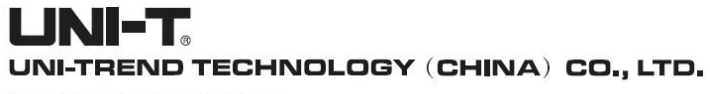

No6, Gong Ye Bei 1st Road, Songshan Lake National High-Tech Industrial Development Zone, Dongguan City, Guangdong Province, China Tel: (86-769) 8572 3888 http://www.uni-trend.com

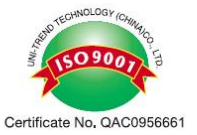